# Unitronics UMD-B5 User Guide

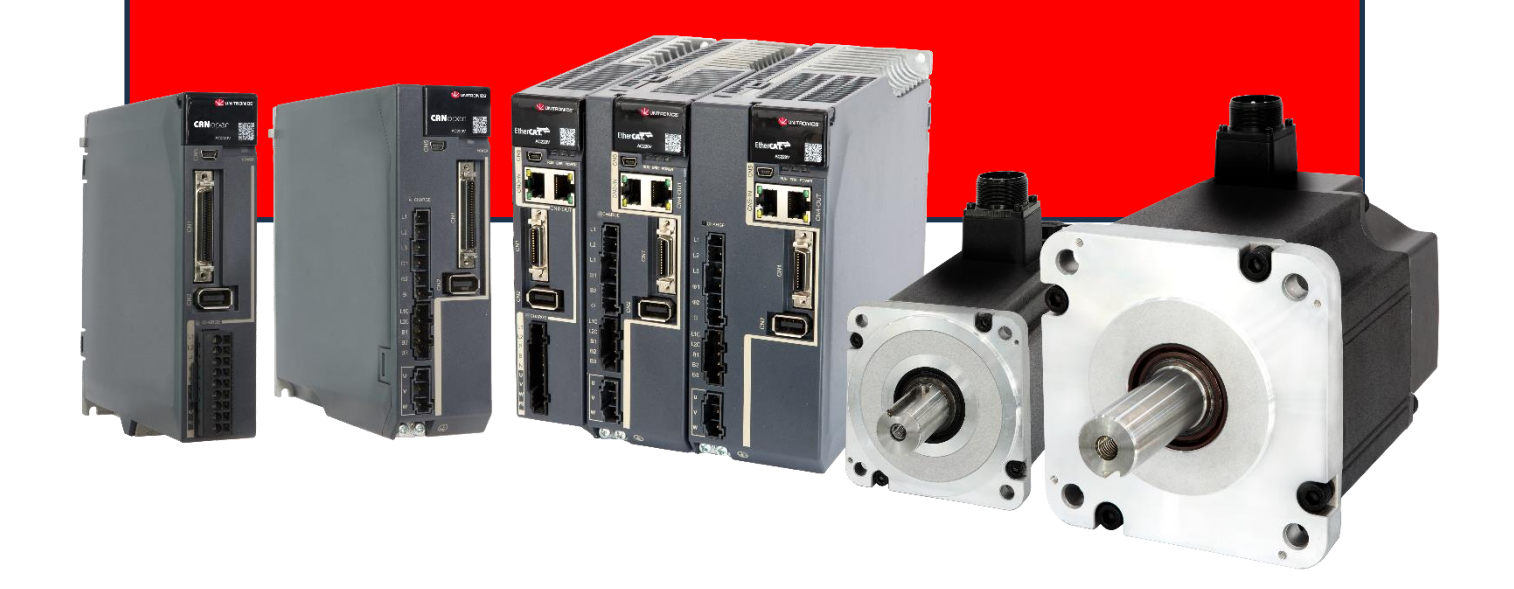

## DRIVE MODEL: UMD-XXXXX-B5

Document Version: V1.01 (Sept. 2024)

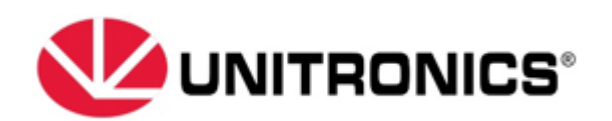

## **About this Manual**

### Purpose

This manual provides the information required for the Selection, Wiring, Connection, Settings, Trial Operation, Tuning and Functions of the UMD-B5 Series AC Servo Drive with CANopen communication or pulse references.

Read and understand this manual to ensure correct usage of the product.

### **Terms and Abbreviations**

Terms that may be used in this manual are defined as follows.

| Term                | Meaning                                                                                       |
|---------------------|-----------------------------------------------------------------------------------------------|
| Motor               | The Rotary Servo Motor                                                                        |
| Drive               | A Servo Drive, which is used for controlling the Rotary Servo Motor                           |
| Servo<br>Syste<br>m | A Servo Control System consisting of a master controller, drive, motor and peripheral devices |
| Servo ON            | Supplying power to the Motor                                                                  |
| Servo OFF           | Not supplying power to the Motor                                                              |

Abbreviations are defined as follows.

| Abbreviation | Meaning                                             |
|--------------|-----------------------------------------------------|
| APRD         | Auto-increment Physical Read                        |
| APWR         | Auto-increment Physical Write                       |
| APRW         | Auto-increment Physical Read/Write                  |
| ARMW         | Auto-increment Physical Read/Multiple Write         |
| BRD          | Boardcast Read                                      |
| BRW          | Boardcast Read/Write                                |
| BWR          | Boardcast Write                                     |
| CiA          | CAN in Automation                                   |
| EEPROM       | Electrically Erasable Programmable Read Only Memory |

| Abbreviation | Meaning                                                        |
|--------------|----------------------------------------------------------------|
| FMMU         | Fieldbus Memory Management Unit                                |
| FPRD         | Configured Address Physical Read                               |
| FPWR         | Configured Address Physical Write                              |
| FPRW         | Configured Address Physical ReadWrite                          |
| FRMW         | Configured Address Physical Read Multiple Write                |
| LRD          | Logical memory Read                                            |
| LWR          | Logical memory Write                                           |
| LRW          | Logical memory ReadWrite                                       |
| PDO          | Process Data Object                                            |
| PREOP        | Pre-Operational state of the motion state machine              |
| RxPDO        | Receive PDO, i.e. the process data that the slave will receive |
| SAFEOP       | Safe-Operational state of motion state machine                 |
| SDO          | Service Data Object                                            |
| SyncManager  | Synchronization Manager                                        |
| TxPDO        | Transmit PDO, i.e. the process data to be sent by the slave    |

Data types and scopes that may be used in this manual are defined as follows.

| Abbreviation | Data type       | Scope                            |
|--------------|-----------------|----------------------------------|
| INT8         | Signed 8 bit    | - 128~ + 127                     |
| INT16        | Signed 16 bit   | - 32768~ + 32767                 |
| INT32        | Signed 32 bit   | - 2147483648 $\sim$ + 2147483627 |
| UINT8        | Unsigned 8 bit  | 0~255                            |
| UINT16       | Unsigned 16 bit | 0~65535                          |
| UINT32       | Unsigned 32 bit | 0~4294967295                     |
| STRING       | String value    | _                                |

## Symbols

The symbols that may be found in this document are defined as follows.

| Symbol    | Description                                                                                                    |
|-----------|----------------------------------------------------------------------------------------------------|
| 1         | Indicates a hazard with a high level of risk that, if not avoided, will result in death or serious injury.                                                     |
| WARNING   | Indicates a hazard with a medium or low level of risk which, if not avoided, could result in minor or moderate injury.                                         |
|           | Indicates a potentially hazardous situation that, if not avoided, could cause equipment damage, data loss, and performance degradation, or unexpected results. |
| IMPORTANT | Indicates precautions or restrictions that must be observed.<br>Also indicates alarm displays and other precautions that will not result in<br>machine damage. |
|           | Provides additional information to emphasize or supplement important points of the main text.                                                                  |

The names of reverse signals (ones that are taken effect when low) are written with a forward slash (/) before the signal abbreviation. For example:

S-ON =/S-ON P-CON =/P-CON

Parameters are referenced as PnXXX where XXX refers to a unique number. Some parameters have multiple functions encoded within a single parameter. For these parameters, sub-indices are used to reference the multiple functions.

For example:

- Pn112 Speed Feedforward is a single value without any sub-indices
- Pn000 Basic Function Selection 0 is made up of 4 sub-indexes describing different functions
  - Pn000.0 Servo ON
  - Pn000.1 Forward Drive Prohibit Input (P-OT)
  - Pn000.2 Reverse Drive Prohibit Input (N-OT)
  - Pn000.3 Reserved parameter (Do not change)

## **Safety Precautions**

## **General Precautions**

| DANGE |        | <ul> <li>Never remove covers, cables, connectors, or optional devices while<br/>power is being supplied to the Drive.</li> </ul>                                                        |
|-------|--------|----------------------------------------------------------------------------------------------------|
|       |        | <ul> <li>Never connect a three-phase power supply to the terminals U, V, and W<br/>of the driver.</li> </ul>                                                                            |
|       | DANGER | <ul> <li>Wait for five minutes after turning the power supply OFF and then make sure<br/>that the CHARGE indicator is not lit before starting wiring or inspection<br/>work.</li> </ul> |
|       |        | Never touch the power supply terminals after turning OFF the power supply while the CHARGE lamp is lit, because high voltages may still be present in the Drive.                        |
|       |        |                                                                                                    |

- Use a power supply that is appropriate for the product, check number of phases, voltage, frequency, and AC/DC type.
  Connect the ground terminals on the Drive and Motor to ground poles
- WARNING
  - pinch cables.Never attempt to disassemble, repair, or modify the product.
    - Make sure that the device in an emergency stop state at any time when the product has been connected to the machine and ready for the operation.

Never damage, pull on, apply excessive force to, place heavy objects on, or

• Never touch inside the Drive.

according to local electrical codes.

- The Drive heat sinks, regenerative resistors, Motor, and other components can be very hot while power is ON or soon after the power is turned OFF. Implement safety measures, such as installing covers, so that hands and parts such as cables do not come into contact with hot components.
- For the control power supply, use a power supply device with double insulation or reinforced insulation.
- $\underline{\mathbb{N}}$
- Never use the product in an environment that is subject to water, corrosive gases, or flammable gases, or near flammable materials.
- Never attempt to use a Drive or Motor that is damaged or that has missing parts.
- Install external emergency stop circuits that shut OFF the power supply and stops operation immediately when an error occurs.
- In locations with poor power supply conditions, install the necessary protective devices (such as AC reactors) to ensure that the input power is supplied within the specified voltage range.
- Always use a Noise Filter to minimize the effects of electromagnetic interference.
- Always use a Motor and Drive in one of the specified combinations.
- Never touch a Drive or Motor with wet hands.

## **Storage Precautions**

| <ul> <li>Follow all instructions on the packages, and never place an excessive load<br/>on the product during storage.</li> </ul>                                                                                                    |
|----------------------------------------------------------------------------------------------------|
| <ul> <li>Never install or store the product in any of the following locations:         <ul> <li>locations that are subject to direct sunlight.</li> <li>locations that are subject to ambient temperatures exceed product specifications.</li> <li>locations that are subject to relative humidity exceed product specifications.</li> <li>locations that are subject to corrosive or flammable gases.</li> <li>locations that are subject to dust, salts, or iron powder.</li> <li>locations that are subject to water, oil, or chemicals.</li> <li>locations that are subject to vibration or shock exceed product specifications.</li> </ul> </li> </ul> |

## **Installation Precautions**

|  | <ul> <li>Install the Drive in a control cabinet that provides fire and electrical protection.</li> </ul>                                                                                                    |
|--|----------------------------------------------------------------------------------------------------|
|  | <ul> <li>Install the Drive and Motor in a way that will support their mass.</li> </ul>                                                                                                    |
|  | <ul> <li>Never install or store the product in any of the following locations:</li> </ul>                                                                                                    |
|  | locations that are subject to direct sunlight.                                                                                                    |
|  | <ul> <li>locations that are subject to ambient temperatures exceed product specificatio         <ul> <li>locations that are subject to relative humidity exceed product specifications.</li> </ul> </li> </ul> |
|  | locations that are subject to corrosive or flammable gases.                                                                                                    |
|  | locations that are subject to dust, salts, or iron powder.                                                                                                    |
|  | locations that are subject to water, oil, or chemicals.                                                                                                    |
|  | locations that are subject to vibration or shock exceed product specifications.<br>locations that are subject to radiation.                                                                                    |
|  | <ul> <li>Never allow any foreign matter to enter a Drive or a Motor with a Cooling Fan.</li> </ul>                                                                                                    |
|  | <ul> <li>Never cover the outlet from the cooling fan of the Drive or Motor.</li> </ul>                                                                                                    |
|  | <ul> <li>Never step on or place a heavy object on the product.</li> </ul>                                                                                                    |
|  | <ul> <li>Install the Drive in the specified orientation.</li> </ul>                                                                                                    |
|  | <ul> <li>Provide the specified clearances between the drive and the control cabinet<br/>as well as other devices.</li> </ul>                                                                                   |

## Wiring Precautions

|  | <ul> <li>Never bypass the electromagnetic contactor in the wiring between the Drive<br/>and the Motor.</li> </ul>                                   |
|--|----------------------------------------------------------------------------------------------------|
|  | <ul> <li>Firmly connect the power terminal to the Motor terminal.</li> </ul>                                                                        |
|  | <ul> <li>Provide an adequate air gap around the Drive installation.</li> </ul>                                                                      |
|  | <ul> <li>Use shielded twisted-pair cables or screened unshielded multi-twisted-pair<br/>cables for I/O Signal Cables and Encoder Cables.</li> </ul> |
|  | <ul> <li>The wiring length of the encoder is up to 20 meters.</li> </ul>                                                                            |
|  | <ul> <li>Minimize the frequency that the power supply is turned ON and OFF.</li> </ul>                                                              |

## **Operation Precautions**

- In order to prevent accidents, please test the Motor with no load (not connected to the Drive shaft).
- When starting to operate on the supporting machine, set the user parameters that match the machine in advance.
- Note that the signals for the Forward Drive Prohibit (P-OT) and the Reverse Drive Prohibit (N-OT) are disabled during JOG operation.

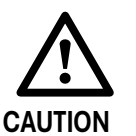

- When overtravel occurs, the power supply to the Motor is turned OFF and the brake is released. If the Motor is used to drive a vertical load, set the Motor to enter a 'zero-clamped' state after the Motor stops. Also, install safety devices (such as an external brake or counterweight) to prevent the moving parts of the machine from falling.
- If not using auto-tuning, make sure that an appropriate moment of inertia ratio is set up to avoid vibration.
- If an alarm occurs, reset it after troubleshooting the cause and ensuring safety.
- Never use the brake of the Motor for normal braking.

### **Maintenance Precautions**

| WARNING | <ul> <li>Wiring and inspections must be performed only by qualified engineers.</li> <li>Disconnect all connections to the Drive when testing the insulation resistance of the Drive.</li> </ul> |
|---------|----------------------------------------------------------------------------------------------------|
|         | <ul> <li>Never use gasoline, thinner, alcohol, acid or alkaline detergent to<br/>avoid discoloration or damage to the casing.</li> </ul>                                                        |
|         | <ul> <li>When replacing the Drive, transfer the user parameters from the replaced<br/>Drive to new Drive.</li> </ul>                                                                            |
|         | <ul> <li>Never change the wiring while the power is on.</li> </ul>                                                                                                    |
|         | <ul> <li>Never disassemble the Motor without permission.</li> </ul>                                                                                                    |

### **Disposal Precautions**

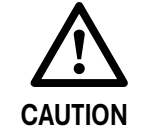

When disposing of the product, treat it as ordinary industrial waste. However, local ordinances and national laws must be observed. Implement all labeling and warnings as required.

## Contents

| About | t this Manual                        | i     |
|-------|--------------------------------------|-------|
|       | Purpose                              | i     |
|       | Terms and Abbreviations              | i     |
|       | Symbols                              | . iii |
| Safet | y Precautions                        | iv    |
|       | General Precautions                  | . iv  |
|       | Storage Precautions                  | v     |
|       | Installation Precautions             | v     |
|       | Wiring Precautions                   | v     |
|       | Operation Precautions                | . vi  |
|       | Maintenance Precautions              | . vi  |
|       | Disposal Precautions                 | . vi  |
| Chap  | ter 1 UMD-B5 Servo Drive             | 1     |
|       | 1.1 Product Features                 | 1     |
|       | 1.2 Interpreting the Nameplate       | 2     |
|       | 1.3 Model Designations               | 3     |
|       | 1.4 Part Names                       | 4     |
|       | 1.5 Ratings and Specifications       | . 10  |
|       | 1.6 External Dimensions              | 13    |
|       | 1.7 System Configuration             | .14   |
| Chap  | ter 2 Installation                   | . 19  |
|       | 2.1 Installation Precautions         | .19   |
|       | 2.2 Mounting Types and Orientation   | .19   |
|       | 2.3 Mounting Hole Dimensions         | . 20  |
|       | 2.4 Mounting Interval                | . 21  |
| Chap  | ter 3 Wiring and Connecting          | . 23  |
|       | 3.1 Precautions for Wiring           | . 23  |
|       | 3.2 Basic Wiring Diagrams            | . 28  |
|       | 3.3 Terminals Arrangements           | . 31  |
|       | 3.4 Wiring the Power Supply to Drive | .36   |
|       | 3.5 Wiring the Encoder               | 49    |
|       | 3.6 I/O Signal Connections           | 51    |
|       | 3.7 USB Communication Cable          | .56   |
| Chap  | ter 4 Basic Settings                 | . 57  |
|       | 4.1 Panel Operator                   | 57    |
| Chap  | ter 5 Application Functions          | . 72  |
|       | 5.1 Power Supply                     | 72    |
|       | 5.2 Motor Rotation Direction         | 73    |
|       | 5.3 Overtravel Limit                 | 73    |
|       | 5.4 Motor Stopping Methods           | 75    |
|       | 5.5 Holding Brake                    | .76   |
|       | 5.6 Encoder Settings                 | 81    |
|       | 5.7 IO Signal Allocation             | . 84  |
|       | 5.8 Control Mode Selection           | . 87  |
|       | 5.9 Speed Control                    | . 89  |
|       | 5.10 Position Control                | 95    |
|       | 5.11 Torque Control 1                | 104   |
|       | 5.12 Internally Set Speed Control 1  | 111   |

| 5.13 PCP Control                            | 114 |
|---------------------------------------------|-----|
| 5.14 Selection of Control Mode Combinations | 121 |
| 5.15 Torque Limit                           | 124 |
| 5.16 Homing                                 | 128 |
| 5.17 Other Output Signals                   | 134 |
| Chapter 6 CANopen Communication             |     |
| 6.1 Position Control Function               | 136 |
| 6.2 HOMING MODE                             | 140 |
| 6.3 Torque Limit Function                   | 152 |
| 6.4 DIGITAL INPUT /OUTPUT                   | 153 |
| 6.5 Functions of TouchProbe                 | 155 |
| 6.6 Soft Limit Function                     | 160 |
| Chapter 7 Trial Operation                   | 161 |
| 7.1 Preparations for Trail Operation        | 161 |
| 7.2 Inspections and Confirmations           | 161 |
| 7.3 Motor Operation without a Load          | 161 |
| 7.4 Motor Operation with a Load             | 164 |
| 7.5 Program Jogging                         | 166 |
| Chapter 8 Tuning                            | 170 |
| 8.1 Overview                                | 170 |
| 8.2 Tuning Modes                            | 173 |
| 8.3 Tuning Tools                            | 179 |
| 8.4 Feedback Speed Selection                | 183 |
| 8.5 Vibration Suppression                   | 184 |
| 8.6 Diagnostic Tools                        | 189 |
| Chapter 9 Alarm Displays                    | 191 |
| 9.1 Alarm Classifications                   | 191 |
| 9.2 Alarm Detailed                          | 192 |
| Chapter 10 Parameters                       | 212 |
| 10.1 Interpreting the Parameter Lists       | 212 |
| 10.2 Parameters Detailed                    | 213 |

## Chapter 1 UMD-B5 Servo Drive

### 1.1 Product Features

The UMD-B5 servo drive is designed with its excellent performance and practical control functions to create a complete set of solutions with the best cost performance for customers.

Matching with the UMM-B5 and UMM-B6 servo motors, compatible with Unitronics PLCs, it offers high-speed, high-precision, and high-performance machine solutions.

The UMD-B5 has the following outstanding features.

- CANopen communication Fieldbus
- Compact size
- Zero-stacking gap installation
- 200 V ac from 50 W to 2 kW
- 400 V ac from 1.0KW to 7.5kW
- Compatible with UMM-B5 and UMM-B6 series servo motors having an absolute 23-bit encoder (photoelectric)
- Comprehensive tuning technology including: Auto-tuning function, adaptive vibration suppression, friction compensation.

## 1.2 Interpreting the Nameplate

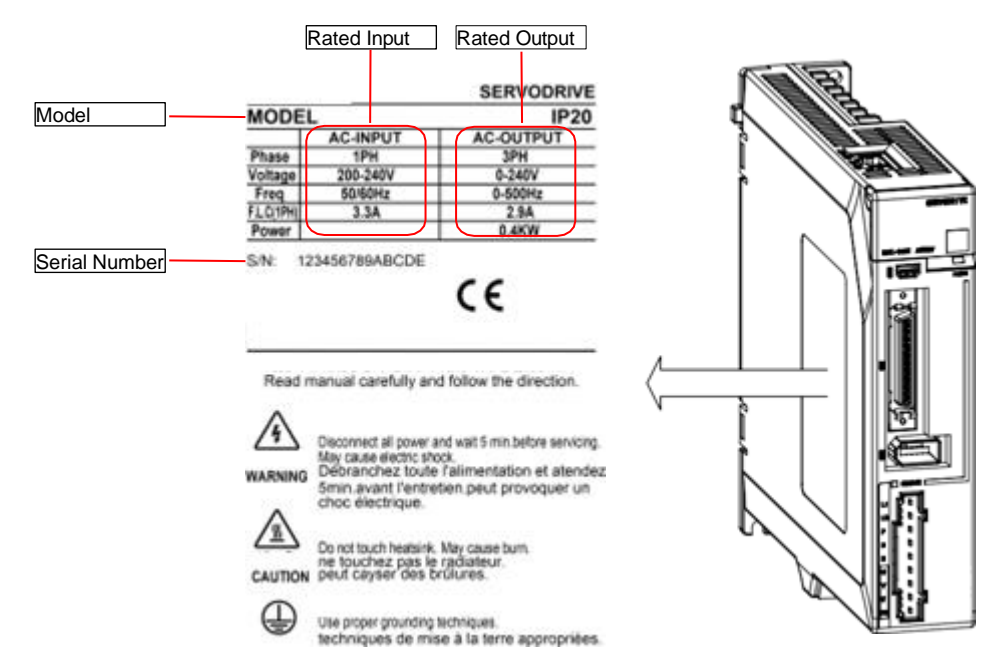

## 1.3 Model Designations

| UMD | - | 0002  |          |          | В            | -          | B          | 5            |
|-----|---|-------|----------|----------|--------------|------------|------------|--------------|
|     |   | Outpu | ut Power | lr<br>Vo | put<br>Itage |            | Pro<br>Fai | duct<br>mily |
|     |   | Sign  | Spec.    |          | Sign         | Spec.      |            |              |
|     |   | 0000  | 0.05 kW  |          | В            | 200-240V   | 1 Ph       |              |
|     |   | 0001  | 0.1 kW   |          |              | 200 2100,  |            |              |
|     |   | 0002  | 0.2 kW   |          | 0            | 200-240V,  | 1/3 Ph     |              |
|     |   | 0004  | 0.4 kW   |          | С            | 200-240V,3 | 3 Ph       |              |
|     |   | 0007  | 0.75 kW  |          | E            | 380-480V,1 | LPh        |              |
|     |   | 0010  | 1 kW     |          |              | ,          |            |              |
|     |   | 0015  | 1.5 kW   |          |              |            |            |              |
|     |   | 0020  | 2 kW     |          |              |            |            |              |
|     |   | 0030  | 3 kW     |          |              |            |            |              |
|     |   | 0050  | 5 kW     |          |              |            |            |              |
|     |   | 0075  | 7.5 kW   | 1        |              |            |            |              |

## 1.4 Part Names

#### 200VAC Rated power from 50W to 400W

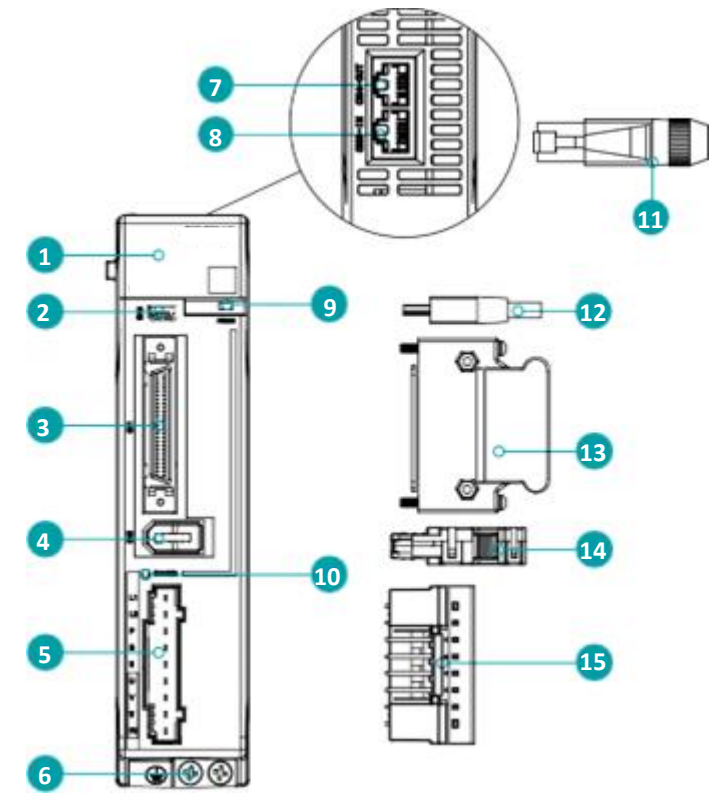

| No. | Name                                           | Description                                                                                                    |
|-----|------------------------------------------------|----------------------------------------------------------------------------------------------------|
| 1   | Panel Operator                                 | A module for Servo status displays and parameter settings                                                                                                    |
| 2   | USB Connector                                  | Computer connector                                                                                                    |
| 3   | IO Signal Connector                            | Connects to sequence I/O signals                                                                                                    |
| 4   | Encoder Connector                              | Connects to the encoder in the Motor                                                                                                    |
| 5   | Main Circuit and Motor<br>Connector            | L1, L2: main power input terminals<br>P, N: common DC bus terminals<br>P, B: external regenerative resistor<br>terminals U, V, W: motor power terminals<br>PE: ground terminal |
| 6   | GroundingTerminal                              | Connects to the ground terminal of the Motor main circuit cable                                                                                                    |
| 7   | External<br>communication<br>output indicators | Output connector of the external communication cable                                                                                                    |
| 8   | External<br>communication input<br>indicators  | Input connector of the external communication cable                                                                                                    |
| 9   | POWER Indicator Lamp                           | Lit while the control circuit power is being supplied                                                                                                    |

| No. | Name                                | Description                                                                                                    |
|-----|-------------------------------------|----------------------------------------------------------------------------------------------------|
| 10  | CHARGE Indicator Lamp               | Lit while the main circuit power is being supplied<br>Note:<br>Even if you turn OFF the main circuit power supply, this indicator will be lit<br>as long as the internal capacitor remains charged. Never touch the main<br>circuit or Motor terminals while this indicator is lit, in case the electric<br>shock. |
| 11  | External communication<br>Terminals | Standard RJ-45 terminal                                                                                                    |
| 12  | USB Terminals                       | Standard Mini USB Type-B                                                                                                    |
| 13  | IO Signal Terminals                 | Connection terminals for sequence IO signals                                                                                                    |
| 14  | Encoder Terminals                   | Connection terminals for the encoder cable in the Motor                                                                                                    |
| 15  | Main Circuit and Motor<br>Terminals | Connection terminals for power input and motor power                                                                                                    |

#### 200VAC Rated power from 750W to 2kW

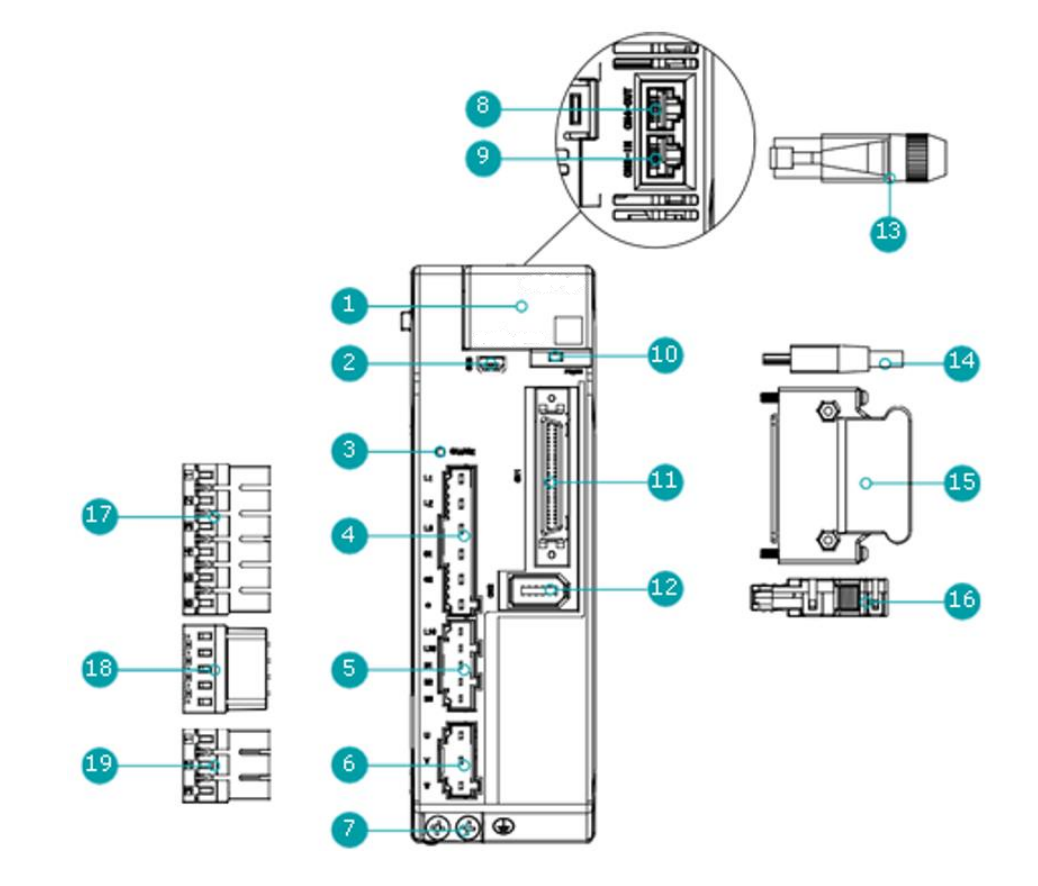

### **NOTE**

The figure above shows that the rated power from 750W to 1kW. The appearance and components of the product rated at 1.5kW to 2kW are similar.

| No. | Name           | Description                                               |
|-----|----------------|-----------------------------------------------------------|
| 1   | Panel Operator | A module for Servo status displays and parameter settings |
| 2   | USB Connector  | Computer connector                                        |

| No. | Name                                     | Description                                                                                                    |
|-----|------------------------------------------|----------------------------------------------------------------------------------------------------|
|     |                                          | Lit while the main circuit power is being supplied                                                                                                    |
| 3   | CHARGE Indicator Lamp                    | Note:<br>Even if you turn OFF the main circuit power supply, this indicator will be lit<br>as long as the internal capacitor remains charged. Never touch the main<br>circuit or Motor terminals while this indicator is lit, in case the electric<br>shock. |
| 4   | Main Circuit Connector                   | • L1, L2, L3: main power input terminals                                                                                                    |
| +   | Wall Circuit Connector                   | • $\oplus 1$ , $\oplus 2$ , $\bigcirc$ : DC terminals                                                                                                    |
| 5   | Control Circuit Connector                | <ul><li>L1C, L2C: control power input terminals</li><li>B1, B2, B3: external regenerative resistor terminals</li></ul>                                                                                                    |
| 6   | Motor Connector                          | Connects to a Motor main circuit cable                                                                                                    |
| 7   | Grounding Terminal                       | Connects to the ground terminal of the Motor main circuit cable                                                                                                    |
| 8   | External communication output indicators | Output connector of the external communication cable Note: A dust plug has been mounted at the factory.                                                                                                    |
| 9   | External communication input indicators  | Input connector of the external communication cable<br>Note:<br>A dust plug has been mounted at the factory.                                                                                                    |
| 10  | POWER Indicator Lamp                     | Lit while the control circuit power is being supplied                                                                                                    |
| 11  | IO Signal Connector                      | Connects to sequence I/O signals                                                                                                    |
| 12  | Encoder Connector                        | Connects to the encoder in the Motor                                                                                                    |
| 13  | External communication<br>Terminals      | Standard RJ-45 terminal                                                                                                    |
| 14  | USB Terminals                            | Standard Mini USB Type-B                                                                                                    |
| 15  | IO Signal Terminals                      | Connection terminals for sequence IO signals                                                                                                    |
| 16  | Encoder Terminals                        | Connection terminals for the encoder cable in the Motor                                                                                                    |
| 17  | Main Circuit Terminals                   | The connection terminals for the main circuit power supply                                                                                                    |
| 18  | Control Circuit Terminals                | The connection terminals for the control power supply                                                                                                    |
| 19  | Motor Terminals                          | The connection terminals for the Motor main circuit cable                                                                                                    |

#### 400VAC, rated power from 1kW to 5kW

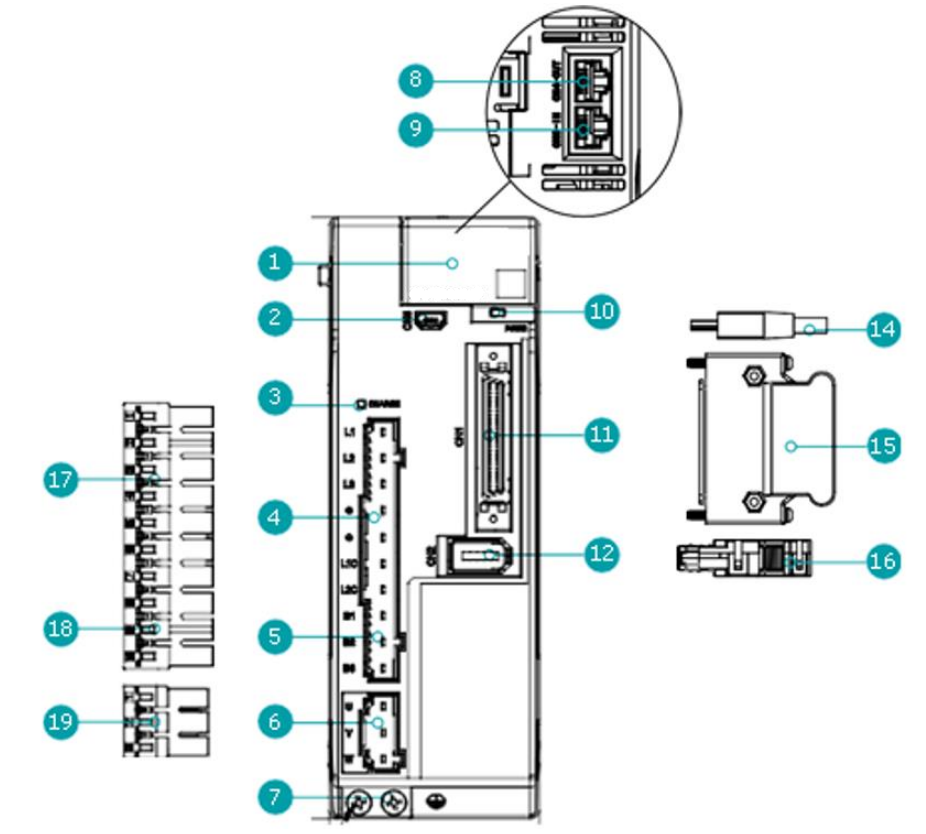

## 

The figure above shows an example of a product with a rated power of 1kW to 1.5kW. Products with a rated power of 2kW~3kW are similar in appearance and have the same components.

| No. | Name                                             | Description                                                                                                    |
|-----|--------------------------------------------------|----------------------------------------------------------------------------------------------------|
| 1   | Panel Operator                                   | A module for Servo status displays and parameter settings.                                                                                                    |
| 2   | USB Connector                                    | Computer connector                                                                                                    |
| 3   | CHARGE Indicator Lamp                            | Lights up when the main circuit is powered on.<br>Note:<br>If voltage remains in the capacitors inside the drive after the main circuit<br>has been switched off, and the indicator lamp will be ON, do not touch<br>the main circuit and motor terminals at this time to avoid electric shock. |
| 4   | Main Circuit Port                                | <ul> <li>L1, L2, L3: main power input terminals</li> <li>⊕1, ⊕2, ⊖: DC connectors</li> </ul>                                                                                                    |
| 5   | Control Circuit Port                             | <ul> <li>L1C, L2C: control power input terminals</li> <li>B1, B2, B3: external regenerative resistor connectors</li> </ul>                                                                                                    |
| 6   | Motor Power Connection Port                      | Socket for motor power cable.                                                                                                    |
| 7   | GroundingTerminal                                | Connected to the earth terminal of the motor power cable.                                                                                                    |
| 8   | External Communication<br>Output Connection Port | Socket for output signal connection of external communication cable.                                                                                                    |
| 9   | External Communication<br>Input Connection Port  | Socket for input signal connection of external communication cable.                                                                                                    |

| No. | Name                                | Description                                      |
|-----|-------------------------------------|--------------------------------------------------|
| 10  | POWER Indicator Lamp                | Light up when the control circuit is powered on. |
| 11  | IO Signal Connection Port           | Socket for IO signal connectors.                 |
| 12  | Encoder Connection Port             | Socket for the encoder connectors of the motor.  |
| 13  | External Communication<br>Connector | Standard RJ-45 terminal.                         |
| 14  | USB Connector                       | Standard Mini USB Type-B.                        |
| 15  | IO Signal Connector                 | Connector for IO signal cables.                  |
| 16  | Encoder Connector                   | Connector for motor encoder cables.              |
| 17  | Main Circuit Connector              | Connector for the drive's main circuit cables.   |
| 18  | Control Circuit Connector           | Connector for the drive control circuit cables.  |
| 19  | Motor Power Cable<br>Connector      | Connector for the motor power cables.            |

400VAC, rated power from: 5kW~7.5kW

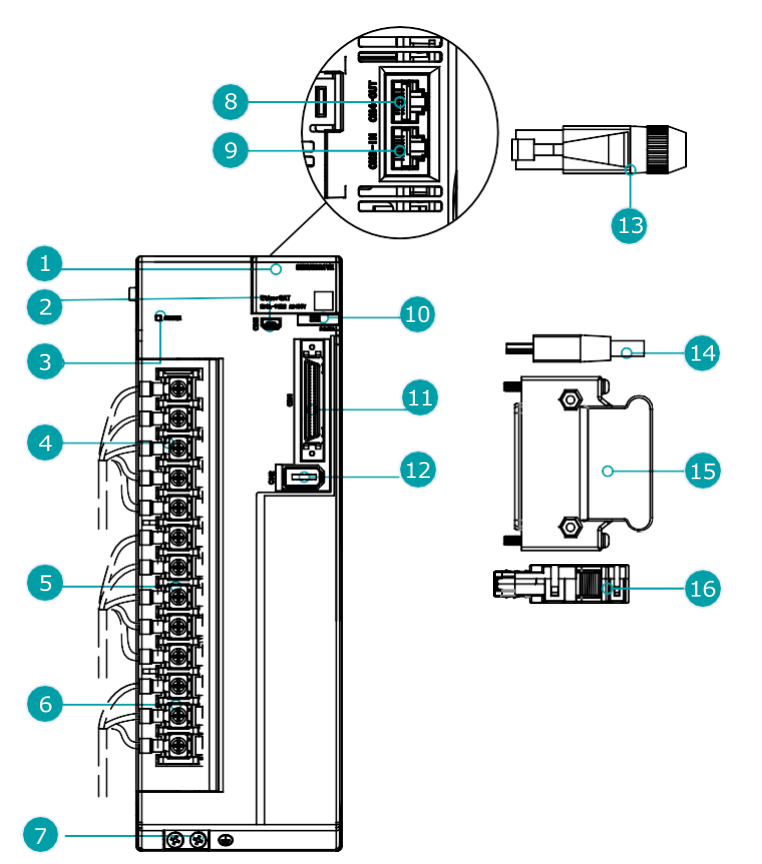

| No. | Name           | Description                                                |
|-----|----------------|------------------------------------------------------------|
| 1   | Panel Operator | A module for Servo status displays and parameter settings. |
| 2   | USB Connector  | Computer connector                                         |

| No. | Name                                             | Description                                                                                                    |
|-----|--------------------------------------------------|----------------------------------------------------------------------------------------------------|
| 3   | CHARGE Indicator Lamp                            | Lights up when the main circuit is powered on.<br>Note:<br>If voltage remains in the capacitors inside the drive after the main circuit<br>has been switched off, and the indicator lamp will be ON, do not touch<br>the main circuit and motor terminals at this time to avoid electric shock. |
| 4   | Main Circuit Port                                | <ul> <li>L1, L2, L3: main power input terminals</li> <li>⊕1, ⊕2, ⊖: DC connectors</li> </ul>                                                                                                    |
| 5   | Control Circuit Port                             | <ul> <li>L1C, L2C: control power input terminals</li> <li>B1, B2, B3: external regenerative resistor connectors</li> </ul>                                                                                                    |
| 6   | Motor Power Connection Port                      | Socket for motor power cable.                                                                                                    |
| 7   | GroundingTerminal                                | Connected to the earth terminal of the motor power cable.                                                                                                    |
| 8   | External Communication<br>Output Connection Port | Socket for output signal connection of external communication cable.                                                                                                    |
| 9   | External Communication<br>Input Connection Port  | Socket for input signal connection of external communication cable.                                                                                                    |
| 10  | POWER Indicator Lamp                             | Light up when the control circuit is powered on.                                                                                                    |
| 11  | IO Signal Connection Port                        | Socket for IO signal connectors.                                                                                                    |
| 12  | Encoder Connection Port                          | Socket for the encoder connectors of the motor.                                                                                                    |
| 13  | External Communication<br>Connector              | Standard RJ-45 terminal.                                                                                                    |
| 14  | USB Connector                                    | Standard Mini USB Type-B.                                                                                                    |
| 15  | IO Signal Connector                              | Connector for IO signal cables.                                                                                                    |
| 16  | Encoder Connector                                | Connector for motor encoder cables.                                                                                                    |

## 1.5 Ratings and Specifications

| Drive Model: UMD-                           |              |     | 0001B | 0002B | 0004B | 0007CU | 0010CU | 0015CU | 0020C |
|---------------------------------------------|--------------|-----|-------|-------|-------|--------|--------|--------|-------|
| Continuous Output Current [Arms]            |              |     | 1.1   | 1.5   | 2.9   | 5.1    | 6.9    | 9.5    | 12.6  |
| Instantaneous Maximum Output Current [Arms] |              | 3.3 | 4.0   | 5.8   | 11.5  | 19.5   | 21.0   | 31.6   | 42    |
| Power Supply Capacity<br>[kVA]              | Single-phase | 0.2 | 0.3   | 0.6   | 1.2   | 1.9    | 2.6    | 4.0    |       |
|                                             | Three-phase  | _   | _     | _     | _     | 1.6    | 2.0    | 3.0    | 3.5   |

| Drive Model: UMD-                                  | 0010E | 0015E | 0020E | 0030E | 0050E | 0075E |
|----------------------------------------------------|-------|-------|-------|-------|-------|-------|
| Continuous Output Current [Arms]                   | 3.6   | 5.0   | 7.1   | 12.0  | 17.0  | 27.3  |
| Max Output Current [Arms]                          | 10.9  | 17.7  | 24.7  | 37.8  | 53.0  | 70.7  |
| Mains Power Equipment Capacity [kVA] (3-<br>phase) | 1.8   | 2.8   | 3.5   | 5.0   | 8.2   | 12.0  |

| Input Power    | 200VA                | С           | <ul> <li>Single-phase AC 200V~240V, -15%~+10%, 50Hz/60Hz</li> <li>3-phase AC200V~240V, -15%~+10%, 50Hz/60Hz (rated power ≥ 0.75kW)</li> </ul> |  |  |  |  |
|----------------|----------------------|-------------|----------------------------------------------------------------------------------------------------|--|--|--|--|
|                | 400VA                | С           | 3-phase AC380V $\sim$ 480V, -15% $\sim$ +10%, 50Hz/60Hz                                                                                       |  |  |  |  |
| Control Bower  | 200VA                | С           | Single-phase AC 200V $\sim$ 240V, -15% $\sim$ +10%, 50Hz/60Hz                                                                                 |  |  |  |  |
| Control Power  | 400VA                | С           | Single-phase AC 200V~480V, -15%~+10%, 50Hz/60Hz                                                                                               |  |  |  |  |
| Control Method |                      |             | SVPWM                                                                                                    |  |  |  |  |
| Feedback       |                      |             | Serial encoder:<br>• 23 bits Absolute encoder                                                                                                 |  |  |  |  |
|                | Operation            | Temperature | • -5°C to 55°C (-5°C to 40°C for zero stacking gap installation)                                                                              |  |  |  |  |
|                | operation            | Humidity    | 5% to 95% (with no condensation)                                                                                                    |  |  |  |  |
|                | Storage              | Temperature | -20°C to +85°C                                                                                                    |  |  |  |  |
| Environmental  | otorugo              | Humidity    | 5% to 95% (with no condensation)                                                                                                    |  |  |  |  |
| Conditions     | Protection Class     |             | All terminals are installed in place to meet IP20                                                                                             |  |  |  |  |
|                | Altitude             |             | 1,000 m or less                                                                                                    |  |  |  |  |
|                | Vibration Resistance |             | 4.9m/s <sup>2</sup>                                                                                                    |  |  |  |  |
|                | Shock Resistance     |             | 19.6m/s <sup>2</sup>                                                                                                    |  |  |  |  |
| Powe           |                      | em          | TN System                                                                                                    |  |  |  |  |

| Mounting         |                                 |                                    | Base-mounted                                                                                                    |  |
|------------------|---------------------------------|------------------------------------|----------------------------------------------------------------------------------------------------|--|
|                  | Speed Control Range             |                                    | 1:5000                                                                                                    |  |
| Performance      |                                 |                                    | ±0.01% of rated speed max. (For a load fluctuation of 0% to 100%)                                                                                                    |  |
|                  | Coefficient                     | ofSpeed                            | 0% of rated speed max. (For a load fluctuation of ±10%)                                                                                                    |  |
|                  | Fluctuation                     |                                    | ±0.1% of rated speed max. (For a temperature fluctuation of 25°C±25°C)                                                                                                    |  |
|                  | Soft Start Ti                   | me Setting                         | 0s to 10s (Can be set separately for acceleration and deceleration.)                                                                                                    |  |
|                  | Analog                          | Reference<br>Voltage               | ±10VDC at rated torque (Variable setting range: ±0 to 10VDC) Max.                                                                                                    |  |
|                  |                                 |                                    | Input voltage: ±12V                                                                                                    |  |
| Torque Control   | reference                       | Input<br>Impedance                 | About 10M $\Omega$ or above                                                                                                    |  |
|                  |                                 | Circuit Time<br>Constant           | 10µs                                                                                                    |  |
|                  | Torque<br>selection             | Inner setting                      | 4 torque selections                                                                                                    |  |
|                  |                                 | Reference                          | ±10VDC at rated speed (Variable setting range: ±0 to 10VDC) Max.                                                                                                    |  |
|                  | Applog                          | vollage                            | input voltage: ±12V                                                                                                    |  |
| Speed control    | reference                       | Input<br>Impedance                 | About 10MΩ or above                                                                                                    |  |
|                  |                                 | Circuit Time<br>Constant           | 10µs                                                                                                    |  |
|                  | Speed<br>selection              | Rotation<br>Direction<br>Selection | With /P-CON signal                                                                                                    |  |
|                  |                                 | Inner setting                      | 7 speed selections                                                                                                    |  |
|                  | Pulse<br>reference              | Туре                               | Sign + pulse train                                                                                                    |  |
|                  |                                 |                                    | <ul> <li>CCW + CW pulse train</li> <li>90°phase difference 2-phase (phase A + phase B)</li> </ul>                                                                                                    |  |
|                  |                                 | Form                               | Non-insulated line driver (about + 5V), open collector                                                                                                    |  |
| Position Control |                                 | Frequency                          | ×1 multiplier: 4Mpps                                                                                                    |  |
|                  |                                 |                                    | ×2 multiplier: 2Mpps                                                                                                    |  |
|                  |                                 |                                    | ×4 multiplier: 1Mpps Open                                                                                                    |  |
|                  |                                 |                                    | collector: 200Kpps                                                                                                    |  |
|                  |                                 |                                    | Frequency will begin to decline when the duty ratio error occurs.                                                                                                    |  |
|                  | PCP Inner setting               |                                    | 32 position contacts                                                                                                    |  |
| I/O Signals      | Encoder Divided Pulse<br>Output |                                    | Phase A, phase B, phase C: Line-driver output.                                                                                                    |  |
|                  |                                 |                                    | Number of divided output pulses: Any setting is allowed.                                                                                                    |  |
|                  | Input Signals                   |                                    | Allowable voltage range: 24 VDC ±20%                                                                                                    |  |
|                  |                                 |                                    | Number of input points: 10 (2 of them are high-speed optocoupler inputs, fixed as Touch Probe)                                                                                                    |  |
|                  |                                 |                                    | Input Signals are S-ON (Servo ON), P-CON (Proportional Control), ALM-<br>RST (Alarm Reset), CLR (Position Error Clear), P-OT (Forward Drive<br>Prohibit), N-OT (Reverse Drive Prohibit), P-CL<br>(Forward External Torque Limit), N-CL (Reverse External Torque |  |

|                               |                            | Limit).<br>Except TP1 and TP2, a signal can be allocated, and the positive and                                                                                                    |  |  |
|-------------------------------|----------------------------|----------------------------------------------------------------------------------------------------|--|--|
|                               |                            | negative logic can be changed.                                                                                                    |  |  |
|                               |                            | Allowable voltage range: 5 VDC to 30 VDC                                                                                                    |  |  |
|                               |                            | Number of output points: 4 (1 of them fixed for Servo Alarm)                                                                                                    |  |  |
|                               | Output Signals             | Output Signals are TGON (Rotation Detection), ALM (Servo Alarm),<br>SRDY (Servo Ready), COIN (Positioning Completion), PAO (Encoder<br>Divided Pulse, Phase A), PBO (Encoder Divided Pulse, Phase B), PCO<br>(Encoder Divided Pulse, Phase C). |  |  |
|                               |                            | Except ALM, a signal can be allocated, and the positive and negative logic can be changed.                                                                                                    |  |  |
| USB<br>Communications         | Interface                  | Computer                                                                                                    |  |  |
|                               | Communications<br>Standard | Conforms to USB2.0 standard (12 Mbps)                                                                                                    |  |  |
| External communication (RJ45) |                            | Serial communication standard, Modbus protocol                                                                                                    |  |  |
| Display                       |                            | Five 7-segment LEDs                                                                                                    |  |  |
| Indicator Lamps               |                            | CHARGE, POWER                                                                                                    |  |  |
| Panel Operator                |                            | 4 Buttons                                                                                                    |  |  |
| Regenerative Processing       |                            | <ul> <li>Rated power from 50W to 400W must connect an external regenerative resistor.</li> <li>Rated power from 750W to 2kW are built in.</li> </ul>                                                                                           |  |  |
| Protective Functions          |                            | Overcurrent, Overvoltage, Undervoltage, Overload, Regeneration Erro<br>Overspeed, etc.                                                                                                    |  |  |
| Utility Functions             |                            | Alarm history, Jogging, Mechanical analysis, Load inertia identification, Auto-Tuning, etc.                                                                                                    |  |  |

NOTE: when using single-phase AC power for UMD-0015CU drivers, reduce the load factor rating to 80%.

## 1.6 External Dimensions

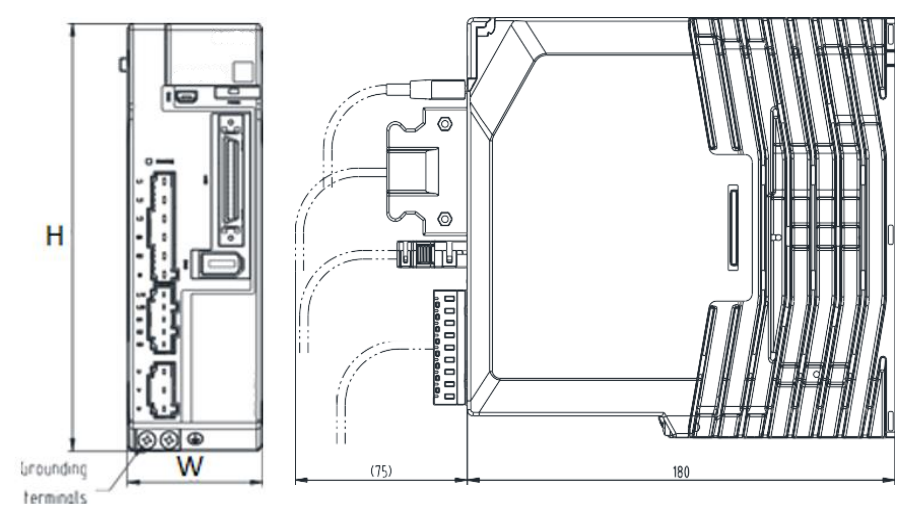

| Models        | H(mm) | W(mm) | D(mm) | Connectors(mm) | Grounding<br>Terminals |
|---------------|-------|-------|-------|----------------|------------------------|
| 0000B 0004B   | 170   | 40    | 190   | 75             | 28.04                  |
| 00008-00048   | 172   | 40    | 100   | 75             | 27114                  |
| 0007CU-0010CU | 172   | 55    | 180   | 75             | 2XM4                   |
| 0015CU-0020C  | 172   | 70    | 180   | 75             | 2XM4                   |
| 0010E-0015E   | 172   | 60    | 180   | 75             | 2XM4                   |
| 0020E-0030E   | 172   | 85    | 180   | 75             | 2XM4                   |
| 0050E-0075E   | 260   | 90    | 230   | 75             | 2XM4                   |

## 1.7 System Configuration

#### 200VAC Rated power from 50W to 400W

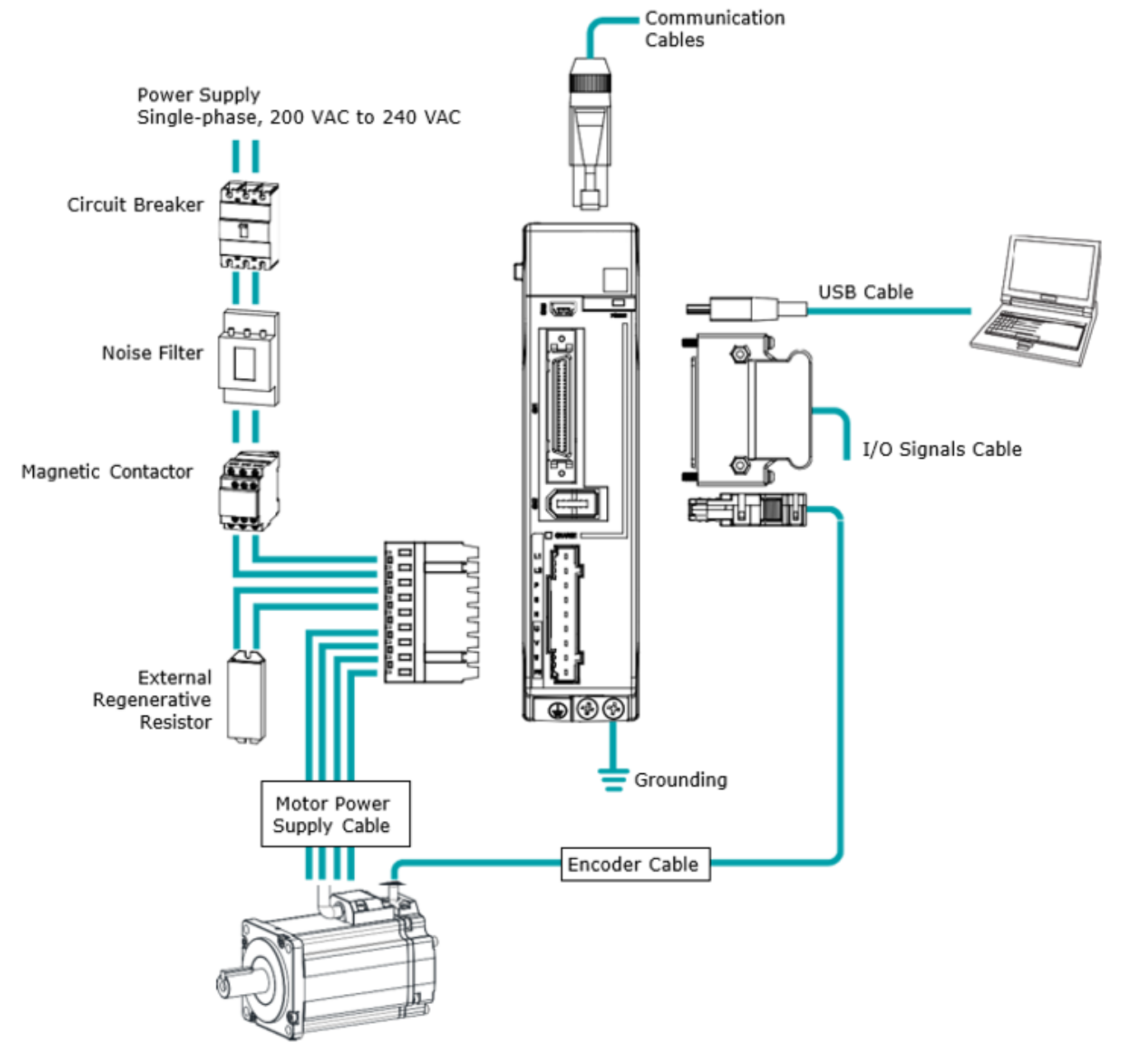

#### 200VAC, Rated power from 750W to 2kW

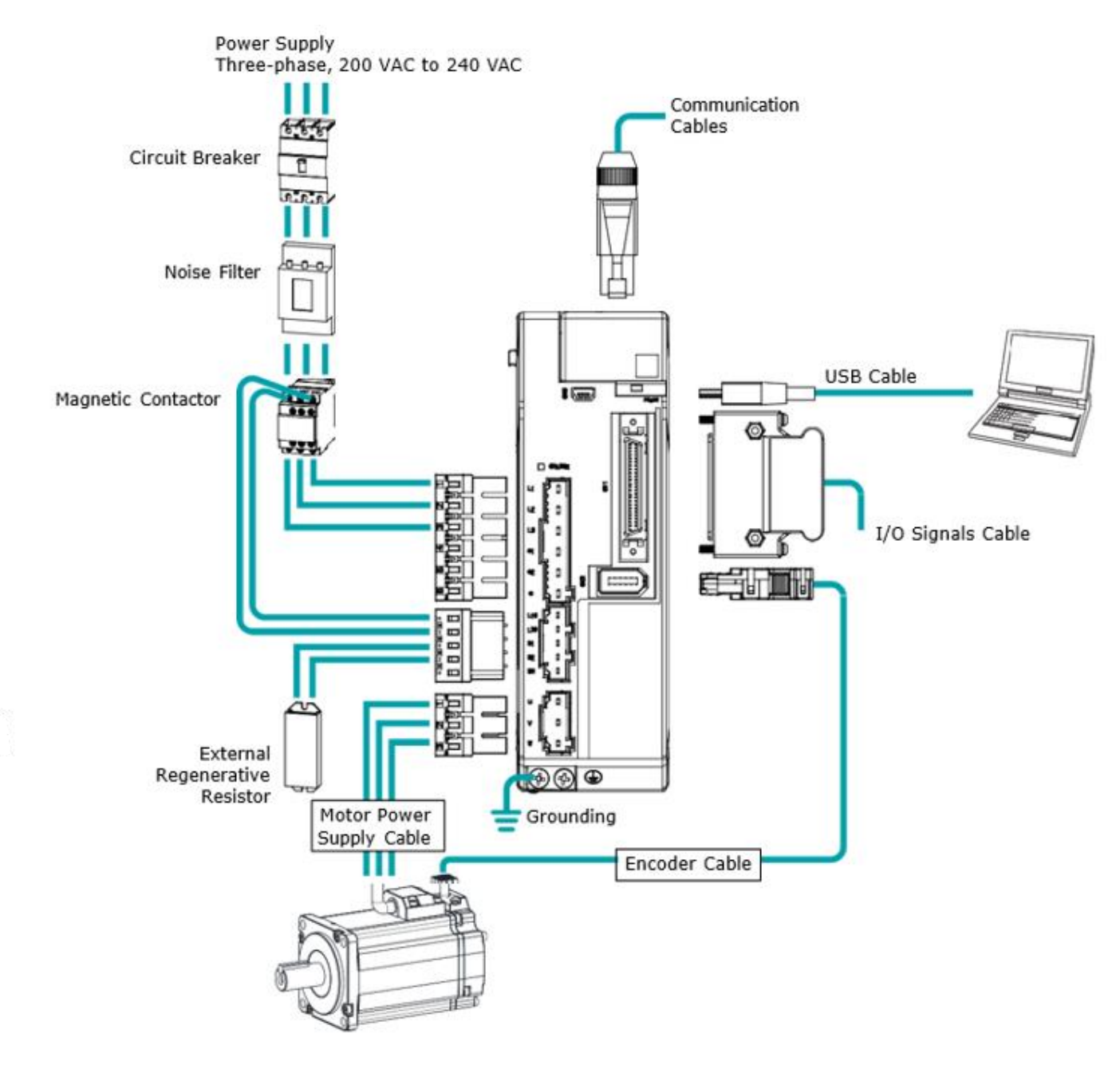

#### 400VAC, Rated power from: 1kW~7.5kW

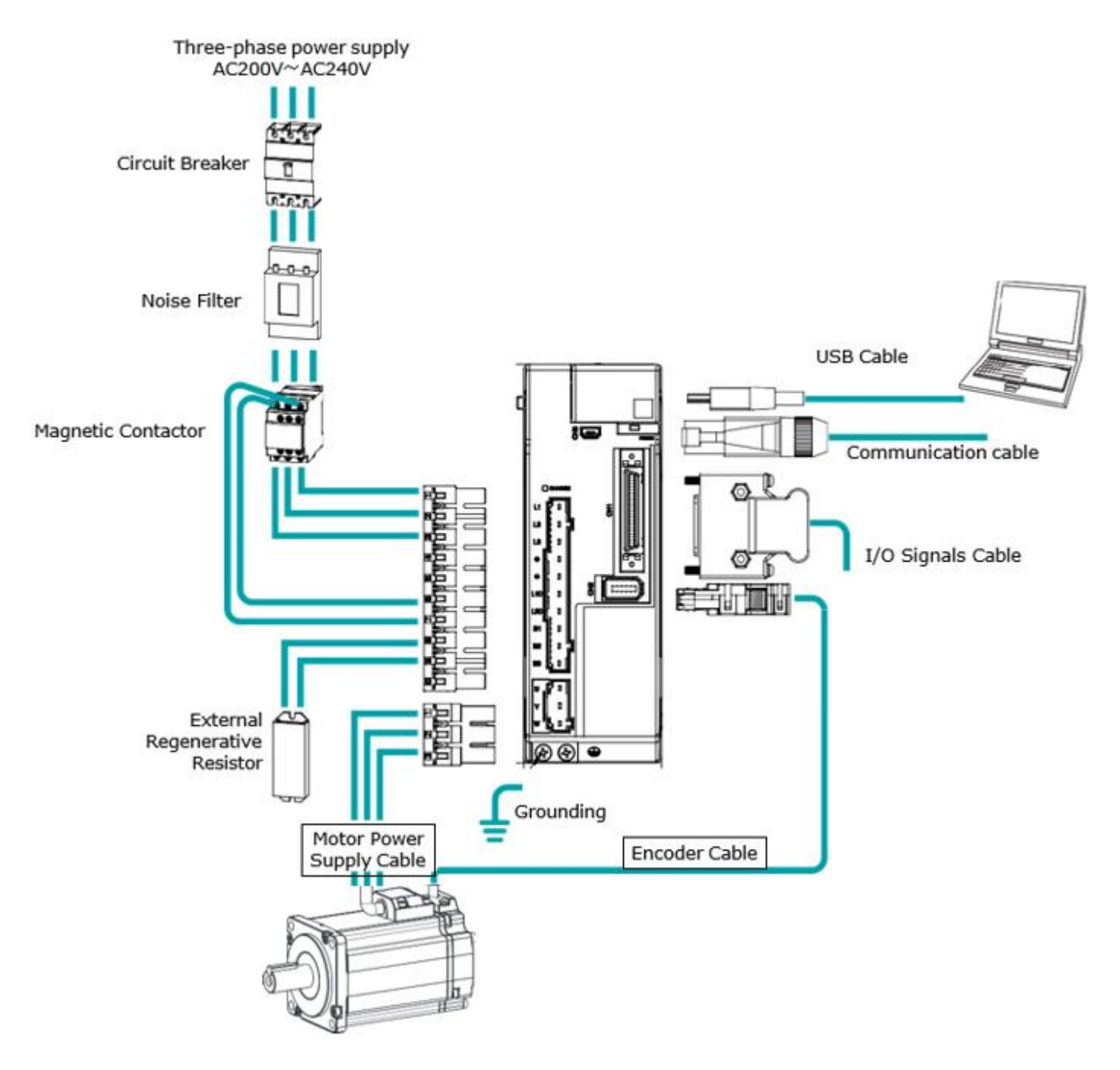

#### Specifications of the Basic Peripherals

| Model         | Main circuit voltage                   | Spec. of built-in<br>regenerative<br>resistor | Min. value of<br>external<br>regeneration<br>resistor | Min. rated current<br>of the circuit<br>breaker |
|---------------|----------------------------------------|-----------------------------------------------|-------------------------------------------------------|-------------------------------------------------|
| UMD-0000B-B5  | Single-phase AC 200V $\sim$ 240V       | _                                             | 45Ω                                                   | 4A(single-phase)                                |
| UMD-0001B-B5  | Single-phase AC 200V $\sim$ 240V       | _                                             | 45Ω                                                   | 4A(single-phase)                                |
| UMD-0002B-B5  | Single-phase AC 200V $\sim$ 240V       | _                                             | 45Ω                                                   | 4A(single-phase)                                |
| UMD-0004B-B5  | Single-phase AC 200V $\sim$ 240V       | _                                             | 45Ω                                                   | 4A(single-phase)                                |
| UMD-0007CU-B5 | Single-phase / 3-phase<br>AC 200V~240V | 50Ω / 60W                                     | 25Ω                                                   | 10A(single-<br>phase)/6A(3-<br>phase)           |
| UMD-0010CU-B5 | Single-phase / 3-phase<br>AC 200V~240V | 50Ω / 60W                                     | 25Ω                                                   | 10A(single-<br>phase)/6A(3-<br>phase)           |
| UMD-0015CU-B5 | Single-phase / 3-phase<br>AC 200V~240V | 40Ω / 80W                                     | 25Ω                                                   | 20A(single-<br>phase)/16A(3-<br>phase)          |
| UMD-0020C-B5  | 3-phase AC 200V $\sim$ 240V            | 40Ω / 80W                                     | 25Ω                                                   | 16A(3-phase)                                    |
| UMD-0010E-B5  | 3-phase AC 380V $\sim$ 480V            | 100Ω / 80W                                    | 65Ω                                                   | 4A(3-phase)                                     |
| UMD-0015E-B5  | 3-phase AC 380V $\sim$ 480V            | 100Ω / 80W                                    | 65Ω                                                   | 6A(3-phase)                                     |
| UMD-0020E-B5  | 3-phase AC 380V $\sim$ 480V            | 50Ω / 80W                                     | 40Ω                                                   | 10A(3-phase)                                    |
| UMD-0030E-B5  | 3-phase AC 380V $\sim$ 480V            | 50Ω / 80W                                     | 40Ω                                                   | 16A(3-phase)                                    |
| UMD-0050E-B5  | 3-phase AC 380V $\sim$ 480V            | 35Ω / 80W                                     | 20Ω                                                   | 20A(3-phase)                                    |
| UMD-0075E-B5  | 3-phase AC 380V $\sim$ 480V            | 35Ω / 80W                                     | 20Ω                                                   | 25A(3-phase)                                    |

| Drive model   | Power        | Motor model    | Encoder cable         | Power cable                                                                   |  |  |
|---------------|--------------|----------------|-----------------------|-------------------------------------------------------------------------------|--|--|
| UMD-0000B-B5  | 50\//        | UMM-0000BA-B5  |                       |                                                                               |  |  |
|               |              | UMM-0000BAB-B5 |                       |                                                                               |  |  |
| UMD-0001B-B5  | 100W<br>200W | UMM-0001BA-B5  |                       | UMC-B5A-PN-(03/05/10) (No Brake)<br>UMC-B5A-PB-(03/05/10) (With Brake)        |  |  |
|               |              | UMM-0001BAB-B5 |                       |                                                                               |  |  |
| UMD-0002B-B5  |              | UMM-0002BA-B5  |                       |                                                                               |  |  |
|               | 400W         |                | UMC-B5-FA-(03/05/10)  |                                                                               |  |  |
| UMD-0004B-B5  |              | UMM-0004BAB-B5 |                       |                                                                               |  |  |
|               |              |                |                       |                                                                               |  |  |
| UMD-0007CU-B5 | 750W         |                |                       |                                                                               |  |  |
|               |              |                |                       | UMC-B5B-PN-(03/05/10) (No Brake)<br>UMC-B5B-PB-(03/05/10) (With Brake)        |  |  |
|               |              |                |                       |                                                                               |  |  |
| UMD-0010CU-B5 | 1kW          | UMM-0010CAB-B5 |                       |                                                                               |  |  |
|               |              | UMM-0008CA-B6  |                       |                                                                               |  |  |
|               |              | UMM-0008CAB-B6 |                       |                                                                               |  |  |
|               |              | UMM-0015CA-B5  |                       |                                                                               |  |  |
| UMD-0015CU-B5 | 1.5kW        | UMM-0015CAB-B5 |                       |                                                                               |  |  |
|               |              | UMM-0013CA-B6  |                       |                                                                               |  |  |
|               |              | UMM-0013CAB-B6 |                       |                                                                               |  |  |
|               |              | UMM-0020CA-B5  |                       |                                                                               |  |  |
| UMD-0020C-B5  | 2kW          | UMM-0020CAB-B5 |                       | UMC-B5C6A-PN-(03/05/10) (No Brake)<br>UMC-B5C6A-PB-(03/05/10) (With<br>Brake) |  |  |
|               | 2.00         | UMM-0018CA-B6  |                       |                                                                               |  |  |
|               |              | UMM-0018CAB-B6 |                       |                                                                               |  |  |
| UMD-0010E-B5  | 1kW          | UMM-0008EA-B6  |                       |                                                                               |  |  |
|               |              | UMM-0008EAB-B6 |                       |                                                                               |  |  |
|               | 1.5kW        | UMM-0013EA-B6  |                       |                                                                               |  |  |
| UMD-0015E-B5  |              | UMM-0013EAB-B6 |                       |                                                                               |  |  |
|               |              | UMM-0015EA-B5  |                       |                                                                               |  |  |
|               |              | UMM-0015EAB-B5 |                       |                                                                               |  |  |
|               | 2kW          | UMM-0018EA-B6  |                       |                                                                               |  |  |
| UMD-0020E-B5  |              | UMM-0018EAB-B6 | UMC-D36-FA-(03/05/10) |                                                                               |  |  |
|               |              | UMM-0020EA-B5  |                       |                                                                               |  |  |
|               |              | UMM-0020EAB-B5 |                       |                                                                               |  |  |
|               | 3kW          | UMM-0029EA-B6  |                       | UMC-B6B-PN-(03/05/10) (No Brake)                                              |  |  |
|               |              | UMM-0029EAB-B6 |                       | UMC-B6B-PB-(03/05/10) (With Brake)                                            |  |  |
| UMD-0030E-B5  |              | UMM-0030EA-B5  |                       | UMC-B5C6A-PN-(03/05/10) (No Brake)                                            |  |  |
|               |              | UMM-0030EAB-B5 |                       | DMC-B5C6A-PB-(03/05/10) (With<br>Brake)                                       |  |  |
|               | 5kW          | UMM-0040EA-B5  |                       | UMC-B5D-PN-(03/05/10) (No Brake)                                              |  |  |
|               |              | UMM-0040EAB-B5 |                       | UMC-B5D-PB-(03/05/10) (With Brake)                                            |  |  |
|               |              | UMM-0044EA-B6  |                       | UMC-B6C-PN-(03/05/10) (No Brake)<br>UMC-B6C-PB-(03/05/10) (With Brake)        |  |  |
| UMD-0050E-B5  |              | UMM-0044EAB-B6 |                       |                                                                               |  |  |
|               |              | UMM-0050EA-B5  |                       | UMC-B5D-PN-(03/05/10) (No Brake)                                              |  |  |
|               |              | UMM-0050FAB-B5 |                       | UMC-B5D-PB-(03/05/10) (With Brake)                                            |  |  |
|               | 7.5kW        | UMM-0055EA-B6  |                       | UMC-B6C-PN-(03/05/10) (No Brake)<br>UMC-B6C-PB-(03/05/10) (With Brake)        |  |  |
|               |              | UMM-0055FAB-B6 |                       |                                                                               |  |  |
| UMD-0075E-B5  |              | UMM-0075FA-B6  |                       |                                                                               |  |  |
|               |              | UMM-0075EAB-B6 |                       | UMC-B6D-PB-(03/05/10) (With Brake)                                            |  |  |

## **Chapter 2 Installation**

### 2.1 Installation Precautions

• Installation Near Sources of Heat

Implement measures to prevent temperature increases caused by external heat sources so that the ambient temperature of the Drive is within the specified limits.

Installation Near Sources of Vibration

Install a vibration absorber on the installation surface of the Drive so that the Drive will not be subjected to vibration.

Other Precautions

Never install the Drive in a location subject to high temperatures, high humidity, water drops, cutting oil, excessive dust, excessive dirt, excessive iron powder, corrosive gasses, or radioactivity.

## 2.2 Mounting Types and Orientation

The Drives are based mounted and should be fitted to a non-painted metal surface. Mount the Drive vertically, as is shown in Figure 2-1.

Mount the Drives so that the Display Panel is facing toward the operator. Prepare two or three mounting holes for the Drive and mount it securely in the mounting holes (The number of mounting holes depends on the size of the Drive).

Figure 2-1 Base-mounted diagram

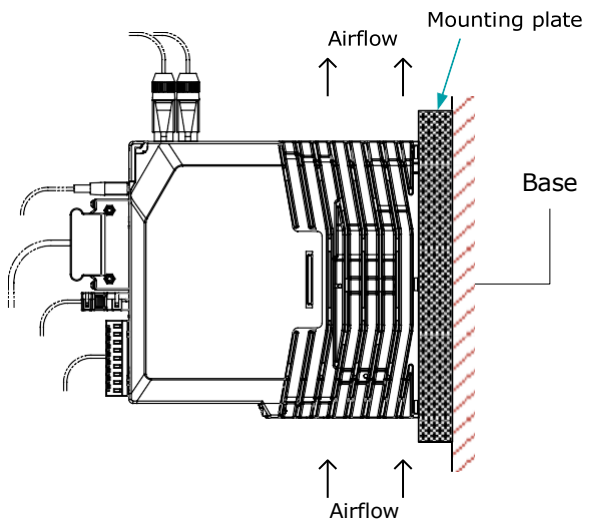

## 2.3 Mounting Hole Dimensions

Use all mounting holes to securely mount the Drive to the mounting surface.

To mount the Drive, use a screwdriver that is longer than the depth of the Drive.

#### Wiring diagram for mounting holes at 200VAC

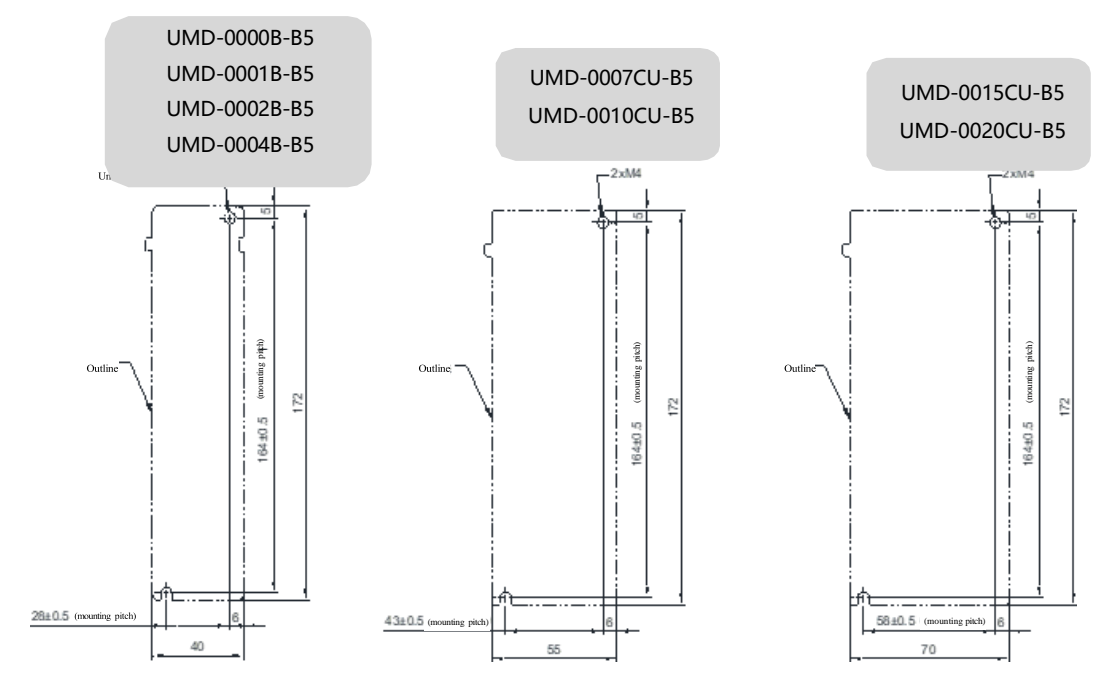

#### Wiring diagram for mounting holes at 400VAC

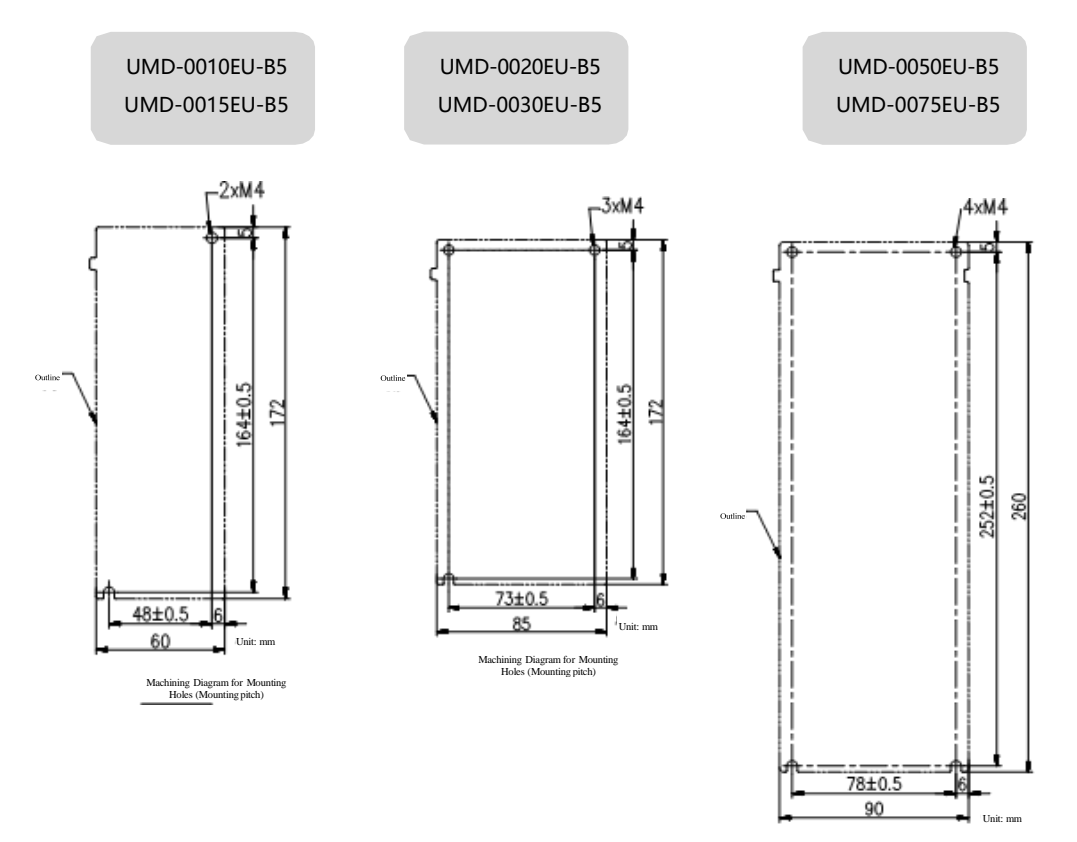

Machining Diagram for Mounting Holes (Mounting pitch)

## 2.4 Mounting Interval

#### Installing One Drive in a Control Cabinet

When installing a single Drive use Figure 2-2 as a reference for free space around the

installation.

Figure 2-2 Installing a single Drive in a control cabinet

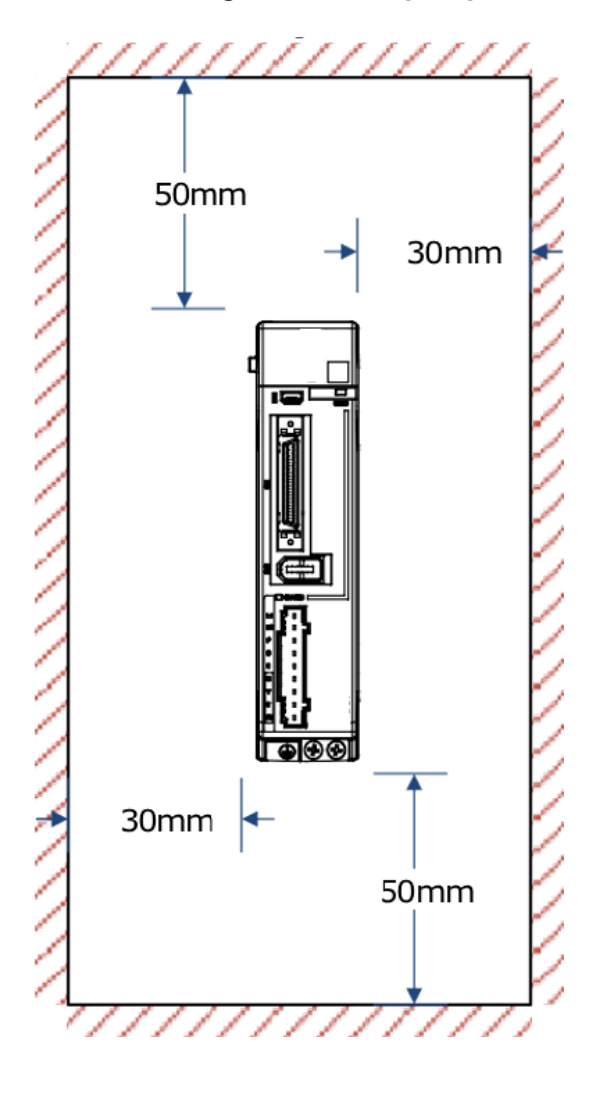

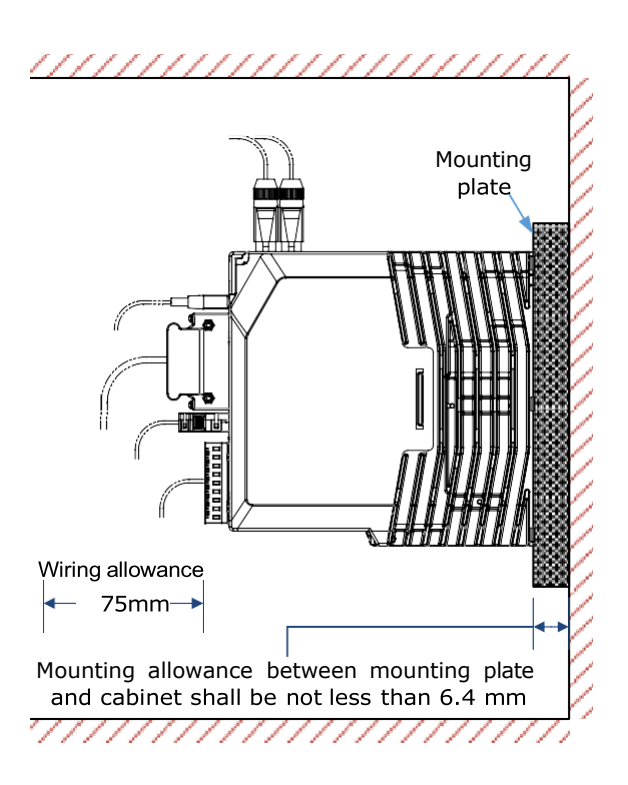

#### Installing multiple Drives in a Control Cabinet

When installing a multiple Drives use Figure 2-3 as a reference for free space around the installation.

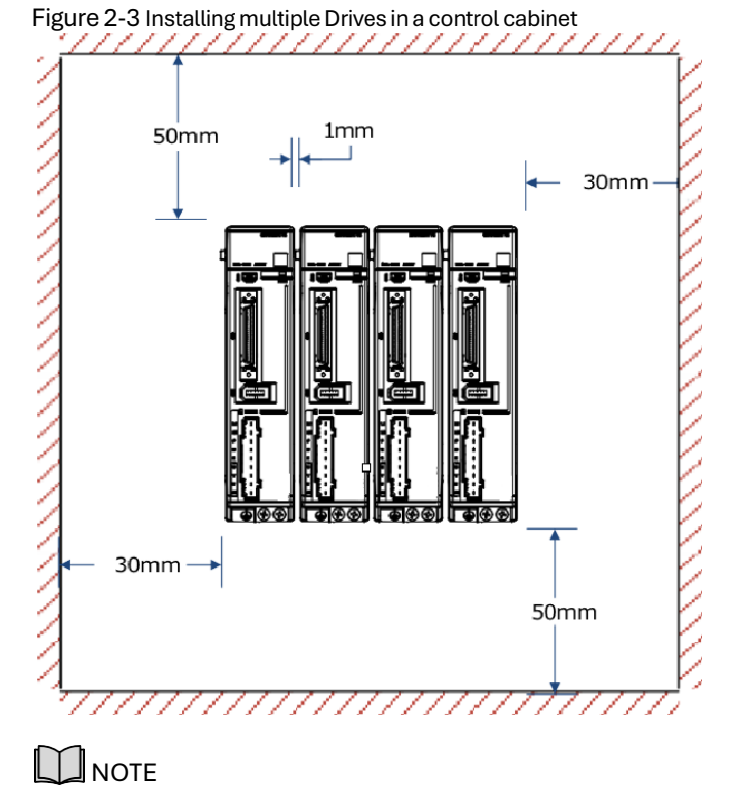

The UMD-B5 allows close mounting of 1mm between two adjacent drives. The UMD-0050EU-B5 and UMD-0075EU-B5 drives do not allow close mounting due to wiring, and the distance between drives is to be confirmed upon assembly of the cable, for which 80mm is recommended.

## **Chapter 3 Wiring and Connecting**

## 3.1 Precautions for Wiring

### 3.1.1 General Precautions

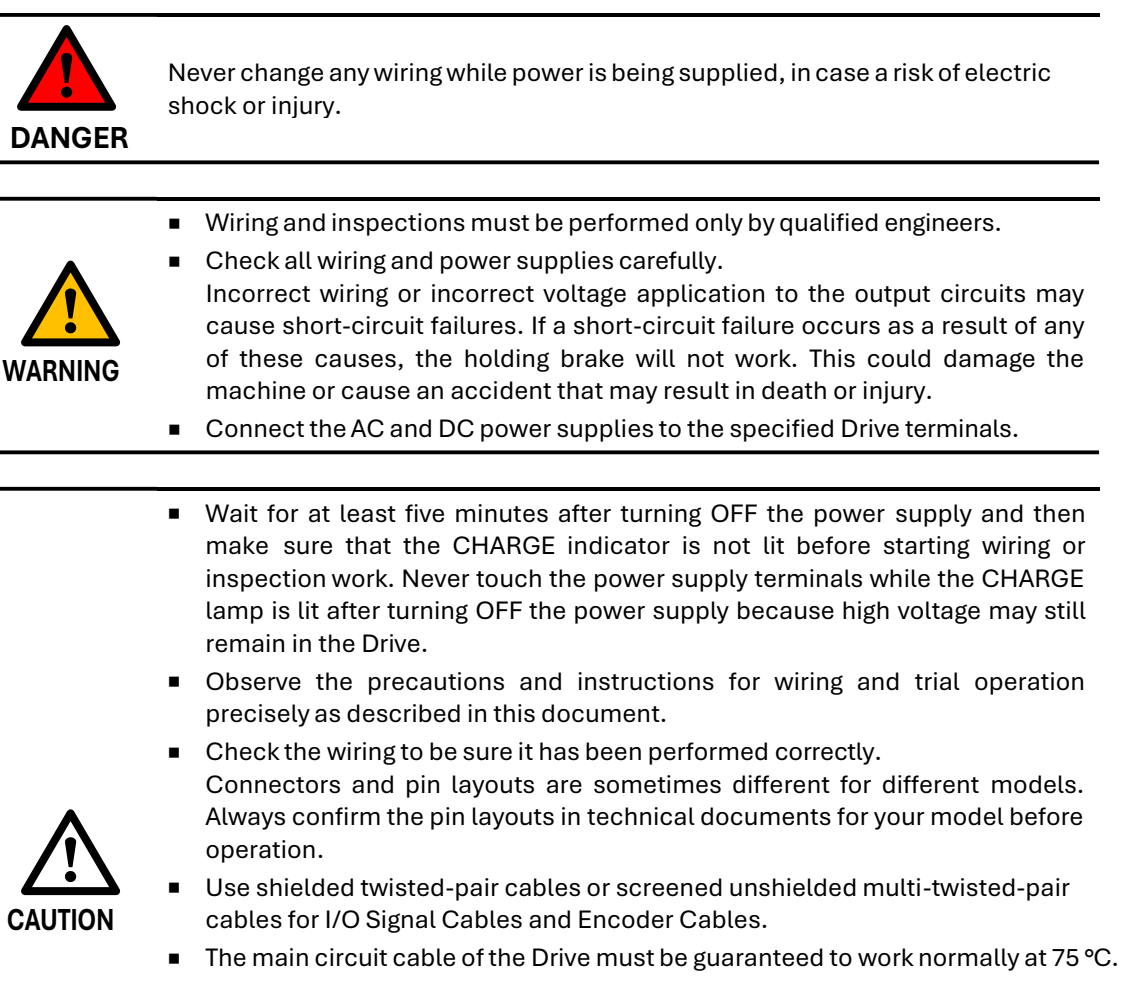

- Observe the following precautions when wiring the Drive's main circuit terminals.
  - Turn ON the power supply to the Drive only after all wiring, including the main circuit terminals, has been completed.
  - If a connector is used for the main circuit terminals, remove the main circuit connector from the Drive before you wire it.
  - Insert only one wire per insertion hole in the main circuit terminals.
  - When you insert a wire, make sure that the conductor wire (e.g. whiskers) does not come into contact with adjacent wires.
- Install molded-case circuit breakers and other safety measures to provide protection against short circuits in external wiring.

 Use a molded-case circuit breaker or fuse to protect the main circuit. The Drive connects directly to a commercial power supply; it is not isolated through a transformer or other device. Always use a molded-case circuit breaker or fuse to protect the Servo System from accidents involving different power system voltages or other accidents.

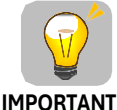

- Install an earth leakage breaker. The Drive does not have a built-in ground fault protective circuit. To configure a safer system, install a ground fault detector against overloads and shortcircuiting, or install a ground fault detector combined with a molded-case circuit breaker.
- Never turn the power supply ON and OFF more than necessary. Use the Drive for applications that require the power supply to turn ON and OFF frequently. Such applications will cause elements in the Drive to deteriorate.
- After you have started the actual operation, allow at least one hour between turning the power supply ON and OFF (as a guideline).

#### 3.1.2 Countermeasures against Noise

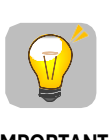

The Drive is designed as an industrial device. It therefore provides no measures to prevent radio interference. The Drive uses high-speed switching elements in the main circuit. Therefore, peripheral devices may be affected by switching noise.

IMPORTANT

If the equipment is to be used near private houses or if radio interference is a problem, take countermeasures against noise.

Since the Drive uses microprocessors, it may be affected by switching noise from peripheral devices.

To prevent the noise from the Drive or the peripheral devices from causing malfunctions of any devices, take the following countermeasures against noise as required.

- Install the input reference device and Noise Filter as close to the Drive as possible.
- Always install a Surge Absorber for relays, solenoids, and Magnetic Contactor coils.
- Never place the following cables in the same duct or bundle them together. Also, separate the cables from each other by at least 30 cm.
- Never share the power supply with an electric welder or electrical discharge machine. If the Drive is placed near a high-frequency generator, install Noise Filters on the input side on the Main Circuit Power Supply Cable and Control Power Supply Cable even if the same power supply is not shared with the high-frequency generator. Refer to the section **Noise Filters** for information on connecting Noise Filters.
- Implement suitable grounding measures. Refer to the section **Grounding** for information on grounding measures.

#### Noise Filters

You must attach Noise Filters in appropriate places to protect the Drive from the adverse effects of noise. This is an example of wiring for countermeasures against noise.

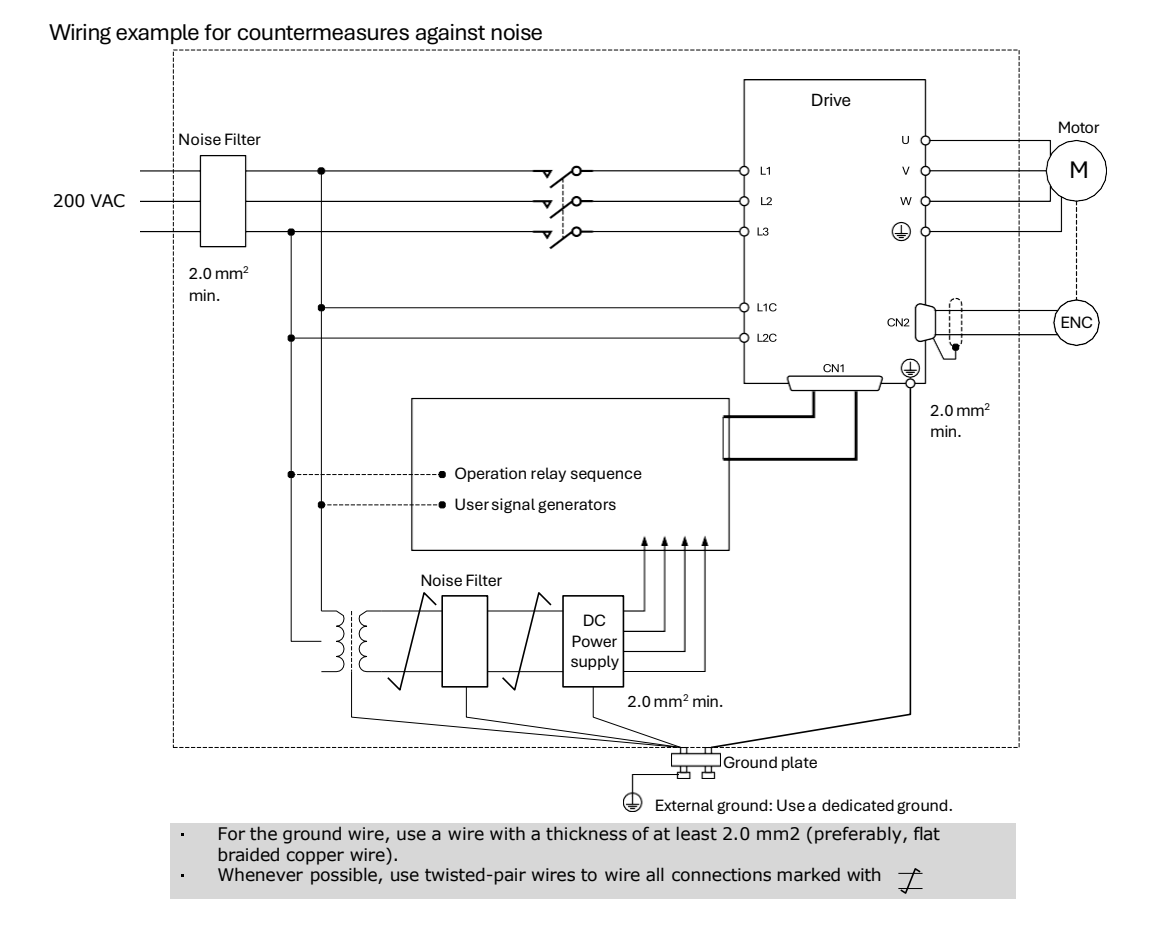

#### **Noise Filter Wiring and Connection Precautions**

Always observe the following precautions when wiring or connecting Noise Filters.

• Separate input lines from output lines. Do not place input lines and output lines in the same duct or bundle them together.

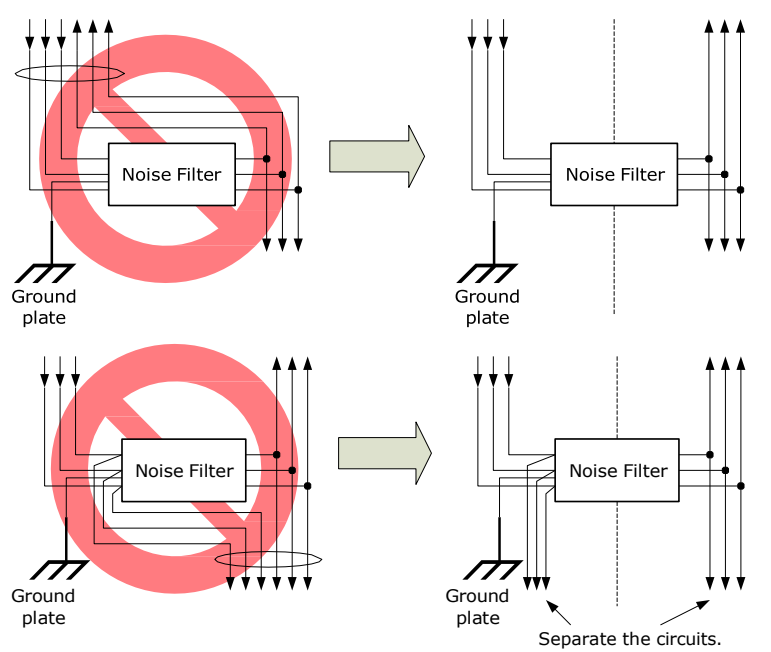

• Separate the Noise Filter ground wire from the output lines. Do not place the Noise Filter ground wire, output lines, and other signal lines in the same duct or bundle them together.

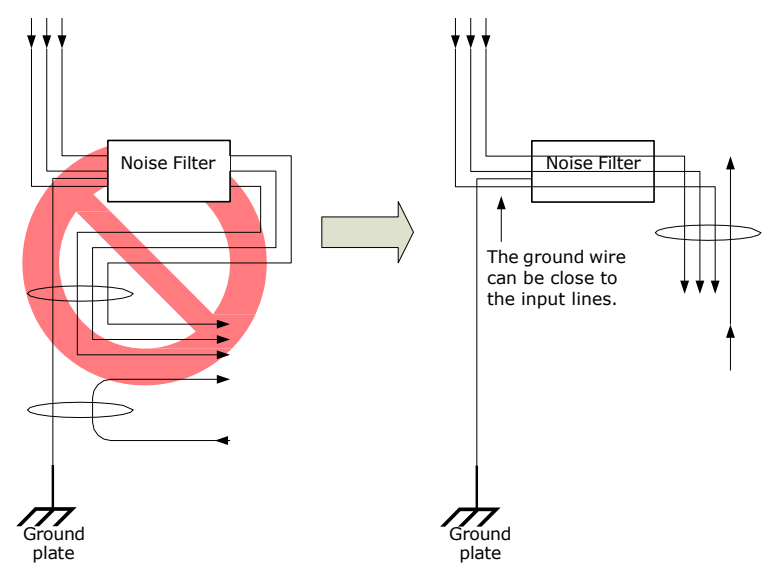

• Connect the Noise Filter ground wire directly to the grounding plate. Do not connect the Noise Filter ground wire to other ground wires.

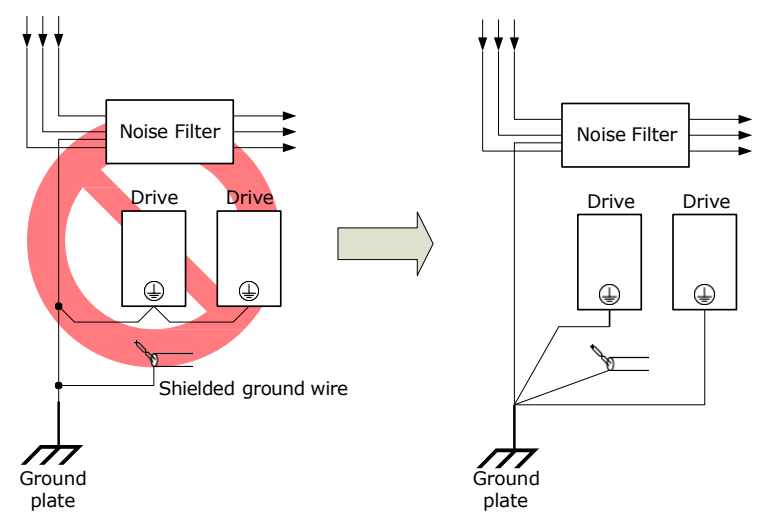

• If a Noise Filter is located inside a control panel, first connect the Noise Filter ground wire and the ground wires from other devices inside the control panel to the grounding plate for the control panel, then ground the plate.

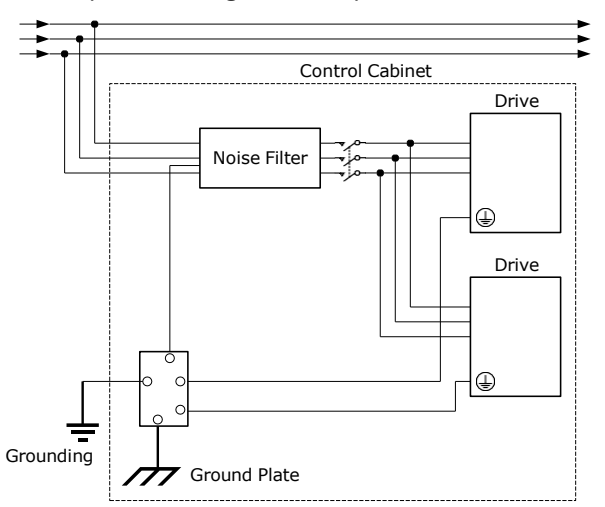

#### 3.1.3 Grounding

Implement grounding measures as described in this section. Implementing suitable grounding measures will also help prevent malfunctions, which can be caused by noise. Always use an unpainted backplane for electrical cabinets.

- Ground the Drive to a resistance of 100 m  $\Omega$  or less.
- Be sure to ground at one point only.

Ground the Motor directly if the Motor is insulated from the machine.

#### Motor Frame Ground or Motor Ground

If the Motor is grounded thought the machine, the switching noise current can flow from the main circuit of the Drive through the stray capacitance of the Motor. To prevent this always connect the Motor frame terminal (FG) or ground terminal (FG) of the Motor to the ground terminal  $\bigoplus$  on the Drive. Also, be sure to ground the ground terminal  $\bigoplus$ .

#### Noise on I/O Signal Cables

To prevent noise entering the I/O Signal Cable connect the shield of the I/O Signal Cable to the connector shell and ensure the shell is connected to ground.

If placing cables in metal conduits, ensure the conduit is connected to

ground. For all grounding, use a single grounding point.

#### Cable Fixing

It is recommended that all cable shields are secured with a conductive metal clamp to the ground plate.

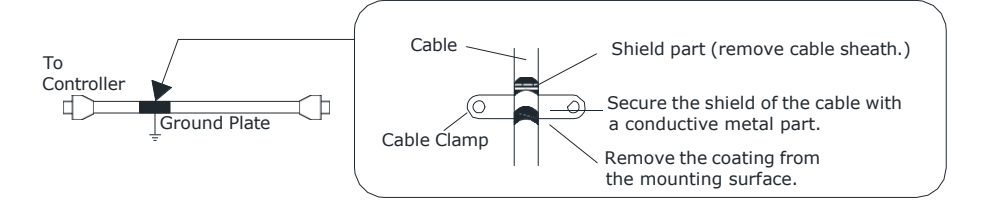

#### Ferrite Coils

While ferrite coils can be used to solve application specific EMC issues, they should not be necessary for applications.
## 3.2 Basic Wiring Diagrams

### Rated power from 50W to 400W

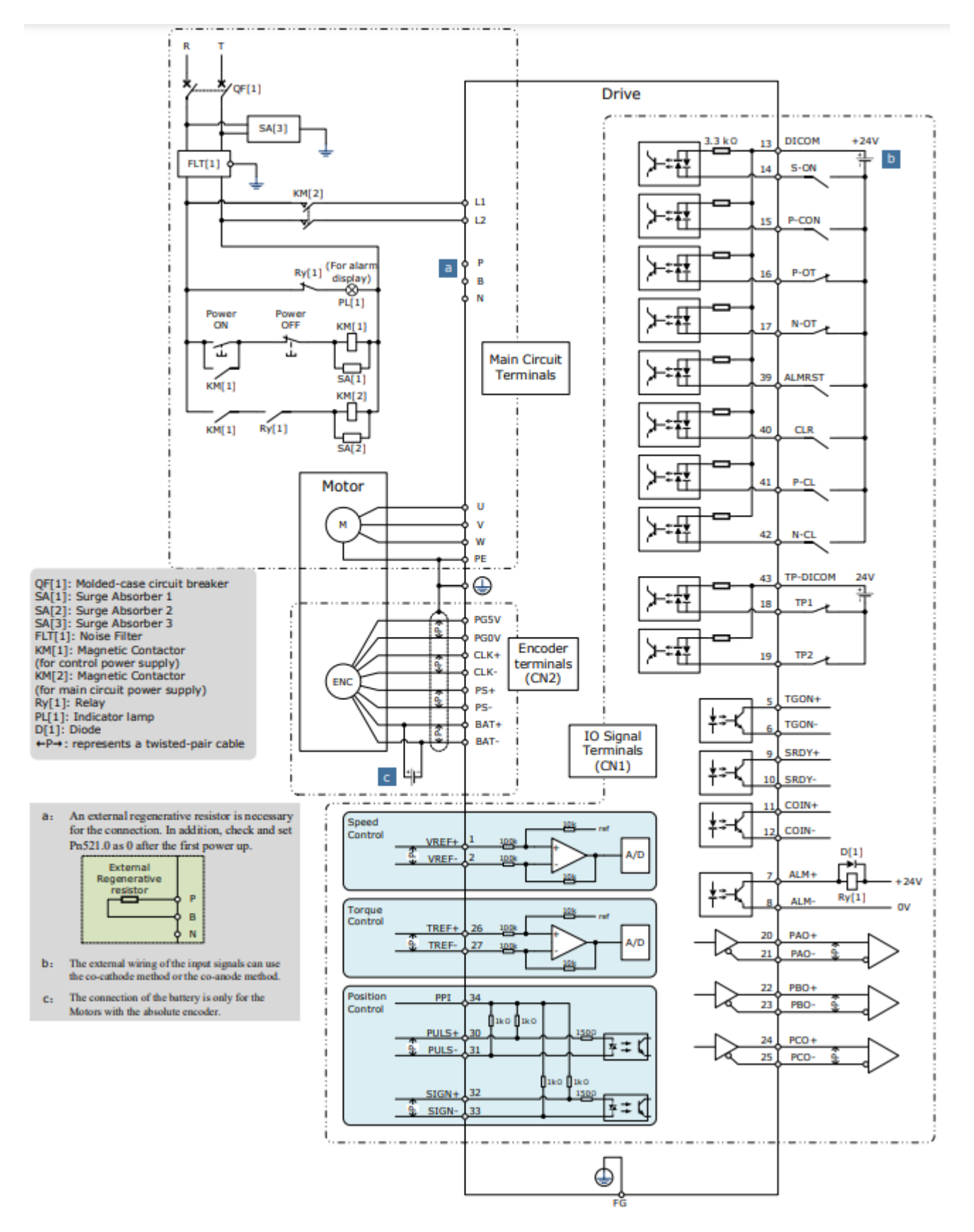

### Rated power from 750W to 2kW

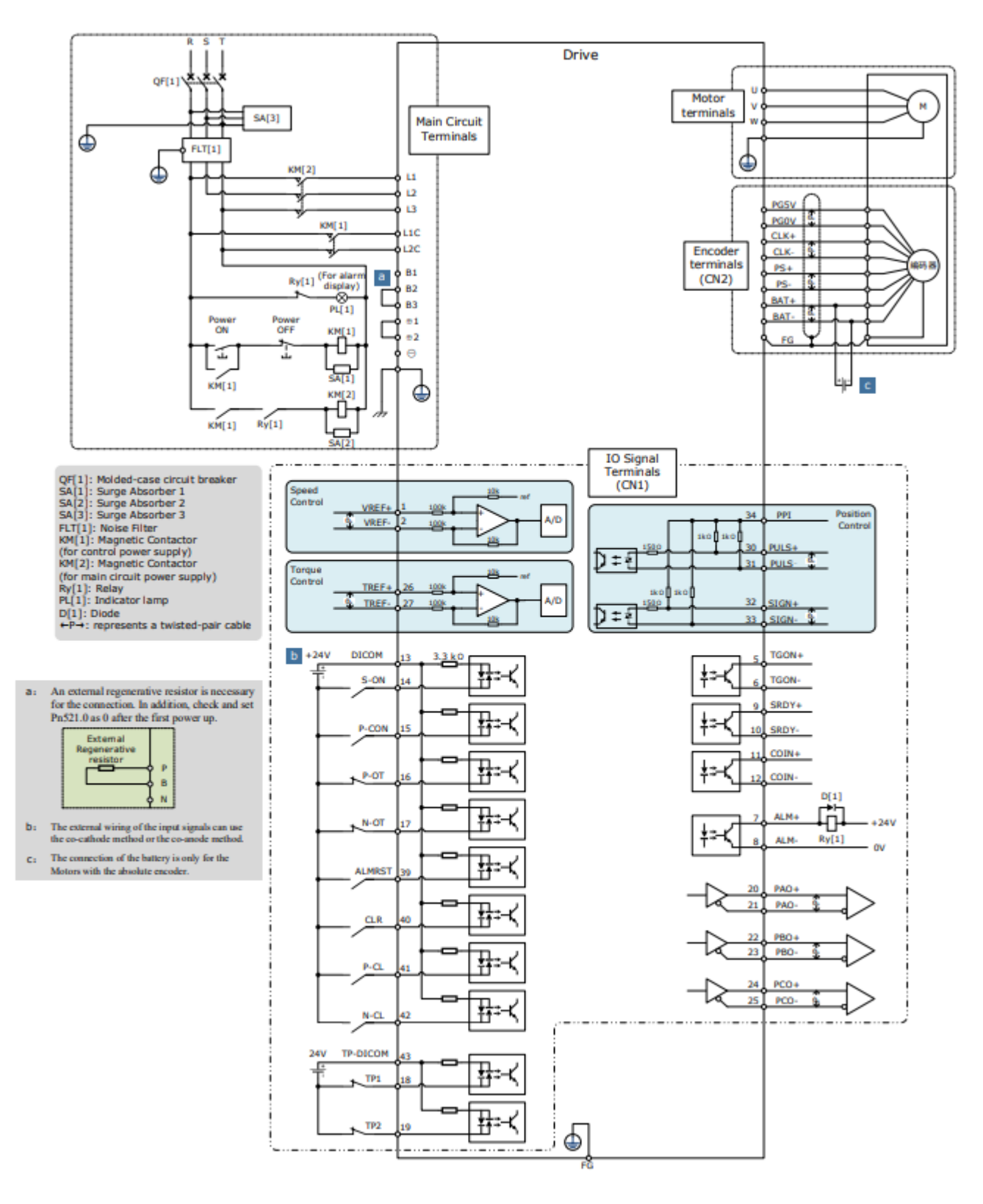

400V AC, rated power from 1kW to 7.5kW

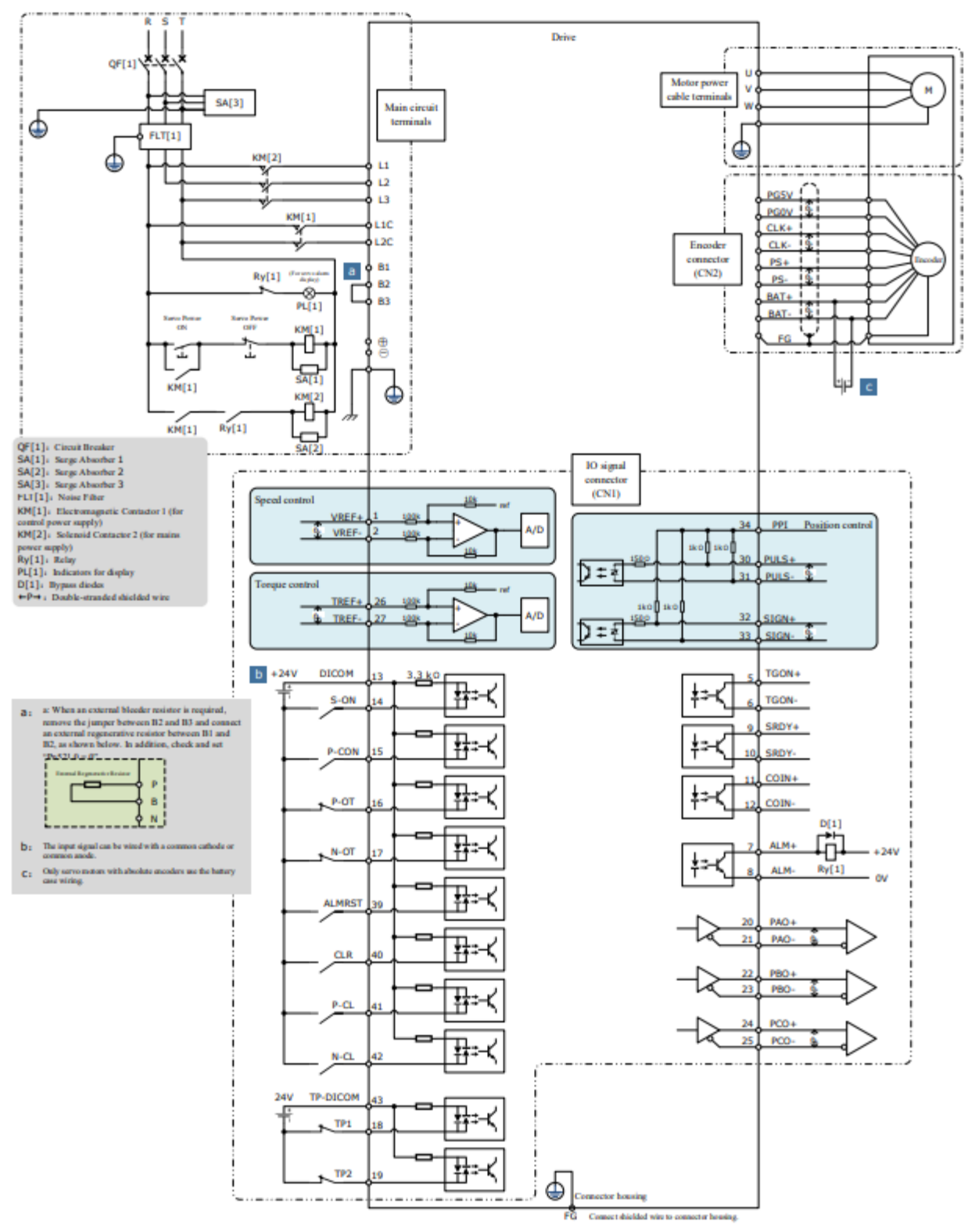

# 3.3 Terminals Arrangements

### Rated power from 50W to 400W

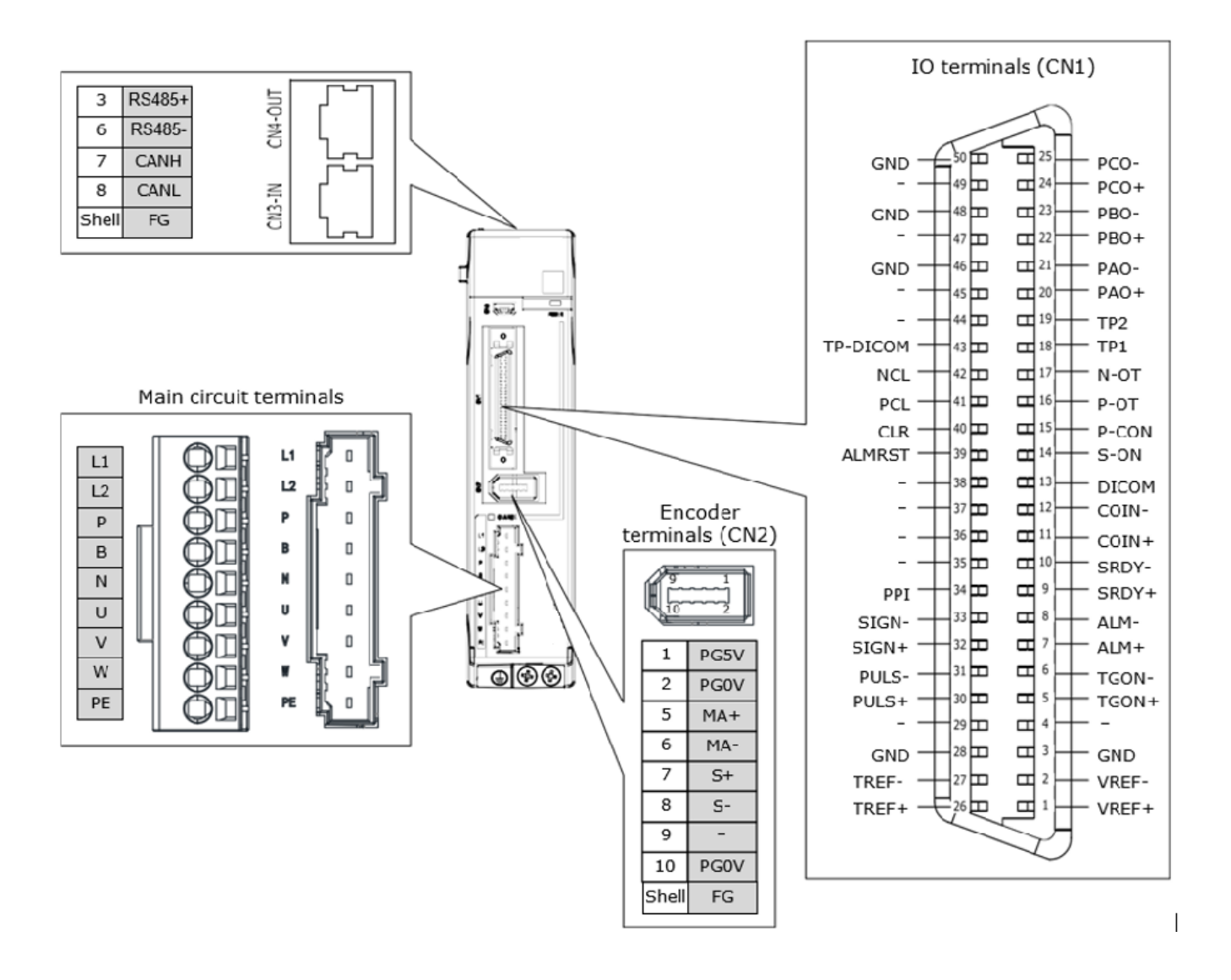

### 200VAC, rated power from 750W to 2kW

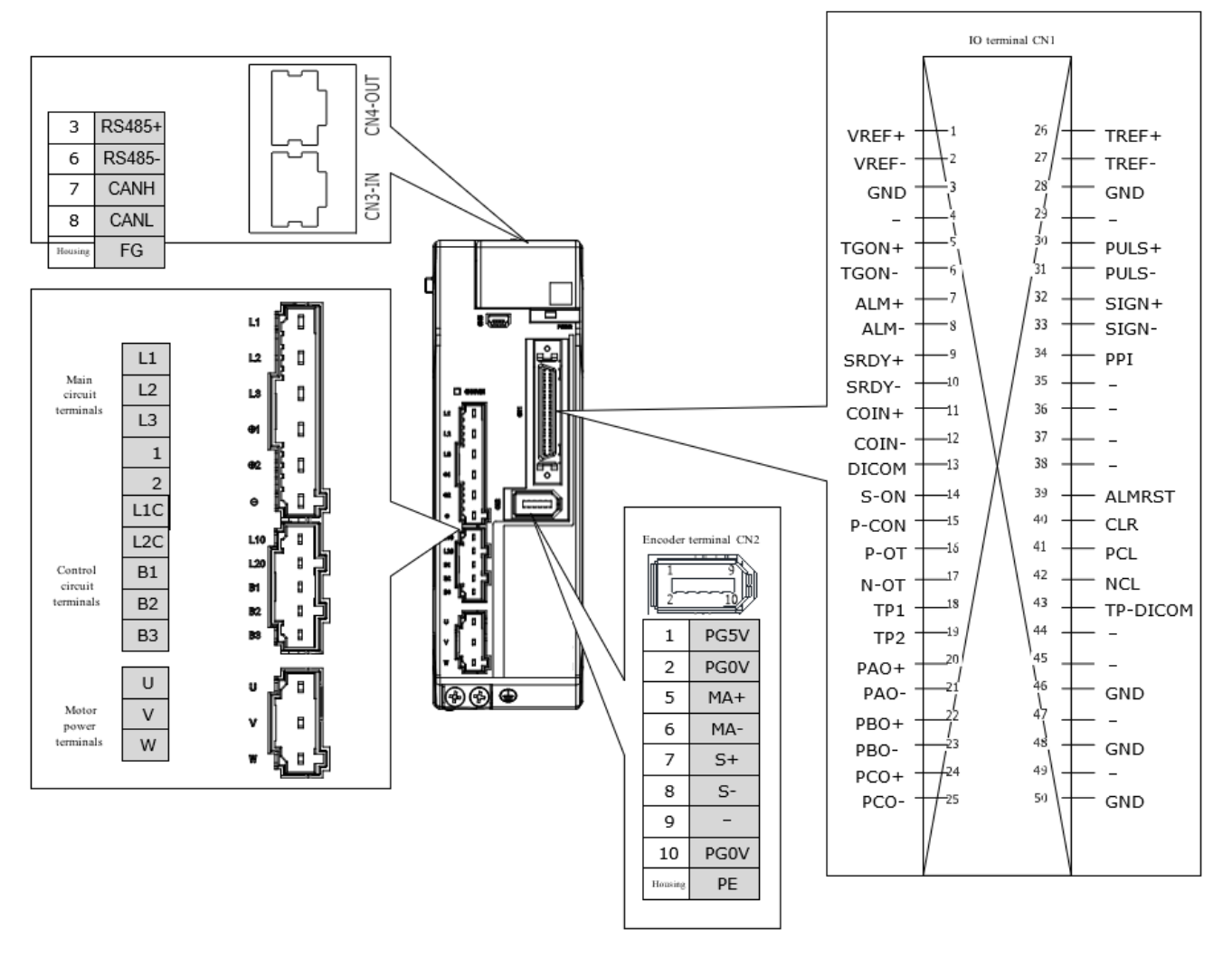

#### 400VAC, rated power from 1kW to 1.5kW

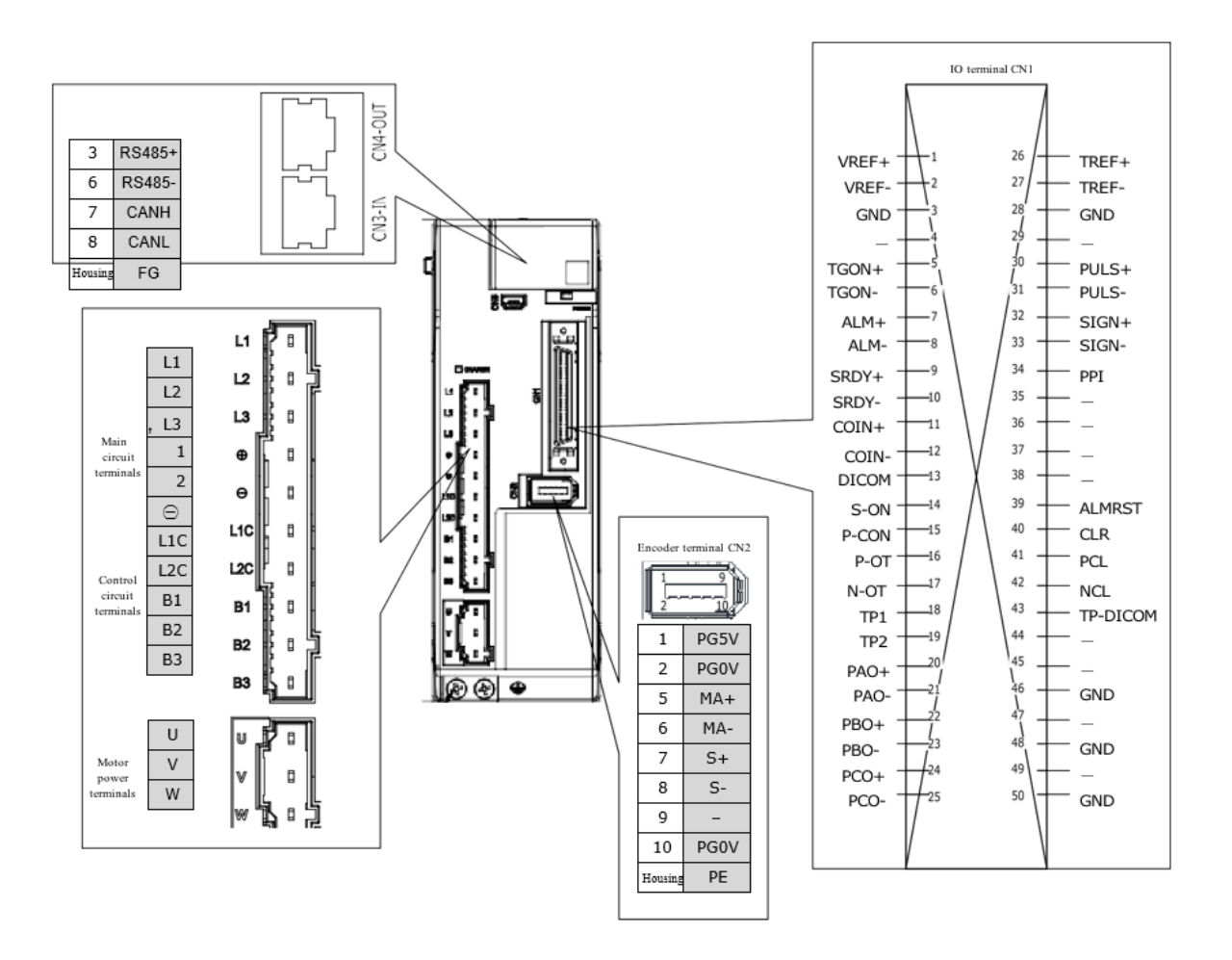

#### 400VAC, rated power from 2kW to 3kW

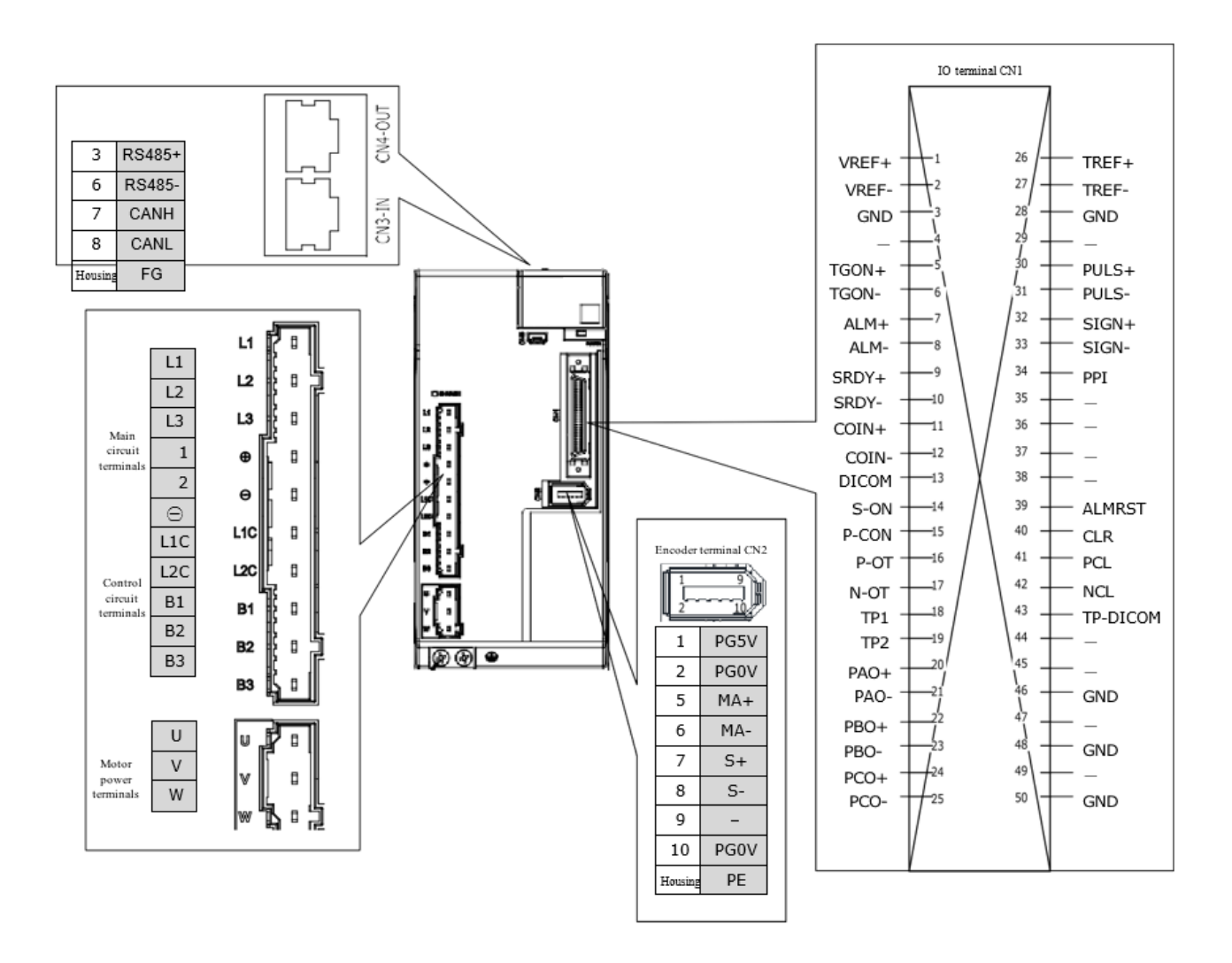

### 400VAC, rated power from 5kW to 7.5kW

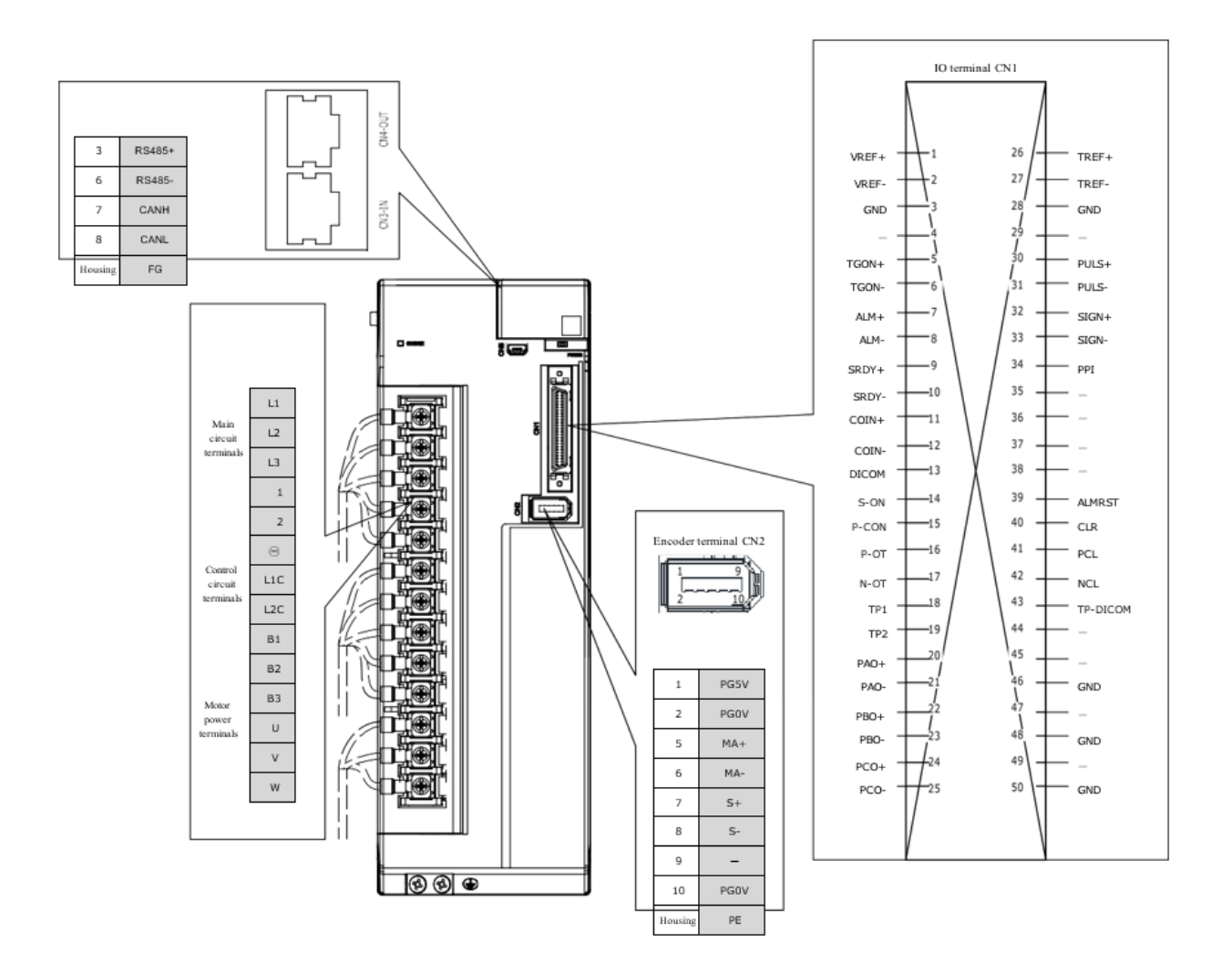

## 3.4 Wiring the Power Supply to Drive

## 3.4.1 Terminals Arrangement

Rated power from 50W to 400W

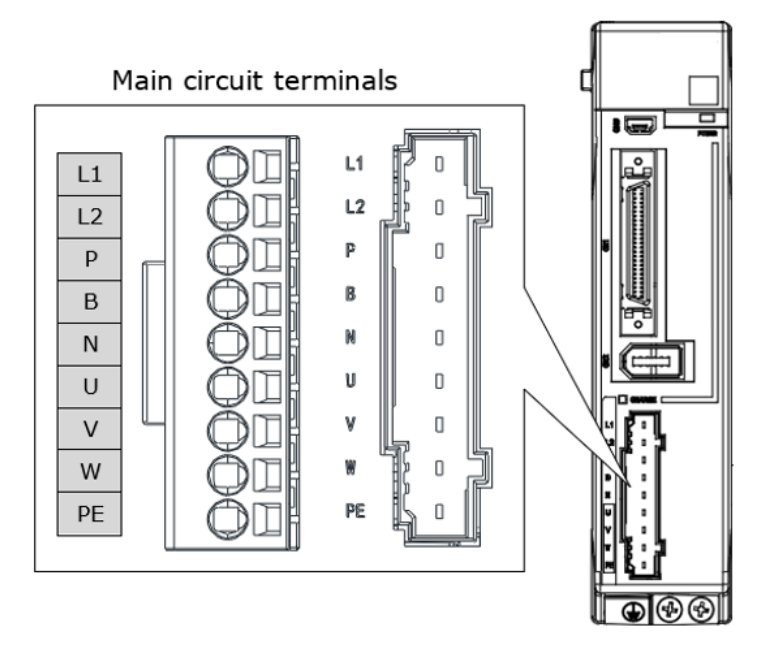

| Symbols | Name                                         | Specifications and Reference                                                                    |  |
|---------|----------------------------------------------|-------------------------------------------------------------------------------------------------|--|
| L1、L2   | Main circuit power<br>supply input terminals | Single-phase, 200 VAC to 240 VAC, -15% to +10%, 50Hz or 60Hz                                    |  |
| Р、В     | Regenerative<br>Resistor terminal            | Connects a regenerative resistor with a minimum resistance value of 45 ohms                     |  |
| P、N     | DC terminals                                 | For the common DC bus, connect all P of Drive to the positive pole, and N to the negative pole. |  |
| U, V, W | Motor terminals                              | Connects the U-phase, V-phase and W-phase of<br>Motor                                           |  |
| PE      | Ground terminal                              | Always connect this terminal to prevent electric shock.                                         |  |

### Rated power from 750W to 2kW

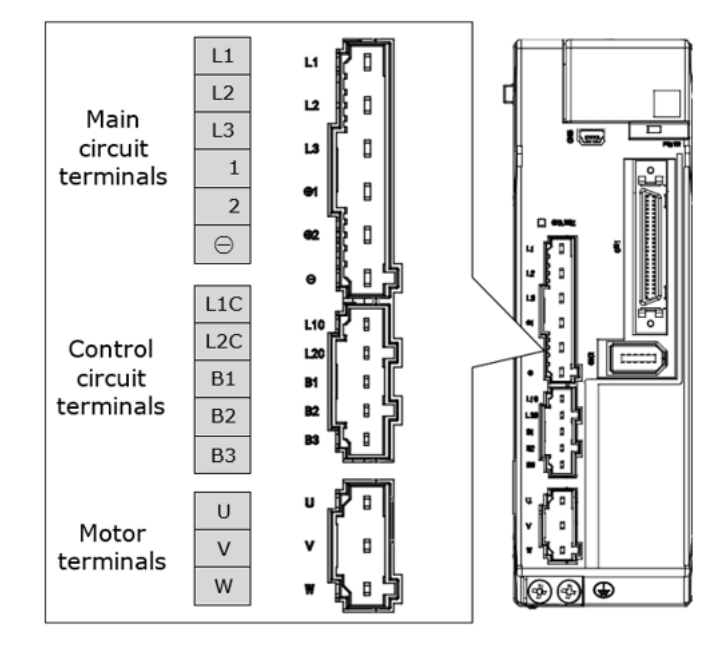

| Symbols  | Name                                         | Specifications and Reference                                                                                                    |  |
|----------|----------------------------------------------|----------------------------------------------------------------------------------------------------|--|
| L1、L2、L3 | Main circuit power<br>supply input terminals | Three-phase, 200 VAC to 240 VAC, -15% to +10%,<br>50Hz or 60Hz                                                                                                    |  |
| ⊕1、⊕2    | DC reactor terminals                         | For using a DC reactor, remove the short wiring, and connect a DC reactor between $\oplus 1$ and $\oplus 2$ .                                                                                                    |  |
| ⊕2、⊖     | DC terminals                                 | For the common DC bus, connect all $\oplus 2$ of Drive to the positive pole, and $\bigcirc$ to the negative pole.                                                                                                    |  |
| L1C、L2C  | Control<br>circuit<br>terminals              | Single-phase, 200 VAC to 240 VAC, -15% to +10%,<br>50Hz or 60Hz                                                                                                    |  |
| B1、B2、B3 | Regenerative<br>Resistor terminal            | <ul> <li>There is a short wiring between B2 and B3 at the factory.</li> <li>When the busbar capacitance is insufficient, remove the short wiring, and connect an external regenerative resistor between B1 and B2.</li> </ul> |  |
| U, V, W  | Motor terminals                              | Connects the U-phase, V-phase and W-phase of<br>Motor                                                                                                    |  |
|          | Ground terminal                              | Always connect this terminal to prevent electric shock.                                                                                                    |  |

### 400VAC, rated power from 1kW to 3kW

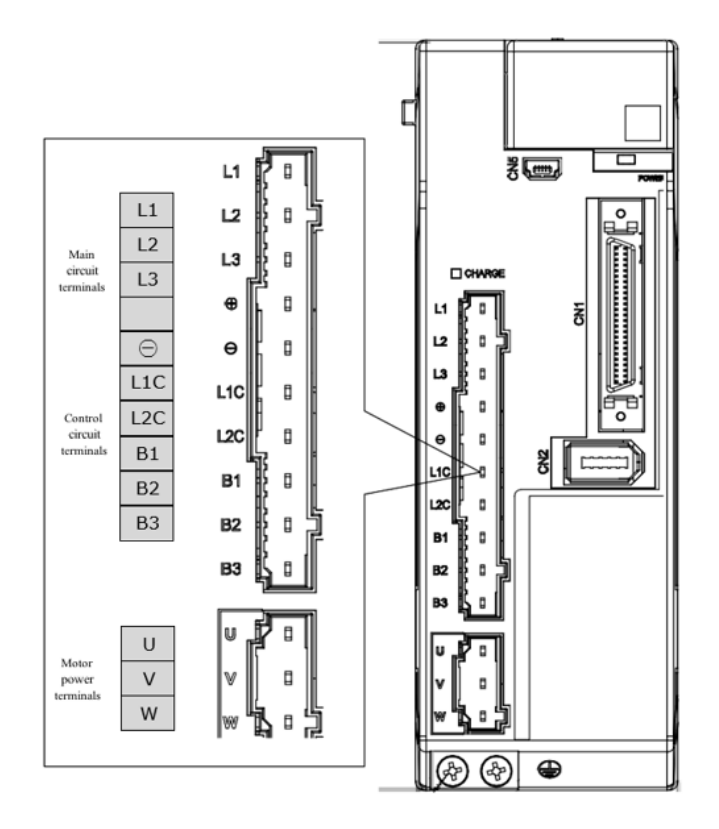

Take for example a product with a power rating of 1kW~1.5kW. Products with power rating from 1.5kW to 3kW are similar in appearance and have the same components

| Symbols    | Name                                | Specifications                                                                                                    |  |
|------------|-------------------------------------|----------------------------------------------------------------------------------------------------|--|
| L1, L2, L3 | Power supply input<br>terminals     | 3-phase AC 380V $\sim$ 480V, -15% $\sim$ +10%, 50Hz/60Hz                                                                                                    |  |
| $\oplus$   | DC reactor connectors               | Prior to delivery, the connection between $\oplus 1$ and $\oplus 2$ is in a shorted state. When using a DC reactor, a DC reactor is connected between $\oplus 1$ and $\oplus 2$ .                                                                                                    |  |
| Θ          | DC busbar connectors                | When multiple servo drives are used in a common DC bus configuration, $\oplus 2$ and $\bigcirc$ of all drives are connected in series, respectively.                                                                                                    |  |
| L1C, L2C   | Control<br>power<br>terminals       | Single phase AC 200V~240V, -15%~ +10%,<br>50Hz/60Hz                                                                                                    |  |
| B1, B2, B3 | Regenerative<br>resistor connectors | <ul> <li>When using the built-in regenerative resistor:<br/>Keep the connection between B2 and B3<br/>shorted.</li> <li>When using an external regenerative resistor:<br/>Please remove the jumper between B2 and B3 and<br/>connect the external regenerative resistor between<br/>B1 and B2.</li> </ul> |  |
| U, V, W    | Motor<br>power<br>connectors        | Connect the U, V and W phases of the motor.                                                                                                    |  |
|            | Groundingterminals                  | Connect the power supply earth terminal for earthing.                                                                                                    |  |

### 400VAC, rated power from 5kW to 7.5kW

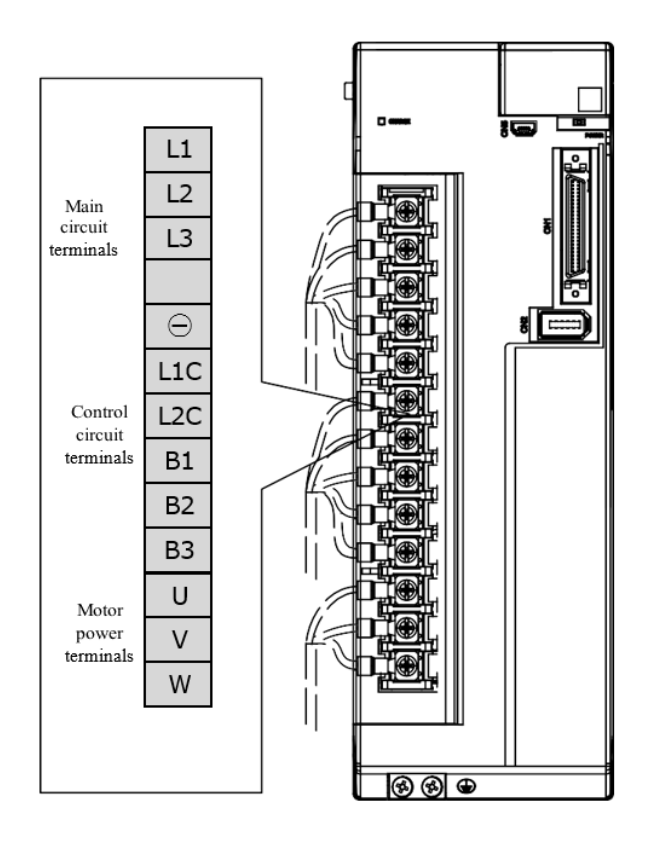

| Symbols    | Name                                | Specifications                                                                                                    |
|------------|-------------------------------------|----------------------------------------------------------------------------------------------------|
| L1, L2, L3 | Power supply input terminals        | 3-phase 380V ${\sim}480$ V, -15% ${\sim}$ +10%, 50Hz/60Hz                                                                                                    |
| Θ          | DC busbar connectors                | When multiple servo drives are used in a common DC bus configuration, $\oplus$ and $\bigcirc$ of all drives are connected in series, respectively.                                                                                                    |
| L1C, L2C   | Control<br>power<br>terminals       | Single phase AC 380V~480V, -15%~+10%,<br>50Hz/60Hz                                                                                                    |
| B1, B2, B3 | Regenerative<br>resistor connectors | <ul> <li>When using the built-in regenerative<br/>resistor: Keep the connection between B2 and<br/>B3 shorted.</li> <li>When using an external regenerative resistor:<br/>Please remove the jumper between B2 and B3<br/>and external regenerative resistor.</li> </ul> |
|            |                                     | between B1 and B2.                                                                                                    |
| U, V, W    | Motor<br>power<br>connectors        | Connect the U, V and W phases of the motor.                                                                                                    |
|            | Groundingterminals                  | Connect the power supply earth terminal for earthing.                                                                                                    |
| L1, L2, L3 | Power supply input terminals        | 3-phase 380V~480V, -15%~+10%, 50Hz/60Hz                                                                                                    |

## 3.4.2 Wiring a Regenerative Resistor

| Diver model        | Rated power | Minimum value | Connection<br>terminals |  |
|--------------------|-------------|---------------|-------------------------|--|
| UMD-0000B-B5       | 50W         |               |                         |  |
| UMD-0001B-B5       | 100W        |               |                         |  |
| UMD-0002B-B5       | 200W        | 4512          | Р√В                     |  |
| UMD-0004B-B5       | 400W        |               |                         |  |
| UMD-0007CU-B5      | 750W        | 250           | B1、B2                   |  |
| UMD-0010CU-B5      | 1kW         | 250           |                         |  |
| UMD-0015CU-B5      | 1.5kW       | 100           | B1、B2C                  |  |
| UMD-0020C-B5       | 2kW         | 1022          |                         |  |
| UMD-0010E-B5 1kW   |             | CEO.          | D1 D2                   |  |
| UMD-0015E-B5       | 1.5kW       | 627           | DIN DZ                  |  |
| UMD-0020E-B5 2.0kW |             | 400           | D1 D0                   |  |
| UMD-0030E-B5       | 3.0kW       | 4002          | DIN DZ                  |  |
| UMD-0050E-B5 5.0kW |             | 200           | D1 D2                   |  |
| UMD-0075E-B5       | 7.5kW       | 2002          |                         |  |

Figure 3-1 is an example of connecting an external regenerative resistor for the drives rated power from 50W to 400W.

Figure 3-1 Wires a regenerative resistor

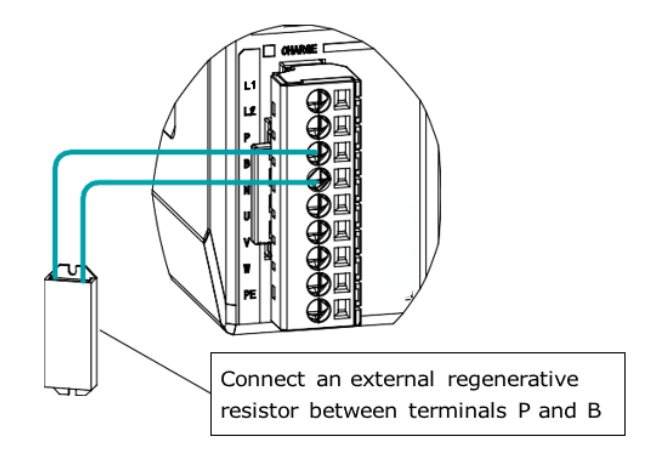

Connect the external regenerative resistor as follows to avoid damaging the drive or malfunction.

 It is necessary to connect an external regenerative resistor for the drives rated power from 50W to 400W. The minimum resistance value of the external regenerative resistor is 45 ohms.
 Never connect the external regenerative resistor between terminals P and N.

WARNING

In the case of the drives rated power from 750W to 1kW, confirms whether the bus capacitance is insufficient. If necessary, connect an external regeneration resistor between terminals B1 and B2. The minimum resistance value of the external regenerative resistor is 25 ohms.

Never connect the external regenerative resistor between terminals B1 and B3.

- When an external regenerative resistor is connected, check and set Pn521.0 as 0 after the power up.
- Please check and confirm that the external regenerative resistor is mounted on non- combustible materials.

## 3.4.3 Wiring Procedure

Prepare the following items before preparing the wiring for the Main Circuit Terminals and Control Circuit Terminals.

| Required Item                                      | Description                                                                                                    |
|----------------------------------------------------|----------------------------------------------------------------------------------------------------|
| Flat-blade screwdriver or<br>Terminal removal tool | <ul> <li>Flat-blade screwdriver: commercially available screwdriver with tip width of 3.0 mm to 3.5 mm</li> <li>Terminal removal tool: an accessory of the Drive</li> </ul> |
| Cold pressed terminals                             | Sleeve type ferrule with cross-section from 1.5 $mm^2$ to 2.5 $mm^2$                                                                                                    |
| Wiring plier                                       | Commercially available plier with crimping and stripping functions                                                                                                    |

Follow the procedure below to wire the Main Circuit Terminals and Control Circuit Terminals.

Step 1 Remove the Main Circuit Terminals and Control Circuit Terminals from the Drive.

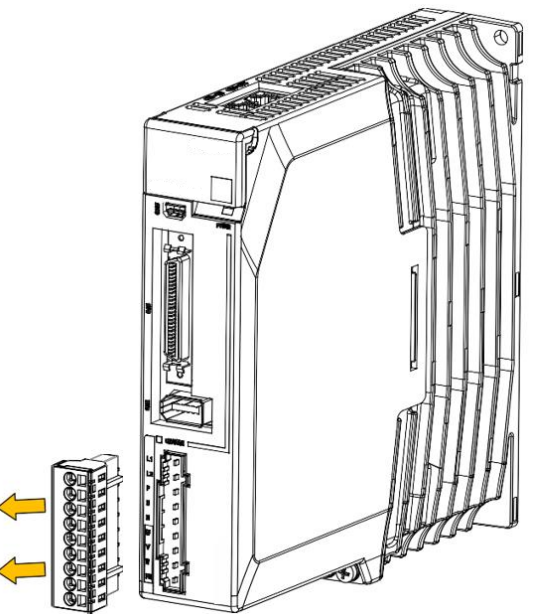

Step 2 Peel off the sheath so that the conductor portion of the cable will protrude from the tip of the ferrule.

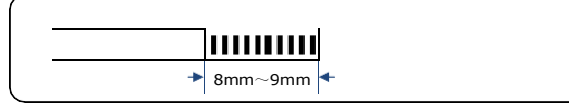

Step 3 Insert the cable into the ferrule (It should protrude 1 mm or more from the ferrule).

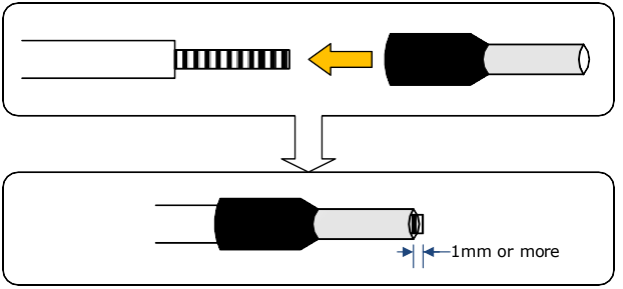

Step 4 Crimp the cable that has been inserted into the ferrule, and cut off the cable conductor portion protruding from the ferrule (The allowable protruding length after cutting should not be more than 0.5 mm).

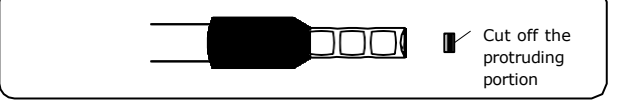

Step 5 Use the flat-blade screwdriver or the terminal removal tool to press down the spring button corresponding to the terminal, and then insert the cable.

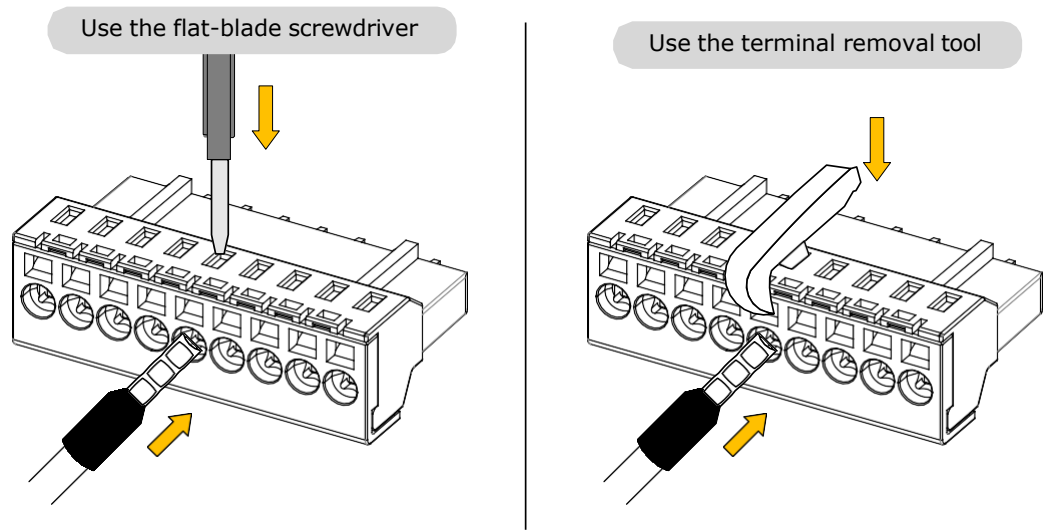

- Step 6 Insert the crimped cable into the connection terminals, and then pull out the tool.
- Step 7 Make all other connections in the same way.
- Step 8 To change the wiring, pull the cable out of the connection terminals.
   Use the flat-blade screwdriver to press down the spring button corresponding to the terminal, and then gently pull out the cable.
- Step 9 When you have completed wiring, attach connection terminals to the Drive.

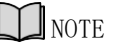

The above wiring procedure is also applicable to the Motor Terminals.

----End

## 3.4.4 Motor Connection Diagram

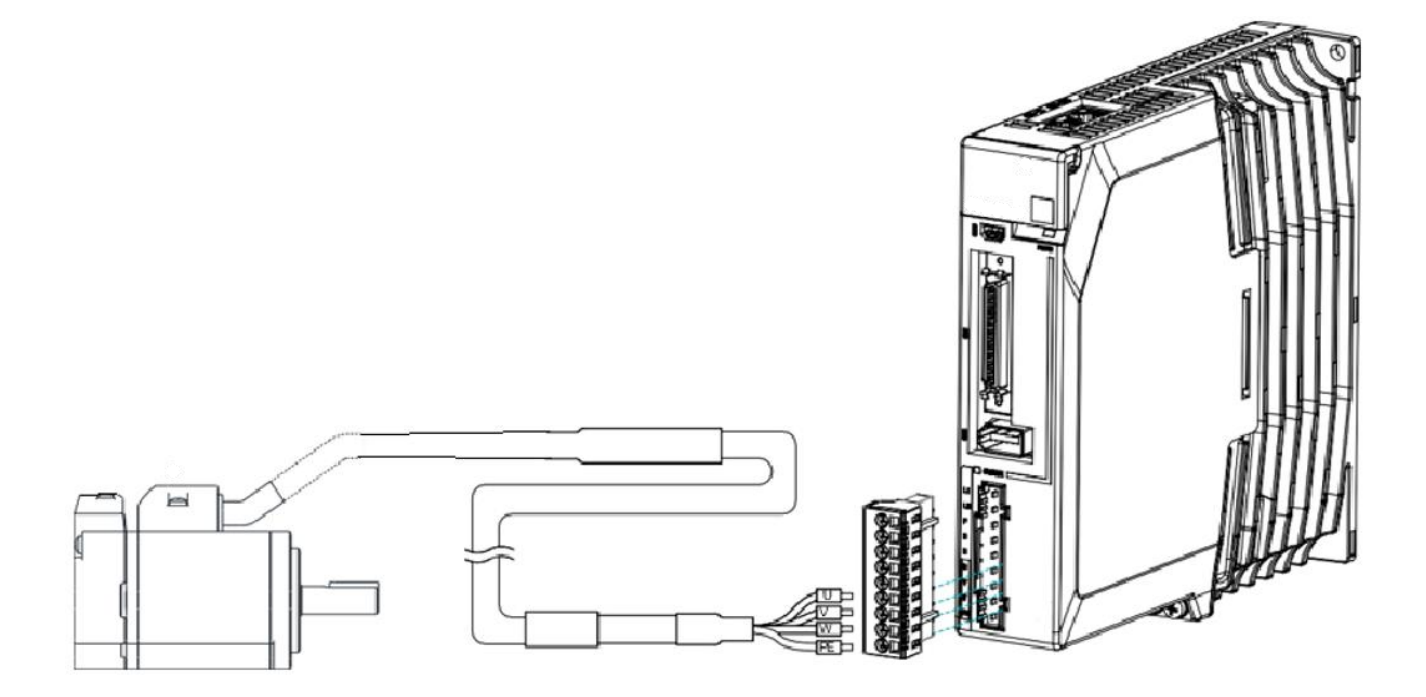

## 3.4.5 Power Input Wiring Example

### Rated power from 50W to 400W

Use single-phase 200 VAC to 240 VAC as the power input for the Drives rated power from 50W to 400W.

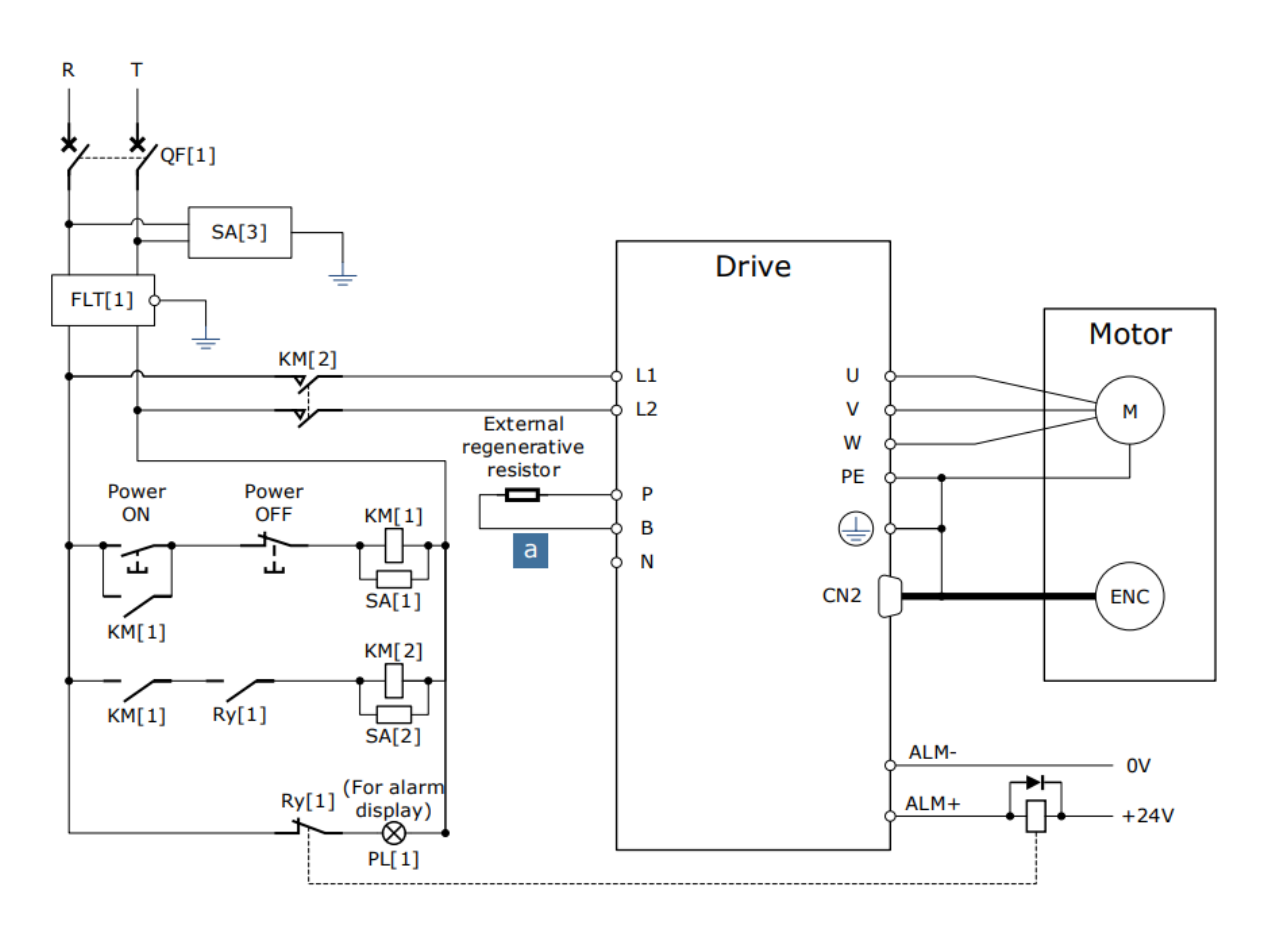

QF[1]: Molded-case circuit breaker

SA[1]: Surge Absorber 1

SA[2]: Surge Absorber 2 FLT[1]: Noise Filter

SA[3]: Surge Absorber 3 Ry[1]: Relay

PL[1]: Indicator lamp KM[1]: Magnetic Contactor (for control power supply)

KM[2]: Magnetic Contactor (for main circuit power supply)

### Rated power from 750W to 2kW

Use single-phase or three-phase 200 VAC to 240 VAC as the power input for the Drives rated power from 750W to 2kW.

The following figure shows the wiring example for using the three-phase AC input power.

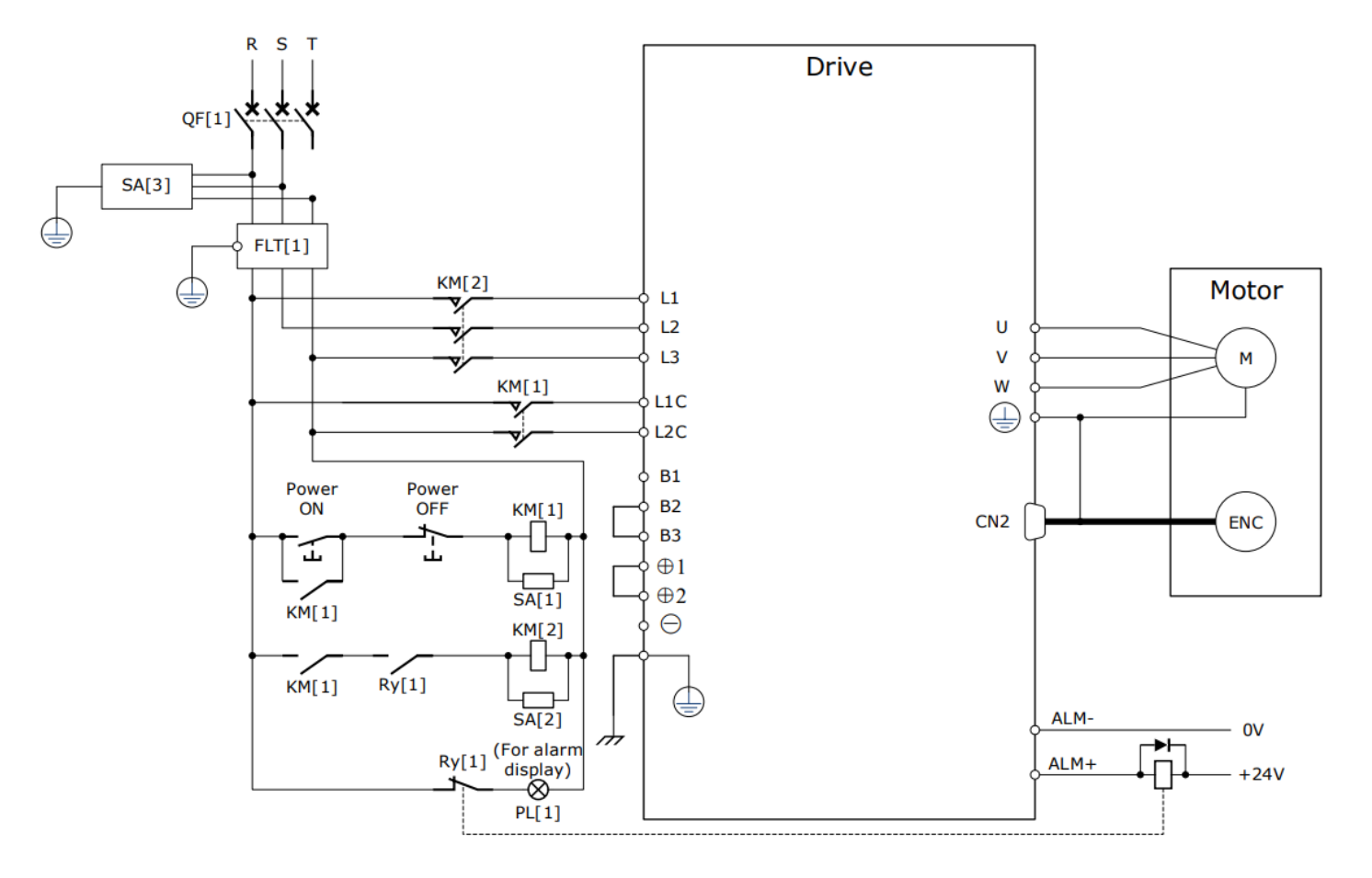

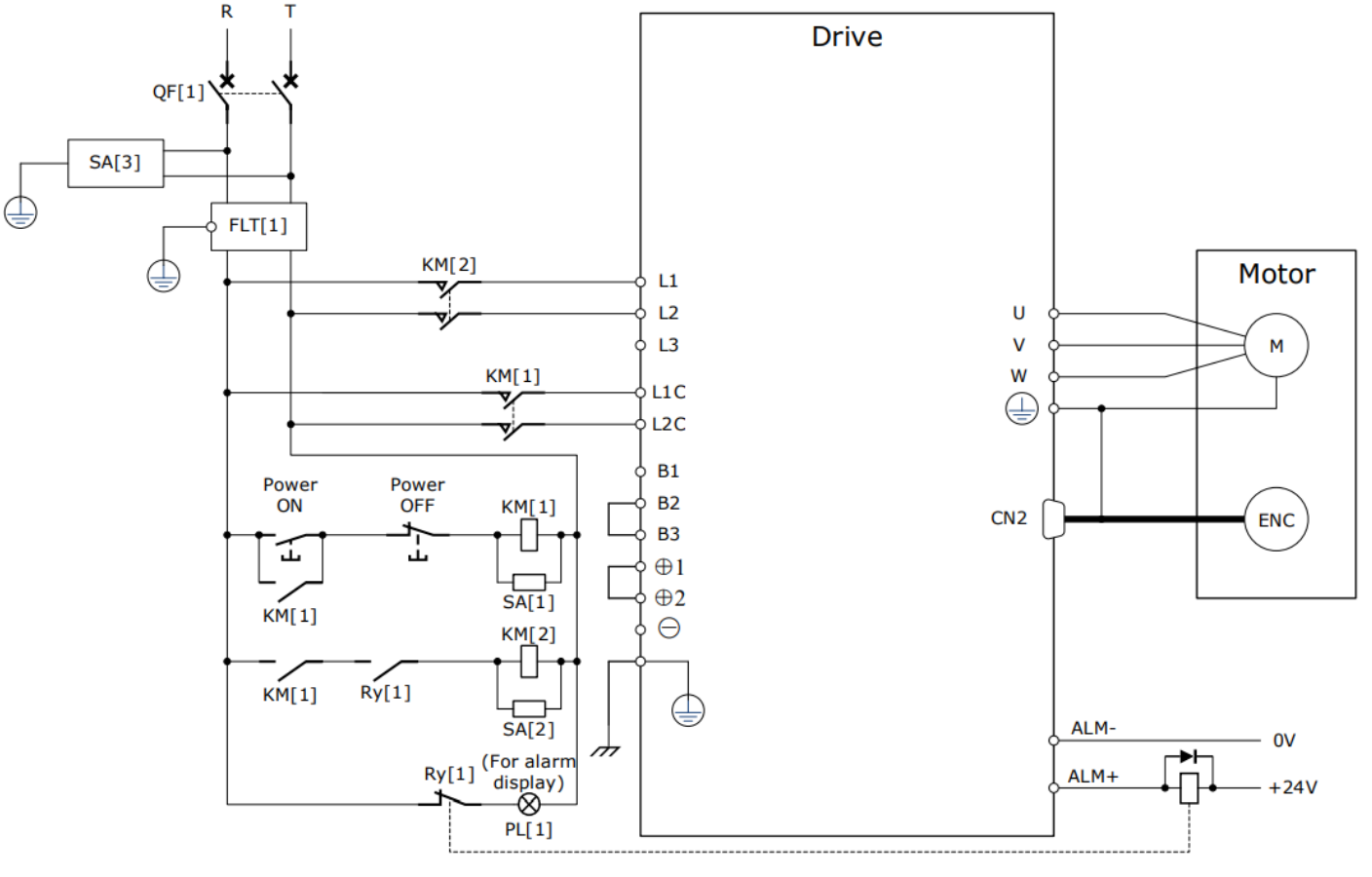

The following figure shows the wiring example for using the single-phase AC input power.

QF[1]: Molded-case circuit breaker SA[3]: Surge Absorber 3

Ry[1]: Relay

SA[1]: Surge Absorber 1 FLT[1]: Noise Filter PL[1]: Indicator lamp SA[2]: Surge Absorber 2

KM[1]: Magnetic Contactor (for control power supply)

KM[2]: Magnetic Contactor (for main circuit power supply)

### 400VAC, rated power from 1kW to 5kW

Use a three-phase AC 380V~480V as the power input for the drives.

[When using three-phase AC power supply]

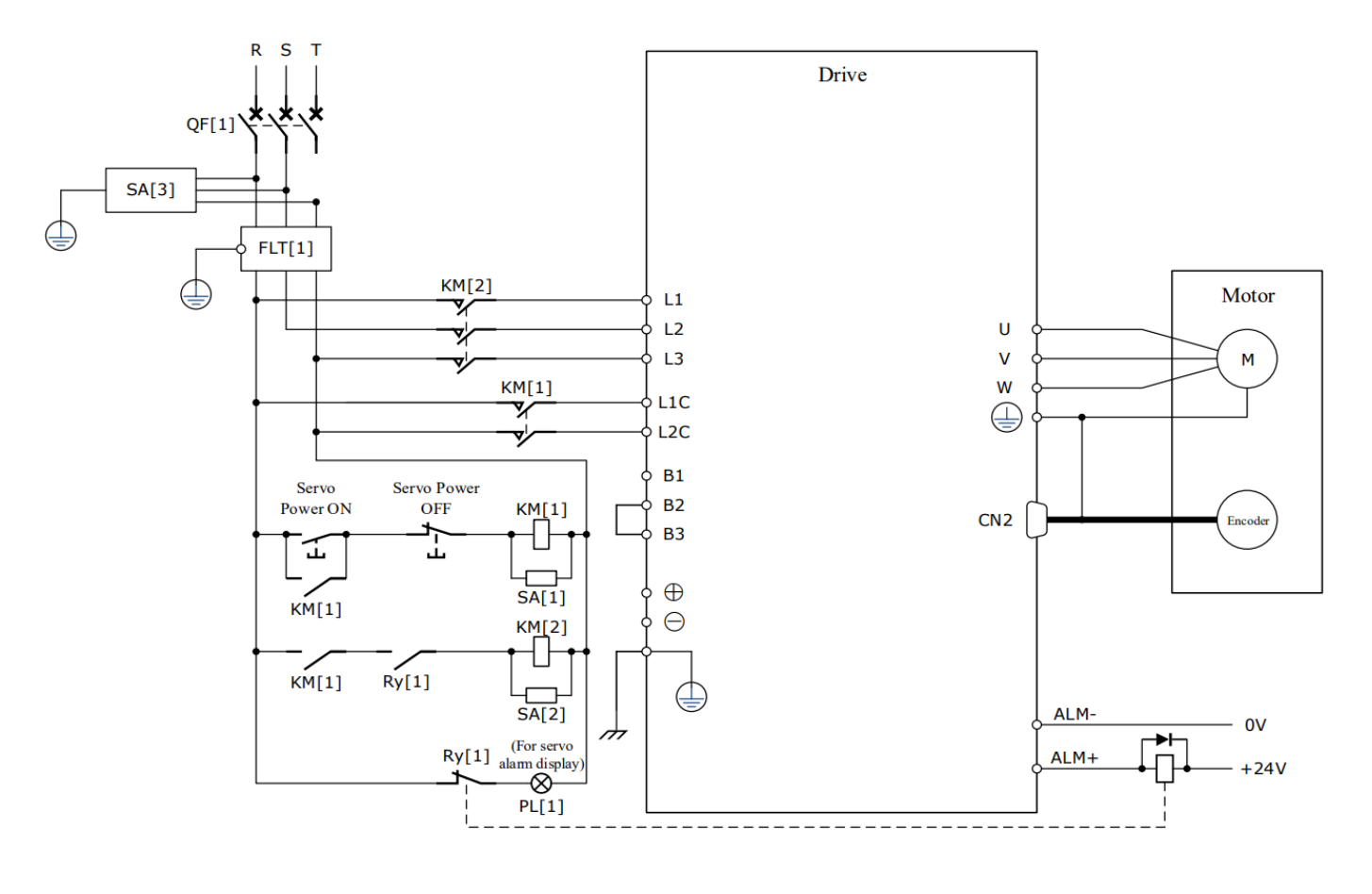

QF [1]: Circuit breakerSA [1]: Surge Absorber 1SA [2]: Surge Absorber 2SA [3]: Surge Absorber 3FLT [1]: Noise FilterKM [1]: Magnetic Contactor(for control power supply)KM [2]: Magnetic Contactor (for main circuit power supply)Ry [1]: RelayPL [1]: Indicator lamp for display

## 3.5 Wiring the Encoder

## 3.5.1 Connection Diagram

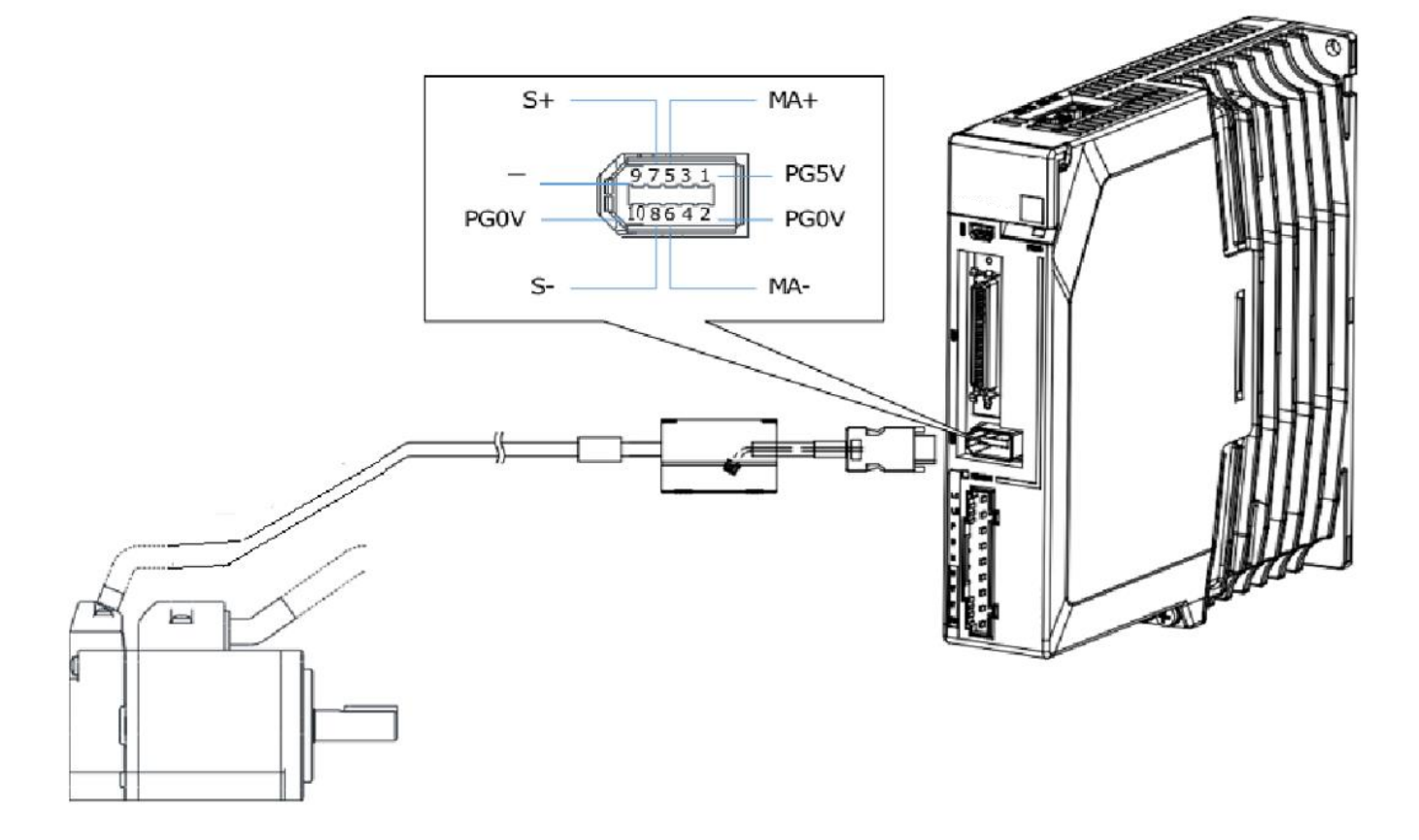

## 3.5.2 Battery Case Connection

 Absolute encoders require a battery supply to retain the absolute encoder data when the Drive power is removed.

Battery model: LS 14500 (3.6V, AA)

CAUTION • Replace the battery if the alarm A.47 or A.48 occurred and perform the operations <u>Absolute encoder multi-turn reset</u> and <u>Absolute encoder alarm reset</u>.

Follow the instructions below to install or replace the battery case.

- Step 1 Turn ON only the control power supply to the Drive.
- Step 2 Open the cover of the battery case.

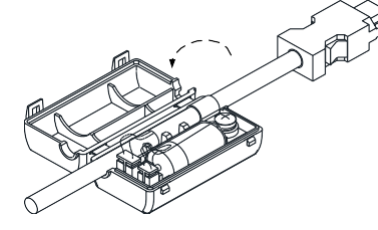

Step 3 Remove the old battery and mount a new battery.

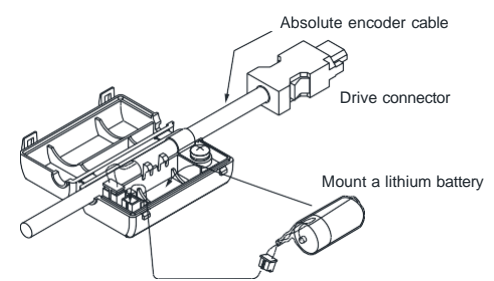

Step 4 Close the cover of the battery case.

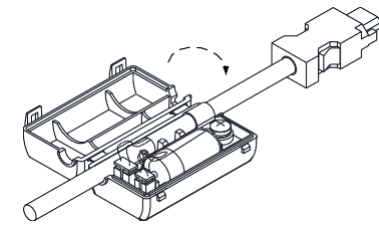

- Step 5 Repower up the Drive.
- Step 6 Reset the Alarms.

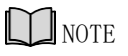

- Perform the Fn011 and Fn010 by Panel Operator to reset the alarms, for details, see the section <u>Fn010 (Absolute encoder multi-turn reset)</u> and <u>Fn011 (Absolute encoder alarm reset)</u>.
- Step 7 Make sure the alarms have been cleared and the Drive operates normally.

----End

## 3.6 I/O Signal Connections

### 3.6.1 Signal Diagram

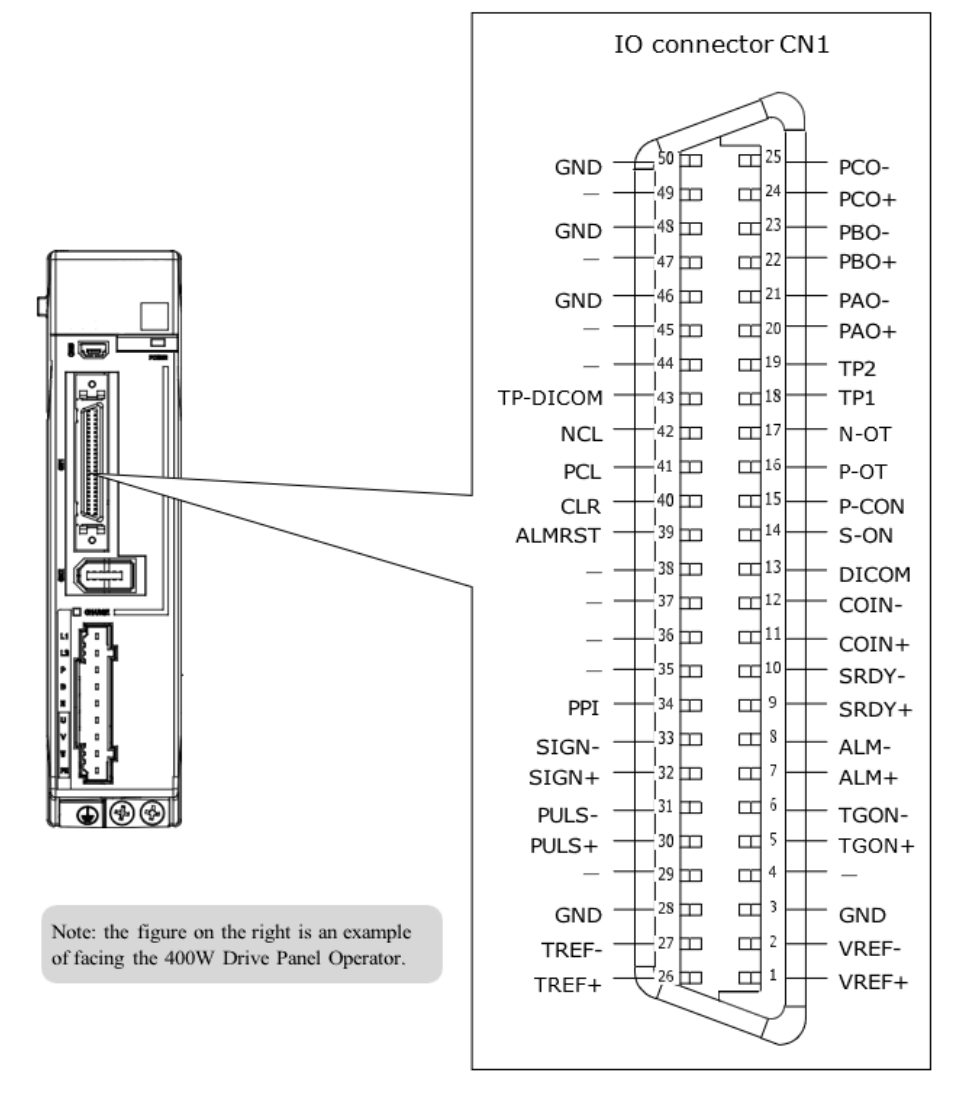

## NOTE NOTE

The signal definitions for the IO signals of all drives are the same. The signal name in the diagram above is predefined at the factory. You can assign the following signals by Pn509, Pn510, and Pn511, see the section <u>5.7 IO Signal Allocation</u> in detail.

## 3.6.2 Pin Layout

| Pin | Name  | Туре   | Function                                                                              |  |
|-----|-------|--------|---------------------------------------------------------------------------------------|--|
| 1   | VREF+ | Input  | Cready afference differential insult (10)/                                            |  |
| 2   | VREF- | Input  | Speed reference differential input: $\pm 100$ .                                       |  |
| 5   | TGON+ | Output | Motor rotation test: ON when the motor speed                                          |  |
| 6   | TGON- | Output | exceeds the set value.                                                                |  |
| 7   | ALM+  | Output | Servo alarm: OFF when an abnormal condition is detected.                              |  |
| 8   | ALM-  | Output |                                                                                       |  |
| 9   | SRDY+ | Output | Servo READY: When the control circuit and the main                                    |  |
| 10  | SRDY- | Output | circuit are turned on, it will be ON if there's no alarm and no overtravel for servo. |  |

| Pin | Name     | Туре   | Function                                                                                                    |                                                                                                    |
|-----|----------|--------|----------------------------------------------------------------------------------------------------|----------------------------------------------------------------------------------------------------|
| 11  | COIN+    | Output | Positioning completed: ON after positioning is completed (deviation pulse reaches the set value).                                                      |                                                                                                    |
| 12  | COIN-    | Output |                                                                                                    |                                                                                                    |
| 13  | DICOM    | Common | I/O signal power supply, to be supplied by user with a DC 24V power supply.                                                                            |                                                                                                    |
|     |          |        | Range of operat                                                                                                    | ing voltage: DC 24V±20%                                                                                               |
| 14  | S-ON     | Input  | Servo ON: Moto                                                                                                    | r becomes the turn-on state.                                                                                          |
|     |          |        | Select the funct                                                                                                    | ion of this signal by parameter settings.                                                                             |
|     |          |        | Proportional<br>Control<br>Switch                                                                                                    | Change the speed ring control mode from PI control to P control when it is ON.                                        |
|     |          |        | Rotation<br>Direction<br>Switch                                                                                                    | Use this signal to switch the direction<br>of rotation when the function "Set<br>speed selection internally" is used. |
| 15  | P-CON    | Input  | Control Mode<br>Switch                                                                                                    | Switch the control method                                                                                             |
|     |          |        | Zero Clamp                                                                                                    | When [Speed Control] is ON, the command speed is "0".                                                                 |
|     |          |        | Command<br>Pulse<br>Prohibited                                                                                                    | When [Position Control] is ON, the command pulse input will be stopped.                                               |
| 16  | P-OT     | Input  | Forward<br>Rotation<br>Prohibited Overtravel prohibited: Stop the serve                                                                                |                                                                                                    |
| 17  | N-OT     | Input  | Reverse<br>Rotation<br>Prohibited                                                                                                    | motor when it is OFF.                                                                                                 |
| 18  | TP1      | Input  | Tauch Duch a lun                                                                                                    |                                                                                                    |
| 19  | TP2      | Input  | Touch Probe inp                                                                                                    | ut                                                                                                    |
| 43  | TP-DICOM | Common | The power supply for the input signal of the Touch<br>Probe is to be supplied by user (DC 24V mains<br>supply). Range of operating voltage: DC 24V±20% |                                                                                                    |
| 20  | PAO+     | Output | <b>F</b>                                                                                                    |                                                                                                    |
| 21  | PAO-     | Output | Encoder pulse d                                                                                                    | iiviaing pulse output Phase A                                                                                         |
| 22  | PBO+     | Output | Freedormulaed                                                                                                    |                                                                                                    |
| 23  | PBO-     | Output | Encoder pulse d                                                                                                    | invioling pulse output Phase B                                                                                        |
| 24  | PCO+     | Output | Encoder aviat                                                                                                    | lividing pulse output Phase O                                                                                         |
| 25  | PCO-     | Output | Encoder pulse d                                                                                                    | invioling pulse output Priase C                                                                                       |
| 26  | TREF+    | Input  |                                                                                                    | a input Maximutur taga (10)/                                                                                          |
| 27  | TREF-    | Input  | i orque referenc                                                                                                    | e input. Max input voltage: ±12V                                                                                      |
| 30  | PULS+    | Input  | Form of pulse in                                                                                                    | put:                                                                                                    |
| 31  | PULS-    | Input  | <ul> <li>Symbol + puls</li> </ul>                                                                                                    | e train                                                                                                    |

| Pin           | Name   | Туре   | Function                                                                                                |
|---------------|--------|--------|----------------------------------------------------------------------------------------------------|
| 32            | SIGN+  | Input  | • CCW+CW                                                                                                |
| 33            | SIGN-  | Input  | <ul> <li>Two-phase orthogonal pulse (90°phase difference)</li> </ul>                                    |
| 34            | PPI    | Input  | Power supply for open collector command (2K $\Omega/0.5W$ resistor is preset inside of the servo drive) |
| 39            | ALMRST | Input  | Alarm reset: Release the servo alarm state.                                                             |
| 40            | CLR    | Input  | Position deviation pulse clear: to clear the position deviation pulse during position control.          |
| 41            | PCL    | Input  | Forward Torque Limit                                                                                    |
| 42            | NCL    | Input  | Reverse Torque Limit                                                                                    |
| 3,28,46,48,50 | GND    | Common | Signal Grounding                                                                                        |
| Other         | _      | _      | Reserved                                                                                                |

### 3.6.3 Wiring Description

### Input Signals Wiring

The input signals of the Drive are divided into two groups, and the details are as follows.

Taking the input signal P-OT as an example, Figure 3-2 shows the connection diagram by using an external 24 VDC power supply, and the wiring of other input signals wiring is the same as it.

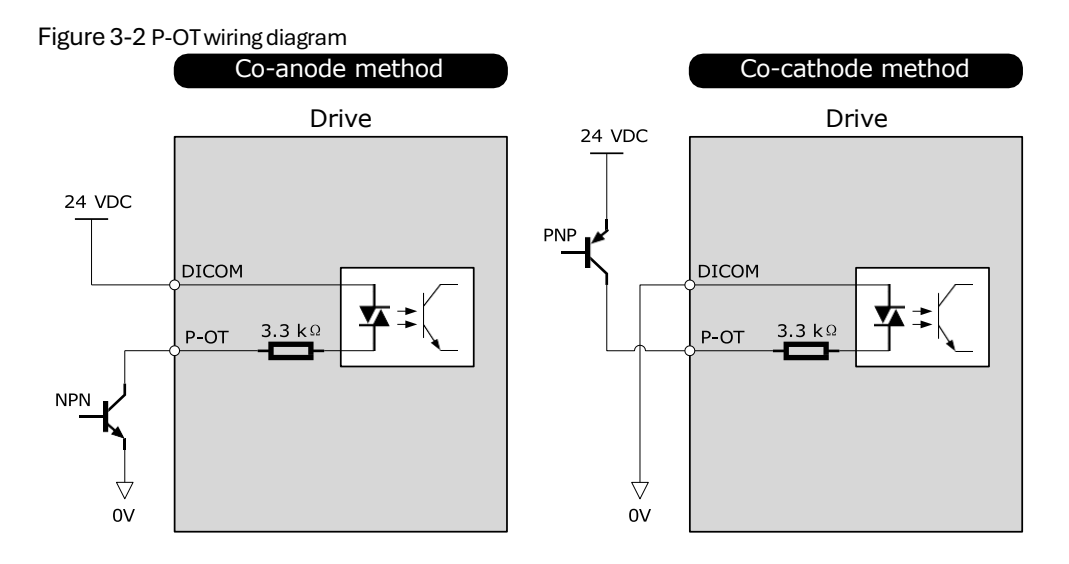

You can assign the input signals by Pn509 and Pn510. For the input signal allocation, see the section <u>5.7 IO Signal Allocation</u>.

#### **Output Signals Wiring**

Taking the output signal TGON as an example, Figure 3-3 shows the connection diagram for using the optocoupler or relay, and the wiring of other output signals wiring is the same as it.

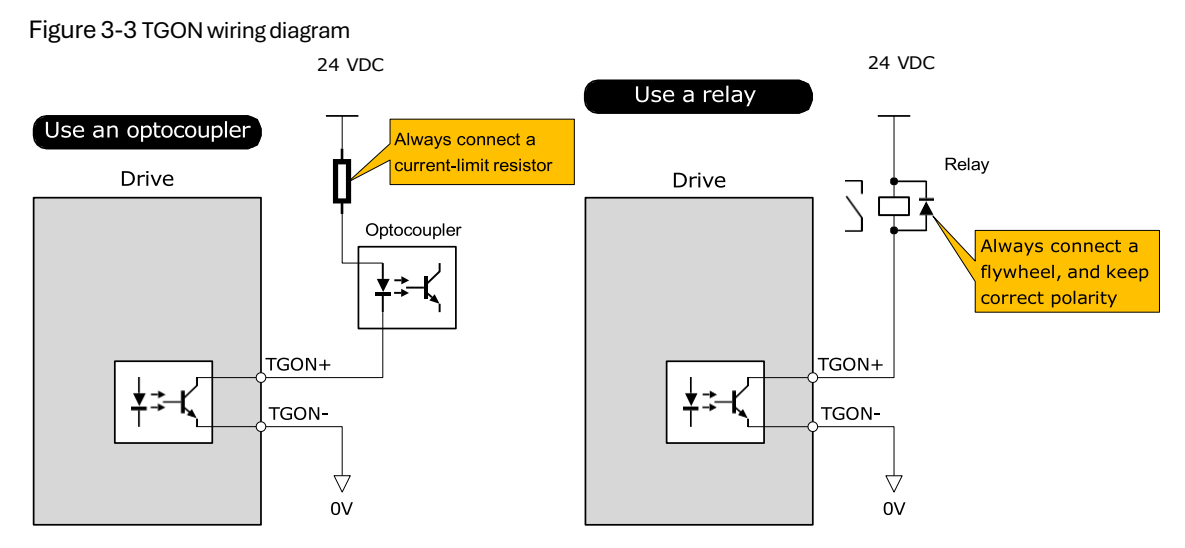

The maximum permissible voltage and current of the optocoupler output circuit inside the servo drive are as follows: Maximum voltage: 30 VDC Maximum current: DC 50 mA

You can assign the output signals by Pn511. For the output signal allocation, see the section <u>5.7</u> <u>Output Signal Allocations</u>.

### 3.6.4 Holding Brake Wiring

A holding brake is used to hold the position of the moving part of the machine when the Drive is turned OFF so that the moving part does not move due to gravity or an external force.

You can use the brake that is built into a Motor with a Brake, or you can provide one on the machine. The holding brake is used in the following cases.

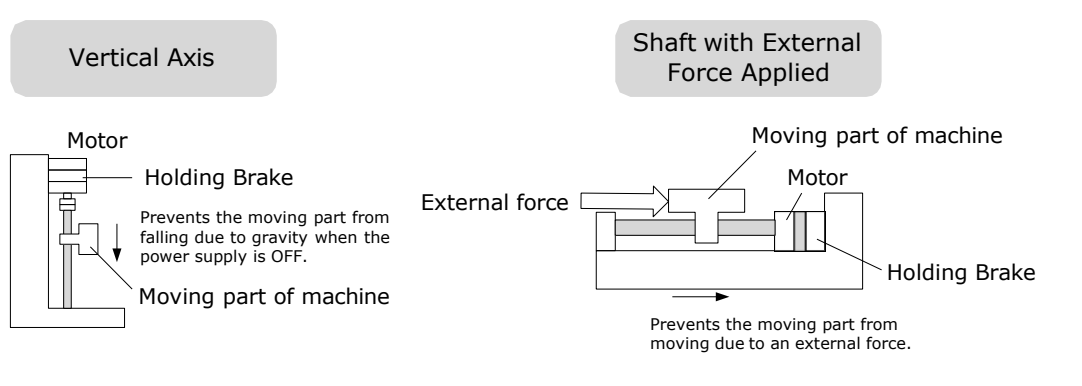

- The brake built into a Motor with a Brake is a de-energization brake. It is used only to hold the Motor and cannot be used for braking. Use the holding brake only to hold a Motor that is already stopped.
- Keep the input voltage at least 21.6 V to make the brake work.
   IMPORTANT
   The wiring of the brake signal has no polarity, please pre
  - The wiring of the brake signal has no polarity, please prepare a 24 VDC external power supply.
    - Cable of 0.5mm<sup>2</sup> or above is recommended.

Taking the drives rated from 50W to 400W as an example, Figure 3-4 shows the connection diagram of the holding brake.

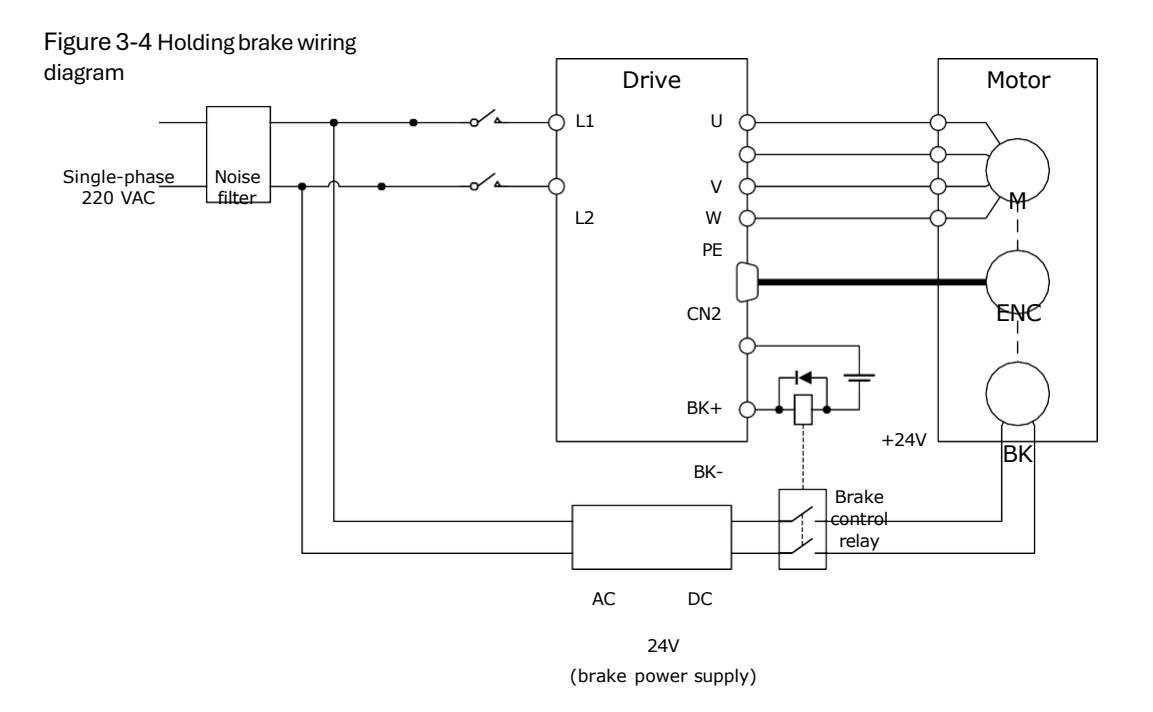

## 3.6.5 Touch Probe Wiring

You shall only use the terminals CN1-18 (TP1) and CN1-19 (TP2) for Touch Probe input signal, which has been allocated at factory. The following figure shows the example diagram for the connection.

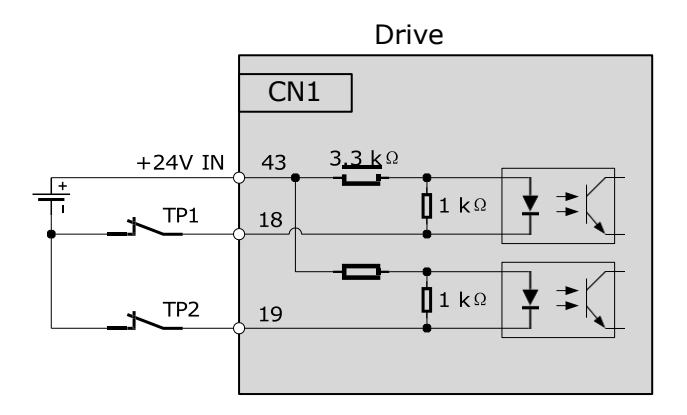

The timing sequence between input signals and trigger is as shown below.

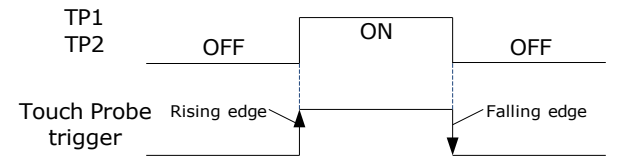

# 3.7 USB Communication Cable

Connects your PC to a Drive with a USB Communication Cable, to make FW upgrade (if needed) <u>Connection Diagram</u>

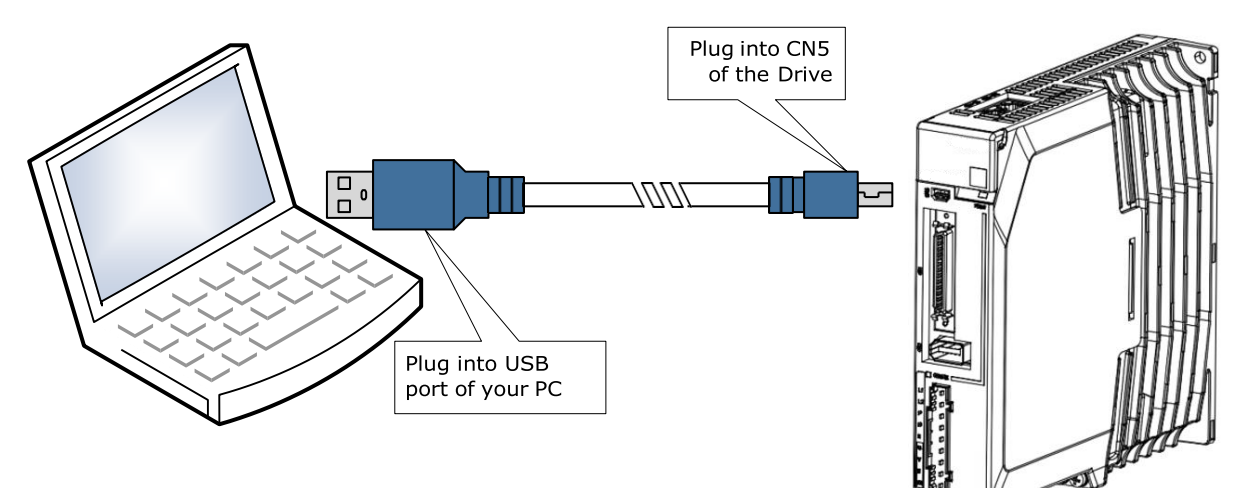

### Cable Description

You can purchase the **USB Communication Cable** provided by UNITRONICS "USB2-CAB200", or you can purchase the commercially available products yourself.

The plug connected to your PC is USB Type-A, and the plug connected to the Drive is Mini USB Type-B.

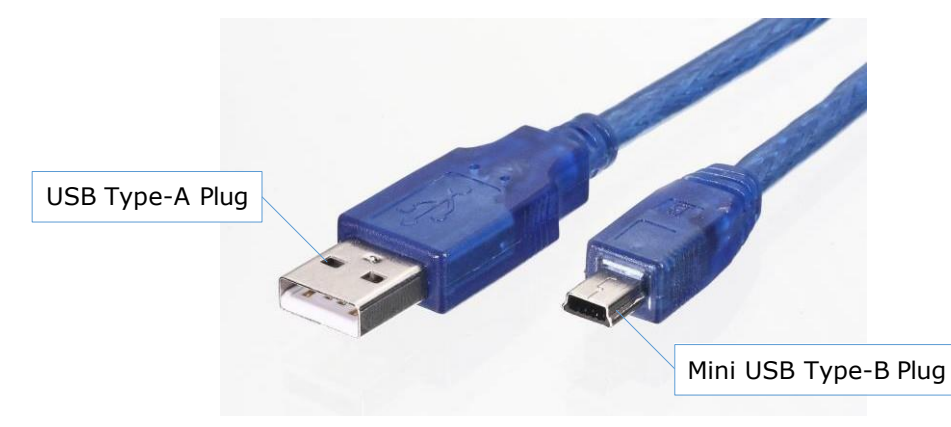

# **Chapter 4 Basic Settings**

You can implement the functions of parameter setting, display, monitoring, alarm, adjustment, etc. of the Drive in the following two ways.

- Use the Panel Operator of the Drive.
- Send SDO command.

## 4.1 Panel Operator

### 4.1.1 Key Names and Functions

There is a Panel Operator on the front of the Drive, as is shown in Figure 4-1.

Figure 4-1 Diagram of Panel Operator

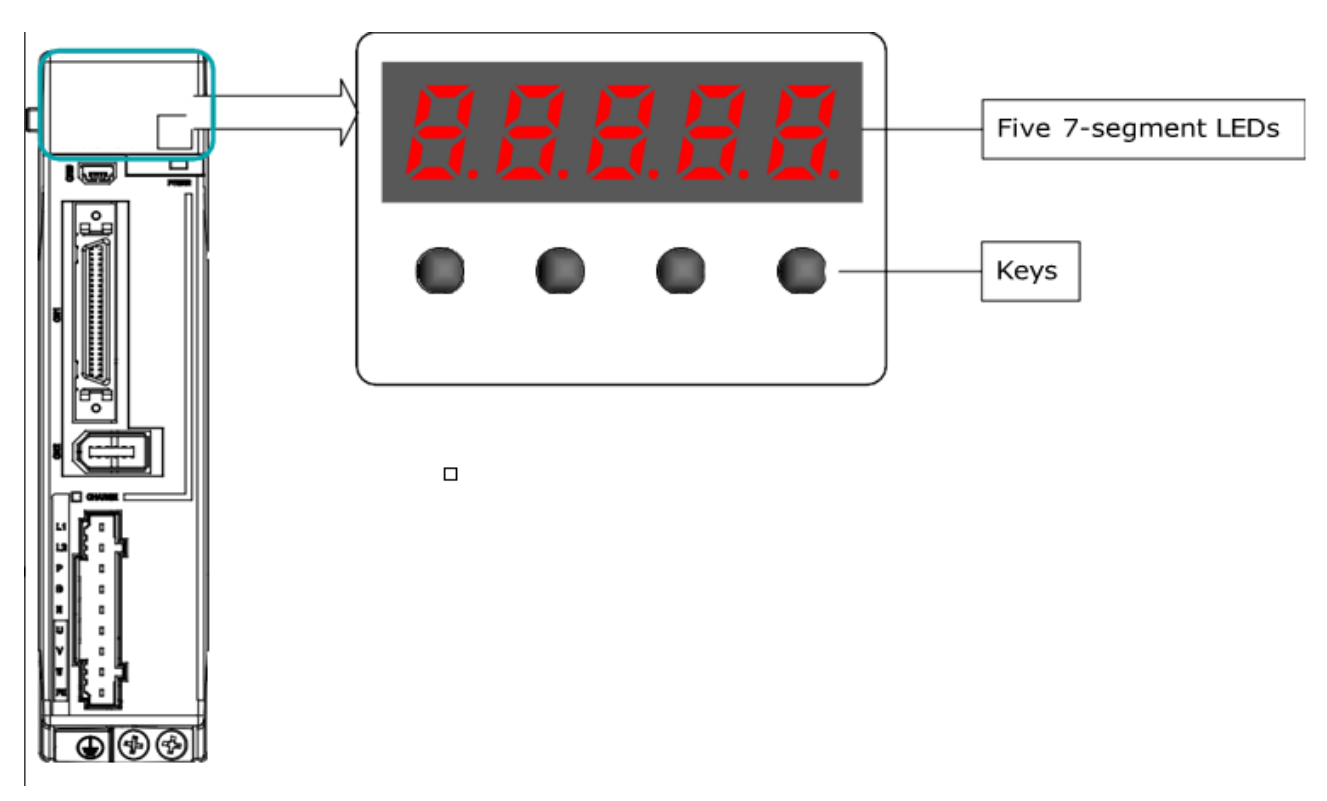

The names and functions of the keys on the Panel Operator are as follows.

| Кеу | Functions                                                                                                    |
|-----|----------------------------------------------------------------------------------------------------|
| М   | Press [ <b>M</b> ] key to select a basic mode, such as the status display mode, utility function mode, parameter setting mode, or monitor mode. |
|     | Press [ $\blacktriangle$ ] Key to increase the set value.                                                                                       |
| ▼   | Press [▼] Key to decrease the set value.                                                                                                    |
| •   | <ul> <li>Data setting key</li> <li>To display parameter setting and set value.</li> <li>To shift to the next digit on the left.</li> </ul>      |

## 4.1.2 Basic Mode Selection

The basic modes include: Status Display Mode, Parameter Setting Mode, Utility Function Mode, and Monitor Mode.

Select a basic mode with [**M**] key to display the operation status, set parameters and operation references, as is shown in Figure 4-2.

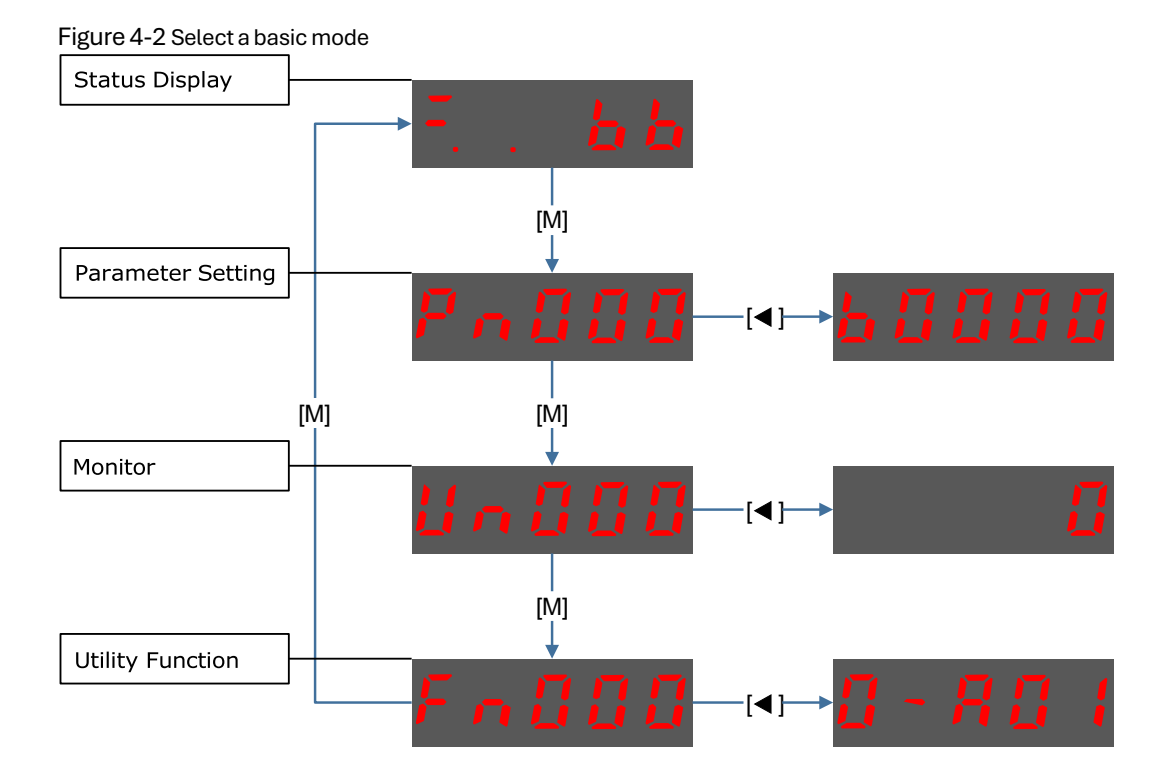

### 4.1.3 Status Display Mode

Power ON the Drive and wait for a while, the Panel Operator will initially display the Servo

Status. The information displayed by the status is divided into two parts as Figure 4-3:

- The first two digits are called **Bit Data**, which indicates the signal states during the operation of the Drive.
- The last three digits are called **Code**, which indicates the operation states of the Drive.

Figure 4-3 Status Display

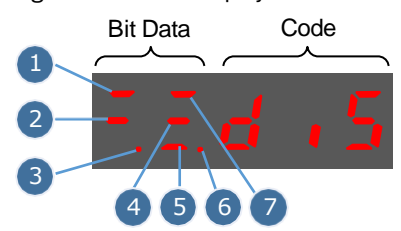

The display meaning of each segment on Bit Data are shown in Table 4-1 , and they have different meanings under Speed or Torque Control Mode and Position Control Mode

### Table 4-1 Display meaning of each segment on Bit Data

| No  | Speed Control/Torque Control    |                                                                                                    | Position Control Mode                      |                                                                                                    |
|-----|---------------------------------|----------------------------------------------------------------------------------------------------|--------------------------------------------|----------------------------------------------------------------------------------------------------|
| INO | Meaning Description             |                                                                                                    | Meaning                                    | Description                                                                                                    |
| 1   | Speed<br>Coincidence<br>(VCMP)  | Lit when the difference between<br>the Motor speed and reference<br>speed is the same as or less than<br>the value set in Pn501 (Default<br>setting is 10 rpm).<br>Always lit in Torque Control Mode. | Positioning<br>Completion<br>(COIN)        | Lit if the error between position<br>reference and actual Motor position<br>is below preset value in Pn500<br>(Default setting is 10 pulses). |
| 2   | Servo OFF                       | Lit when servo is off.<br>Not lit when servo is<br>on.                                                                                                    | Servo OFF                                  | Lit when servo is off. Not lit<br>when servo is on.                                                                                           |
| 3   | Control Power<br>ON             | Lit when Drive control power is ON.                                                                                                    | Control Power<br>ON                        | Lit when Drive control power is ON.                                                                                                    |
| 4   | Speed<br>Reference<br>Input     | Lit if input speed reference<br>exceeds the value preset in Pn503<br>(Default setting is 20 rpm).                                                                                                    | Reference<br>Pulse Input                   | ON when the reference pulse is being input.<br>OFF when no reference pulse is input.                                                          |
| 5   | Torque<br>Reference<br>Input    | Lit if input torque reference<br>exceeds preset value (10% rated<br>torque is standard setting).                                                                                                    | Deviation<br>Counter Clear<br>Signal Input | Lit when deviation counter clear signal is input.                                                                                             |
| 6   | Power Ready                     | Lit when main power supply circuit is normal.                                                                                                    | Power Ready                                | Lit when main power supply circuit is normal.                                                                                                 |
| 7   | Rotation<br>Detection<br>(TGON) | Lit if Motor speed exceeds<br>the value preset in Pn503<br>(Default setting is 20 rpm).                                                                                                    | Rotation<br>Detection<br>(TGON)            | Lit if Motor speed exceeds the value preset in Pn503 (Default setting is 20 rpm).                                                             |

The display meanings of Code are shown in Table 4-2.

### Table 4-2 Display meanings of Code

| Display information                                      | Description                                                |
|----------------------------------------------------------|------------------------------------------------------------|
| A.H. <mark>B.R.B</mark> .                                | Servo OFF (Motor Power OFF)                                |
| A.H. <mark>A.B.B</mark>                                  | Servo initialization failed (check the encoder connection) |
|                                                          | Run                                                        |
| - D=G=D=G, <mark>D=G, <b>D</b>, G</mark> , <b>D</b> , G, | Servo ON (Motor Power ON)                                  |
| A.H. <mark>A.H.H</mark> .                                | Servo Alarm State                                          |
| A.H. <mark>A.B.B.</mark>                                 | Forward Drive Prohibited                                   |
| AH <mark>ABB</mark>                                      | Reverse Drive Prohibited                                   |
| F.H.H. <b>H.H.H.</b>                                     | (Forward and Reverse) Overtravel State                     |

| Display information      | Description          |
|--------------------------|----------------------|
| A.H. <mark>A.B.</mark> A | Alarm Number Display |

**NOTE**: When the Drive is in Servo Alarm State, you shall check and correct the fault according to the Alarm Number Display, and then, you can press [**4**] key to try to clear the current alarm.

### 4.1.4 Parameter Setting Mode

Functions can be selected or adjusted by setting parameters. There are two types of parameters.

- Function Parameters: the functions allocated to each digit of the Panel Operator can be selected.
- Adjustment Parameters: a parameter is set to a value within the specified range of the parameter.

For a description of the parameter settings, please refer to Chapter 10 Parameters.

#### **Function Parameters Settings**

The example below shows how to change parameter Pn003 (Application Function Selections 3) from **0000** to **1032**.

Step 1 Press [M] key several times to select the Parameter Setting Mode.

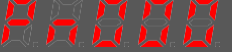

Step 2 Press  $[\blacktriangle]$  key or  $[\triangledown]$  key to select the parameter Pn003.

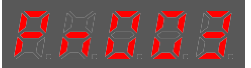

Step 3 Press [◀] key to display the current value of Pn003.

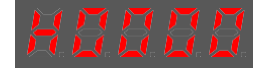

Step 4 Press and hold [4] key for 1 second or more, and then a flashing decimal point will appear at the bottom right of the 5th digit.

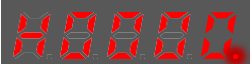

Step 5 Press  $[\blacktriangle]$  key twice, changing the value of the 5th digit from **0** to **2**.

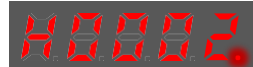

- Step 6 Press [ $\blacktriangleleft$ ] key once, moving the flashing decimal point to the 4th digit.
- Step 7 Press  $[\blacktriangle]$  key three times, changing the value of the 4th digit from **0** to **3**.

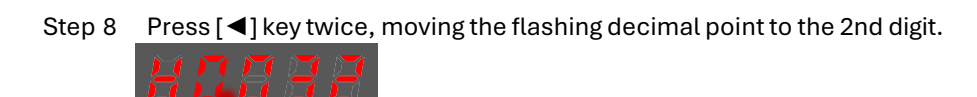

Step 9 Press  $[\blacktriangle]$  key once, changing the value of the 2nd digit from **0** to **1**.

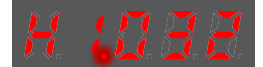

- Step 10 Press the **[M]** key once to return to the display of Pn003 parameter value.
- Step 11 Press the **[M]** key once to display parameter Pn003.

After completing the function parameters setting, restart the Drive to take effect.

----End

### Adjustment Parameters Setting

The example below shows how to change parameter Pn102 (Speed Loop Gain) from 100 to 85.

Step 1 Press [M] key several times to select the Parameter Setting Mode.

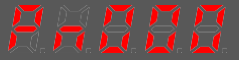

Step 2 Press [ $\blacktriangle$ ] key or [ $\triangledown$ ] key to select the parameter Pn102.

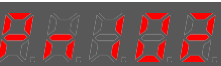

- Step 3 Press  $[\blacktriangleleft]$  key to display the current value of Pn102.
- Step 4 Press  $[\blacktriangle]$  key or  $[\lor]$  key to change the value to 00085. Press and hold  $[\blacktriangle]$  key or  $[\lor]$  key to jump the setting value quickly.
- Step 5 Press [◀] key or [M] key to return to the display of Pn102.

---- End

Panel Operator can only display 5 digits. The value of some adjustment parameters will be 6 digits or more. The display of the parameter values is as follows (take the display of parameter value -41943040 as an example).

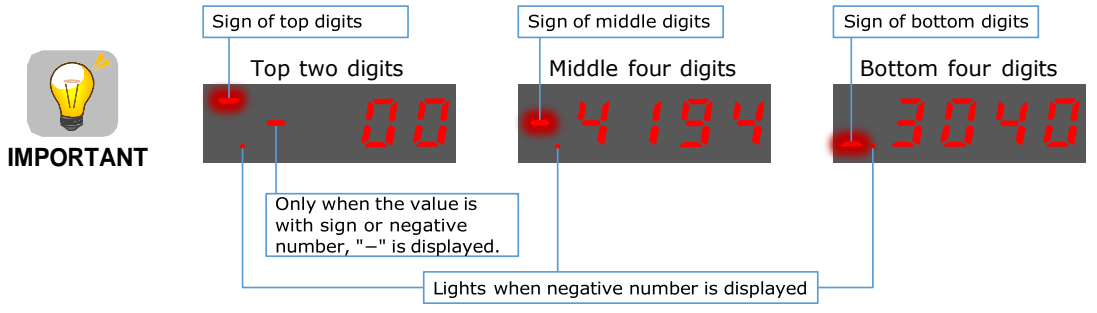

The example above shows how to change parameter Pn504 (Deviation Counter Overflow Alarm) from **41943040** to **42943240**.

Step 6 Press [M] key several times to select the Parameter Setting Mode.

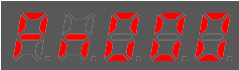

Step 7 Press  $[\blacktriangle]$  key or  $[\nabla]$  key to select the parameter Pn504.

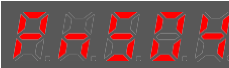

Step 8 Press [◀] key to display bottom four digits of the current value of Pn504.

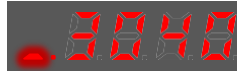

Step 9 Press and hold [◀] key for 1 second or more, and then a flashing decimal point will appear at the bottom right of the 5th digit.

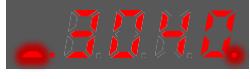

Step 10 Press [◀] key twice, moving the flashing decimal point to the 3rd digit.

Step 11 Press [ $\blacktriangle$ ] key twice, changing the value of the 3rd digit from **0** to **2**.

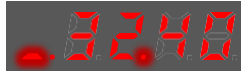

- Step 12 Press [] key four times, moving the flashing decimal point to the 3rd of middle four digits.
- Step 13 Press [ $\blacktriangle$ ] key once, changing the value of the 3rd digit from **1** to **2**.

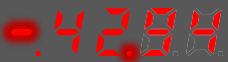

- Step 14 Press the [M] key once to return to the display of Pn504 parameter value.
- Step 15 Press the [M] key once to display parameter Pn504.

---- End
## 4.1.5 Monitor Mode

The Monitor Mode can be used for monitoring the reference values, I/O signal status, and Drive internal status.

The Monitor Mode can be selected during Motor operation.

#### Select Monitor Mode

The example below shows how to display, the contents of monitor number Un003 (when the Motor rotates at 100 ).

Step 1 Press [M] key several times to select the Monitor Mode.

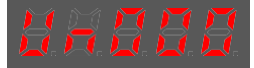

Step 2 Press  $[\blacktriangle]$  key or  $[\nabla]$  key to select the monitor number Un003.

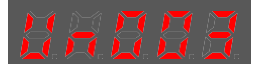

Step 3 Press [◀] key to display the data of Un003.

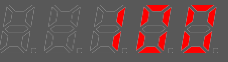

Step 4 Press [◀] key to return to the display of Un003.

---- End

**Contents of Monitor Mode Display** 

| Monitor Number | Content of Display                                              | Unit    |
|----------------|-----------------------------------------------------------------|---------|
| Un000          | Motor speed                                                     | rpm     |
| Un001          | Input value of speed reference                                  | rpm     |
| Un002          | Input percentage of torque reference (relative to rated torque) | %       |
| Un003          | Internal torque reference (in percentage to the rated torque)   | %       |
| Un004          | Encoder Rotation angle pulse number                             | _       |
| Un005          | Input signal monitor                                            | _       |
| Un006          | Touch Probe signal monitoring                                   | _       |
| Un007          | Output signal monitor                                           | _       |
| Un008          | Number of input pulses within 1ms                               | 1 pulse |
| Un009          | Input reference pulse counter                                   | _       |
| Un011          | Pulse deviation counter                                         | _       |
| Un013          | Reference pulse                                                 | 1 pulse |
| Un015          | Percentage of load inertia                                      | _       |
| Un016          | Motor Overload Ratio                                            | %       |
| Un019          | Busbar Voltage                                                  | V       |
| Un021          | Encoder temperature                                             | °C      |

| Monitor Number Content of Display |                        | Unit |
|-----------------------------------|------------------------|------|
| Un022                             | Main board temperature | °C   |
| Un024                             | PCP target position    | _    |

The status (low level or high level) of input signal allocated to each input terminal is displayed.

| Monitor<br>Number | Monitoring data                                                                                                    | Description                                                                                                    |
|-------------------|----------------------------------------------------------------------------------------------------|----------------------------------------------------------------------------------------------------|
| Un005             | <ul> <li>When it indicates digital IO:</li> <li>Indication for CN1-<br/>14, -15, -16, -17</li> <li>Indication for CN1-<br/>39, -40, -41, -42</li> <li>When it indicates virtual IO:</li> <li>Indication for bit12,<br/>bit13, bit14, bit15</li> <li>Indication for bit8,<br/>bit9, bit10, bit11</li> <li>Indication for bit4,<br/>bit5, bit6, bit7</li> </ul> | The value of Hexadecimal,<br>and each bit indicates the<br>signal status of 4 channels.<br>Range: 0000 (0) to1111 (F)<br>0=Low level; 1=High level<br>The status corresponds to<br>the corresponding pin <u>from</u><br><u>right to left</u> . |
| Un006             | Indication for TP1                                                                                                    | The value of Binary, and<br>each column indicates the<br>signal state of 1 channel.<br>0=Low level; 1=High level                                                                                                    |
| Un007             | Indication for CN1-11, -12<br>Indication for CN1-5, -6<br>Indication for CN1-9, -10<br>Indication for CN1-7, -8                                                                                                    | The value of Binary, and<br>each column indicates the<br>signal state of 1 channel.<br>0=Low level; 1=High level                                                                                                    |

**NOTE**: Un007 represents the state of the output signal. The optocoupler ON and OFF of each output signal depends on whether the output signal is inverted:

If the signal is not inverted, lit for turning the optocoupler ON, and not lit for turning the optocoupler OFF. If the signal is inverted, lit for turning the optocoupler OFF, and not lit for turning the optocoupler ON.

# 4.1.6 Utility Function Mode

This section describes how to apply the basic operations using the Panel Operator to run and adjust the Motor.

The following table shows the parameters in the Utility Function Mode.

| Function Number | Name                                                          |
|-----------------|---------------------------------------------------------------|
| Fn000           | Alarm trace data display                                      |
| Fn001           | Initialize parameter settings                                 |
| Fn002           | JOG operation                                                 |
| Fn003           | Auto adjustment of speed reference offset                     |
| Fn004           | Manual adjustment of speed reference offset                   |
| Fn005           | Automatic offset-adjustment of Motor current detection signal |
| Fn006           | Manual offset-adjustment of Motor current detection signal    |
| Fn007           | Software version display                                      |
| Fn009           | Load inertia identification                                   |
| Fn010           | Absolute encoder multi-turn reset                             |
| Fn011           | Absolute encoder alarm reset                                  |
| Fn017           | Auto-tuning tool                                              |
| Fn018           | PJOG operation                                                |

#### Fn000 (Alarm trace data display)

The alarm trace data display can display up to ten previously occurred alarms. The following are the steps to display the alarm trace data.

Step 1 Press [M] key several times to select the Utility Function Mode.

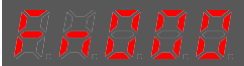

Step 2 Press  $[\blacktriangle]$  key or  $[\nabla]$  key to select the function number Fn000.

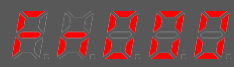

Step 3 Press [◀] key to display latest alarm number.

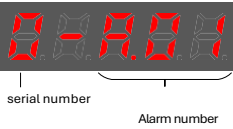

Step 4 Press  $[\blacktriangle]$  key or  $[\nabla]$  key to view the other alarm data.

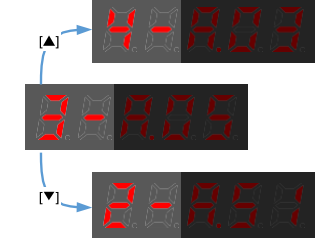

Step 5 Press the [◀] key to return to the display of the Fn000.
Press and hold [◀] key for 1 second or more to clear all the alarm trace data.

----End

Fn001 (Initialize parameter settings)

The following are the steps to initialize parameter settings.

Step 1 Press [M] key several times to select the Utility Function Mode.

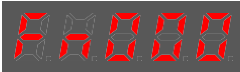

- Step 2 Press  $[\blacktriangle]$  key or  $[\triangledown]$  key to select the function number Fn001.
- Step 3 Press [] key, and Panel Operator displays as below.

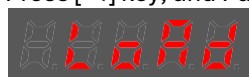

Step 4 Press and hold [◀] key for 1 second to initialize the parameter settings, until Panel Operator displays and blinks **done**, which indicates the initialization of parameter setting has been completed.

Step 5 Release [ $\blacktriangleleft$ ] key to return to the display of the Fn001.

----End

#### Fn002 (JOG operation)

This utility function often used for trial operation, refers to the section 7.3.3 JOG Operation

### Fn003 (Auto Adjustment of Speed Reference Offset)

For speed control, even if the speed reference is 0V (command reference is 0 or stopped), the servo motor may move at a very low speed. By this moment, use the offset adjustment function to clear the offset.

Refer to 5.9.2 Adjustment of Speed Reference Offset.

### Fn004 (Manual Adjustment of Speed Reference Offset)

Refer to <u>5.9.2 Adjustment of Speed Reference Offset</u> when using the Manual Adjustment of Speed Reference Offset.

### Fn005 (Automatic offset-adjustment of Motor current detection signal)

Motor current detection offset adjustment has been performed at UNITRONICS before shipping. Basically, the user need not perform this adjustment.

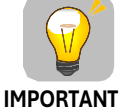

- Execute the automatic offset adjustment if the torque ripple is too big when compared with that of other Drives.
- Execute the automatic offset adjustment in the servo OFF state.

The following are the steps to execute the automatic offset adjustment.

Step 1 Press [M] key several times to select the Utility Function Mode.

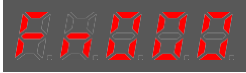

- Step 2 Press [ $\blacktriangle$ ] key or [ $\triangledown$ ] key to select the function number Fn005.
- Step 3 Press [ ] key, and Panel Operator displays as below.

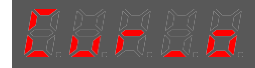

Step 4 Press [**M**] key to execute the automatic offset adjustment. Panel Operator displays and blinks **done**, and 2 seconds later, it will return to previous display.

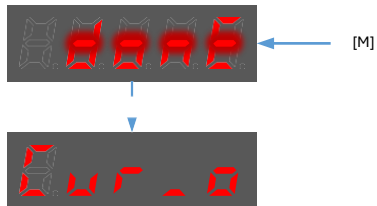

Step 5 Press the [◀] key to return to the display of the Fn005.

---- End

Fn006 (Manual offset-adjustment of Motor current detection signal)

To adjust the offset, perform the automatic adjustment (Fn005) first. And if the torque ripple is still big after the automatic adjustment, perform the manual offset-adjustment as follows.

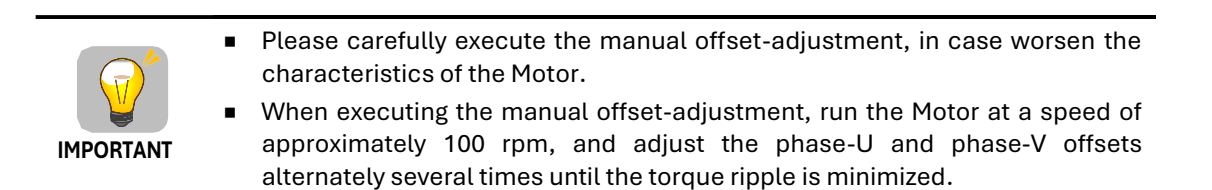

Step 1 Press [M] key several times to select the Utility Function Mode.

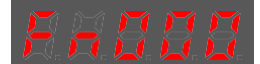

Step 2 Press [ $\blacktriangle$ ] key or [ $\triangledown$ ] key to select the function number Fn006.

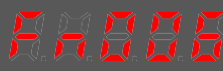

Step 3 Press [◀] key, and Panel Operator displays as below.

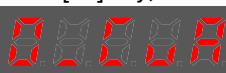

Step 4 Press [M] key for switching the display between 0\_CuA (phase-U) and 1\_Cub (phase-V).

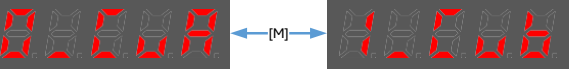

Step 5 Select one phase display (e.g. 1\_Cub, phase-V), and press and hold [◀] key for 1 second or more, Panel Operator will display the current offset value.

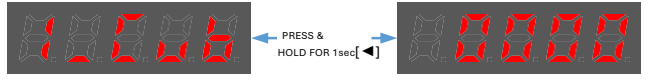

Step 6 Press  $[\blacktriangle]$  key or  $[\nabla]$  key to change the offset value.

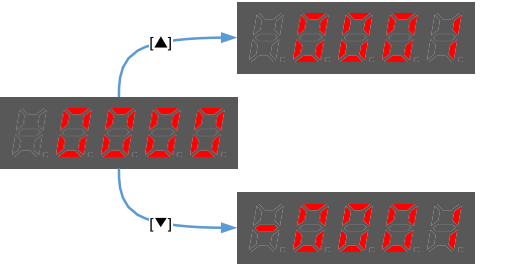

NOTE: the offset can be adjusted from -1024 to 1024.

- Step 7 Press and hold [◀] key for 1 second or more to return to the phase display.
- Step 8 Press [◀] key to return to the display of the Fn006.

----End

#### Fn007 (Software version display)

The following are the steps to display the software versions.

Step 1 Press [M] key several times to select the Utility Function Mode.

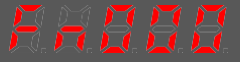

Step 2 Press  $[\blacktriangle]$  key or  $[\triangledown]$  key to select the function number Fn007.

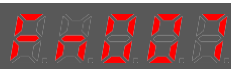

- Step 3 Press [◀] key to display the software versions.
- Step 4 Press [M] key serval time to display between DSP version, Voltage class and Structure code.

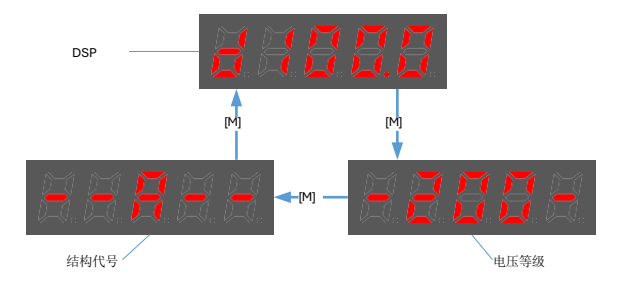

Step 5 Press [◀] key to return to the display of the Fn007.

----End

## Fn009 (Load inertia identification)

This utility function often used for tuning, refers to the section <u>8.6.1 Load inertia identification</u>.

### Fn010 (Absolute encoder multi-turn reset)

The following are the steps to reset the absolute encoder multi-turn data.

Step 1 Press [M] key several times to select the Utility Function Mode.

AHBBB

Step 2 Press [ $\blacktriangle$ ] key or [ $\triangledown$ ] key to select the function number Fn010.

EREHE

Step 3 Press [◀] key, and Panel Operator displays as below.

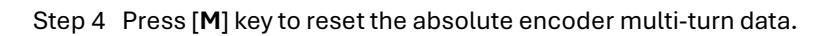

Step 5 Press [◀] key to return to the display of the Fn010.

----End

#### Fn011 (Absolute encoder alarm reset)

The following are the steps to reset the absolute encoder alarm.

Step 1 Press [M] key several times to select the Utility Function Mode.

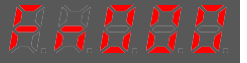

- Step 2 Press [ $\blacktriangle$ ] key or [ $\checkmark$ ] key to select the function number Fn011.
- Step 3 Press [ ] key, and Panel Operator displays as below.
- Step 4 Press [M] key to reset the absolute encoder multi-turn data.

7. 8. 7. 7. 7.

Step 5 Press [◀] key to return to the display of the Fn011.

----End

Fn017 (Auto-tuning tool)

This utility function often used for tuning, refers to the section <u>8.3.2 Auto-Tuning Tool</u>.

Fn018 (PJOG operation)

This utility function often used for trial operation, refers to the section 7.5 PJOG Run.

# **Chapter 5 Application Functions**

# 5.1 Power Supply

The main circuit and control circuit of the Drive can be operated with AC power input. When AC power input is selected, single- phase or three phase power input can be used. You shall set the parameter Pn007.1 and Pn007.3 (use AC power input) according to the applicable power supply.

| Parameter | Setting | Meaning                                                                                                    | When<br>Enabled |
|-----------|---------|----------------------------------------------------------------------------------------------------|-----------------|
|           | 0       | Use a single-phase AC power supply.                                                                                     |                 |
| Pn007.1   | 1       | Use a three-phase AC power supply.<br><b>NOTE</b> :<br>This setting is invalid for the Drive power from 50W to<br>400W. | After restart   |
|           | 2       | AC power supply frequency is 50Hz.                                                                                      |                 |
| D. 007.0  | 0       | AC power supply frequency is 60Hz.                                                                                      |                 |
| P11007.3  | 1       | Use a single-phase AC power supply.                                                                                     |                 |

An alarm A.24 (Main Circuit Power Supply Wiring Error) may occur if the setting of Pn007.1 be consonant with not match the applicable power supply.

 When using AC power supply and DC power supply to connect to the driver, please make a terminal connection.
 The AC power supply should be connected to the L1/L2/L3 terminals and L1C/L2C terminals of the driver.

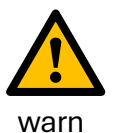

- DC power supply should be connected to the B1/decile terminal and one terminal and L1C/L2C terminal of the driver.
- Before using the DC power input, please be sure to set Pn007.1=2 before entering the main loop to avoid burning the internal components of the driver.
- When the DC power supply is input, set the fuse on the power supply wiring.
- No regeneration is performed when using the DC power input, so please perform regenerative energy treatment on the power supply side.

# 5.2 Motor Rotation Direction

You can reverse the direction of Motor rotation by changing the setting of Pn001.0.

The default setting for Forward Rotation is counterclockwise (CCW) as viewed from the Drive end.

| Parameter | Setting | Reference         | Diagram                                                                                                    |                                                                                                |
|-----------|---------|-------------------|----------------------------------------------------------------------------------------------------|------------------------------------------------------------------------------------------------|
| Pn001.0   |         |                   | Forward Reference                                                                                                    | Torque reference<br>Fincoder pulse division output<br>PAO<br>PBO<br>CCW<br>Phase B<br>advanced |
|           | 0: CCW  | Reverse Reference | CW Torque reference<br>Fincoder pulse division output<br>PAO PBO Phase A<br>advanced<br>PBO PBO                      |                                                                                                |
|           |         | Forward Reference | CW Torque reference<br>Torque reference<br>Encoder pulse division output<br>PAO<br>PBO<br>PBO<br>Phase B<br>advanced |                                                                                                |
|           |         | 1: CW             | Reverse Reference                                                                                                    | CCW Torque reference Encoder pulse division output<br>PAO Phase A<br>advanced<br>PBO CCW       |

# 5.3 Overtravel Limit

# 5.3.1 Function Description

Overtravel is a safety function of the Drive that forces the Motor to stop in response to a signal input from a limit switch that is activated when a moving part of the machine exceeds the safe range of movement.

The overtravel signals include the P-OT (Forward Drive Prohibit) and the N-OT (Reverse Drive Prohibit) signals.

Use the P-OT and N-OT signals to stop the machine by installing limit switches at the positions where you want to stop the machine that is operated by the Motor.

An example of wiring for the P-OT signal and the N-OT signal is shown in Figure 5-1.

#### Figure 5-1 Wiring diagram for the overtravel

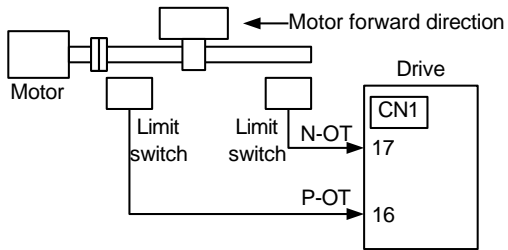

Using the overtravel function is not necessary for rotating applications such as rotary tables and conveyors. No wiring for overtravel input signals is required.

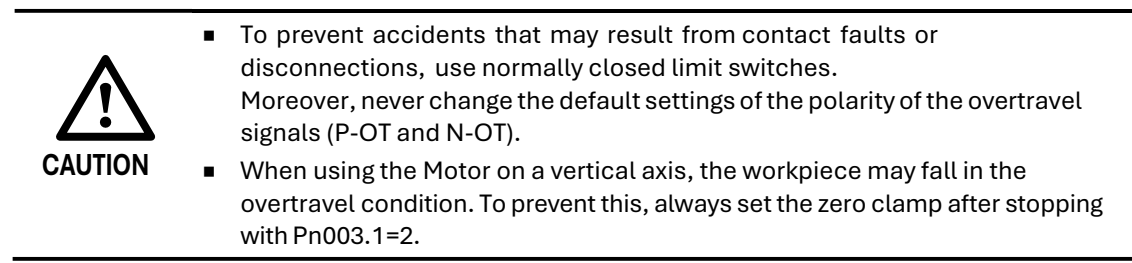

# 5.3.2 Connecting the Overtravel Signal

To use the overtravel function, connect the following overtravel limit switch input signal terminals.

| Туре  | Name | Pin    | Setting | Meaning                                       |
|-------|------|--------|---------|-----------------------------------------------|
|       | P-OT | CN1-16 | ON      | Forward run allowed. Normal operation status. |
| Input |      |        | OFF     | Forward run prohibited. Forward overtravel.   |
|       | NOT  | 014 47 | ON      | Reverse run allowed. Normal operation status. |
|       | N-OT | CNT-T/ | OFF     | Reverse run prohibited. Reverse overtravel.   |

# 5.3.3 Enabling/Disabling the Overtravel Signal

Parameters can be set to disable the overtravel signal. If the parameters are set, there is no need to wire the overtravel input signal.

| Parameter | Setting                                                                                | Meaning                                                                              | When<br>Enabled |  |
|-----------|----------------------------------------------------------------------------------------|--------------------------------------------------------------------------------------|-----------------|--|
| D. 000 1  | 0 [Default]                                                                            | Inputs the Forward Drive Prohibited (P-OT) signal from CN1-16. [Default]             |                 |  |
| Pn000.1   | 1 Disables the Forward Drive Prohibited (P-OT) signal. (Always allow forward rotation) |                                                                                      |                 |  |
|           | 0 [Default]                                                                            | Inputs the Reverse Drive Prohibited (N-OT) signal from CN1-15. [Default]             | After restart   |  |
| Pn000.2   | 1                                                                                      | Disables the Reverse Drive Prohibited (N-OT) signal. (Always allow reverse rotation) |                 |  |

In addition, you can disable the overtravel limit function by not set the values **1** and **2** to parameter Pn509 (not allocate the P-OT signal and N-OT signal).

# 5.4 Motor Stopping Methods

Following 4 ways are available to stop the drive alarming (Gr.1 or Gr.2), OT state, and servo OFF occurs:

| Stop method                  | Meaning                                                                   |
|------------------------------|---------------------------------------------------------------------------|
| Stopping by dynamic<br>brake | The electric circuits are internally connected to stop the Motor quickly. |
| Coasting to a stop           | The Motor stops naturally due to friction during operation.               |
| Reverse brake                | Emergency stop torque is used to decelerate the Motor to a stop.          |
| Do not stop                  | Regards Alarms as the Warnings, and the Motor will not be stopped.        |

Also, you can let the Motor enter the following states after the Motor stops.

| State after Stopping | Meaning                                                                                                    |
|----------------------|----------------------------------------------------------------------------------------------------|
| Coasting             | The Drive does not control the Motor (The machine will move in response to a force from the load).                           |
| Dynamic Brake (DB)   | The electric circuits are internally connected to hold the Motor.                                                            |
| Zero clamping        | A position loop is created, and the Motor remains stopped at a position reference of 0. (The current stop position is held.) |
| Operation            | The state in which the Drive continues to control the Motor.                                                                 |

## 5.4.1 Motor Stop Methods for Gr.1 Alarms, Safety State and Servo OFF

You can select the Motor stopping methods for Gr.1 Alarms occur, in Safe state or Servo OFF by setting the parameter Pn003.0.

| Parameter | Setting    | Stop Method               | After Stopping | When Enabled  |
|-----------|------------|---------------------------|----------------|---------------|
|           | 0[Default] | Stopping by dynamic brake | Coasting       |               |
| Pn003.0   | 1          | Stopping by dynamic brake | Dynamic Brake  | After restart |
|           | 2          | Coasting to a stop        | Coasting       |               |

# 5.4.2 Motor Stop Methods for Overtravel

You can select the Motor stopping methods for overtravel occurs by setting the parameter Pn003.1.

| Parameter | Setting     | Stop Method               | After Stopping | When Enabled  |
|-----------|-------------|---------------------------|----------------|---------------|
| Pn003.1   | 0 [Default] | Stopping by dynamic brake | Coasting       |               |
|           | 1           | Inertial running stops    | Coasting       | A.C           |
|           | 2           | Reverse brake             | Zero clamping  | After restart |
|           | 3           | Reverse brake             | Coasting       |               |

**NOTE**: The speed reference is set to 0 during the reverse brake, so that the soft stat function is unavailable. In addition, you should set a reverse brake torque for stopping the Motor (Pn405).

# 5.4.3 Motor Stop Methods for Gr.2 Alarms

You can select the Motor stopping methods for Gr.2 Alarms occur by setting the parameter Pn004.0.

| Parameter | Setting     | Stop Method                      | After Stopping | When<br>Enabled |
|-----------|-------------|----------------------------------|----------------|-----------------|
| Pn004.0   | 0 [Default] | Stop by dynamic brake            | Coasting       |                 |
|           | 1           | Stop by dynamic brake            | Dynamic Brake  |                 |
|           | 2           | Coast to a stop                  | Coast          | After           |
|           | 3           | Reverse brake                    | Dynamic Brake  | restart         |
|           | 4           | Reverse brake                    | Coast          |                 |
|           | 5           | Do not stop, regard as a warning | Operation      |                 |

# 5.4.4 Reverse Brake Torque Limit Setting

If Pn004.0 is set to 3 or 4, the Motor will be decelerated to a stop using the torque set in Pn405 as the maximum torque.

| Parameter | Name                       | Range    | Unit | Default | When<br>Enabled |
|-----------|----------------------------|----------|------|---------|-----------------|
| Pn405     | Reverse Brake Torque Limit | 0 to 350 | 1%   | 300     | Immediately     |

NOTE

- This setting is a percentage of the rated torque.
- The default setting is 300%. This setting is large enough to allow you to operate the Motor at the maximum torque. However, the maximum stop torque that you can actually use is the maximum torque of the Motor.

# 5.5 Holding Brake

## 5.5.1 Function Description

A holding brake is used to hold the position of the moving part of the machine when the Drive is turned OFF so that moving part does not move due to gravity or an external force.

You can use the brake that is built into a Motor with a Brake, or you can provide one on the

machine. The holding brake is used in the following cases.

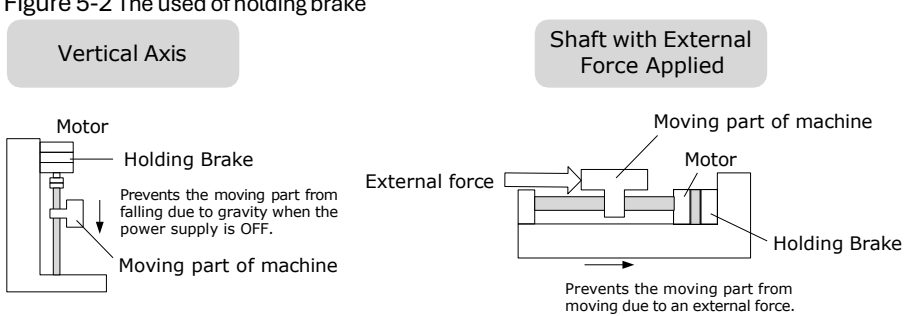

#### Figure 5-2 The used of holding brake

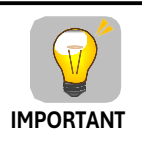

The brake built into a Motor with a Brake is a de-energization brake. It is used only to hold the Motor and cannot be used for braking. Use the holding brake only to hold a Motor that is already stopped.

# 5.5.2 Brake Operating Sequence

You must consider the time required to release the brake and the time required to brake to determine the brake operation timing, as described below.

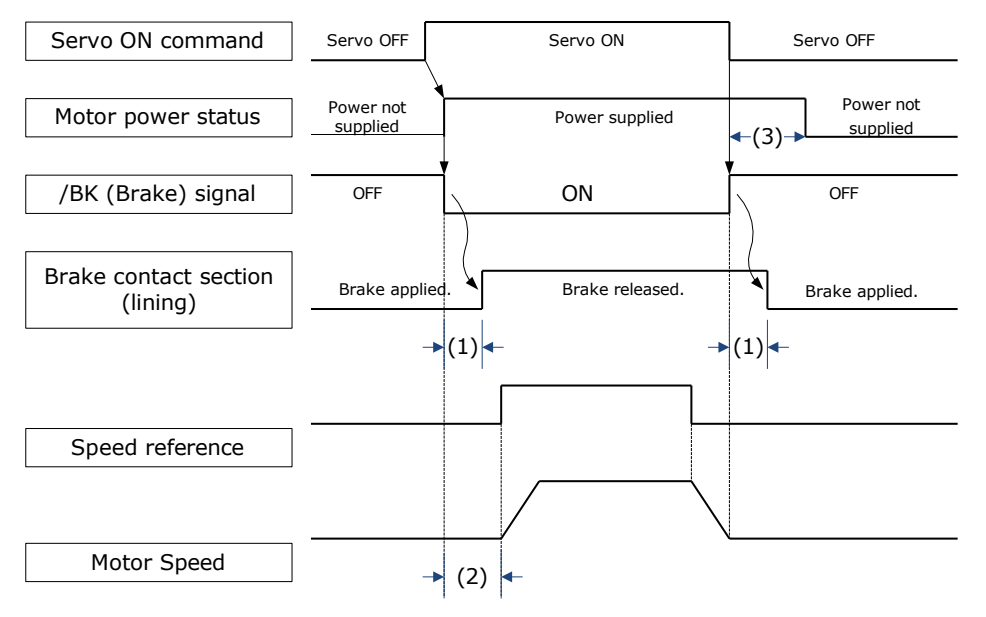

(1): The brake delay times for Motors with Holding Brakes.

(2): Before you output a reference from the host controller to the Drive, wait for at least 50 ms plus the time required to release the brake after you send the S-ON command.

(3): Use Pn506 (Servo OFF Waiting Time), Pn507 (Brake Enable Speed Threshold), and Pn508 (Brake Enable Waiting Time) to set the timing of when the brake will operate and when the servo will be turned OFF.

# **NOTE**

- Time Required to Release Brake: The time from when the /BK (Brake) signal is turned ON until the brake is actually released.
- Time Required to Brake: The time from when the /BK (Brake) signal is turned OFF until the brake actually operates.

## 5.5.3 /BK (Brake) Signal

The /BK signal is turned OFF (to operate the brake) when the Servo is turned OFF or when an alarm is detected. You can adjust the timing of brake operation (i.e., the timing of turning OFF the /BK signal) with the Servo OFF Waiting time (Pn506).

| Туре   | Signal | Pin       | Signal Status | Meaning                 |
|--------|--------|-----------|---------------|-------------------------|
|        |        | Allocated | ON            | Releases<br>the brake.  |
| Output | /ВК    | by Pn511  | OFF           | Activates<br>the brake. |

The /BK signal is not allocated in default setting, set its allocation in Pn511.

| Parameter | Setting | + Pin  | - Pin  | Meaning                                                          |
|-----------|---------|--------|--------|------------------------------------------------------------------|
| Pn511.0   | 4       | CN1-11 | CN1-12 | The /BK signal is output from output terminal CN1-11 and CN1-12. |
| Pn511.1   | 4       | CN1-5  | CN1-6  | The /BK signal is output from output terminal CN1-5 and CN1-6.   |
| Pn511.2   | 4       | CN1-9  | CN1-10 | The /BK signal is output from output terminal CN1-9 and CN1-10.  |

## 5.5.4 Output Timing of /BK Signal when Motor is Stopped

When the Motor is stopped, the /BK signal turns OFF as soon as the S-OFF (Servo OFF) command is received. Use the servo OFF delay time (Pn506) to change the timing to turn OFF power supply to the Motor after the S-OFF command is input.

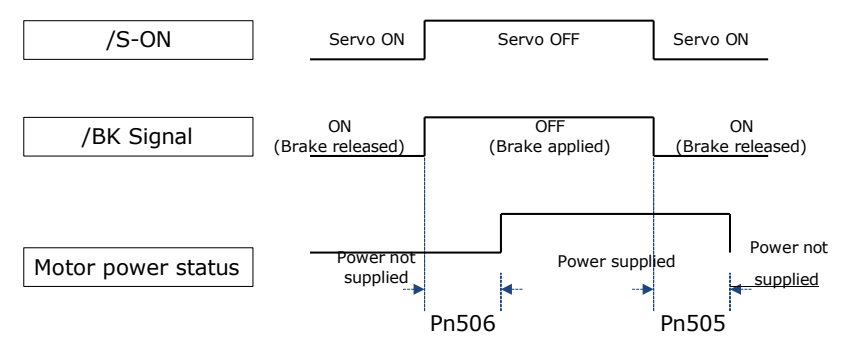

| Parameter | Name                   | Range         | Unit | Default | When<br>Enabled |
|-----------|------------------------|---------------|------|---------|-----------------|
| Pn505     | Servo ON Waiting Time  | -2000 to 2000 | ms   | 0       | Immediately     |
| Pn506     | Servo OFF Waiting Time | 0 to 500      | 10ms | 0       | Immediately     |

NOTE

- Set Pn505 as a positive value, when S-ON command is received, the /BK signal will be output first, and then power supplied to the Motor after waiting for this setting.
- Set Pn505 as a negative value, when S-ON command is received, power supplied to the Motor immediately, and then output the /BK signal after waiting for this setting.

When the Motor is used to control a vertical axis, the machine moving part may move slightly due to gravity or an external force.

You can eliminate this slight motion by setting the servo OFF delay time (Pn506) so that power supply to the Motor is stopped after the brake is applied.

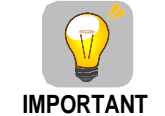

Power supply to the Motor will be stopped immediately when an alarm occurs, regardless of the setting of this parameter. The machine moving part may move due to gravity or an external force before the brake is applied.

# 5.5.5 Output Timing of /BK Signal when Motor is operating

If an alarm occurs or S-OFF command is received while the Motor is operating, the Motor will start stopping and the /BK signal will be turned OFF. You can adjust the timing of /BK signal output by setting the Brake Enable Waiting Time (Pn508).

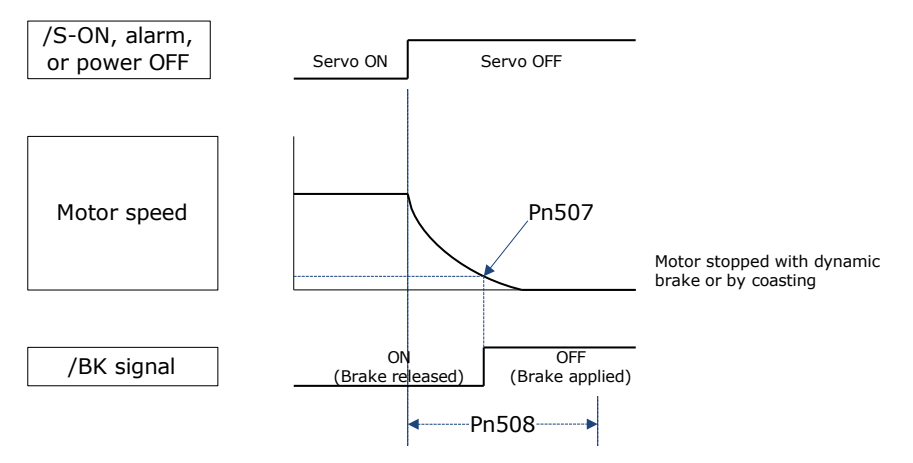

The /BK signal goes to H level (brake ON) when either of the following conditions is satisfied:

- When the Motor speed falls below the level set in Pn507 after the power to the Motor is turned OFF.
- When the time set in Pn508 is exceeded after the power to the Motor is turned OFF.

| Parameter | Name                         | Range     | Unit | Default | When<br>enabled |
|-----------|------------------------------|-----------|------|---------|-----------------|
| Pn507     | Brake Enable Speed Threshold | 10 to 100 | 1rpm | 100     | Immediately     |
| Pn508     | Brake Enable Waiting Time    | 10 to 100 | 10ms | 50      | Immediately     |

# 5.6 Encoder Settings

# 5.6.1 Absolute Encoder Selection

Absolute encoders are fitted on motors with all the motors series (B5/B6). Those encoders require a battery supply to retain the absolute encoder data when the Drive power is removed.

With a system that uses an absolute encoder, the host controller/PLC can monitor the current position. Therefore, it is not necessary to perform an origin return operation when the power supply to the system is turned ON.

There are two methods of encoders for the Motors. The usage of the encoder is specified in Pn002.2.

| Parameter | Setting     | Meaning                                    | When<br>Enabled |
|-----------|-------------|--------------------------------------------|-----------------|
| D-000 0   | 0 [Default] | Use the encoder as an absolute encoder.    | After restart   |
| P11002.2  | 1           | Use the encoder as an incremental encoder. |                 |

## 5.6.2 Encoder Alarm Resetting

If alarm A.47 or A.48 occurs, replace the battery as soon as possible. After replacing the battery, perform the operation **Absolute encoder alarm reset** and **Fn010 (Absolute encoder multi-turn reset**.

For details about how to replace a battery and how to perform the replacement, see <u>3.5.2 Installing</u> or <u>Replacing a Battery</u>.

## 5.6.3 Multiturn Limit Setting

The multiturn limit is used in position control for a turntable or other rotating body.

For example, consider a machine that moves the turntable shown in the following diagram in only one direction.

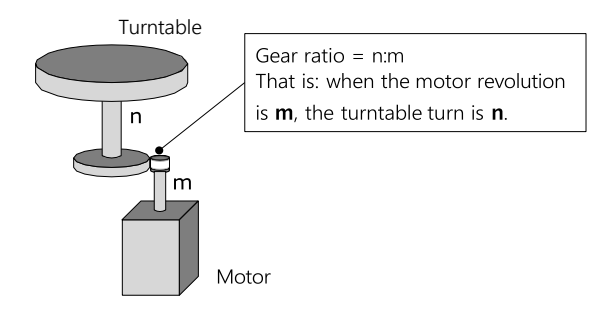

Because the turntable moves in only one direction, the upper limit to the number of revolutions that can be counted by an absolute encoder will eventually be exceeded.

The multiturn limit is used in cases like this to prevent fractions from being produced by the integral ratio of the number motor revolutions and the number of turntable revolutions.

For a machine with a gear ratio of n:m, as shown above, you can set Pn228 as **m**, and the value of  $\underline{m-1}$  will be the setting for the multiturn limit setting.

The relationship between the number of turntable revolutions and the number of motor revolutions is shown in the following figure.

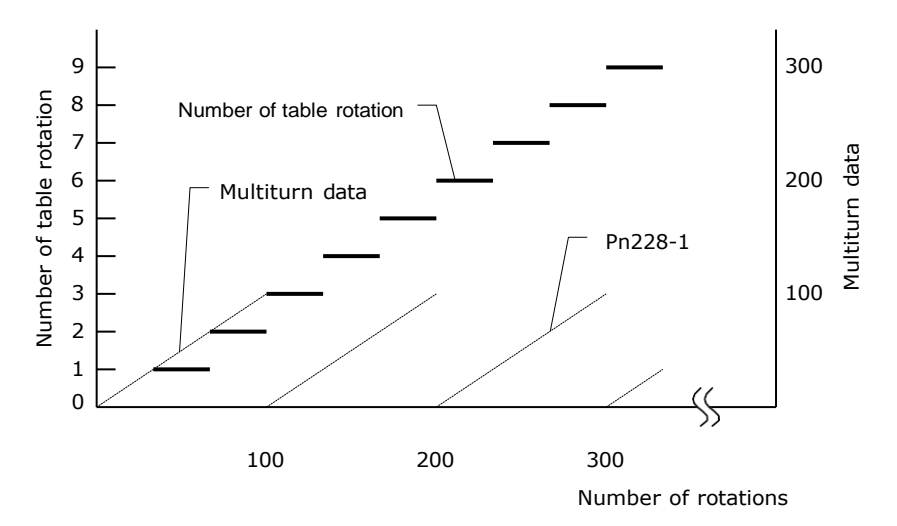

| Parameter | Name            | Range      | Unit  | Default | When<br>Enabled  |
|-----------|-----------------|------------|-------|---------|------------------|
| Pn228     | Multiturn limit | 0 to 65535 | 1 rev | 10      | After<br>restart |

Note: This parameter is enabled when you use an absolute encoder.

The data will change as shown below when this parameter is set to anything other than the default setting.

- If the motor operates in the reverse direction when the multiturn data is 0, the multiturn data will change to the value set in (Pn228-1).
- If the motor operates in the forward direction when the multiturn data is at the value set in (Pn228- 1), the multiturn data will change to 0.

**NOTE** 

The multiturn data will always be 0 in the following cases. It is not necessary to reset the absolute encoder in these cases.

- When you use a single-turn absolute encoder
- When you set Pn002.2 = 1 (Use the encoder as an incremental encoder)

# 5.6.4 Encoder pulse dividing output

### Pulse dividing signals

Encoder pulse dividing pulse output processes the signals sent from the encoder inside the driver, and outputs such signals to the outside in the form of two-phase pulses (Phase A, and Phase B) with 90° phase differential. It can be used as position feedback in the host controller.

| Signal<br>Name | Connector<br>Pin<br>Number | Name                   | Description                               |
|----------------|----------------------------|------------------------|-------------------------------------------|
| PAO+           | CN1-20                     | Encoder pulse dividing | PG pulse dividing (Pn200): the number     |
| PAO-           | CN1-21                     | output Phase A         | of pulses when motor rotates a single     |
| PBO+           | CN1-22                     | Encoder pulse dividing | revolution The phase differential between |
| PBO-           | CN1-23                     | output Phase B         | phase A and phase B here is electrical    |
|                |                            |                        | angle of 90°                              |
| PCO+           | CN1-24                     | Encoder pulse dividing | The estual phase Coutput of appender      |
| PCO-           | CN1-25                     | output Phase C         | The actual phase C output of encoder      |

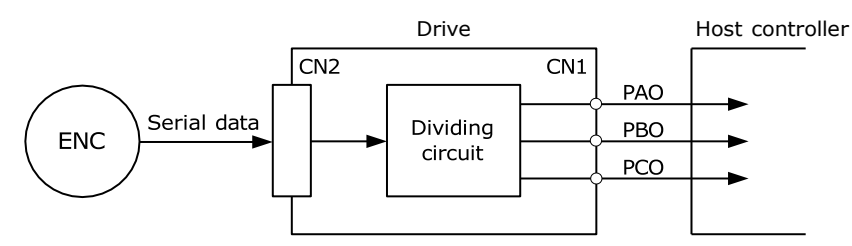

**Note**: Even in the reverse mode (Pn001.0=1), the pulse dividing output phase form is the same as the standard setting (Pn001.0=0).

### Output Phase Form

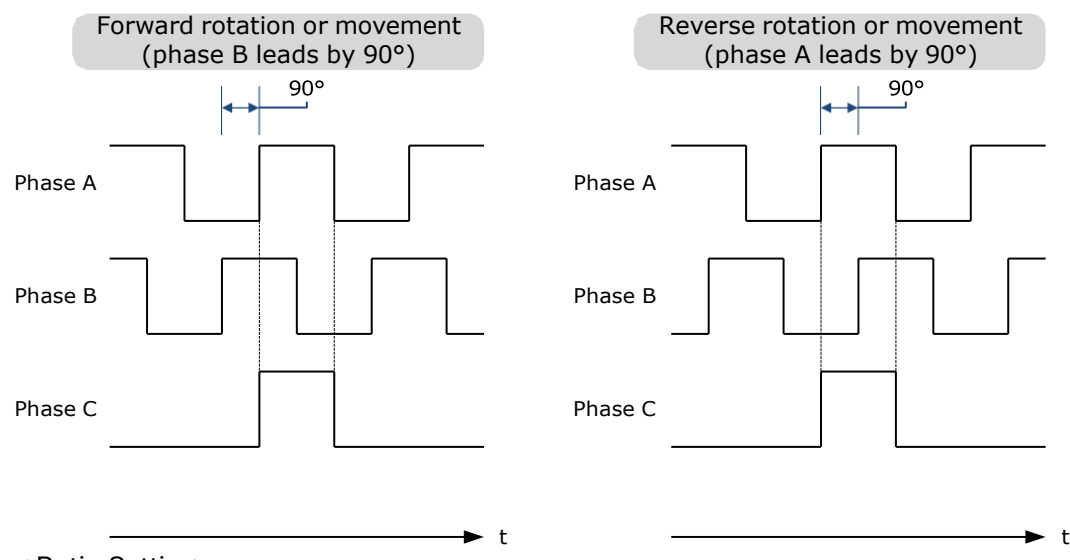

#### Pulse Dividing Ratio Setting

Encoder pulse dividing means that the divider converts data into the pulse density (Pn200) set by the user parameter based on the pulse data of the motor encoder, and outputs it. The setting unit is number of pulses/revolution.

| No.   | Name              | Range       | Unit    | Default | When Enabled  |
|-------|-------------------|-------------|---------|---------|---------------|
| Pn200 | PG dividing ratio | 16 to 16384 | 1 pulse | 16384   | After restart |

- Set the number of pulses for PG output signals (PAO,/PAO,PBO,/PBO) externally from the servo drive through Pn200.
- Feedback pulses from the encoder per revolution are divided inside the servo drive by the number set in Pn200 before being output.
- Set the encoder pulse dividing ratio according to the system specifications of the machine or host controller.
- The setting of the encoder pulse dividing number is restricted by the encoder's resolution.

[Output Example] Pn200=16 (when 16 pulses are output per revolution), the output examples of signals of encoder pulse dividing output phase A (PAO) signal and encoder pulse dividing output phase B (PBO) are shown below.

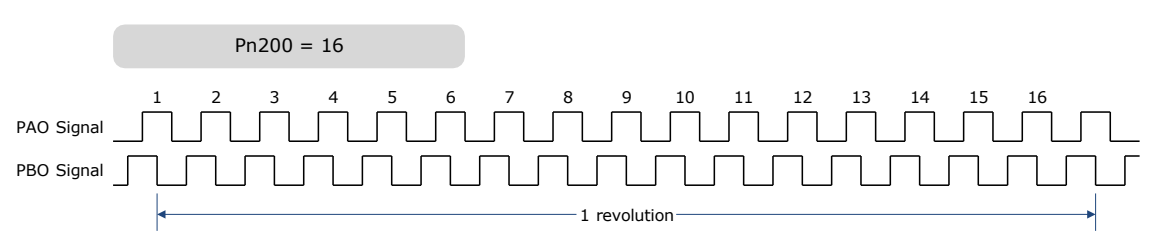

# 5.7 IO Signal Allocation

Functions are allocated to the pins on the I/O signal connector (CN1) in advance. You can change the allocations and the polarity for some of the connector pins. Function allocations and polarity settings are made with parameters.

Operation panel can only display 5 digits. When distributing IO signals, it is necessary to display or set all the signals by page turning. The display instructions are detailed as follows (take Pn509 as an example).

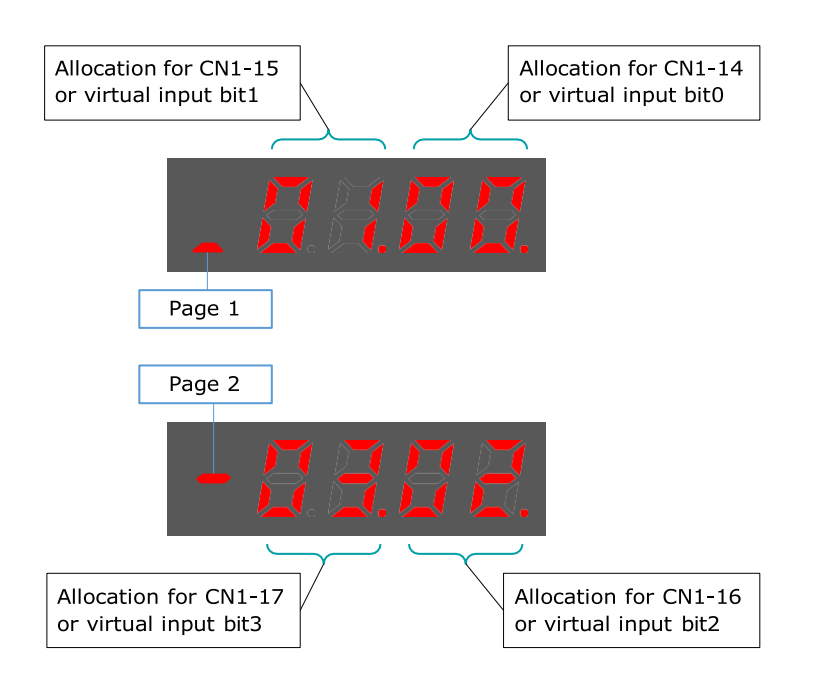

# 5.7.1 Input Signal Allocations

## Allocation Description

CN1 provides a total of 8 pin numbers available for allocation of input signals, corresponding to the sub- parameters of Pn509 and Pn510. Moreover, there're 8 virtual input bits controlled by Modbus communication, corresponding to the sub-parameters of Pn709 and Pn710.

|  | <ul> <li>If you allocate two or more signals to the same input circuit, a logical OR of<br/>the inputs will be used and all of the allocated signals will operate<br/>accordingly. This may result in an unexpected operation.</li> </ul> |
|--|----------------------------------------------------------------------------------------------------|
|  | <ul> <li>Since the pins have priority, only the highest priority pin is in effect if a signal</li> </ul>                                                                                                    |
|  | is repeatedly allocated to multiple pin. The priority of the pins is arranged from high to low as follows:                                                                                                    |
|  | CN1-14 <cn1-15<cn1-16<cn1-17<cn1-39<cn1-40<cn1-41<cn1-42< td=""></cn1-15<cn1-16<cn1-17<cn1-39<cn1-40<cn1-41<cn1-42<>                                                                                                    |
|  | <br>bit8 <bit9<bit10<bit11<bit12<bit13<bit14<bit15< td=""></bit9<bit10<bit11<bit12<bit13<bit14<bit15<>                                                                                                    |
|  |                                                                                                    |

## Default Input Signals

Table 5-2 lists the input signals that can be allocated and their corresponding values. Set the subparameters of Pn509, Pn510, Pn709 and Pn710 to use the following values, which means that they are allocated to the corresponding pins.

| Signal | Name                           | Value |
|--------|--------------------------------|-------|
| S-ON   | Servo ON Input Signal          | 00    |
| P-CON  | Proportional Control Reference | 01    |

| Signal            | Name                                                                                                    | Value |
|-------------------|----------------------------------------------------------------------------------------------------|-------|
| P-OT              | Forward Drive Prohibit Input Signal                                                                                                    | 02    |
| N-OT              | Reverse Drive Prohibit Input Signal                                                                                                    | 03    |
| ALMRST            | Alarm Clear                                                                                                    | 04    |
| CLR               | Clear Position Deviation Pulse                                                                                                    | 05    |
| P-CL              | Forward External Torque Limit Input Signal                                                                                                    | 06    |
| N-CL              | Reverse External Torque Limit Input Signal                                                                                                    | 07    |
| G-SEL             | Gain Selection Input Signal                                                                                                    | 08    |
| JDPOS-JOG+        | PCP Control, PJOG positive command                                                                                                    | 09    |
| JDPOS-JOG-        | PCP Control, PJOG negative command                                                                                                    | 0A    |
| JDPOS-HALT        | PCP Control, stop command                                                                                                    | 0B    |
| HmRef             | Homing Input Signal                                                                                                    | 0C    |
| SHOM              | Homing Start Signal                                                                                                    | 0D    |
| ORG               | Reference Switch Signal                                                                                                    | 0E    |
| ZCLAMP            | Zero Clamp Signal                                                                                                    | 0F    |
| TORQ_JD1          | Internal torque contact 1                                                                                                    | 10    |
| TORQ_JD2          | Internal torque contact 2                                                                                                    | 11    |
| TORQ_SPEED_LIMIT1 | Internal torque reference limit 1                                                                                                    | 12    |
| TORQ_SPEED_LIMIT2 | Internal torque reference limit 2                                                                                                    | 13    |
| ANLOD_REV         | Analog input command negation<br>ANLOD_REV When the control mode is of D-parameter speed, the<br>given speed is reversed                                                                      |       |
| POS0              | Select PCP connection point as 0                                                                                                    | 15    |
| POS1              | Select PCP connection point as 1                                                                                                    | 16    |
| POS2              | Select PCP connection point as 2                                                                                                    | 17    |
| POS3              | Select PCP connection point as 3                                                                                                    | 18    |
| POS4              | Select PCP connection point as 4                                                                                                    | 19    |
| ANAG_SEL          | Switch the speed command input gain from Pn300 to<br>Pn302 in analog speed control mode.<br>SEL<br>Switch the torque command input gain from Pn400 to<br>Pn414 in analog torque control mode. |       |
| MDP1              | Reserved                                                                                                    | 1A    |
| MD0               | Reserved                                                                                                    | 1B    |
| MD1               | Reserved                                                                                                    | 1C    |

# 5.7.2 Output Signal Allocations

## Allocation Description

The I/O signal connector (CN1) on the Drive provides three group of pins (points) for allocating the output signals, corresponding to the parameter Pn511, as is shown in Figure 5-3.

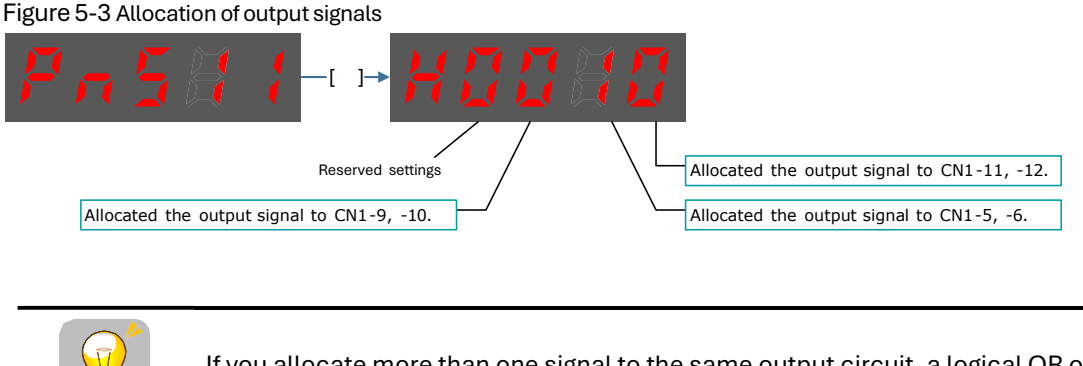

If you allocate more than one signal to the same output circuit, a logical OR of the signals will be output.

## Default Output Signals

IMPORTANT

Table 5-3 lists the output signals that can be allocated and their corresponding values. Set the parameter Pn511 to use the following values, which means that they are allocated to the corresponding pins.

#### Table 5-3 Default Output signals

| Signal    | Name                                                                                 | Value |
|-----------|--------------------------------------------------------------------------------------|-------|
| COIN/VCMP | Positioning Completion Output Signal or<br>Speed Coincidence Detection Output Signal | 0     |
| TGON      | Rotation Detection Output Signal                                                     | 1     |
| S-RDY     | Servo Ready Output Signal                                                            | 2     |
| CLT       | Torque Limit Detection Output Signal                                                 | 3     |
| ВК        | Brake Output Signal                                                                  | 4     |
| PGC       | Motor C-pulse Output Signal                                                          | 5     |
| ОТ        | Overtravel Output Signal                                                             | 6     |
| RD        | Motor Excitation Output Signal                                                       | 7     |
| HOME      | Homing Completion Output Signal                                                      | 8     |
| TCR       | Torque Detection Output Signal                                                       | 9     |
| R-OUT1    | Remoted IO Output Signal 0                                                           | А     |
| R-OUT2    | Remoted IO Output Signal 1                                                           | В     |
| R-OUT3    | Remoted IO Output Signal 2                                                           | С     |

# 5.8 Control Mode Selection

Speed control, position control and torque control are available to servo drive. Set through the control mode selection (Pn005.1).

| Parameter | Set Value | Control Mode                                                                               | Description                                                                                                    |  |  |  |
|-----------|-----------|--------------------------------------------------------------------------------------------|----------------------------------------------------------------------------------------------------|--|--|--|
|           | 0         | Speed Control<br>(Analog Reference)                                                        | Controls servomotor speed using analog voltage speed reference.                                                                                                    |  |  |  |
|           | 1         | Position<br>Control<br>(Reference)                                                         | Controls the position of the servomotor using<br>pulse train position reference. Controls the<br>position with the number of input pulses, and<br>controls the speed with the input pulse<br>frequency.<br>Use when positioning is required. |  |  |  |
|           | 2         | Torque Control                                                                             | Controls the servomotor's output torque with<br>analog voltage torque reference. Use to output<br>the required amount of torque for operations<br>such as pressing.                                                                          |  |  |  |
|           | 3         | Speed Control<br>(contact reference)<br>⇔Speed Control<br>(zero reference)                 | Use 7 speed parameters (Pn316 to Pn322) and<br>zero reference (halt) pre-set in the servo drive<br>for speed control. When this control mode is<br>selected,<br>no analog reference is required.                                             |  |  |  |
|           | 4         | Speed Control<br>(contact reference)<br>⇔Speed Control<br>(analog reference)               |                                                                                                    |  |  |  |
| Pn005.1 5 | 5         | Speed Control<br>(contact reference)<br>⇔Position Control<br>(pulse train<br>reference)    |                                                                                                    |  |  |  |
|           | 6         | Speed Control<br>(contact reference)<br>↔Torque Control                                    | These are switching modes for using the above-<br>mentioned control methods described above in                                                                                                    |  |  |  |
|           | 7         | Position<br>Control (pulse<br>train<br>reference) ↔ Speed<br>Control (analog<br>reference) | combination. Select the control method<br>switching mode that best suits the application.                                                                                                    |  |  |  |
| -         | 8         | Position Control<br>(pulse train<br>reference) ↔ Torque<br>Control                         |                                                                                                    |  |  |  |
|           | 9         | Torque Control ↔<br>Speed Control<br>(analog reference)                                    |                                                                                                    |  |  |  |
|           | А         | Speed Control<br>(analog reference)<br>⇔Zero Clamp<br>Control                              | Use zero clamp function under speed control mode.                                                                                                    |  |  |  |

| Parameter | Set Value | Control Mode                                                                              | Description                                                                                                    |
|-----------|-----------|-------------------------------------------------------------------------------------------|----------------------------------------------------------------------------------------------------|
|           | В         | Position Control<br>(pulse train<br>reference)↔<br>Position Control<br>(pulse prohibited) | Use pulse prohibited function under position control mode.                                                                                                    |
|           | С         | PCP Control                                                                               | Pre-set the position control and PJOG operation<br>of 32 program contacts in the servo drive. When<br>this control mode is selected, the signal input of<br>an external linear drive is not required. |
|           | D         | Position<br>Control<br>(Parameter<br>reference)                                           | Use the speed control of a speed parameter<br>(Pn304) pre-set in the servo drive. When this<br>control mode is selected, no analog reference<br>is required.                                          |

# 5.9 Speed Control

Speed control is selected by Pn005.1:

| Parameter | Setting | Meaning                                                  | When Enabled  |
|-----------|---------|----------------------------------------------------------|---------------|
| Pn005.1   | 0       | Control mode selection: speed control (analog reference) | After restart |

## 5.9.1 Setting speed control

## Speed reference input signal

To control the speed of the servo motor at a speed proportional to the input voltage, it is necessary to set the speed reference input signal.

| Туре  | Signal Name | Connector Pin Number | Meaning                      |
|-------|-------------|----------------------|------------------------------|
| lanut | VREF+       | CN1-1                |                              |
| input | VREF-       | CN1-2                | Speed Reference input Signal |

[Note] Maximum input voltage: DC±10V.

When performing position control by a host controller such as a programmable controller, connect it to the speed reference output terminal of the host controller.

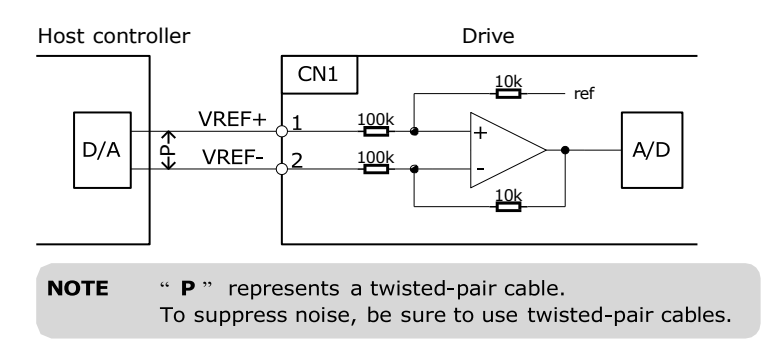

## Setting speed reference input gain

Sets the analog voltage level for the speed reference (V-REF) necessary to operate the servomotor at the rated speed through Pn300.

| Number | Name                              | Range     | Unit  | Default | When Enabled |
|--------|-----------------------------------|-----------|-------|---------|--------------|
| Pn300  | Analog Speed Reference Input Gain | 0 to 3000 | rpm/V | 150     | Immediately  |

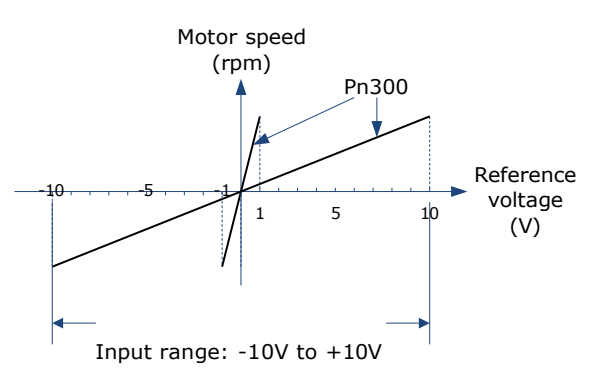

### Speed Reference Input Example

Pn300=150 [factory setting]:

| Speed Reference Input | Direction | Motor Speed |
|-----------------------|-----------|-------------|
| +1V                   | Forward   | 150rpm      |
| +5V                   | Forward   | 750rpm      |
| -10V                  | Reverse   | -1500rpm    |

## 5.9.2 Adjustment of Speed Reference Offset:

When speed control is used, even if the command is 0V (the command speed is 0 or haled), the servo motor may rotate at a slight speed. This is because there is a slight deviation in the reference inside the servo unit. This slight deviation is called "offset". When the servo motor is moving at a slight speed, it is necessary to use the offset adjustment function to eliminate the offset.

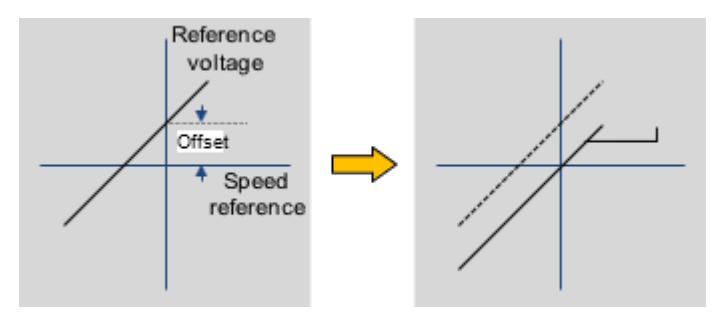

#### Auto Adjustment of Speed Reference Offset:

The auto adjustment of the Speed Reference Offset is a method for the servo drive to automatically adjust the voltage of the speed command after offset measurement.

# **NOTE**

- The measured offset will be saved in the servo drive.
- The offset is not a parameter, so the offset will not be reset even if the parameter factory value (Fn001) is restored.

Following provides the steps for auto adjustment of the Speed Reference Offset.

- Step 1 Confirm that the servo drive is in the servo OFF state.
- Step 2 Input 0V command voltage from the host controller or external circuit.

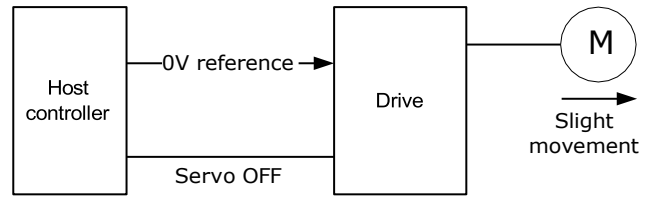

Step 3 Press [M] key several times to select the Utility Function Mode.

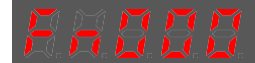

Step 4 Press  $[\blacktriangle]$  key or  $[\nabla]$  key to select the function number Fn003.

Step 5 Press  $[\blacktriangleleft]$  key and the operating panel is displayed as follows.

[M]

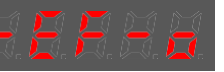

Step 6 Press [M] key to execute automatic offset adjustment.

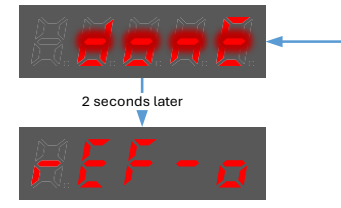

Step 7 Press the [◀] key to return to the display of the Fn003.

#### ----End

### Manual Adjustment of Speed Reference Offset

The manual adjustment of the speed reference offset is a method that inputs the speed command offset directly for adjustment. Use the manual adjustment in the following situations.

- If a loop is formed with the host controller and the position error pulse is set to be zero when servo lock is stopped.
- To deliberately set the offset to some value.
- To check the offset data set in the speed reference offset auto adjustment mode.
- Following provides the steps for manual adjustment of the Speed Reference Offset.
- Step 1 Input 0V command voltage from the host controller or external circuit.

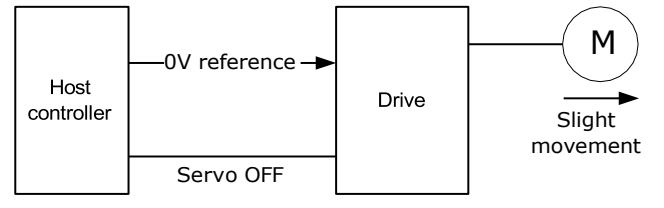

- Step 2 Press [M] key on operating panel for several times to select the Utility Function Mode.
- Step 3 Press  $[\blacktriangle]$  key or  $[\nabla]$  key to select the function number Fn004.

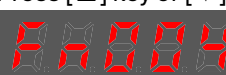

Step 4 Press  $[\blacktriangleleft]$  key and the operating panel is displayed as follows.

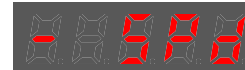

- Step 5 Turn ON the servo S-ON signal, so that the servo drive enters the servo ON state.
- Step 6 Press the **[M]** key for one second to display the current speed reference offset.

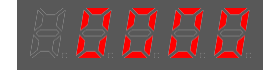

Step 7 Press  $[\blacktriangle]$  key or  $[\nabla]$  key to adjust the offset manually.

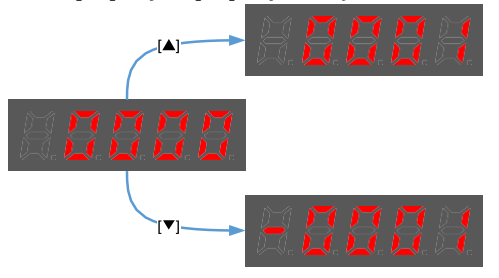

[Note] The adjustment range of the offset is -1024 to 1024.

Step 8 Press and hold the [◀] key for 1 second to return to the manual adjustment display.

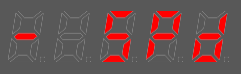

Step 9 Press the [M] key to return to the display of the Fn004.

----End

## 5.9.3 Soft Start

The soft start function converts the stepwise speed reference inside the drive to a consistent rate of acceleration and deceleration.

First, the user needs to select the running curve of the speed reference via Pn310 (speed reference curve form).

| Parameter                                 | Name                             | Setting | Description            | When<br>Enabled |  |
|-------------------------------------------|----------------------------------|---------|------------------------|-----------------|--|
| Pn310<br>Speed<br>reference<br>curve form | Speed<br>reference<br>curve form | 0       | Ramp [factory setting] | After           |  |
|                                           |                                  | 1       | S curve                |                 |  |
|                                           |                                  | 2       | Primary filtering      | restart         |  |
|                                           |                                  | 3       | Secondary filtering    |                 |  |

Use this function when you want to achieve smooth speed control (including internally set speed control). When speed reference uses ramp form (Pn310=0)

The figure below shows the timing diagram of the speed reference in the ramp form (Pn310=0). Among them, Pn306 is the time interval for the motor to accelerate from the stop state to speed of 1000rpm, and Pn307 is the time interval for the motor from 1000rpm to the stop state.

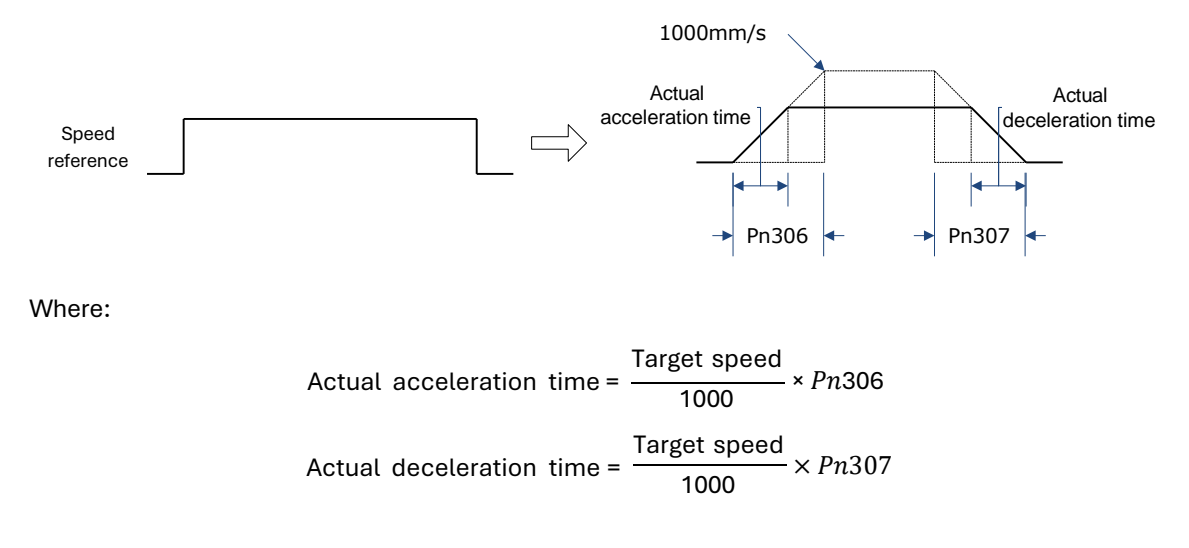

| Parameter | Name                         | Range      | Unit | Default | When<br>Enabled |
|-----------|------------------------------|------------|------|---------|-----------------|
| Pn306     | Soft Start Acceleration Time | 0 to 10000 | ms   | 0       | Immediately     |
| Pn307     | Soft Start Deceleration Time | 0 to 10000 | ms   | 0       | Immediately     |

### When speed reference uses S-curve (Pn310=1)

The figure below shows the timing diagram of the speed reference in the S-curve (Pn310=1). Among them, Pn309 is the time interval for the motor to accelerate from the stop state to the target speed, or the time interval for the motor to decelerate from the target speed to the stop state.

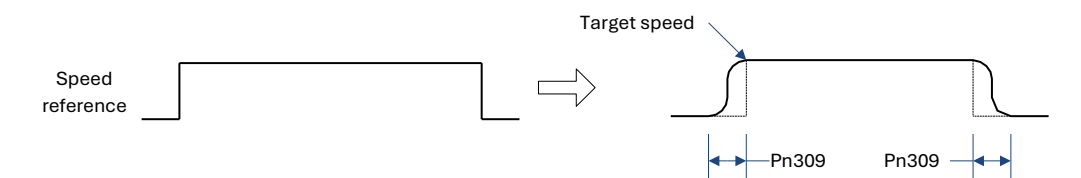

Moreover, transition form of the S-curve via Pn311 can also be selected. User can try and choose the appropriate setting.

| Parameter | Name                | Range      | Unit | Default | When<br>Enabled |
|-----------|---------------------|------------|------|---------|-----------------|
| Pn309     | S-curve rising time | 0 to 10000 | ms   | 0       | Immediately     |
| Pn311     | S shape selection   | 0 to 3     | _    | 0       | After restart   |

### When speed reference uses filtering (Pn310=2 or 3)

Pn308 (speed filter time constant) smooths the speed reference by applying a 1st-order delay filter can be applied to the analog speed reference (VREF) input.

This parameter is generally not set. If the set value is too large, the responsiveness may be reduced. It is recommended to set while confirming the responsiveness.

| Parameter | Name                                    | Range      | Unit | Default | When<br>Enabled |
|-----------|-----------------------------------------|------------|------|---------|-----------------|
| Pn308     | Speed Reference Filter Time<br>Constant | 0 to 10000 | ms   | 0       | Immediately     |

## 5.9.4 Zero Clamp Function

When the zero clamp function is used for speed control, the upper controller is a system that forms a loop.

The zero clamp function locks the servo when the input voltage of the speed reference (VREF) drops below the set speed in the zero clamp level parameter (Pn502) while the zero clamp signal (/ZCLAMP) is ON (low level). By this moment, a loop is formed inside the servo drive, ignoring the speed reference.

| Parameter | Name             | Range     | Unit | Default | When<br>Enabled |
|-----------|------------------|-----------|------|---------|-----------------|
| Pn502     | Zero Clamp Speed | 0 to 3000 | rpm  | 10      | Immediately     |

The servo motor is fixed within  $\pm 1$  pulse of the zero clamp effective position. Even if it moves due to external force, it returns to the zero-clamp position.

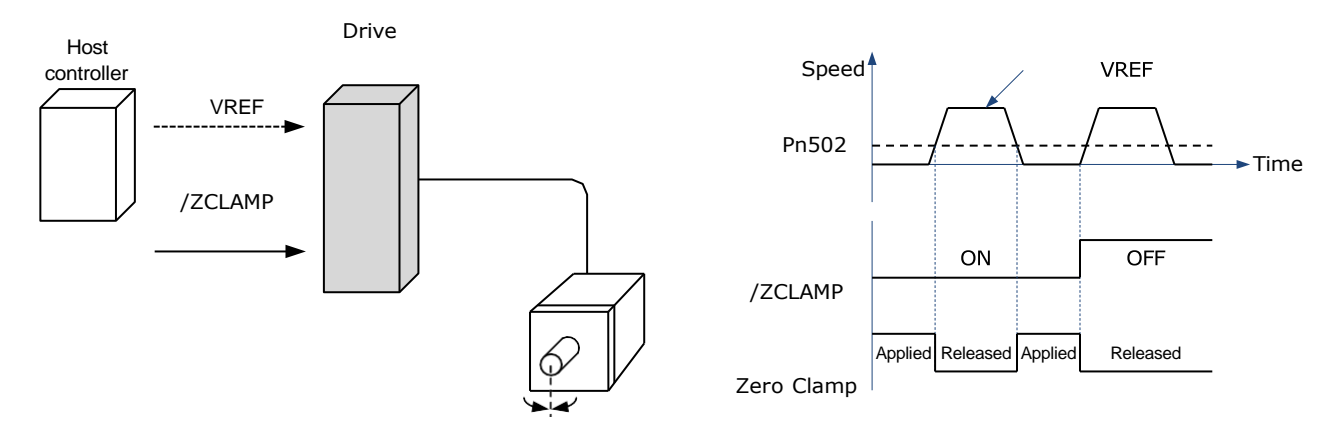

Adjust the position loop gain in Pn104 (position loop gain) if the servomotor oscillates in the zero clamp state. If the gain switching function is used, adjusting Pn109 (2nd position loop gain) is also required.

## Zero-Clamp Signal Allocations

The /ZCLAMP signal is not allocated in the factory setting, and the user needs to set it through Pn509 or Pn510.

| Туре  | Signal  | Connector<br>Pin Number            | Signal State     | Meaning                                                                                                    |
|-------|---------|------------------------------------|------------------|----------------------------------------------------------------------------------------------------|
|       |         | ON1 15                             | ON (Low level)   | Zero clamp function is active                                                                                                    |
|       | /P-CON  | CN1-15                             | OFF (High level) | Zero clamp function is inactive                                                                                                    |
| Input | /ZCLAMP | Allocated<br>via Pn509 or<br>Pn510 | ON Low level)    | When the input voltage of the speed<br>reference input (VREF) falls below the<br>speed set by Pn502 (zero-clamp<br>speed), the zero clamp function will<br>be validated. |
|       |         |                                    | OFF (High level) | Zero clamp function is inactive                                                                                                    |

## Setting Zero Clamp Function

When the control mode (Pn005.1) is set to A, the zero clamp function is active when the following two conditions are satisfied

- Low level when /P-CON is ON
- The speed reference (VREF) drops below the set value of Pn502

| Parameter | Setting | Meaning                                                                          | When<br>Enabled |
|-----------|---------|----------------------------------------------------------------------------------|-----------------|
| Pn005.1   | A       | Control mode selection: Speed control (analog reference)<br>↔ Zero clamp control | After restart   |

# 5.9.5 Speed Coincidence Detection (/VCMP) Signal

The Speed Coincidence Detection (/VCMP) Signal is the signal output when the speed of the servomotor coincides with the reference speed. It is used in occasions such as interlocking with the upper controller. This output signal can only be used during speed control.

| Туре    | Signal<br>Name | Connector<br>Pin Number | Signal State     | Meaning                  |
|---------|----------------|-------------------------|------------------|--------------------------|
| Quitaut |                | ON4 44 40               | ON (low level)   | Speed coincides.         |
| Output  | /VCMP          | CN1-11, 12              | OFF (high level) | Speed does not coincide. |

[Note] In position control, CN1-11, 12 output /COIN (positioning completion) signal.

# This output signal can be distributed to other output terminals via Pn511. For details, please refer to <u>5.7.2 Output Signal Allocation</u>.

| No.   | Name                    | Range    | Unit | Default | When<br>Enabled |
|-------|-------------------------|----------|------|---------|-----------------|
| Pn501 | Speed Coincidence Error | 0 to 100 | rpm  | 10      | Immediately     |

The VCMP signal is output when the difference between the motor speed and the reference speed drops below the set speed of Pn501.

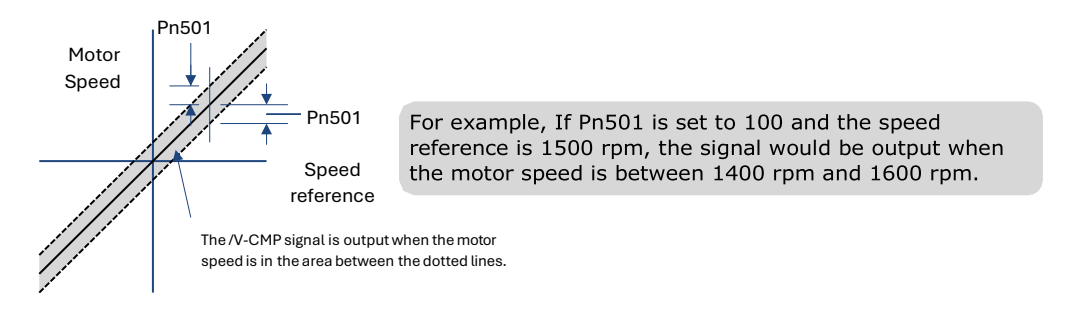

# 5.10 Position Control

Use Pn005.1 to select Position Control:

| Parameter | Setting | Meaning                                                          | When<br>Enabled  |
|-----------|---------|------------------------------------------------------------------|------------------|
| Pn005.1   | 1       | Control mode selection: position control (pulse train reference) | After<br>restart |

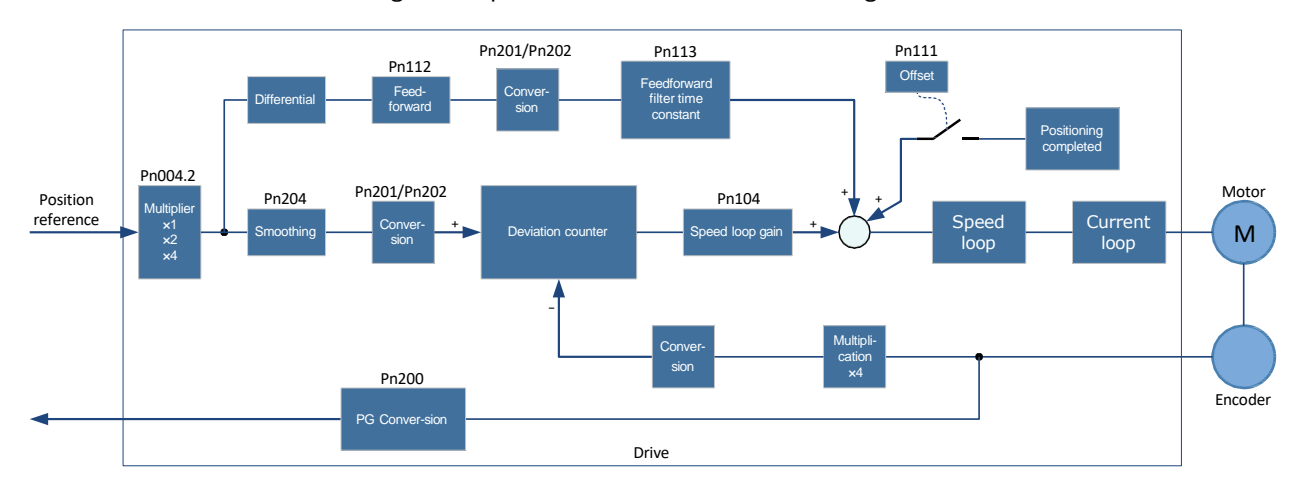

## The control block diagram for position control is shown in the figure below.

# 5.10.1 Basic Settings of Position Control

## Setting position reference input form

| Parameter<br>Setting | Multiplier | Input form                            | Forward Reference | Reverse Reference |
|----------------------|------------|---------------------------------------|-------------------|-------------------|
| Pn004.2=0            | _          | SIGN+<br>PULS<br>[Positiv<br>e Logic] | PULS              | PULS              |
| Pn004.2=1            | _          | CW+CCW<br>[Positiv<br>e Logic]        |                   | CW Lievel         |
| Pn004.2=2            | 1          | 90°phase                              | 90°               | 90°               |
| Pn004.2=3            | 2          | differenc<br>e two-                   | Phase A           | Phase A           |
| Pn004.2=4            | 4          | phase<br>pulse                        | Phase B           | Phase B           |

Use Pn004.2 to set the input form of the position reference.

The input multiplier can be set when the 90° phase difference is of two-phase pulse reference form.

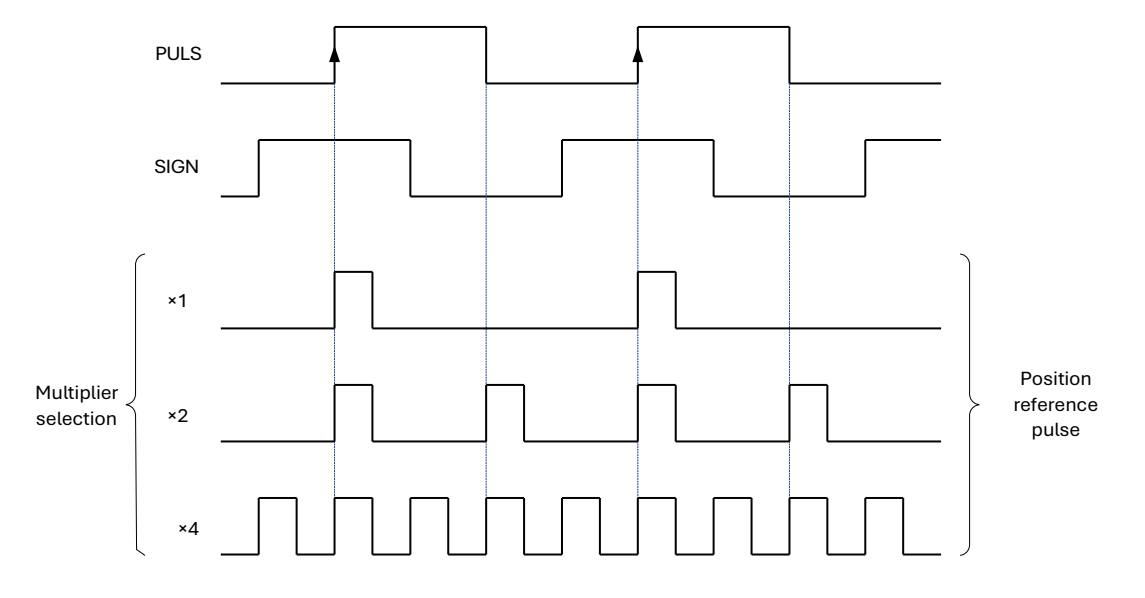

Also, the user can choose whether to invert the PULS signal and SIGN signal using Pn004.3.

| Parameter | Setting | Meaning                                                        | When<br>Enabled |
|-----------|---------|----------------------------------------------------------------|-----------------|
|           | 0       | Both PULS reference and SIGN reference are not inverted        |                 |
| Pn004.3   | 1       | PULS reference is not inverted, but SIGN reference is inverted | After           |
|           | 2       | PULS reference is inverted, but SIGN reference is not inverted |                 |
|           | 3       | Both PULS reference and SIGN reference are inverted            |                 |

## Electrical specifications for position reference input

| Reference Pulse Signal<br>Form                                                                                                    | Electrical Specification                                                                          |                                                             | Remark                                                                                                   |
|----------------------------------------------------------------------------------------------------|---------------------------------------------------------------------------------------------------|-------------------------------------------------------------|----------------------------------------------------------------------------------------------------|
| SIGN+PULS<br>Max reference frequency:<br>500kpps<br>(For open-collector<br>output: 200kpps)                                                                                                    | SIGN PULS                                                                                         | t1, t2, t3, t7≤0.1µs<br>t4, t5, t6≥3.0µs<br>τ≥1.0µs τ÷T≤0.5 | The sign (SIGN) is a forward rotation reference at H level, and a reverse rotation reference at L level. |
| CW+CCW<br>Max reference frequency:<br>500kpps<br>(For open-collector<br>output: 200kpps)                                                                                                    | CCW<br>t1+<br>CW<br>Forward reference<br>CW<br>CW<br>CW<br>CW<br>CW<br>CW<br>CW<br>CW<br>CW<br>CW | t1, t2≤0.1µs<br>t3≥3µs<br>τ≥1.0µs<br>τ÷T≤0.5                | _                                                                                                    |
| 90°phase difference two-<br>phase pulse<br>(Phase A + Phase B )<br>Max reference frequency<br>(before frequency<br>multiplier):<br>×1 input pulse multiplier:<br>500kpps<br>×2 input pulse multiplier:<br>400kpps<br>×4 input pulse multiplier:<br>200kpps | A相<br>to to to to to to to to to to to to to t                                                    | t1, t2≤0.1µs<br>τ≥1.0µs τ÷T<br>=0.5                         | Select the<br>frequency<br>multiplier via<br>Pn004.2.                                                    |

## Connection Example

The pulse train output form of the reference controller includes the following.

- Linear drive
- 2 +24V open-collector output
- +12V/+5V open-collector output

[Connection Example for Linear drive Output]

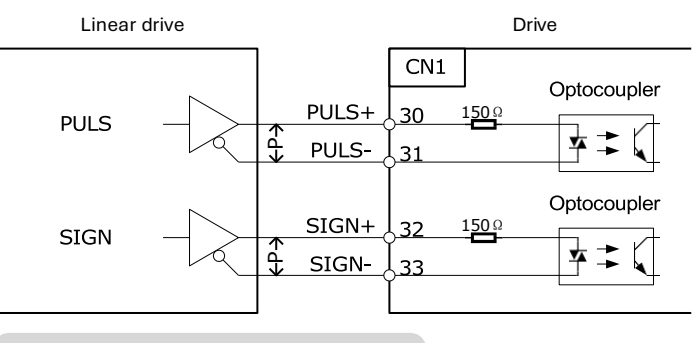

" P" represents a twisted-pair cable

## [Connection Example for Open-Collector Output]

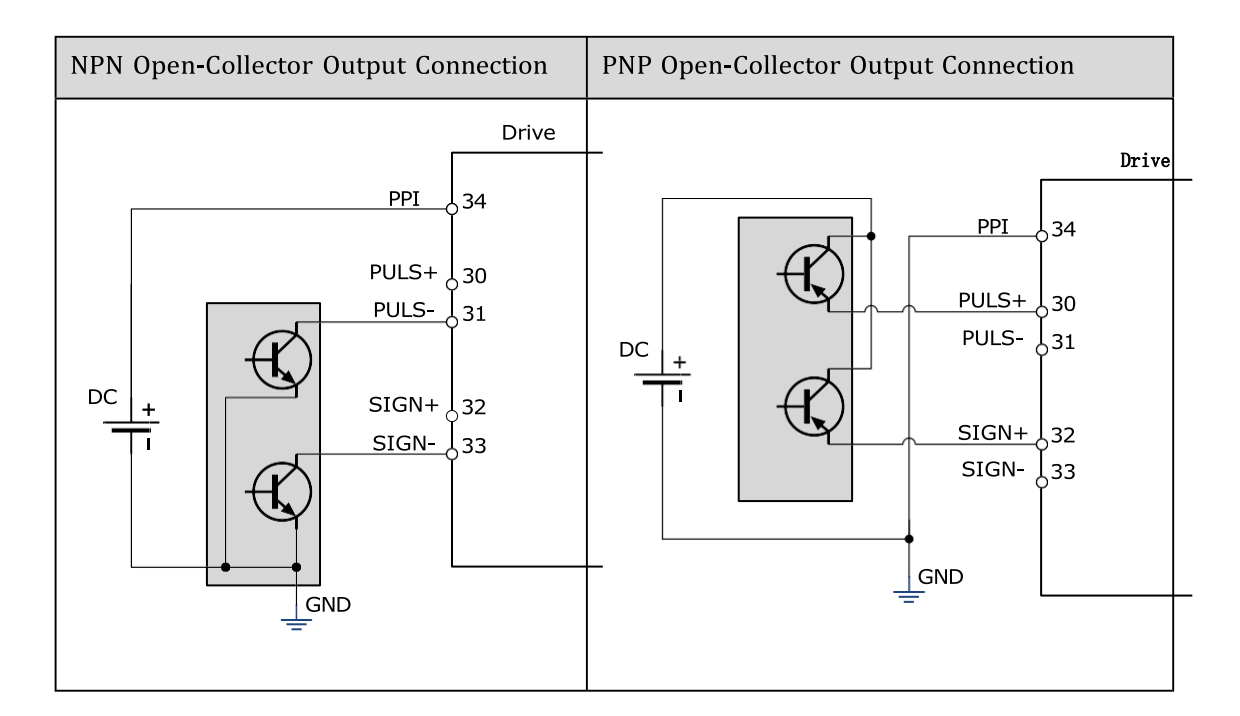

# 5.10.2 Function and Setting of Position Error Clear (/CLR) Signal

## Allocation of Position Error Clear Signal

| Туре  | Signal Name | Connector Pin Number | Meaning             |
|-------|-------------|----------------------|---------------------|
| Input | /CLR        | CN1-40               | Error counter clear |

When the /CLR signal is set to low level, clear error counter:

- The error counter inside the servo drive is set to "0"
- Position loop operation is disabled.

## Setting the Clear Signal Mode

In position control mode, pulses will be still presented in the servo drive when servo OFF, thus it should be cleared when servo drive is turned ON (S-ON). Setting Pn004 to choose whether to clear the pulses automatically when servo OFF.

| Parameter | Setting | Meaning                                                                            | When Enabled  |
|-----------|---------|------------------------------------------------------------------------------------|---------------|
|           | 0       | Clear the error pulse when S-OFF, and not clear when over-travel.                  |               |
| Pn004.1   | 1       | Do not clear the error pulse.                                                      | After restart |
|           | 2       | Clear the error pulse when servo is OFF or over-<br>travel (except for zero clamp) |               |

## 5.10.3 Electronic Gear

## Function Overview

The electronic gear enables the workpiece to travel distance per input reference pulse from the reference controller to be set to any value.

One reference pulse from the reference controller, i.e., the minimum position data unit, is called "1 reference unit".

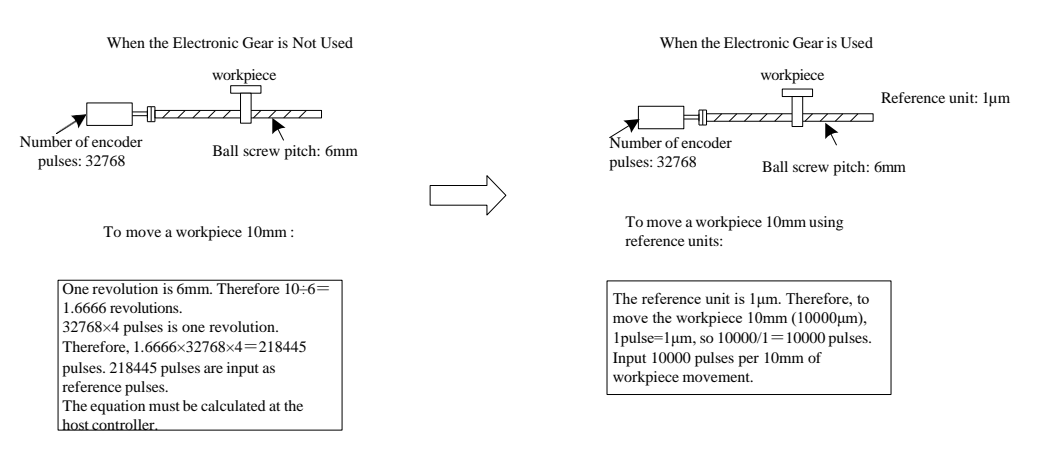

If the mechanical reduction ratio between the motor shaft and the load side is set to m/n, the setting value of the electronic gear ratio can be calculated according to following formula. (When the servomotor rotates m revolutions, the load shaft rotates n revolutions)

Electronic Gear 
$$\frac{B}{A} = \frac{Pn201}{Pn202} = \frac{\text{Encoder pulse number} \times 4}{\text{Travel distance per load shaft revolution}} \times \frac{m}{n}$$
NOTE NOTE

- Range of electronic gear ratio: 0.01≤electronic gear ratio (B/A)≤100
   If the electronic gear ratio is outside this range, the servo drive will not operate properly. In this case, modify the load configuration or reference unit.
- Divide the numerator and denominator into integers within the setting range when it exceeds the setting range.

### 2<sup>nd</sup> Electronic Gear Switching

Switch between electronic gear ratio numerator 1 (Pn201) and electronic gear ratio numerator 2 (Pn203) according to the external/P-CON signal. The switching sequence is determined by the setting of Pn002.0. This function is enabled by user parameter Pn001.3.

### **Related Parameters**

| Туре  | Signal<br>Name | Connector<br>Pin Number | Signal State     | Meaning                                       |
|-------|----------------|-------------------------|------------------|-----------------------------------------------|
|       |                |                         | ON (low level)   | Switch to the 2 <sup>nd</sup> electronic gear |
| Input | /P-CON         | CN1-15                  | OFF (high level) | Switch to the 1 <sup>st</sup> electronic gear |

| Number | Name                                             | Range       | Unit | Default | When<br>Enabled  |
|--------|--------------------------------------------------|-------------|------|---------|------------------|
| Pn201  | 16-bit 1 <sup>st</sup> electronic gear numerator | 1 to 100000 | _    | 1       | After<br>restart |
| Pn202  | 16-bit electronic gear denominator               | 1 to 100000 | _    | 1       | After<br>restart |
| Pn203  | 16-bit 2 <sup>nd</sup> electronic gear numerator | 1 to 100000 | _    | 1       | After<br>restart |

### Setting Steps

Set the electronic gear ratio as per the steps and instructions described in the table below.

| Step | Operation                                                | Description                                                                                                    |
|------|----------------------------------------------------------|----------------------------------------------------------------------------------------------------|
| 1    | Check machine specifications.                            | Check the deceleration ratio, ball screw pitch and pulley diameter.                                                                               |
| 2    | Check the number of encoder pulses.                      | Check the number of encoder pulses for the Servo motor used.                                                                                      |
| 3    | Determine the reference unit used.                       | Determine the reference unit from the host controller, considering the machine specifications and positioning accuracy.                           |
| 4    | Calculate the travel distance per load shaft revolution. | Calculate the number of reference units necessary to turn<br>the load shaft one revolution based on the previously<br>determined reference units. |
| 5    | Calculate the electronic gear ratio.                     | Use the electronic gear ratio equation to calculate the ratio (B/A).                                                                              |
| 6    | Set parameters.                                          | Set parameters using the calculated values.                                                                                                    |

#### Setting Examples

|                |                                                                     | Machine Structure                                                         |                                                                                                  |                                                                                                    |
|----------------|---------------------------------------------------------------------|---------------------------------------------------------------------------|--------------------------------------------------------------------------------------------------|----------------------------------------------------------------------------------------------------|
| Step Operation |                                                                     | Ball Screw<br>Reference unit : 0.001mm<br>Load shaft                      | Disc Table<br>Reference unit: 0.1°<br>Debeteration ratio: 3: 1<br>Load shaft                     | Belt and Pulley<br>Reference unit : 0.01mm<br>Load shaft<br>Deceleration ratio: Pulley diameter: 2<br>: 1 F100mm |
| 1              | Check<br>machine<br>specification<br>s                              | <ul> <li>Ball screw pitch:6mm</li> <li>Deceleration ratio: 1/1</li> </ul> | <ul> <li>Rotation angle<br/>per revolution:<br/>360°</li> <li>Deceleration ratio: 3/1</li> </ul> | <ul> <li>Pulley diameter: 100 mm<br/>(pulley circumference: 314mm)</li> <li>Deceleration ratio: 2/1</li> </ul>   |
| 2              | Encoder                                                             | 17-bit: 32768P/R                                                          | 17-bit: 32768P/R                                                                                 | 17-bit: 32768P/R                                                                                                 |
| 3              | Determine<br>the reference<br>unit used                             | 1 reference unit: 0.001mm<br>(1<br>µm)                                    | 1 reference unit: 0.1°                                                                           | 1 reference unit: 0.01mm                                                                                         |
| 4              | Calculate the<br>travel<br>distance per<br>load shaft<br>revolution | 6mm/0.001mm=6000                                                          | 360°/0.1°=3600                                                                                   | 314mm/0.01mm=31400                                                                                               |
| 5              | Calculate the electronic gear ratio                                 | $\frac{B}{A} = \frac{32768 \times 4}{6000} \times \frac{1}{1}$            | $\frac{B}{A} = \frac{32768 \times 4}{3600} \times \frac{3}{1}$                                   | $\frac{B}{A} = \frac{32768 \times 4}{31400} \times \frac{2}{1}$                                                  |
| 6              | Set parameters                                                      | Pn201 = 131072<br>Pn202 = 6000                                            | Pn201 = 393216<br>Pn202 = 3600                                                                   | Pn201 = 262144<br>Pn202 = 31400                                                                                  |
| 7              | Final result                                                        | Pn201 = 32768<br>Pn202 = 1500                                             | Pn201 = 32768<br>Pn202 = 300                                                                     | Pn201 = 32768<br>Pn202 = 3925                                                                                    |

### NOTE

Reduce the fraction (both numerator and denominator) if the calculated result will not be within the setting range.

For example, reduce the above numerators and denominators by four or other numbers to obtain the final results in step 7 and complete the settings.

### **Electronic Gear Ratio Equation**

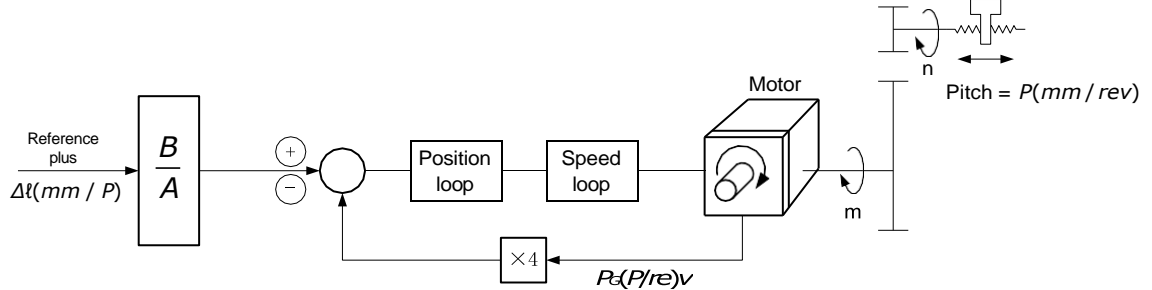

Where:  $\Delta l$  is the reference unit; P\_G is the encoder pulse; P is the pitch of the ball screw; m/n is the reduction ratio.

$$\frac{n \times P}{\Delta \ell} \xrightarrow{B} \frac{B}{A} = 4 \times P_G \times m \Longrightarrow \frac{B}{A} = \frac{4 \times P_G \times m \times \Delta \ell}{n \times P} = \frac{4 \times P_G}{\frac{P}{\Delta \ell}} \times \frac{m}{n}$$

Set A and B with the following parameters Pn202 and Pn201.

### 5.10.4 Smoothing

The smoothing filters the reference pulse input to make the travel of the servomotor smoother. This function is more effective in the following cases.

- When the host controller outputs a reference that cannot perform acceleration/deceleration processing.
- When the reference pulse frequency is too low.
- When the conversion of position reference is  $\frac{Pn201}{Pn202} \ge 10$ ) large (

[Note] This setting has no effect on the travel distance (reference pulse number).

Set the position reference filtering method using Pn205 (position reference filter form selection).

| Number | Name                     | Setting             | Meaning                                   | When<br>Enabled |
|--------|--------------------------|---------------------|-------------------------------------------|-----------------|
| Pp205  | Position<br>Reference    | 0 [Factory Setting] | Primary filtering to position reference   | After           |
| Pn205  | Filter Form<br>Selection | 1                   | Secondary filtering to position reference | restart         |

Then set the filter time of the position reference using Pn204 (position reference filter time constant).

| Number | Name                                       | Range      | Unit  | Default | When<br>Enabled |
|--------|--------------------------------------------|------------|-------|---------|-----------------|
| Pn204  | Position Reference Filter Time<br>Constant | 0 to 32767 | 0.1ms | 0       | Immediately     |

The figure below shows the 1st order filtering for position reference:

Reference pulse

IMPORTANT

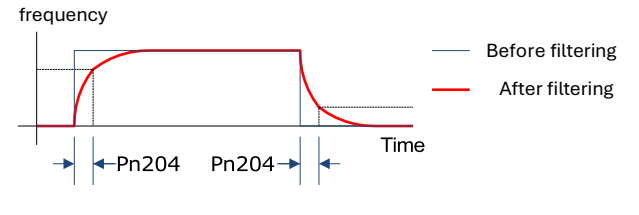

After changing this parameter, the changed parameter will be effective after user will re-input the position reference next time and input the position error clear

## 5.10.5 Positioning Completion (/COIN) Signal

This signal indicates that servomotor movement has been completed during position control. Use the signal to confirm that positioning has been completed at the host controller.

| Туре    | Signal<br>Name | Connector<br>Pin Number | Signal State     | Meaning                         |
|---------|----------------|-------------------------|------------------|---------------------------------|
| Outrast | (00)           | 011 11 10               | ON (low level)   | Positioning has been completed. |
| Output  |                | GNT-11, 12              | OFF (high level) | Positioning is not completed.   |

[Note] CN1-11, 12 output the VCMP (speed coincidence) signals during speed control.

This output signal can be allocated to an output terminal with parameter Pn511. Refer to <u>5.7.2 Output Signal</u> <u>Allocation</u>.

The positioning completion (COIN) signal is output when the difference (position error pulse) between the number of reference pulses output by the host controller and the travel distance of the servomotor is less than the value set in tPn500, and the stabilization time is more than the value of Pn520 (position completion time).

| Number | Name                     | Range      | Unit  | Default | When Enabled |
|--------|--------------------------|------------|-------|---------|--------------|
| Pn500  | PositioningError         | 0 to 5000  | μm    | 10      | Immediately  |
| Pn520  | Position Completion Time | 0 to 60000 | 0.1ms | 500     | Immediately  |

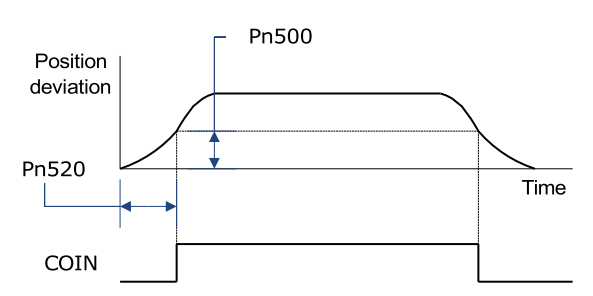

## 5.10.6 Reference Pulse Inhibit Function (INHIBIT)

This function stops (inhibits) the servo drive from counting input pulses during position control. When this function is active, the servo drive enters a state where it cannot receive reference pulse input.

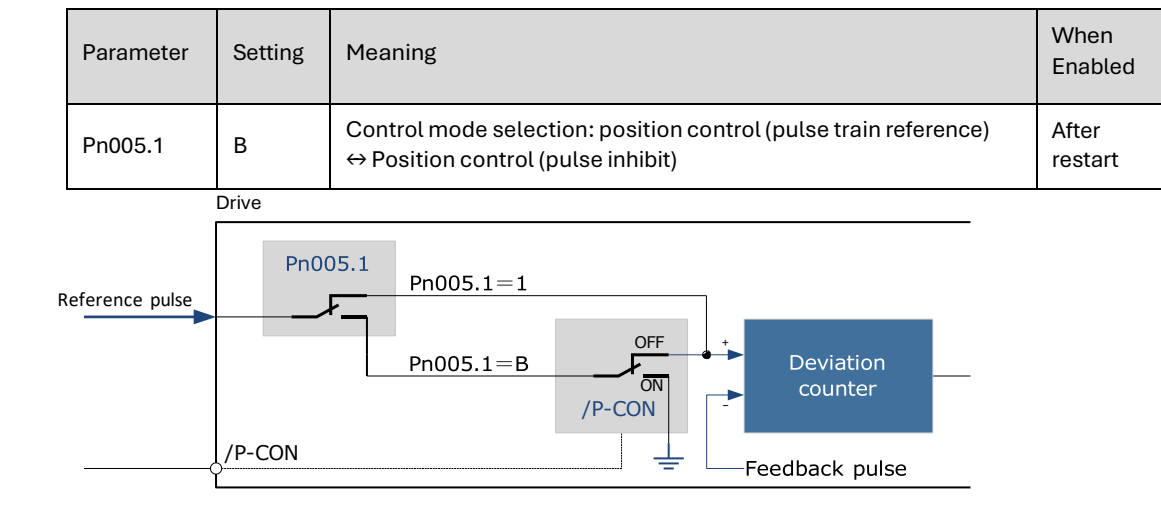

When this function is used, it is necessary to set Pn005.1=B.

#### Inhibit (INHIBIT) is switched via/P-CON signal:

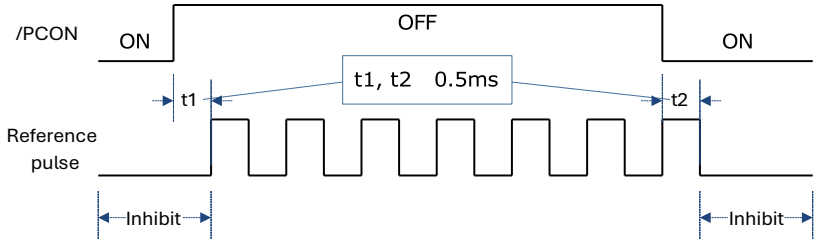

| Туре       | Signal<br>Name | Connector Pin<br>Number | Signal State     | Meaning                        |
|------------|----------------|-------------------------|------------------|--------------------------------|
| Input      |                | ON CN1-15               | ON (low level)   | Stop reference pulses counting |
| input /P-C | 71-001         |                         | OFF (high level) | Start reference pulse count    |

# 5.11 Torque Control

This mode inputs a torque reference in the form of an analog voltage reference to the servo drive, and controls the operation of the servomotor using a torque proportional to the input voltage. This control mode needs to be selected via Pn005.1 and Pn409.

| Parameter | Setting | Meaning                                                                                   | When<br>Enabled |
|-----------|---------|-------------------------------------------------------------------------------------------|-----------------|
| Pn005.1   | 2       | Control mode selection: torque control                                                    | After restart   |
| Pn409     | 0       | Use of external analog quantity voltage reference requires the external signal connection | Immediately     |

## 5.11.1 Basic Settings of Torque Control

### Specification of Torque Reference Signal Input

To apply torque control to the servomotor with a torque proportional to the input voltage, it is necessary to set the torque reference input signal.

| Туре  | Signal Name | Connector Pin Number | Meaning                |
|-------|-------------|----------------------|------------------------|
|       | TREF+       | CN1-26               | Torque Reference Input |
| Input | TREF-       | CN1-27               | Signal                 |

[Note] Max input voltage: DC±10V.

When performing position control by a host controller such as a programmable controller, connect it to the analog reference output terminal of the host controller.

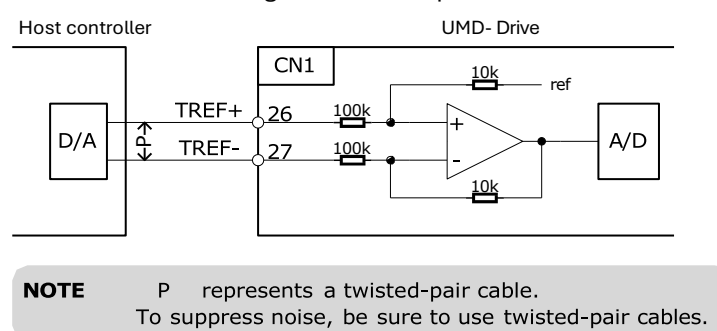

### Setting Torque Reference Input Gain

Pn400 is used to set the analog voltage value of the torque reference (TREF) that operates the servomotor at the rated speed.

| Number | Name                  | Range     | Unit        | Default | When<br>Enabled |
|--------|-----------------------|-----------|-------------|---------|-----------------|
| Pn400  | Torque Reference Gain | 10 to 100 | 0.1V / 100% | 33      | Immediately     |

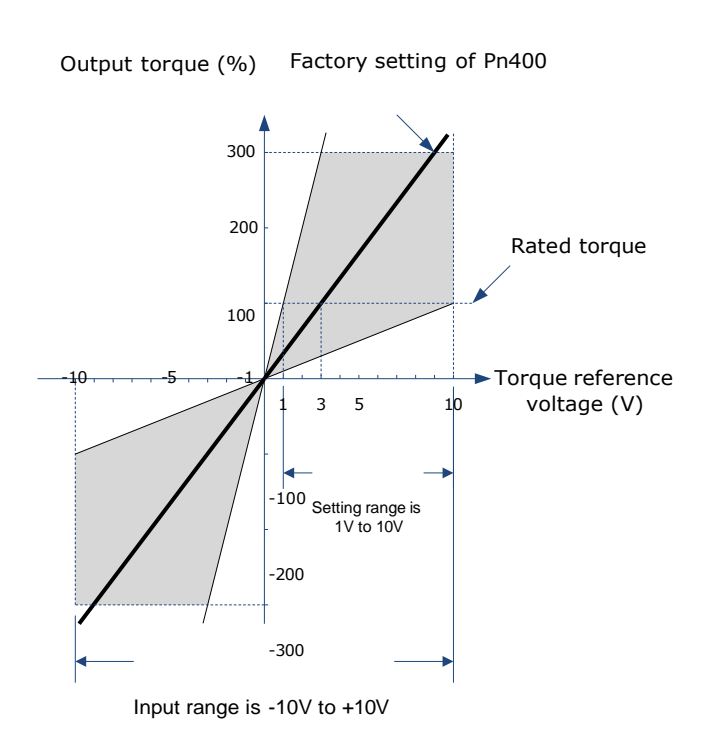

### Torque Reference Input Example

When Pn400=30:

| Torque Reference<br>Input | Travel<br>Direction | Torque           |
|---------------------------|---------------------|------------------|
| +3V                       | Forward             | Rated torque     |
| +1V                       | Forward             | 1/3 rated torque |
| -1.5V                     | Reverse             | 1/2 rated torque |

### 5.11.2 Adjustment of Torque Reference Offset

When using torque control, the servomotor may rotate slowly even when 0V (reference speed is 0 or stop) is specified as the analog reference voltage. This occurs when there's slight offset for internal reference of servo drive. Such slight offset is called "Offset". When the servo motor is moving at a low speed, it is necessary to use the offset adjustment function to eliminate the offset.

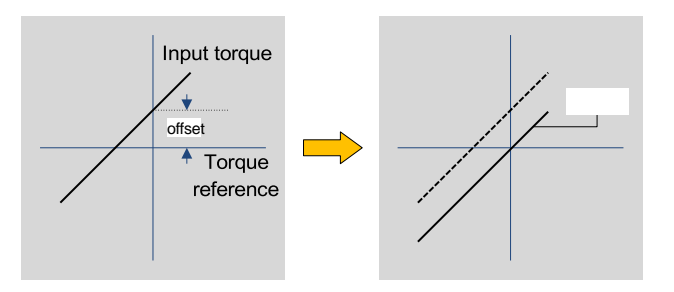

### Auto Adjustment of the Torque Reference Offset

The auto adjustment of torque reference offset automatically measures the offset and adjusts the torque reference voltage automatically.

NOTE

- The measured offset will be saved in the servo drive.
- The offset is not a parameter, so it will not be reset even if the parameter factory value (Fn001) is restored.

The following provides the operating steps for auto adjustment of the torque reference offset.

- Step 1 Make sure that the servo drive is in the servo OFF state.
- Step 2 Input the 0V reference voltage from the host controller or external circuit.

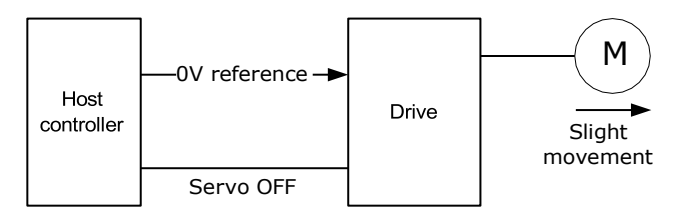

Step 3 Press the [M] key to select the utility function mode.

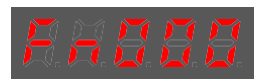

Step 4 Press the  $[\blacktriangle]$  or  $[\blacktriangledown]$  key to select the utility function number Fn003.

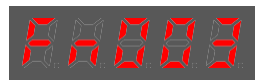

Step 5 Press  $[\blacktriangleleft]$  key and the operating panel is displayed as follows.

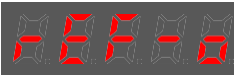

Step 6 Press the [M] key, and the reference offset will be automatically adjusted.

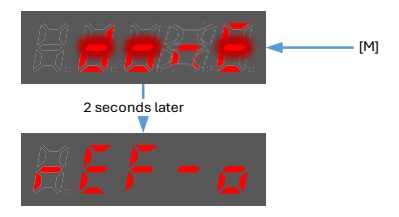

Step 7 Press the [◀] key to return to the utility function mode display Fn003.

----End

### Manual Adjustment of the Torque Reference Offset

The manual adjustment of torque reference offset directly inputs the torque reference offset for adjustment. Manual adjustment is used in the following cases.

- If a position loop is formed with the host controller and the error is zeroed when servo lock is stopped.
- To deliberately set the offset to some value.
- Use this mode to check the offset data that was set in the auto adjustment mode of the torque reference offset.

The following provides the operating steps for manual adjustment of the torque reference offset.

Step 1 Input the 0V reference voltage from the host controller or external circuit.

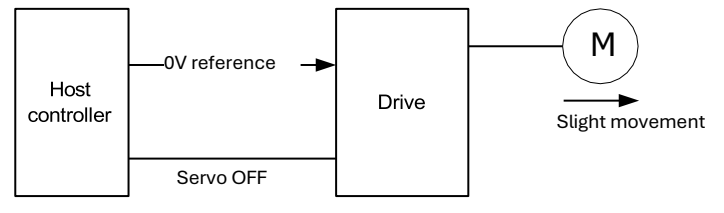

Step 2 Press the [M] key on the operating panel to select the utility function mode.

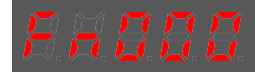

Step 3 Press the  $[\blacktriangle]$  or  $[\nabla]$  key to select the utility function number Fn004.

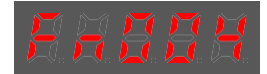

Step 4 Press [◀] key and the operating panel is displayed as follows.

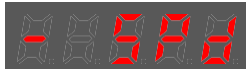

- Step 5 Turn on the S-ON signal to make the servo drive enter the servo ON state.
- Step 6 Press and hold the [M] key for 1 sec or longer, the operation panel will display the current torque reference offset.

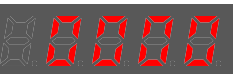

Step 7 Press the  $[\blacktriangle]$  or  $[\nabla]$  key to adjust the offset manually.

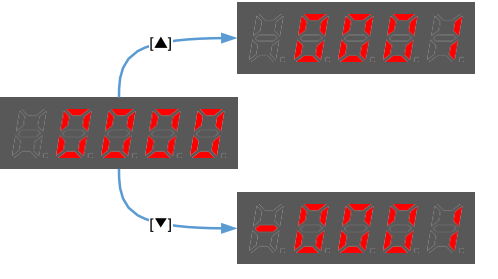

[Note] The adjustment range of the offset is -1024 to 1024.

- Step 8 Press and hold the [◀] for 1 sec and return to the display of manual adjustment.
  - . #. **#. #. #**. |
- Step 9 Press the [◀] key to return to the function number display Fn004.

----End

## 5.11.3 Setting Torque Reference Input Filter

It is possible to apply a 1<sup>st</sup>-order delay filter to the analog torque reference (VREF) input via Pn105 (torque reference filter time constant), to smooth the torque reference.

This parameter is generally not set. If the set value is too large, the responsiveness may be reduced. It is recommended to set while confirming the responsiveness.

| Number | Name                                     | Range     | Unit   | Default | When Enabled |
|--------|------------------------------------------|-----------|--------|---------|--------------|
| Pn105  | Torque Reference Filter<br>Time Constant | 0 to 2500 | 0.01ms | 50      | Immediately  |

## 5.11.4 Speed Limit During Torque Control

The speed limit during torque control is a function used to limit the speed of the servomotor to protect the machine.

For torque control, the servomotor is controlled to output the specified torque, but the motor speed is not controlled. Therefore, if a reference torque is input that is larger than the machine torque, the speed of the servomotor may increase greatly. If that may occur, use this function to limit the speed.

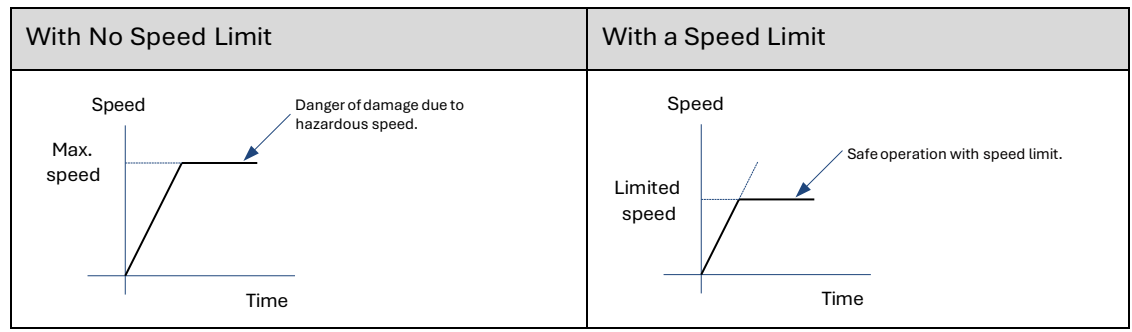

[Note] The actual limit of motor speed depends on the load conditions on the motor.

### Selection of Speed Limit Detection

Select the speed limit way using Pn001.

| Parameter | Setting | Meaning                                                                                                    | When<br>Enabled  |
|-----------|---------|----------------------------------------------------------------------------------------------------|------------------|
|           | 0       | Use the set value of Pn408 as the speed limit value.                                                                                               |                  |
| Pn001.1   | 1       | The smaller of the speed value corresponding to the<br>Vref input analog voltage, and the Pn408 setting value is<br>used as the speed limit value. | After<br>restart |

#### Internal Speed Limit Function

When Pn001.1=0, the internal speed limit function is selected.

In this case, user needs to set Pn408 as the limit value of the maximum motor speed. If the set value of Pn408 exceeds the maximum motor speed, the speed limit value is the maximum speed of the motor.

| Number | Name                                 | Range     | Unit | Default | When<br>Enabled |
|--------|--------------------------------------|-----------|------|---------|-----------------|
| Pn408  | Speed Limit During Torque<br>Control | 0 to 6000 | rpm  | 1500    | Immediately     |

### External Speed Limit Function

When Pn001.1=1, the external speed limit function is selected. User can limit the speed via the VREF input signal and the set value of Pn408.

| Туре  | Signal Name | Connector Pin Number | Meaning                      |
|-------|-------------|----------------------|------------------------------|
| land  | VREF+       | CN1-1                |                              |
| Input | VREF-       | CN1-2                | Speed reference input signal |

[Note] The max. input voltage: DC±10V.

| Number | Name                                 | Range     | Unit | Default | When Enabled |
|--------|--------------------------------------|-----------|------|---------|--------------|
| Pn408  | Speed Limit During Torque<br>Control | 0 to 6000 | rpm  | 1500    | Immediately  |

In torque control, the motor speed limit value is controlled by analog reference:

- When Pn001.1=1, the smaller of the speed limit input from VREF and the set value of Pn408 is valid.
- The voltage value input as the limit value depends on the set value of Pn400, not the polarity.

### 5.11.5 Internal Torque Contact Control

The internal torque contact control is a method to control the operation of the servo motor by the torque reference generated inside the servo drive. This control mode is selected using Pn005.1 and Pn409.

| Parameter | Setting | Meaning                                                                              | When<br>Enabled |
|-----------|---------|--------------------------------------------------------------------------------------|-----------------|
| Pn005.1   | 2       | Control mode selection: torque control                                               | After restart   |
| Pn409     | 1       | Use of internal torque contact reference does not require external signal connection | Immediately     |

#### Setting Internal Torque Reference

To select a torque contact reference value, user needs to allocate TORQ\_JD1 and TORQ\_JD2.

| Туре     | Signal Name                            | Connector Pin Number | Meaning                   |  |
|----------|----------------------------------------|----------------------|---------------------------|--|
| TORQ_JD1 |                                        |                      | Internal torque contact 1 |  |
| input    | TORQ_JD2 Allocation via Pn509 or Pn510 |                      | Internal torque contact 2 |  |

The different states of TORQ\_JD1 and TORQ\_JD2 can be switched to select the corresponding torque contact parameters.

| TORQ_JD1 | TORQ_JD2 | Torque Reference Parameter |
|----------|----------|----------------------------|
| 0        | 0        | Pn410 (torque contact 1)   |
| 1        | 0        | Pn411 (torque contact 2)   |
| 0        | 1        | Pn412 (torque contact 3)   |
| 1        | 1        | Pn413 (torque contact 4)   |

| Number | Name             | Range       | Unit | Default | When<br>Enabled |
|--------|------------------|-------------|------|---------|-----------------|
| Pn410  | Torque Contact 1 | -400 to 400 | %    | 0       | Immediately     |
| Pn411  | Torque Contact 2 | -400 to 400 | %    | 0       | Immediately     |
| Pn412  | Torque Contact 3 | -400 to 400 | %    | 0       | Immediately     |
| Pn413  | Torque Contact 4 | -400 to 400 | %    | 0       | Immediately     |

#### Setting Internal Torque Reference Limit

User needs to allocate TORQ\_SPEED\_LIMIT1 and TORQ\_SPEED\_LIMIT2 when using the torque reference limit, so as to select the required speed limit.

| Туре  | Signal Name       | Connector Pin Number    | Meaning                           |  |
|-------|-------------------|-------------------------|-----------------------------------|--|
|       | TORQ_SPEED_LIMIT1 | Allocation via Pn509 or | Internal torque reference limit 1 |  |
| Input | TORQ_SPEED_LIMIT2 | Pn510                   | Internal torque reference limit 2 |  |

The different states of TORQ\_SPEED\_LIMIT1 and TORQ\_SPEED\_LIMIT2 can be switched to select the corresponding torque contact parameters.

| TORQ_SPEED_LIMIT1 | TORQ_SPEED_LIMIT2 | Torque Reference<br>Parameter |
|-------------------|-------------------|-------------------------------|
| 0                 | 0                 | Pn316 (speed limit 1)         |
| 1                 | 0                 | Pn317 (speed limit 2)         |
| 0                 | 1                 | Pn318 (speed limit 3)         |
| 1                 | 1                 | Pn319 (speed limit 4)         |

| Number | Name          | Range         | Unit | Default | When<br>Enabled |
|--------|---------------|---------------|------|---------|-----------------|
| Pn316  | Speed Limit 1 | -6000 to 6000 | rpm  | 100     | Immediately     |
| Pn317  | Speed Limit 2 | -6000 to 6000 | rpm  | 200     | Immediately     |
| Pn318  | Speed Limit 3 | -6000 to 6000 | rpm  | 300     | Immediately     |
| Pn319  | Speed Limit 4 | -6000 to 6000 | rpm  | -100    | Immediately     |

## 5.12 Internally Set Speed Control

It is a function that allows to set up to 7 motor speeds in the internal parameters of the servo drive and selects the speed and moving direction from them through external input signals for speed control and operation. Since it is controlled by the internal parameters of the servo drive, a speed generator and pulse generator are not required to be installed externally.

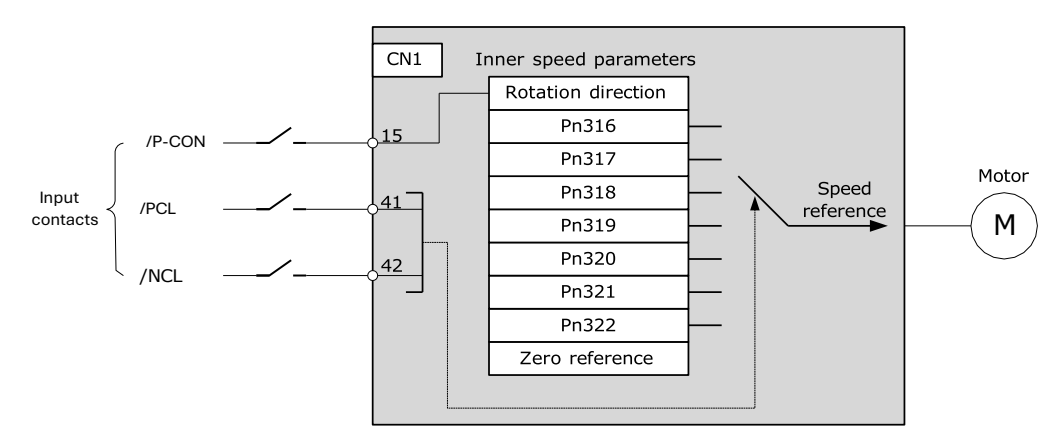

## 5.12.1 Basic Settings of Internally Set Speed Control

### Setting Input Signal

The input signals for switching the operating speed are listed in the table below.

| Туре  | Signal<br>Name | Connector<br>Pin Number | Meaning                                         |  |
|-------|----------------|-------------------------|-------------------------------------------------|--|
| Input | P-CON          | CN1-15                  | Switch the moving direction of the servo motor. |  |
|       | PCL            | CN1-41                  | Select the internally set speed.                |  |
|       | NCL            | CN1-42                  | Select the internally set speed.                |  |

### Selection of Internally Set Speed Control

Use Pn005.1 to select the torque control:

| Parameter | Setting | Meaning                                                                                       | When<br>Enabled  |
|-----------|---------|-----------------------------------------------------------------------------------------------|------------------|
| Pn005.1   | 3       | Control mode selection: speed control (contact reference)<br>↔ speed control (zero reference) | After<br>restart |

## 5.12.2 Speed Setting of Internally Set Speed

| Number | Name                   | Range         | Unit | Default | When Enabled |
|--------|------------------------|---------------|------|---------|--------------|
| Pn316  | Internally Set Speed 1 | -6000 to 6000 | rpm  | 100     | Immediately  |
| Pn317  | Internally Set Speed 2 | -6000 to 6000 | rpm  | 200     | Immediately  |
| Pn318  | Internally Set Speed 3 | -6000 to 6000 | rpm  | 300     | Immediately  |
| Pn319  | Internally Set Speed 4 | -6000 to 6000 | rpm  | -100    | Immediately  |
| Pn320  | Internally Set Speed 5 | -6000 to 6000 | rpm  | -200    | Immediately  |
| Pn321  | Internally Set Speed 6 | -6000 to 6000 | rpm  | -300    | Immediately  |
| Pn322  | Internally Set Speed 7 | -6000 to 6000 | rpm  | 500     | Immediately  |

## 5.12.3 Switching Internally Set Speed by Input Signal

Use ON/OFF combinations of the following input signals to select the internally set speeds.

| Signal |                    |      | Motor     |                                                |  |
|--------|--------------------|------|-----------|------------------------------------------------|--|
| /P-CON | /PCL               | /NCL | Direction | Operating Speed                                |  |
|        | OFF                | OFF  |           | Switch to speed control (zero reference).      |  |
| OFF    | OFF ON Forward Run |      | Forward   | Run at internally set speed 1 as set by Pn316. |  |
|        | ON                 | OFF  |           | Run at internally set speed 2 as set by Pn317. |  |

| Signal |       | Motor | Operating Speed                                |                                                |  |
|--------|-------|-------|------------------------------------------------|------------------------------------------------|--|
| /P-CON | /PCL  | /NCL  | Direction                                      | Operating Speed                                |  |
|        | ON    | ON    |                                                | Run at internally set speed 3 as set by Pn318. |  |
|        | OFF   | OFF   |                                                | Run at internally set speed 4 as set by Pn319. |  |
| ON     | OFF   | ON    | Reverse                                        | Run at internally set speed 5 as set by Pn320. |  |
|        | ON    | OFF   |                                                | Run at internally set speed 6 as set by Pn321. |  |
|        | ON ON |       | Run at internally set speed 7 as set by Pn322. |                                                |  |

### 5.12.4 Running Example of Internally Set Speed Control

Figure below shows an example of operation during internally set speed control. This example is the operation method when internally set speed control and soft start are used in combination. Using the soft start function would reduce the impact of speed switching.

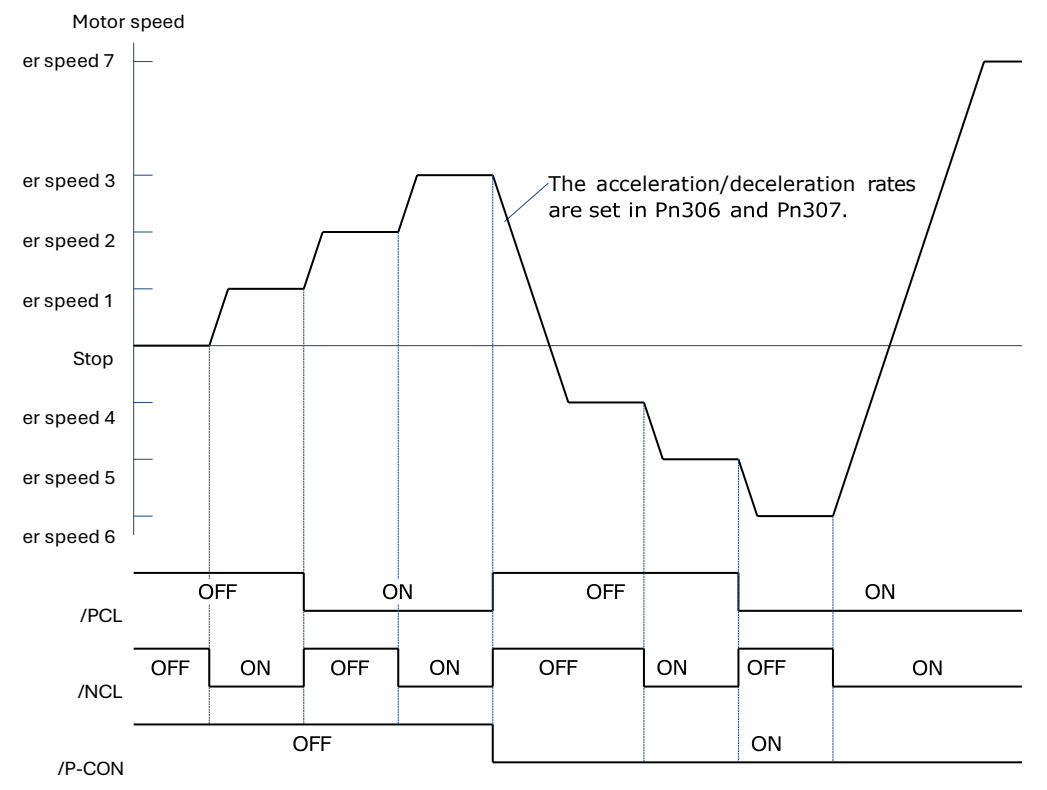

# 5.13 PCP Control

This function uses the 32 program contacts (PCP[0] to PCP[31]) preset in the drive for purpose of position control and PJOG operation.

When PCP control is selected, the drive will be controlled by the internal pulse generator to generate reference pulses based on the settings of the related parameters. In this case, the signal input from an external linear drive is not required.

### 5.13.1 PCP Control Selection

Select PCP control by setting Pn005.1=C.

| Parameter | Setting | Meaning                                                      | When Enabled  |
|-----------|---------|--------------------------------------------------------------|---------------|
| Pn005.1   | С       | Control mode selection: position control (contact reference) | After restart |

## 5.13.2 Parameter Setting of PCP Control

### Parameter Setting of Contact

Servo drive allows to set a total of 32 point references (PCP[0] to PCP[31]). Each contact reference includes pulse reference, speed, attribute, acceleration/deceleration and delay.

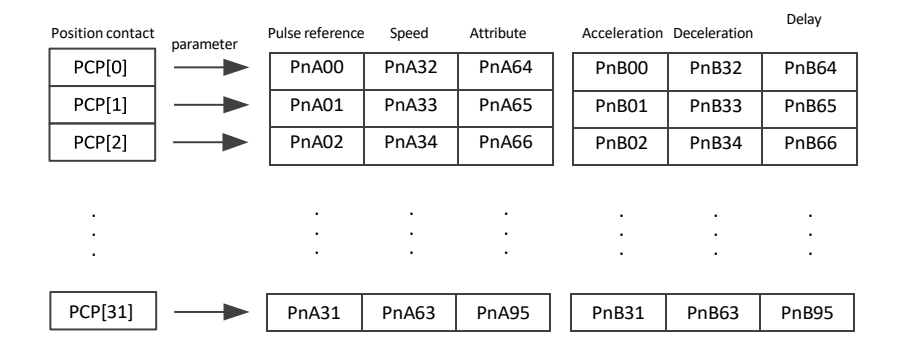

The pulse reference defines the number of pulses of the contact, the speed defines the running speed of the contact, the attributes defines the motion attribute of contact, the acceleration and jerk define the acceleration/deceleration of the contact, and the delay defines the delay time after the contact reference is sent.

Use Pn014.1to set the IO trigger mode.

| Parameter | Setting | Meaning                                                                                                    | When<br>Enabled  |
|-----------|---------|----------------------------------------------------------------------------------------------------|------------------|
|           | 0       | Edge trigger mode:<br>Contact is triggered at the falling edge of the /PCON<br>signal, and the servo then reads the contact number                                                             |                  |
| Pn014.1   | 1       | <ul> <li>Level trigger mode:</li> <li>Control PCP when the /PCON signal is in low level, and the servo reads the contact number.</li> <li>Operate PJOG when /PCON is in high level.</li> </ul> | After<br>restart |

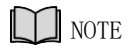

Following shall be noted when setting Pn014.1=1.

- Only absolute command (ABS) is supported. When setting the contact as a relative command (REL) or incremental command (INC), the contact will not be executed.
- Automatic loading of the next contact is not supported.
- When /PCON is pulled high during the contact operation, you need to wait for the end of the contact operation before starting PJOG operation.

The attributes in each contact reference are set by the corresponding contact reference with the same meaning. For example, the setting of the attribute parameter PnA64 of PCP[0] is described as follows.

| Parameter | Meaning                                                                                                    |  |  |  |  |  |  |
|-----------|----------------------------------------------------------------------------------------------------|--|--|--|--|--|--|
| PnA64.0   | <ul> <li>CMD: Position Control Reference Mode</li> <li>0: Absolute Command (ABS): The target position is the value of t position command.</li> <li>1: Relative Command (REL): The target position is the motor's current position plus the value of the position command.</li> <li>2: Incremental Command (INC): The target position is the target position of</li> </ul> |  |  |  |  |  |  |
|           | Absolute reference<br>(ABS) 5000       Motor position       Target Position         Motor position       0       1000       2000       3000       4000       5000       6000       7000       8000         Relative Reference<br>(REL) 5000       0       1000       2000       3000       4000       5000       6000       7000       8000                               |  |  |  |  |  |  |
|           | Increment Reference (INC)                                                                                                    |  |  |  |  |  |  |
| PnA64.1   | INS: The current position contact is interrupted when this contact is triggered.                                                                                                    |  |  |  |  |  |  |
| PnA64.2   | FLOW: Allow the next command to be loaded after the current node is executed.<br>The next command is the contact triggered when current node is running.                                                                                                    |  |  |  |  |  |  |
| PnA64.3   | AUTO: Execution by order. After this contact program is completed, the next contact will be executed in order.                                                                                                    |  |  |  |  |  |  |

| INS | FLOW                                                | AUT | Interpretation                                                                                                    | Diagram                                                 |
|-----|-----------------------------------------------------|-----|----------------------------------------------------------------------------------------------------|---------------------------------------------------------|
| ~   | 0                                                   | 0   | With the highest<br>priority.<br>When the attribute of<br>the currently<br>triggered contact is<br>of interrupt, it<br>updates the target<br>position by<br>interrupting the<br>previous contact<br>directly.                                                                                                    | 7<br>INS:1<br>4<br>immediately<br>7<br>V<br>4<br>7<br>t |
| ×   | ~                                                   | 0   | Priority inferior to<br>Interrupt.<br>When the attribute of<br>the currently<br>triggered contact can<br>be accessed, a new<br>contact is allowed to<br>access upon the<br>execution of this<br>contact and after the<br>delay command is<br>ended.<br>If there is no new<br>insertion, it is judged<br>whether to load the<br>next automatically. | 7<br>INS:0<br>4<br>FLOW: 1<br>7<br>FLOW: 1<br>t         |
| 8   | ×                                                   |     | With the lowest<br>priority.<br>When there's no<br>contact that needs to<br>be overlapped for<br>current contact, and<br>is not interrupted, the<br>next contact is<br>executed by order.                                                                                                    | 4 5<br>FLOW:0<br>AUTO:1<br>4 5                          |
| ×   | √,<br>overlap<br>is<br>required<br>if no<br>contact | ~   | If a new interruptible<br>contact is triggered<br>when this contact is<br>running, it will be<br>interrupted.<br>If a new non-<br>interrupted contact is<br>triggered while the<br>contact is running,<br>the new triggered<br>contact is then<br>discarded.                                                                                       | FLOW:1, no<br>node wait<br>AUTO:1<br>v                  |

| INS | FLOW                                                                                                  | AUT | Interpretation                                                                                                    | Diagram                                                                                                    |
|-----|----------------------------------------------------------------------------------------------------|-----|----------------------------------------------------------------------------------------------------|----------------------------------------------------------------------------------------------------|
| ×   | <ul> <li>✓,</li> <li>overlap</li> <li>is</li> <li>required</li> <li>if no</li> <li>contact</li> </ul> | ×   | When current<br>contact is running,<br>no new contact other<br>than Interrupt is<br>accepted. It then<br>judges whether the<br>new contact is<br>triggered until the<br>current contact<br>running is ended. | 4<br>FLOW: 0<br>AUTO:0<br>4<br>FLOW: 1, no<br>node wait<br>AUTO:0<br>V<br>4<br>N<br>N<br>N<br>N<br>N<br>N<br>N<br>N<br>N<br>N<br>N<br>N<br>N |

## 5.13.3 Contact Command Model

### Position Command

The acceleration/deceleration are trapezoidal according to the given position and the acceleration/deceleration planning path and can be set separately.

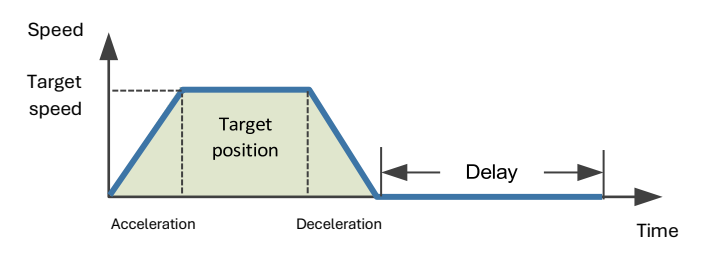

The position planning during Interrupt is to plan the position reference on the basis of the original reference speed.

• The initial speed is in the same direction with the planned position

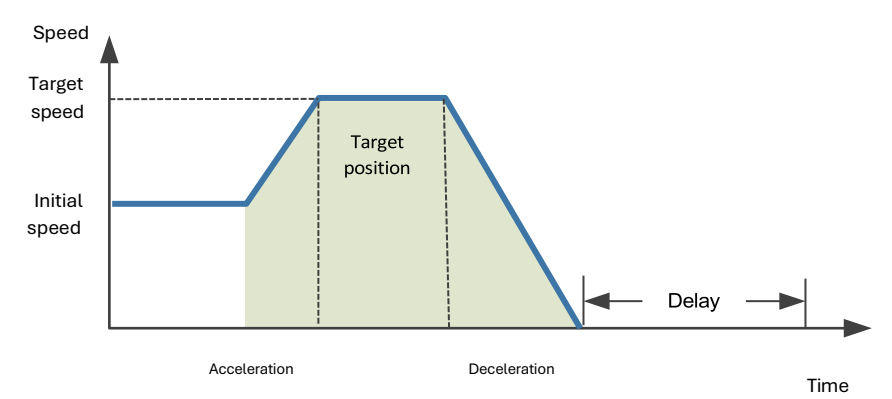

• The initial speed is the direction opposite to the planned position

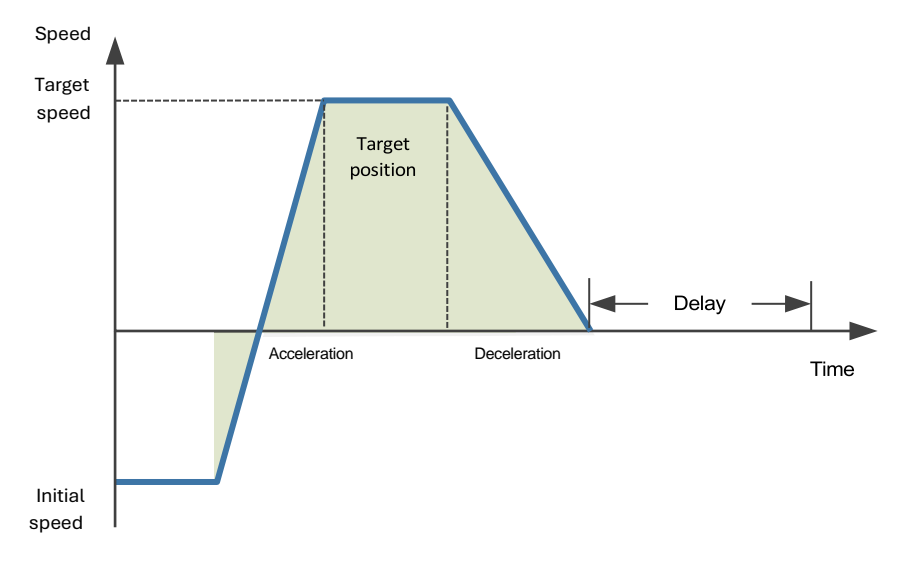

#### PJOG Command

It is valid under PCP contact control. PJOG can only be performed after the contact operation is

ended. At the same time, the contact cannot be triggered during PJOG operation.

PJOG curve is a trapezoidal, Pn305 is for the speed, Pn306 is for the acceleration, and Pn307 is for the deceleration.

#### Halt Command

This function allows to stop running through the external input signal STOP.

It is valid under PCP contact control. It can stop operation through the IO port during PJOG and PCP contact operation.

Input STOP signal (active at low level) to stop the current motion state, decelerate the speed to zero as per the deceleration set by Pn719. All control states are cleared after stopping, and cannot be restored to the original motion state. They shall be triggered again.

| Number | Name                                                                                | Range      | Unit | Default | When<br>Enabled |
|--------|-------------------------------------------------------------------------------------|------------|------|---------|-----------------|
| Pn324  | Time required for trapezoidal<br>deceleration at 1000rpm under<br>indexing function | 0 to 10000 | ms   | 100     | Immediately     |

### 5.13.4 Contact Trigger

The contact uses digital IO port trigger mode, by which users can trigger using the commands of POS0, POS1, POS2, POS3, POS4 and PCON.

The relationships are as defined as follows:

| IO trigger mode<br>(/PCON active low) | Contact attribute         | Trigger signal                                          |
|---------------------------------------|---------------------------|---------------------------------------------------------|
| (                                     |                           |                                                         |
| Edge                                  | Absolute<br>command (ABS) | /PCON↓                                                  |
|                                       | Relative command<br>(REL) | /PCON↓                                                  |
|                                       | Relative command<br>(REL) | /PCON↓                                                  |
|                                       | PJOG                      | /PJOG+ or /PJOG- active when no contact is in operation |
| Level                                 | Absolute<br>command (ABS) | /PCON active                                            |
|                                       | Relative command<br>(REL) | Not triggered                                           |
|                                       | Relative command<br>(REL) | Not triggered                                           |
|                                       | PJOG                      | /PCON inactive, /PJOG+ or /PJOG-<br>active              |

The corresponding IO relationships for each contact number are as listed below:

| Position<br>Command | POS4 | POS3 | POS2 | POS1 | POS0 | Triggered Signal       |
|---------------------|------|------|------|------|------|------------------------|
| PCP[0]              | 0    | 0    | 0    | 0    | 0    | /PCON↓                 |
| PCP[1]              | 0    | 0    | 0    | 0    | 1    | /PCON↓                 |
| PCP[2]              |      |      |      |      |      | /PCON↓ or /PCON active |
|                     |      |      |      |      |      |                        |
| PCP[30]             | 1    | 1    | 1    | 1    | 0    | /PCON↓ or /PCON active |
| PCP[31]             | 1    | 1    | 1    | 1    | 1    | /PCON↓ or /PCON active |

\* PCP[0] is available by setting parameter Pn014.2=1; Contact 0 is not executed

## 5.13.5 Software Limits

Compare the current motor running position of the Un009 with the position limit. It stops running if out of limits, and the servo enters the warning state, the servo is still under excitation status, the panel display shows A.XX in flashing status.

In case of a soft limit, there is no need to manually clear the warning but set the reverse motion command to exit the limit state.

Relevant alarm codes:

| Alarm<br>code | Name & specification   |
|---------------|------------------------|
| A.D7          | Soft Limit,<br>Forward |
| A.D8          | Soft Limit,<br>Reverse |

| Parameter | Name & specification     | Unit | Setting range                | Factory<br>default | Re- power<br>on |
|-----------|--------------------------|------|------------------------------|--------------------|-----------------|
| Pn015     | Soft limit enable        | -    | 0x0000~0x0001                | 0                  | Required        |
| Pn325     | Soft limit<br>position 1 | Ρ    | -2,000,000,000~2,000,000,000 | 2,000,000,000      | Not<br>required |
| Pn326     | Soft limit<br>position 2 | Ρ    | -2,000,000,000~2,000,000,000 | -2,000,000,000     | Not<br>required |

When Pn015.0 = 0, the soft limit function is not enabled

When Pn015.0 = 0, the soft limit function is enabled and warning A.D7 occurs if the current position Un009 is greater than the range of Pn325~Pn326. Warning A.D8 occurs if the current position Un009 is less than the range of Pn325~ Pn326.

When Pn325 < Pn326, the two values are exchanged and the limit range is Pn326~Pn325.

### 5.13.6 Partial In-place Output

The Contacts 1 to 7 in-place outputs can be individually monitored The Pn511

outputs can be configured as follows:

[A]REMOTE0\PCP\_COIN0

[B]REMOTE1\PCP\_COIN1

[C]REMOTE2\PCP\_COIN2

| Contact No. | PCP_COIN0 | PCP_COIN1 | PCP_COIN2 | In-place information         |
|-------------|-----------|-----------|-----------|------------------------------|
| хх          | 0         | 0         | 0         | Contacts 1 to 7 not in place |
| PCP[1]      | 0         | 0         | 1         | Contact 1 in place           |
| PCP[2]      | 0         | 1         | 0         | Contact 2 in place           |
| PCP[3]      | 0         | 1         | 1         | Contact 3 in place           |
| PCP[4]      | 1         | 0         | 0         | Contact 4 in place           |
| PCP[5]      | 1         | 0         | 1         | Contact 5 in place           |
| PCP[6]      | 1         | 1         | 0         | Contact 6 in place           |
| PCP[7]      | 1         | 1         | 1         | Contact 7 in place           |

### 5.13.7 When Overtravel Occurs

During contact operation: When an overtravel occurs, the contact will enter the limit state and exit the contact operation. Un024 is displayed as the current given position.

- If stopping by P-OT, exit the POT by giving a reverse position. The reverse position must be smaller than the current given one.
- If stopping by N-OT, exit NOT by giving a positive position. The positive position must be greater than the current given one.

When PJOG is running:

- PJOG+ can reverse as PJOG- when it stops by encountering P-OT.
- PJOG- can reverse as PJOG- when it stops by encountering N-OT.

### 5.13.8 Display

Un024 (PCP target position)

- Under non-contact operation state, STOP, PJOG and Servo-off are displayed as the given motor position.
- Under contact operation state, it is displayed as the current target position of PCP.

# 5.14 Selection of Control Mode Combinations

The servo drive can combine the two control modes and switch between them. The control mode combinations can be selected by setting "4" to "B" in Pn005.1.

| Parameter | Setting | Control Mode Combinations                                                       | When<br>Enabled  |
|-----------|---------|---------------------------------------------------------------------------------|------------------|
|           | 4       | Speed control (contact reference) ↔ speed control (analog reference)            |                  |
| Pn005.1   | 5       | Speed control (contact reference) ↔ position control<br>(pulse train reference) | After<br>restart |
|           | 6       | Speed control (contact reference) ↔ torque control                              |                  |

|   | Parameter | Setting | Control Mode Combinations                                                         | When<br>Enabled |
|---|-----------|---------|-----------------------------------------------------------------------------------|-----------------|
| Ē |           | 7       | Position control (pulse train reference) ↔ speed control<br>(analog reference)    |                 |
|   |           | 8       | Position control (pulse train reference) $\leftrightarrow$ torque control         |                 |
|   |           | 9       | Torque control $\leftrightarrow$ Speed control (analog reference)                 |                 |
|   |           | А       | Speed control (analog reference) $\leftrightarrow$ zero clamp control             |                 |
|   |           | В       | Position control (pulse train reference) ↔ Position control<br>(pulse prohibited) |                 |

### When Pn005.1=4, 5 and 6

Switch the control mode by using /P-CON, /PCL and /NCL signals.

| Signal |      | Running Speed | Motor Traveling                                |                                                |                       |           |  |
|--------|------|---------------|------------------------------------------------|------------------------------------------------|-----------------------|-----------|--|
| /P-CON | /PCL | /NCL          | Pn005.1=4                                      | Pn005.1=5                                      | Pn005.1=6             | Direction |  |
|        | OFF  | OFF           | Speed Control                                  | Positio<br>n<br>Control                        | Torque<br>Contro<br>l |           |  |
| OFF    | OFF  | ON            | Run at internall                               | Forward                                        |                       |           |  |
|        | ON   | OFF           | Run at internall                               |                                                |                       |           |  |
|        | ON   | ON            | Run at internall                               |                                                |                       |           |  |
|        | OFF  | OFF           | Run at internall                               | Run at internally set speed 4 as set by Pn319. |                       |           |  |
|        | OFF  | ON            | Run at internally set speed 5 as set by Pn320. |                                                |                       |           |  |
| ON     | ON   | OFF           | Run at internall                               | ly set speed 6 as                              | set by Pn321.         | Reverse   |  |
|        | ON   | ON            | Run at internall                               | ly set speed 7 as                              | set by Pn322.         |           |  |

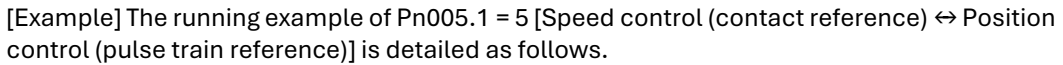

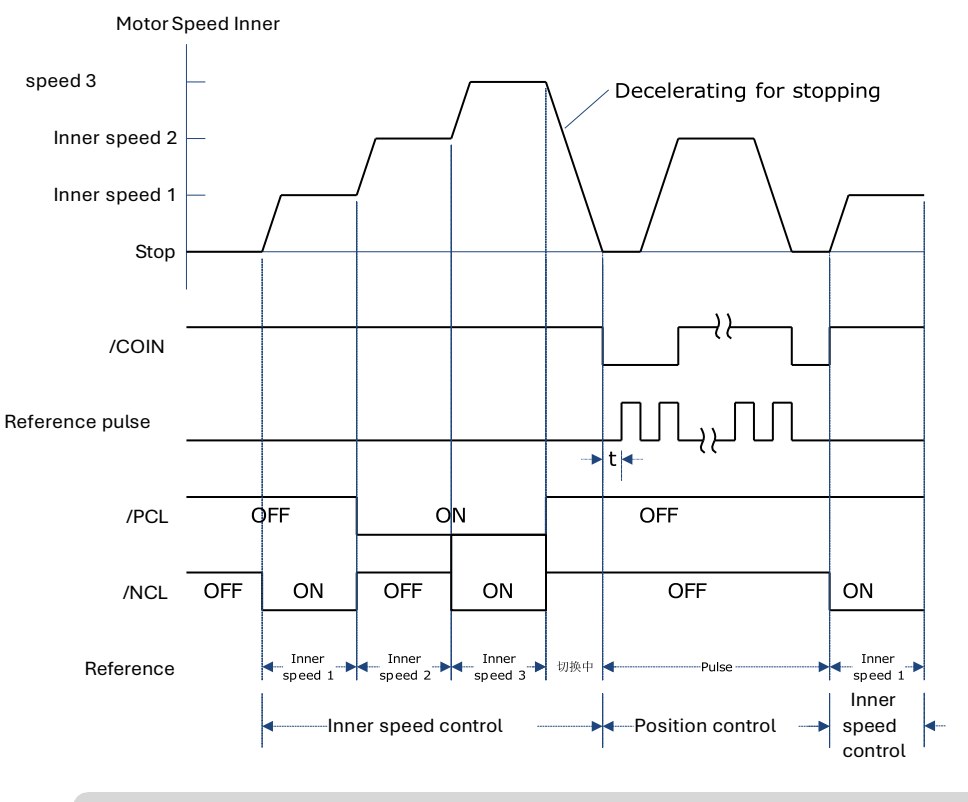

#### NOTE

- The value of t is not affected by the use of the soft boot feature. Reads of /PCL and/NCL can result in a maximum delay of 2ms.
- The switch of the speed control (contact command) position control (pulse column command) switches to position control after the motor deceleration has stopped during the deceleration time set by Pn307.

### When Pn005.1=7, 8 and 9

Switch control mode using /P-CON.

| Туре  | Signal<br>Name | Pin<br>Number | Setting | Pn005.1=7           | Pn005.1=8           | Pn005.1=9         |
|-------|----------------|---------------|---------|---------------------|---------------------|-------------------|
| Input | /P-CON         | CN1-15        | ON      | Speed<br>control    | Torque<br>control   | Speed<br>control  |
|       |                |               | OFF     | Position<br>control | Position<br>control | Torque<br>control |

### When Pn005.1=A and B

Switch control modes using /P-CON.

| Туре      | Signal<br>Name | Pin<br>Number | Setting | Pn005.1=A                                 | Pn005.1=B                                         |
|-----------|----------------|---------------|---------|-------------------------------------------|---------------------------------------------------|
| Input /P- | /P-CON         | CN1-15        | ON      | Speed control with<br>zero clamp function | Position control with reference pulse prohibition |
|           |                |               | OFF     | speed control                             | Position control                                  |

# 5.15 Torque Limit

The servo drive provides the following three methods for limiting output torque to protect the machine.

| Limit Method                     | Outline                                                           |
|----------------------------------|-------------------------------------------------------------------|
| Internal Torque Limits           | Torque limiting through the parameters.                           |
| External Torque Limits           | The torque is limited with an input signal from the host station. |
| Torque limit of analog reference | Torque limiting by analog reference                               |

### NOTE

If you set a value that exceeds the maximum torque of the Motor, the torque will be limited to the maximum torque of the Motor.

## 5.15.1 Internal Torque Limits

This function limits the maximum output torque through parameters Pn401 and Pn402.

| Parameter | Name                          | Range    | Unit | Default | When<br>Enabled |
|-----------|-------------------------------|----------|------|---------|-----------------|
| Pn401     | Forward Internal Torque Limit | 0 to 350 | %    | 300     | Immediately     |
| Pn402     | Reverse Internal Torque Limit | 0 to 350 | %    | 300     | Immediately     |

[Note] The setting unit is the percentage relative to the motor's rated torque.

#### Figure below shows a comparison of waveform curves with internal torque and without torque limit:

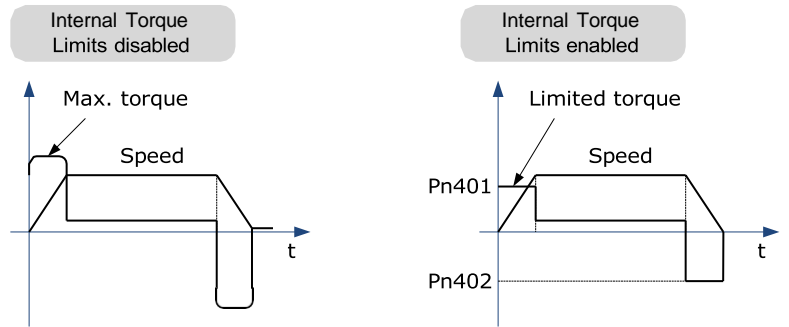

[Note:] If the setting of Pn401 or Pn402 is too low, the torque may be insufficient for acceleration or deceleration of the Motor.

## 5.15.2 External Torque Limits

This function limits the torque through the input signal of the upper controller when the torque to be limited at specific times during machine operation. It can be used to push to stop the action or to hold operations for robot workpieces.

### Input Signal

The input signals to enable the external torque limits are listed in table below.

| Туре  | Signal<br>Name | Connector<br>Pin Number | Signal<br>State | Meaning                                                             |                                                                     |
|-------|----------------|-------------------------|-----------------|---------------------------------------------------------------------|---------------------------------------------------------------------|
|       |                |                         | ON              | Turn ON the forward external torque limit.<br>[Limit value: Pn403]  |                                                                     |
| Input | /P-CL          | CN1-41                  | OFF             | Turn OFF the forward external torque<br>limit. [Limit value: Pn401] |                                                                     |
|       | (1)01          |                         | ON              | Turn ON the reverse external torque limit.<br>[Limit value: Pn404]  |                                                                     |
| Input | /NCL           | /NCL CN1-42             | GN1-42          | OFF                                                                 | Turn OFF the reverse external torque limit.<br>[Limit value: Pn402] |

#### **Related Parameters**

The related parameters of external torque limit are as follows.

| Parameter | Name                          | Range    | Unit | Default | When<br>Enabled |
|-----------|-------------------------------|----------|------|---------|-----------------|
| Pn401     | Forward Internal Torque Limit | 0 to 400 | %    | 350     | Immediately     |
| Pn402     | Reverse Internal Torque Limit | 0 to 400 | %    | 350     | Immediately     |
| Pn403     | Forward External Torque Limit | 0 to 400 | %    | 100     | Immediately     |
| Pn404     | Reverse External Torque Limit | 0 to 400 | %    | 100     | Immediately     |

[Note] The setting unit is the percentage relative to the motor's rated torque.

If the setting values of Pn401, Pn402, Pn403 and Pn404 are too low, the torque may be insufficient for motor acceleration/deceleration.

### Changes in the Output Torque for External Torque Limits

In the following figure, when setting Pn001.0=0 (under the forward reference, the incremental encoder is used in the positive counting direction), it indicates to set the internal torque limit as 300% of output torque (Pn401 and Pn402 are both 300%).

| /PCL             | /NCL          | Diagram                                |
|------------------|---------------|----------------------------------------|
| OFF [H<br>Level] | OFF [H Level] | Pn402<br>Torque<br>0<br>Speed<br>Pn401 |

| /PCL             | /NCL          | Diagram                                |
|------------------|---------------|----------------------------------------|
| OFF [H<br>Level] | ON [L Level]  | Pn404<br>0<br>Speed<br>Pn401           |
| ON [L Level]     | OFF [H Level] | Pn402<br>Torque<br>0<br>Pn403<br>Speed |
| ON [L Level]     | ON [L Level]  | Pn404<br>0<br>Pn403<br>Speed           |

## 5.15.3 Torque Limiting Using an Analog Reference

This function uses TREF (CN1-26, -27) as analog reference input terminal to limit the torque arbitrarily.

This limit method can only be used in speed control or position control but be invalid in torque control.

| Parameter | Setting | Meaning                                                               | When<br>Enabled  |
|-----------|---------|-----------------------------------------------------------------------|------------------|
| Pn001.2   | 1       | Use the TREF terminal as the input terminal of external torque limit. | After<br>restart |

Figure below is the block diagram under speed control.

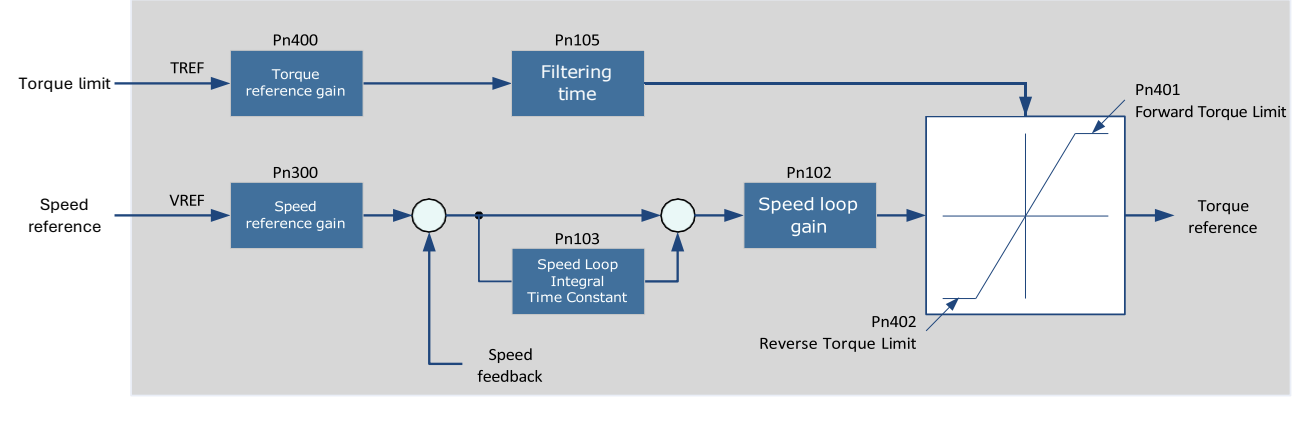

[Note] There is no issue with input voltage polarity of the analog voltage reference for torque limiting. The absolute values of both + and – voltages are input, and a torque limit value corresponding to that absolute value is applied in the forward or reverse direction.

#### Input Signal

The input signals when the torque limiting using an analog reference is made are as follows.

| Туре  | Signal<br>Name | Connector<br>Pin Number | Meaning                          |  |
|-------|----------------|-------------------------|----------------------------------|--|
| Input | TREF+          | CN1-26                  |                                  |  |
|       | TREF-          | CN1-27                  | Input signal of torque reference |  |

### Related Parameters

The parameters related to the torque limiting using an analog reference are as follows.

| Number | Name                                     | Range     | Unit      | Default | When<br>Enabled |
|--------|------------------------------------------|-----------|-----------|---------|-----------------|
| Pn401  | Forward Internal Torque Limit            | 0 to 400  | %         | 350     | Immediately     |
| Pn402  | Reverse Internal Torque Limit            | 0 to 400  | %         | 300     | Immediately     |
| Pn400  | Analog Torque Reference Gain             | 10 to 100 | 0.1V/100% | 33      | Immediately     |
| Pn105  | Torque Reference Filter Time<br>Constant | 0 to 2500 | 0.01ms    | 50      | Immediately     |

## 5.15.4 Torque Limit Confirmation Signals

Output signal indicating the status of motor output torque limit is shown below.

| Туре       | Signal<br>Name | Connector<br>Pin Number | Output<br>State | Meaning                               |
|------------|----------------|-------------------------|-----------------|---------------------------------------|
| Input /CLT | (OLT           | Allocated               | ON              | Motor output torque is being limited. |
|            | /CLI           | /CLT by Pn511           | OFF             | Output torque is not being limited.   |

For ways to allocate output signals, see <u>5.7.2 Output Signal Allocation</u>.

# 5.16 Homing

### 5.16.1 Function Overview

The Storing Origin function is available after homing.

User can choose whether to home directly after power-up.

Users may choose whether to continue homing after a limit or to enter a limit state.

Multiple homing modes are supported.

#### Storing Origin:

Clear origin data when Pn689.2 = 0.

When Pn689.2 = 1, the Storing Origin is performed after homing is completed, which stores the current single-turn position and the multi-turn position information that can be viewed via Un035 and Un036 respectively. (The origin is stored in parameters Pn694 and Pn695, and will not be displayed). When powering up again, there is no need to perform the homing operation again. The current position of the motor (absolute position with respect to the origin position) can be updated by calculating from the current multi-turn position and single-turn position of the motor as well as the stored position information, and homing done signal is then output. The current position can be viewed via Un009.

Warning A.D9 occurs if the Storing Origin function is switched on and succeeded or the origin stored is lost due to no homing operation.

#### Homing parameters:

| User parameters |             | Meaning                                                                                                    |
|-----------------|-------------|----------------------------------------------------------------------------------------------------|
| Pn689           | b.□□<br>□ A | 0: Switch off the Homing function<br>1: Enable the Homing function, which can be triggered by the rising edge of the SHOM<br>signal or be automatically homed after powering up.                                               |
|                 | b.□□B<br>□  | 0: The first time Servo-on takes effect, no automatic homing is performed and a SHOM signal is required to trigger the homing operation.                                                                                       |
|                 |             | 1: The first time Servo-on takes effect, the automatic homing is performed without the need for a SHOM signal trigger.                                                                                                    |
|                 | b.□C□<br>□  | 0: No origin is stored after homing, and the data originally stored in Pn694 and Pn695 is reset.                                                                                                    |
|                 |             | 1: Origin is stored after homing. When the encoder has a multi-turn position (Pn002.2 = 0), the current position of the motor is automatically updated each time the drive is repowered, and the homing done signal is output. |
|                 |             | If a multi-turn information error alarm such as encoder A47 occurs, the data stored in Pn694 and Pn695 is cleared, and the homing done signal is not output.                                                                   |
|                 | b.D□□<br>□  | 0: In the process of searching for the trigger point, return to the limit and continue to make homing                                                                                                    |
|                 |             | 1: Homing modes 1~6, search for trigger point and stop when it meets limit, and then enter limit state                                                                                                    |

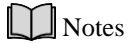

- Applicable control mode: position control
- Homing operation can only be enabled when /COIN is ON.
- Position control function is invalid during the homing process.
- After changing these parameters, turn the power supply ON again to enable the new settings.
- The input connector pin numbers can be assigned to signals SHOM and ORG by means of user parameters.
- After servo is turned ON, it is impossible to start homing under overtravel state (when P-OT/N-OT is enabled).

### 5.16.2 Related Parameters

| Pn685 | Speed of finding reference point (hitting the origin signal ORG)         |                                                            |                              |                          |  |
|-------|--------------------------------------------------------------------------|------------------------------------------------------------|------------------------------|--------------------------|--|
|       | Range                                                                    | Unit                                                       | Default                      | Re-powered or not        |  |
|       | 0~3000                                                                   | rpm                                                        | 1500                         | Not required             |  |
| Pn686 | Speed of finding refere                                                  | nce point (leaving th                                      | e origin signal ORG)         |                          |  |
|       | Range                                                                    | Unit                                                       | Default                      | Re-powered or not        |  |
|       | 0~200                                                                    | rpm                                                        | 30                           | Not required             |  |
| Pn690 | Number of homing offs                                                    | et pulses                                                  |                              |                          |  |
|       | When homing mode is setting of the offset pu                             | 7 and 9 (in the case<br>lse number is invalio              | of positive limit dece<br>1. | eleration), the positive |  |
|       | When homing mode is setting of the offset pu                             | 8 and 10 (in the case<br>lse number is invalio             | e of reverse limit dec<br>1. | eleration), the reverse  |  |
|       | Range                                                                    | Unit                                                       | Default                      | Re-powered or not        |  |
|       | -9999~9999                                                               | 10000 Pulse                                                | 0                            | Not required             |  |
| Pn691 | Number of homing offs<br>When homing mode is<br>setting of the offset pu | et pulses<br>7 and 9 (in the case<br>lse number is invalio | of positive limit dece       | eleration), the positive |  |
|       | When homing mode is setting of the offset pu                             | 8 and 10 (in the case<br>lse number is invalio             | e of reverse limit dec<br>d. | eleration), the reverse  |  |
|       | Range                                                                    | Unit                                                       | Default                      | Re-powered or not        |  |
|       | -9999~9999                                                               | 1Pulse                                                     | 0                            | Not required             |  |
| Pn692 | The homing mode is valid after re-powering on.                           |                                                            |                              |                          |  |
| Pn693 | Homing acceleration, ti                                                  | me taken to acceler                                        | ate to 1,000rpm, in r        | ns                       |  |
|       |                                                                          |                                                            |                              |                          |  |

### Notes

- When homing mode is 7 and 9 (in the case of positive limit deceleration), the positive setting of the offset pulse number is invalid.
- When homing mode is 8 and 10 (in the case of reverse limit deceleration), the reverse setting of the offset pulse number is invalid.

### 5.16.3 Selection of Homing Modes

Select homing mode using Pn692. The Homing mode is valid after re-powering on.

| Parameter | Setting | Meaning                            | When<br>Enabled |
|-----------|---------|------------------------------------|-----------------|
| Pn692     | 0       | Use current position as the origin | After           |

| Parameter | Setting | Meaning                                                                                                    | When<br>Enabled |
|-----------|---------|----------------------------------------------------------------------------------------------------|-----------------|
|           | 1       | Forward homing, and use deceleration point and origin as the ORG switch                                        | restart         |
|           | 2       | Reverse homing, and use deceleration point and origin as the ORG switch                                        |                 |
|           | 3       | Forward homing, and use the deceleration point as the ORG switch, and the origin as the motor's Z signal       |                 |
|           | 4       | Reverse homing, and use the deceleration point as the ORG switch, and the origin ass the motor's Z signal      |                 |
|           | 5       | Forward homing, and use the deceleration point and origin as the motor's Z signal                              |                 |
|           | 6       | Reverse homing, and use deceleration point and origin as the motor's Z signal                                  |                 |
|           | 7       | Forward homing, use the deceleration point and origin as the overtravel switches                               |                 |
|           | 8       | Reverse homing, and use deceleration point and origin as the overtravel switches                               |                 |
|           | 9       | Forward homing, and use the deceleration point as an overtravel switch, and the origin as the motor's Z signal |                 |
|           | 10      | Reverse homing, and use the deceleration point as an overtravel switch, and the origin as the motor's Z signal |                 |
|           | 11      | Power-up and run to home; only applicable when Pn005.1 = 1 and for position control (pulse train command)      |                 |

## 5.16.4 Allocating Homing Signals

SHOM and ORG signals need to be allocated before homing operation, which can be set via Pn509 or Pn510.

| Туре         | Signal<br>Name | Connector<br>Pin Number | Signal State                                | Meaning                                       |
|--------------|----------------|-------------------------|---------------------------------------------|-----------------------------------------------|
| Input SHOM I | Allocated      | ON=↑(rising edge)       | Start homing operation.                     |                                               |
|              | SHOM           | by Pn509 or<br>Pn510    | OFF= Non-rising edge<br>signal              | Homing operation is not executed.             |
| Input ORG    | Allocated      | ON=High level           | Reference position of homing point is valid |                                               |
|              | ORG            | by Ph509 or<br>Ph510    | OFF=Low level                               | Reference position of homing point is invalid |

Set the output signal (/HOME) after homing via Pn511.

|                       | Connector Pin Number    |            |                                                          |  |
|-----------------------|-------------------------|------------|----------------------------------------------------------|--|
| Setting               | +<br>Terminal           | - Terminal | Meaning                                                  |  |
| Pn511.0=8             | Pn511.0=8 CN1-11 CN1-12 |            | The signal is output from output terminal CN1-<br>11,12. |  |
| Pn511.1=8 CN1-5 CN1-6 |                         | CN1-6      | The signal is output from output terminal CN1-5,6.       |  |
| Pn511.2=8             | CN1-9                   | CN1-10     | The signal is output from output terminal CN1-9,10.      |  |

[Note] HOME signal is only enabled at low level (ON).

## 5.16.5 Homing Timing Sequence

Homing modes 1 and 2, using deceleration point and origin as ORG switch

Hit the deceleration signal (ORG rising edge) before encountering the limit signal.

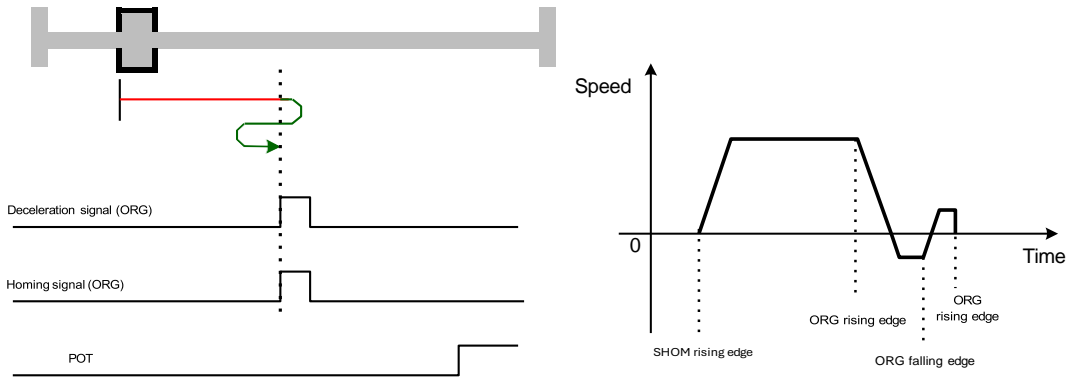

Hit the limit signal before encountering deceleration signal (ORG rising edge).

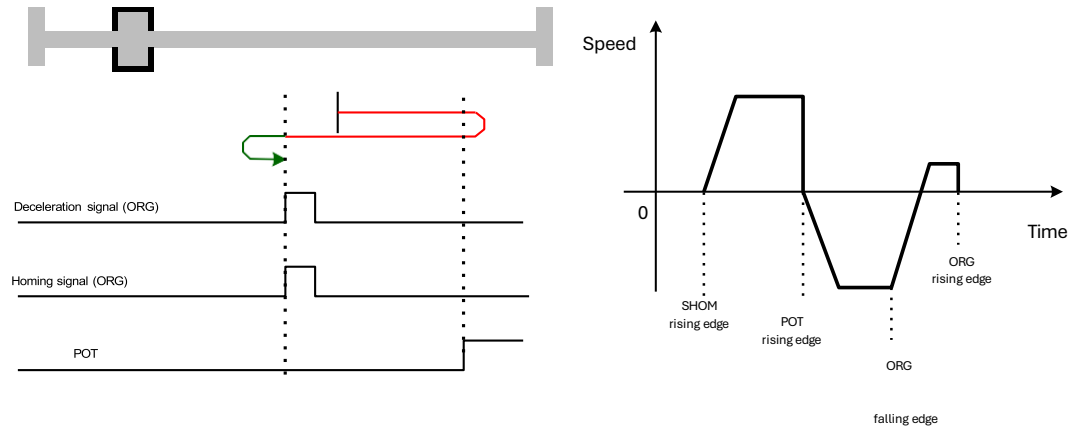

Homing modes 3 and 4, using deceleration point as ORG switch, and origin as Motor's Z signal

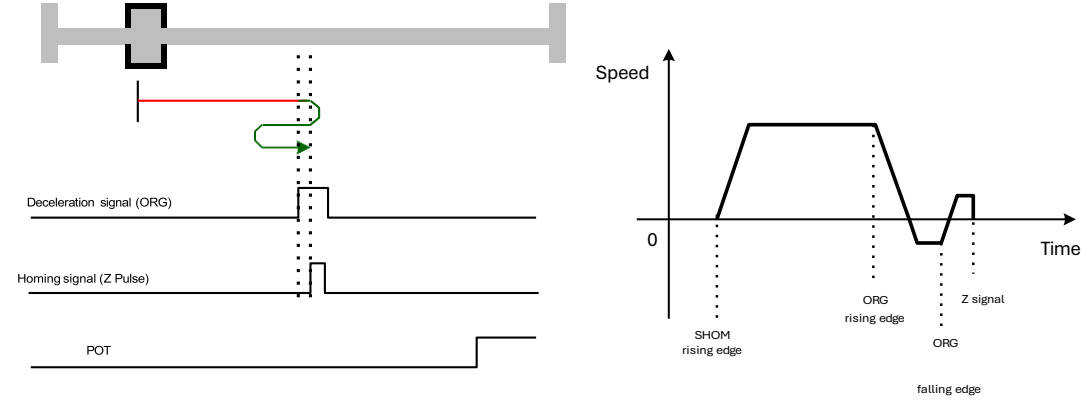

Hit the deceleration signal (ORG rising edge) before encountering the limit signal.

Hit the limit signal before encountering deceleration signal (ORG rising edge).

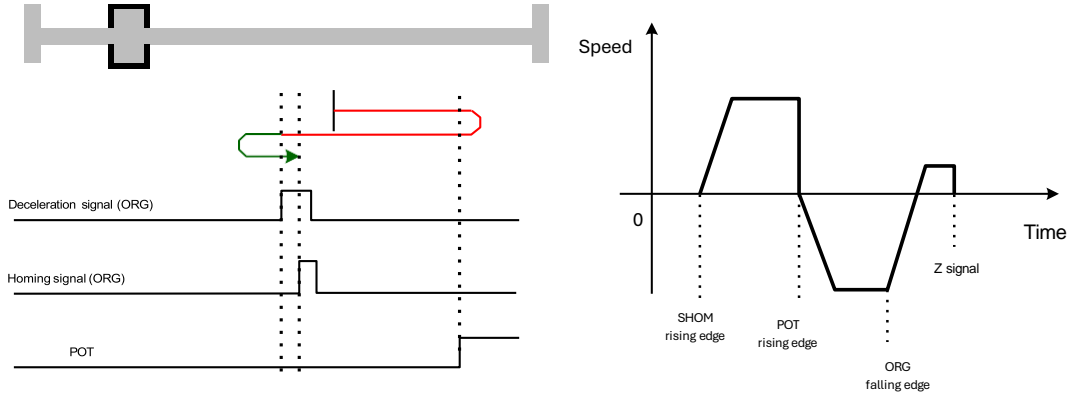

### Homing modes 5 and 6, using origin as motor's Z signal

Hit the deceleration signal (Z signal rising edge) before encountering the limit signal.

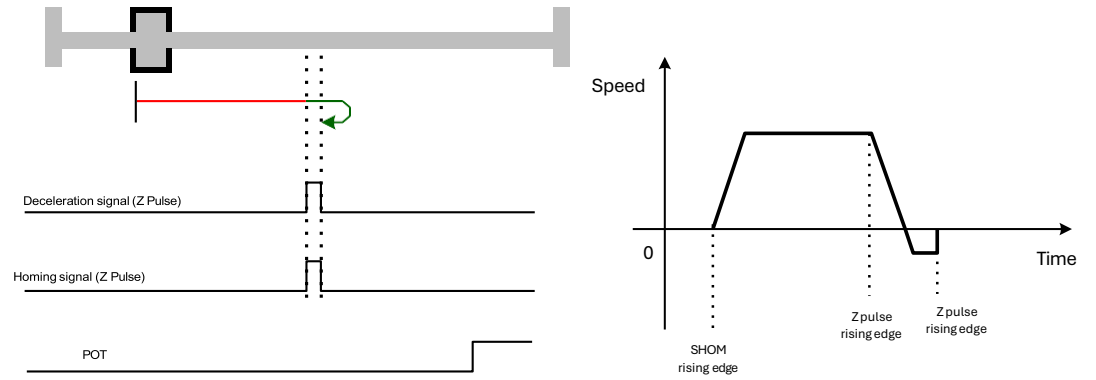

Hit the limit signal before encountering deceleration signal (Z signal rising edge).

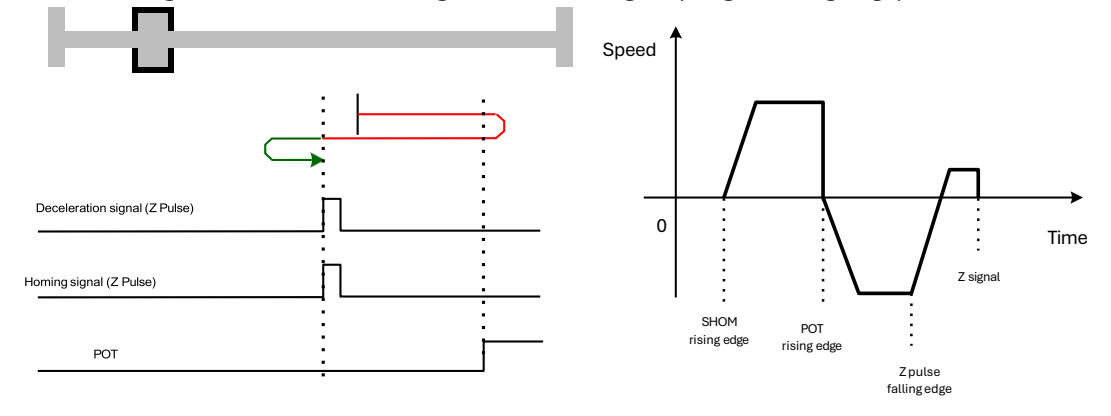

Homing modes 7 and 8, using deceleration point and origin as overtravel switch

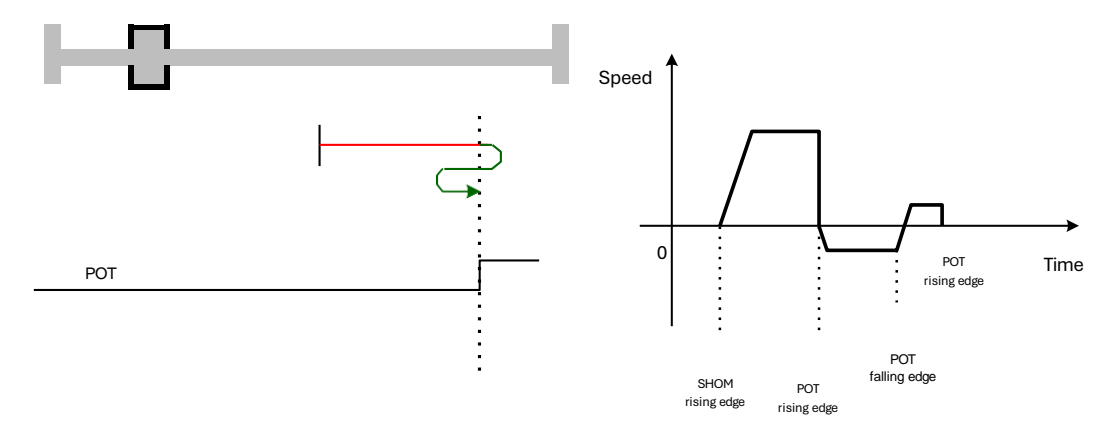

Homing modes 9 and 0, using deceleration point as overtravel switch, and origin as motor's Z signal

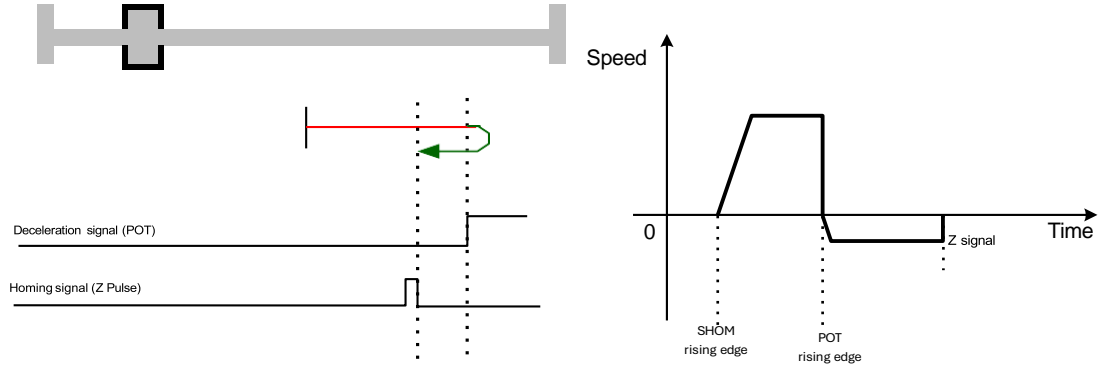

Homing finding point does not return when hitting the falling edge of OT.

# 5.17 Other Output Signals

## 5.17.1 Alarm Output Signal (/ALM)

The servo drive outputs an alarm output signal (/ALM) when it detects an alarm. <u>Connection of Alarm Output Signal</u>

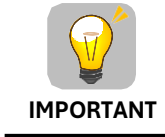

The external circuit formed by /ALM must satisfy following conditions: the main circuit power supply of the servo drive is turned OFF through the signal output.

The following diagram shows the right way to connect the Alarm Output Signal:

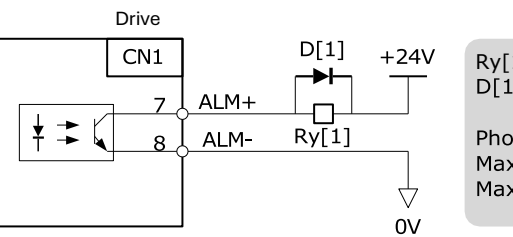

Ry[1]: Relay D[1]: Diode

Photo-couple Output Max. operating voltage: DC 30V Max. operating current: DC 50mA

An external +24V I/O power supply is required.

| Туре   | Signal Name Connector<br>Pin Number |          | Signal State | Meaning                            |  |
|--------|-------------------------------------|----------|--------------|------------------------------------|--|
| Output | /ALM                                | CN1-7, 8 | ON           | Servo drive is operating normally. |  |
|        |                                     |          | OFF          | Servo drive is in alarm status     |  |

### Ways to Reset Alarm

When "servo alarm (ALM)" happens, always remove alarm reasons first, and then turn the input signal "/ALM-RST" to ON position to reset alarm status.

| Туре  | Signal Name Connector<br>Pin Number |        | Meaning      |
|-------|-------------------------------------|--------|--------------|
| Input | ALM-RST                             | CN1-39 | Alarm resets |

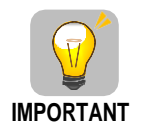

Be sure to check the cause of the alarm before alarm reset.

For the alarm troubleshooting, refer to section 9.2

# **NOTE**

- Some alarms may not be reset by the ALM-RST signal. In this case, reset after cutting off the control power.
- User may also try to reset the current alarm by pressing the [] key on the operation panel.

## 5.17.2 Rotation Detection Output Signal (/TGON)

/TGON is output when the motor is currently operating above the setting set in parameter Pn503.

### Signal Specification

| Туре   | Signal<br>Name | Connector<br>Pin<br>Number | Signal<br>State | Meaning                                                        |
|--------|----------------|----------------------------|-----------------|----------------------------------------------------------------|
| Output | /TGON          | CN1-5, 6                   | ON              | Motor is running at a speed above the value set in Pn503.      |
|        |                |                            | OFF             | Motor is running at a speed lower than the value set in Pn503. |

### Related Parameters

| Number | Name            | Range     | Unit | Default | When<br>Enabled |
|--------|-----------------|-----------|------|---------|-----------------|
| Pn503  | Detection Speed | 0 to 3000 | rpm  | 20      | Immediately     |

### 5.17.3 Servo Ready (/S-RDY) Output Signal

The servo drive outputs the servo READY signal (/S-RDY) after receiving servo ON (S-ON) signal. The signal is output under the following conditions:

- The main circuit power supply is ON.
- No alarm occurs.

The specification of signal is as follows:

| Туре   | Signal<br>Name | Connector<br>Pin Number | Signal<br>State | Meaning                                                  |
|--------|----------------|-------------------------|-----------------|----------------------------------------------------------|
| Output | /S-RDY         | CN1-9, 10               | ON              | Status of the servo ON (S-ON) signal can be received.    |
|        |                |                         | OFF             | Status of the servo ON (S-ON) signal cannot be received. |
# **Chapter 6 CANopen Communication**

## 6.1 **Position Control Function**

The demanding position (position\_demand\_value) output from Trajectory unit is the input of drive's position loop. Besides, the actual position (position\_actual\_value) is measured through the motor's encoder. Position control is influenced by parameter settings. To ensure the stability of the control system, we have to limit the output of postion loop (control\_effect). This output becomes the given speed for speed loop. In the Factor group, all the input and output are transformed into the internal measuring unit of the servo drive.

#### Following Error

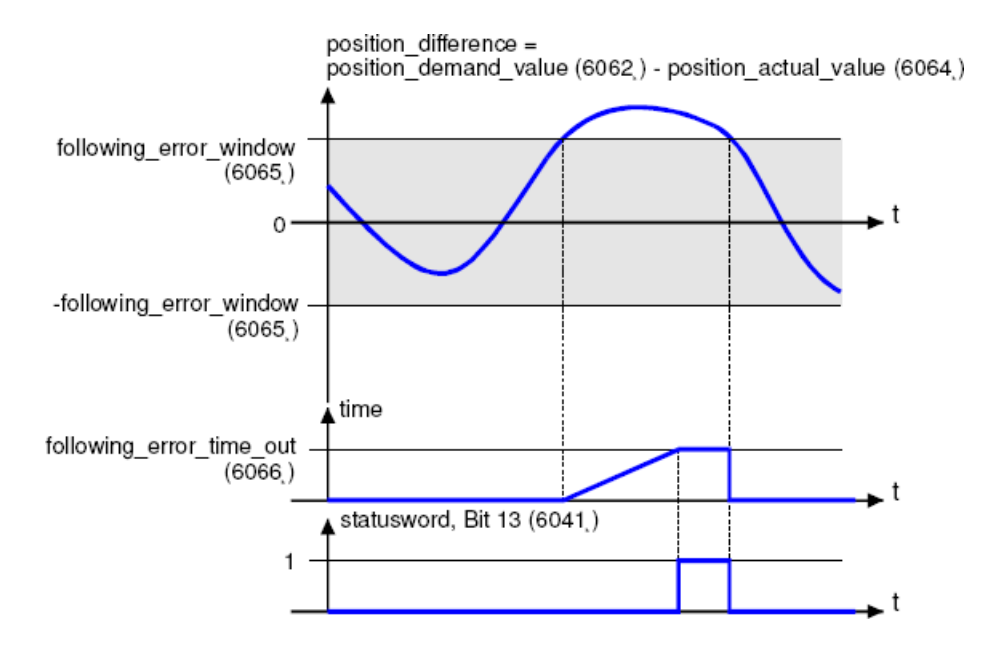

The deviation of the actual position value (position\_actual\_value) from the desired position value (position\_demand\_value) is named the following error. As shown in figure above, if for a certain period of time this following error is bigger than specified in the following error window (following\_error\_window) bit 13 (following\_error) of the object status word will be set to 1.

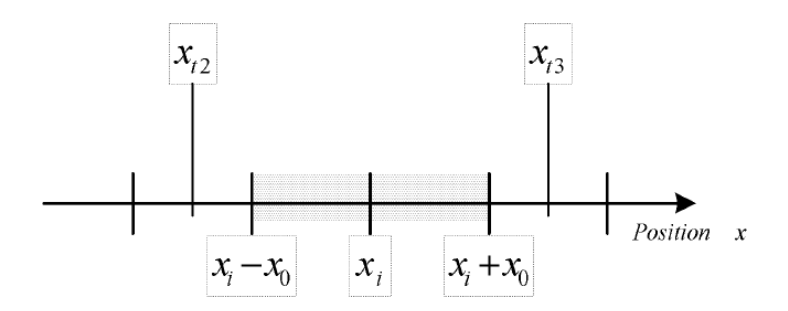

Figure above shows how the window function is defined for the message "following error". The range between xi-x0 and xi+x0 is defined symmetrically around the desired position (position\_demand\_value) xi. For example, the positions  $x_{t2}$  and  $x_{t3}$  are outside this window (following\_error\_window). If the drive leaves this window and does not return to the window within the time defined in the object following\_error\_time\_out then bit 13 (following\_error) in the statusword will be set to 1.

#### Position Reached

This function offers the chance to define a position window around the target position (target\_position). If the actual position of the drive is within this range for a certain period of time – the position\_window\_time – bit 10 (target\_reached) will be set to 1 in the statusword. As shown in figure below.

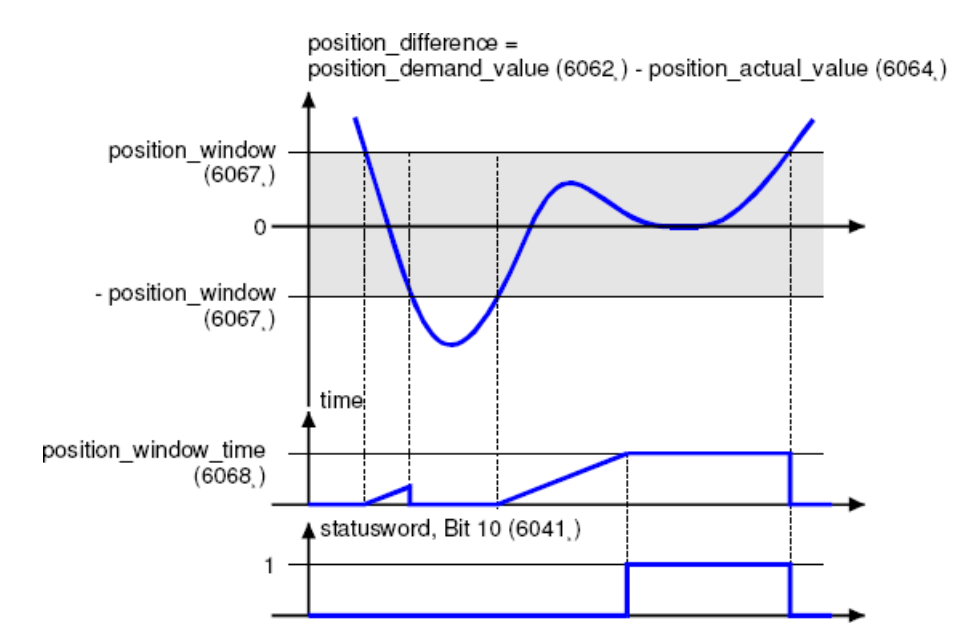

The figure below shows the position\_windows are symmetrically distributed around the target\_position), i.e. the range from xi-x0 to xi + x0. For example, the positionsxt0 and xt1 are in the position windows. If the drive is in the window, a fixed period starts timing. If the fixed period reaches the position\_window\_ time and the drive position is always in the window during the time, then bit10 (target\_reached) in the statusword\_will be set to 1. As soon as the drive position leaves the window, bit10 (target\_reached) in the statusword will be cleared to zero immediately.

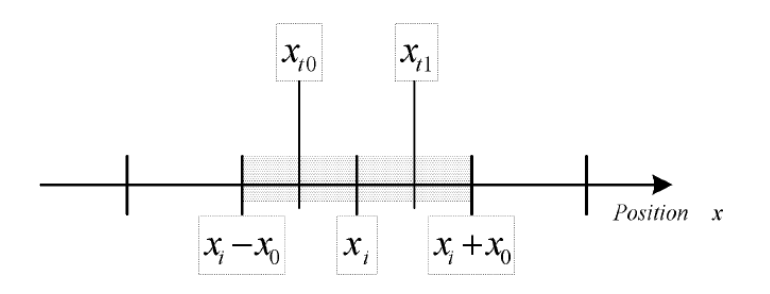

#### Related Parameters

| Index  | Object | Name                     | Туре   | Attr. |
|--------|--------|--------------------------|--------|-------|
| 6062 h | VAR    | position_demand_value    | INT32  | RO    |
| 6063 h | VAR    | position_actual_value*   | INT32  | RO    |
| 6064 h | VAR    | position_actual_value    | INT32  | RO    |
| 6065 h | VAR    | following_error_window   | UINT32 | RW    |
| 6066 h | VAR    | following_error_time_out | UINT16 | RW    |
| 6067 h | VAR    | position_window          | UINT32 | RW    |
| 6068 h | VAR    | position_time            | UINT16 | RW    |
| 60FA h | VAR    | control_effort           | INT32  | RO    |

| Index         | 6062 h                |
|---------------|-----------------------|
| Name          | position_demand_value |
| Object Code   | VAR                   |
| Data Type     | INT32                 |
| Access        | RO                    |
| PDO Mapping   | YES                   |
| Units         | position units        |
| Value Range   |                       |
| Default Value |                       |

| Index         | 6064 h                |  |
|---------------|-----------------------|--|
| Name          | position_actual_value |  |
| Object Code   | VAR                   |  |
| Data Type     | INT32                 |  |
| Access        | RO                    |  |
| PDO Mapping   | YES                   |  |
| Units         | position units        |  |
| Value Range   |                       |  |
| Default Value |                       |  |

| Index         | 6065 h                  |  |
|---------------|-------------------------|--|
| Name          | following_error_window  |  |
| Object Code   | VAR                     |  |
| Data Type     | UINT32                  |  |
| Access        | RW                      |  |
| PDO Mapping   | YES                     |  |
| Units         | position units          |  |
| Value Range   | 0–7FFFFFFF <sub>h</sub> |  |
| Default Value | 30000                   |  |
|               |                         |  |

| Index       | 6066 h                   |
|-------------|--------------------------|
| Name        | following_error_time_out |
| Object Code | VAR                      |
| Data Type   | UINT16                   |
| Access      | RW                       |

| PDO Mapping   | YES       |
|---------------|-----------|
|               |           |
| Units         | ms        |
|               |           |
| Value Range   | 0 – 65535 |
|               |           |
| Default Value | 200       |
|               | 200       |

| Index         | 60FA h         |
|---------------|----------------|
| Name          | control_effort |
| Object Code   | VAR            |
| Data Type     | INT32          |
| Access        | RO             |
| PDO Mapping   | YES            |
| Units         | speed units    |
| Value Range   |                |
| Default Value |                |

| Index         | 6067 <sub>h</sub> |  |
|---------------|-------------------|--|
| Name          | position_window   |  |
| Object Code   | VAR               |  |
| Data Type     | UINT32            |  |
| Access        | RW                |  |
| PDO Mapping   | YES               |  |
| Units         | position units    |  |
| Value Range   |                   |  |
| Default Value | 10                |  |

| Index         | 6068 h        |  |
|---------------|---------------|--|
| Name          | position_time |  |
| Object Code   | VAR           |  |
| Data Type     | UINT16        |  |
| Access        | RW            |  |
| PDO Mapping   | YES           |  |
| Units         | ms            |  |
| Value Range   | 0 – 65535     |  |
| Default Value | 50            |  |

## 6.2 HOMING MODE

Servo drive currently supports multiple homing mode, and users could choose the suitable homing mode.

The user can determine the way of homing, and its velocity and acceleration. After the servo controller has found its reference, the current position is displayed as the value set by home\_offset (607C  $_{\rm h}$ ).

## 6.2.1 Control word of homing mode

| 15~9 | 8    | 7~5 | 4                    | 3~0 |
|------|------|-----|----------------------|-----|
| *    | Halt | *   | home_operation_start | *   |

\*: Refer to previous chapters

| Name               | Value | Description                        |  |  |
|--------------------|-------|------------------------------------|--|--|
| Homing             | 0     | Homing mode inactive               |  |  |
| operation<br>start | 0 → 1 | Start homing mode                  |  |  |
|                    | 1     | Homing mode active                 |  |  |
|                    | 1 → 0 | Interrupt homing mode              |  |  |
| Halt               | 0     | Execute the instruction of bit 4   |  |  |
|                    | 1     | Stop axle with homing acceleration |  |  |

## 6.2.2 Status word of homing mode

| 15~14 | 13           | 12              | 11 | 10             | 9~0 |
|-------|--------------|-----------------|----|----------------|-----|
| *     | homing_error | homing_attained | *  | target_reached | *   |

\*: Refer to previous chapters

| Name     | Value | Description                                        |  |  |  |
|----------|-------|----------------------------------------------------|--|--|--|
| Target   | 0     | Halt = 0: Home position not reached                |  |  |  |
| reached  |       | Halt = 1: Axle decelerates                         |  |  |  |
|          | 1     | Halt = 0: Home position reached                    |  |  |  |
|          |       | Halt = 1: Axle has velocity 0                      |  |  |  |
| Homing   | 0     | Homing mode not yet completed                      |  |  |  |
| attained | 1     | Homing mode carried out successfully               |  |  |  |
| Homing   | 0     | No homing error                                    |  |  |  |
| error    | 1     | Homing error occurred;                             |  |  |  |
|          |       | Homing mode carried out not successfully;          |  |  |  |
|          |       | The error cause is found by reading the error code |  |  |  |

## 6.2.3 Related Parameters of homing mode

| Index  | Object | Name                | Туре   | Attr. |
|--------|--------|---------------------|--------|-------|
| 607C h | VAR    | home_offset         | INT32  | RW    |
| 6098 h | VAR    | homing_method       | INT8   | RW    |
| 6099 h | ARRAY  | homing_speeds       | UINT32 | RW    |
| 609A h | VAR    | homing_acceleration | INT32  | RW    |

#### home\_offset

The parameter home\_offset determines the distance between the reference position and the zero position.

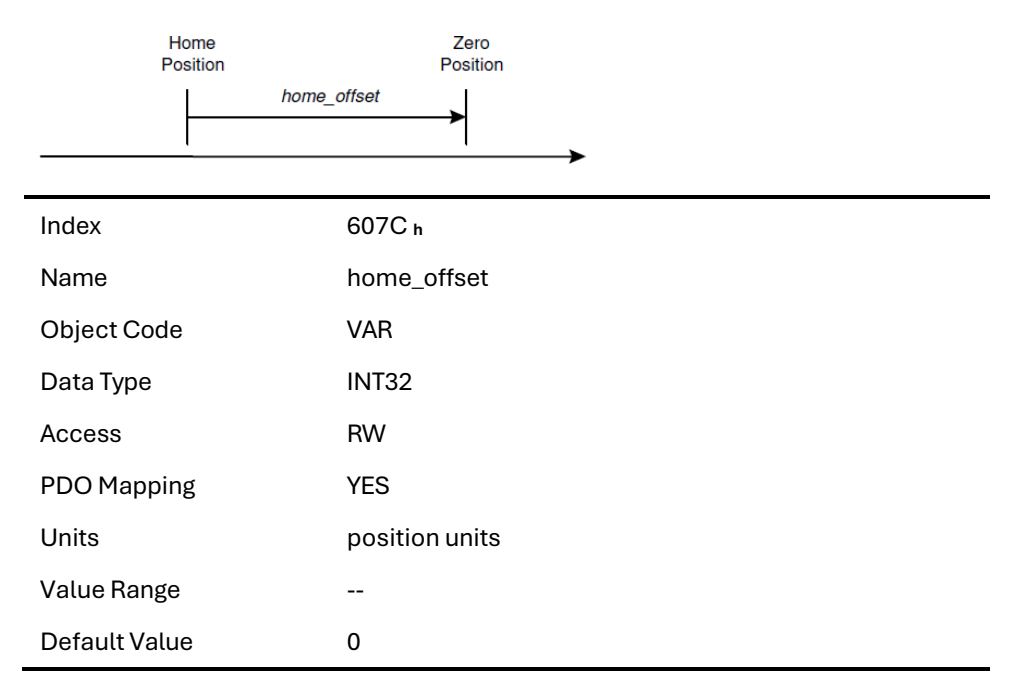

#### homing\_method

4 kinds of signals can be used as the homing signal: positive limit switch, negative limit switch, reference switch and C pulse.

| Index         | 6098 h                    |
|---------------|---------------------------|
| Name          | homing_method             |
| Object Code   | VAR                       |
| Data Type     | INT8                      |
| Access        | RW                        |
| PDO Mapping   | YES                       |
| Units         |                           |
| Value Range   | 1-14, 17-22, 23-30, 33-35 |
| Default Value | 1                         |
|               |                           |

### List of Homing Modes

| Mode | Direction | Target           | Reference Position | DS402 |
|------|-----------|------------------|--------------------|-------|
| 1    | Negative  | NOT              | C pulse            | 1     |
| 2    | Positive  | POT              | C pulse            | 2     |
| 3    | Negative  | Reference switch | C pulse            | 3     |
| 4    | Positive  | Reference switch | C pulse            | 4     |
| 5    | Negative  | Reference switch | C pulse            | 5     |
| 6    | Positive  | Reference switch | C pulse            | 6     |
| 7    | Positive  | Reference switch | C pulse            | 7     |
| 8    | Positive  | Reference switch | C pulse            | 8     |
| 9    | Positive  | Reference switch | C pulse            | 9     |
| 10   | Positive  | Reference switch | C pulse            | 10    |
| 11   | Negative  | Reference switch | C pulse            | 11    |
| 12   | Negative  | Reference switch | C pulse            | 12    |
| 13   | Negative  | Reference switch | C pulse            | 13    |
| 14   | Negative  | Reference switch | C pulse            | 14    |
| 17   | Negative  | NOT              | NOT                | 17    |
| 18   | Positive  | POT              | POT                | 18    |
| 19   | Negative  | Reference switch | Reference switch   | 19    |
| 20   | Positive  | Reference switch | Reference switch   | 20    |
| 21   | Negative  | Reference switch | Reference switch   | 21    |
| 22   | Positive  | Reference switch | Reference switch   | 22    |
| 23   | Positive  | Reference switch | Reference switch   | 23    |
| 24   | Positive  | Reference switch | Reference switch   | 24    |
| 25   | Positive  | Reference switch | Reference switch   | 25    |

| Mode | Direction | Target           | Reference Position | DS402               |
|------|-----------|------------------|--------------------|---------------------|
| 26   | Positive  | Reference switch | Reference switch   | 26                  |
| 27   | Negative  | Reference switch | Reference switch   | 27                  |
| 28   | Negative  | Reference switch | Reference switch   | 28                  |
| 29   | Negative  | Reference switch | Reference switch   | 29                  |
| 30   | Negative  | Reference switch | Reference switch   | 30                  |
| 33   | Negative  | Current position | C pulse            | 33                  |
| 34   | Positive  | Current position | C pulse            | 34                  |
| 35   |           | Current position | Current position   | 35                  |
| -4   | Positive  | Target torque    | C pulse            | Defined by<br>model |
| -3   | Negative  | Target torque    | C pulse            | Defined by<br>model |
| -2   | Positive  | Target torque    | Target torque      | Defined by model    |
| -1   | Negative  | Target torque    | Target torque      | Defined by model    |

#### homing\_speeds

Two kinds of speed are required to find reference point, speed during search for switch and speed during search for zero.

| Index           | 6099 h        |  |  |
|-----------------|---------------|--|--|
| Name            | homing_speeds |  |  |
| Object Code     | ARRAY         |  |  |
| No. of Elements | 2             |  |  |
| Data Type       | INT32         |  |  |

| Sub-Index     | 01 н                           |
|---------------|--------------------------------|
| Name          | speed_during_search_for_switch |
| Object Code   | VAR                            |
| DataType      | INT32                          |
| Access        | RW                             |
| PDO Mapping   | YES                            |
| Units         | speed units                    |
| Value Range   |                                |
| Default Value | 5000                           |

| Sub-Index     | 02 h                         |
|---------------|------------------------------|
| Name          | speed_during_search_for_zero |
| Object Code   | VAR                          |
| Data Type     | INT32                        |
| Access        | RW                           |
| PDO Mapping   | YES                          |
| Units         | speed units                  |
| Value Range   |                              |
| Default Value | 100                          |
|               |                              |

#### Pn207 (stopper torque)

The locked-rotor torque value used by the homing modes -4, -3, -2 and -1. When the machine hits the stop and reaches the torque value set by Pn207 and keeps the filter time set by Pn208, find the C pulse in the reverse direction or make the current position for the origin.

| Index         | 3049 <sub>h</sub>      |  |  |
|---------------|------------------------|--|--|
| Name          | Pn207 (stopper torque) |  |  |
| Object Code   | VAR                    |  |  |
| Data Type     | UINT16                 |  |  |
| Access        | RW                     |  |  |
| PDO Mapping   | NO                     |  |  |
| Units         | 1% rated torque        |  |  |
| Value Range   | 0-200                  |  |  |
| Default Value | 20                     |  |  |

#### Pn208 (blocking time)

The locked-rotor torque value used by the homing modes -4, -3, -2 and -1. When the machine hits the stop and reaches the torque value set by Pn207 and keeps the filter time set by Pn208, find the C pulse in the reverse direction or make the current position for the origin.

| Index       | 304A <sub>h</sub>     |  |  |
|-------------|-----------------------|--|--|
| Name        | Pn208 (Blocking time) |  |  |
| Object Code | VAR                   |  |  |
| Data Type   | UINT16                |  |  |
| Access      | RW                    |  |  |
| PDO Mapping | NO                    |  |  |
| Units       | 0.125ms               |  |  |
| Value Range | 0-10000               |  |  |

Default Value 100

#### homing\_acceleration

The objects homing\_acceleration determine the acceleration and deceleration during homing.

| Index         | 609A <sub>h</sub>   |  |  |
|---------------|---------------------|--|--|
| Name          | homing_acceleration |  |  |
| Object Code   | VAR                 |  |  |
| Data Type     | INT32               |  |  |
| Access        | RW                  |  |  |
| PDO Mapping   | YES                 |  |  |
| Units         | acceleration units  |  |  |
| Value Range   |                     |  |  |
| Default Value | 100000              |  |  |

## 6.2.4 Homing Methods

#### Method 1: Using C pulse and negative limit switch

A: When homing mode is enabled, if negative limit switch N-OT=0, the drive first moves quickly to the negative direction and stops until it reaches the rising edge of negative limit switch (N-OT). Afterwards the drive slowly returns, and stops until reaches the 1<sup>st</sup> C pulse of falling edge of negative limit switch (N-OT).

B: When homing mode is enabled, if negative limit switch N-OT=1, the drive first moves slowly to the positive direction, and stops until reaches the 1<sup>st</sup> C pulse of falling edge of negative limit switch (N-OT).

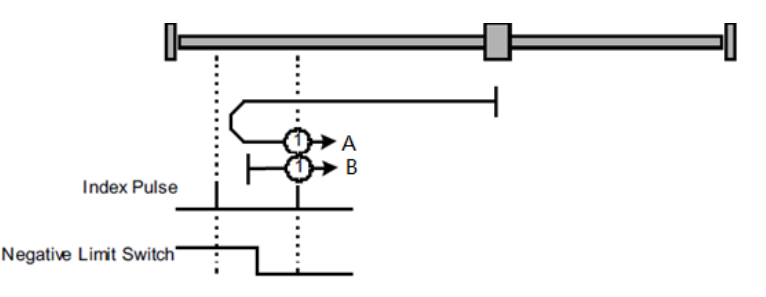

#### Method 2: Using C pulse and positive limit switch

A: When homing mode is enabled, if positive limit switch P-OT=0, the drive first moves quickly to the positive direction, and stops until it reaches the rising edge of positive limit switch (P-OT). Afterwards the drive slowly returns, and stops until reaches the 1<sup>st</sup> C pulse of falling edge of positive limit switch (P-OT).

B: When homing mode is enabled, if positive limit switch P-OT=1, the drive first moves slowly to the negative direction, and stops until reaches the 1<sup>st</sup> C pulse of falling edge of positive limit switch (P-OT).

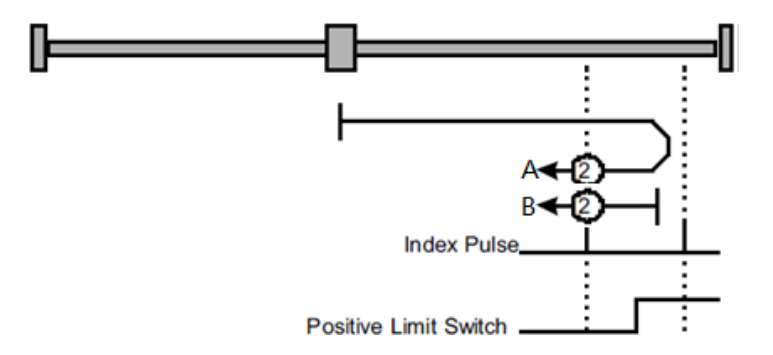

#### Methods 3 and 4: Using C pulse and positive reference switch

• Method 3

A: When homing mode is enabled, if positive reference switch H-S=0, the drive first moves quickly to the positive direction, and stops until it reaches the 1<sup>st</sup> C pulse of rising edge of positive reference switch (H-S). Afterwards the drive slowly returns, and stops until reaches the 1<sup>st</sup> C pulse of falling edge of positive reference switch (H-S).

B: When homing mode is enabled, if positive reference switch H-S=1, the drive first moves slowly to the negative direction, and stops until reaches the 1<sup>st</sup> C pulse of falling edge of positive reference switch (H-S).

Method 4

A: When homing mode is enabled, if positive reference switch H-S = 0, the drive first moves slowly to the positive direction, and stops until reaches the  $1^{st}C$  pulse of falling edge of positive reference switch (H-S).

B: When homing mode is enabled, if positive reference switch H-S=1, the drive first moves quickly to the negative direction, and stops until it reaches the 1<sup>st</sup> C pulse of falling edge of positive reference switch (H-S). Afterwards the drive slowly returns, and stops until reaches the 1<sup>st</sup> C pulse of rising edge of positive reference switch (H-S).

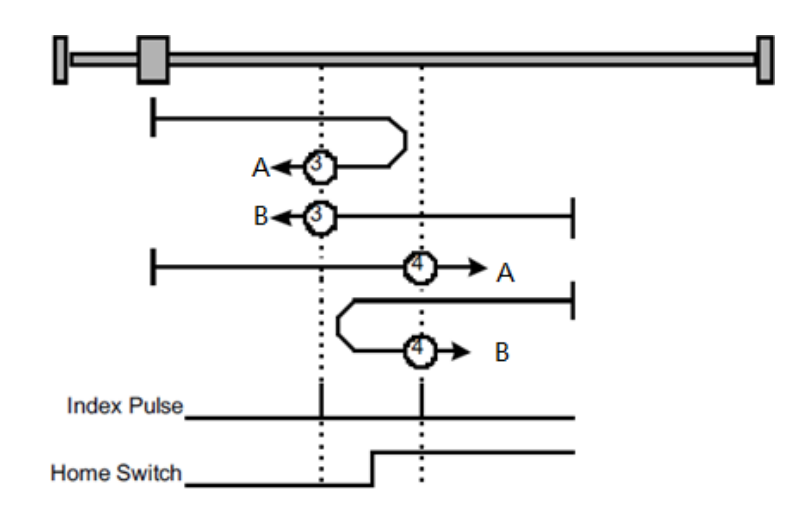

#### Methods 5 and 6: Using C pulse and negative reference switch

Method 5

A: When homing mode is enabled, if negative reference switch H-S=1, the drive first moves slowly to the positive direction, and stops until it reaches the 1<sup>st</sup> C pulse of falling edge of negative reference switch (H-S).

B: When homing mode is enabled, if positive reference switch H-S =0, the drive first moves quickly to the negative direction, and stops until reaches the  $1^{st}$ C pulse of rising edge of negative reference switch

(H-S). Afterwards the drive slowly returns and stops until reaches the 1<sup>st</sup> C pulse of falling edge of negative reference switch (H-S).

#### • Method 6

A: When homing mode is enabled, if negative reference switch H-S=1, the drive first moves quickly to the positive direction, and stops until reaches the  $1^{st}$  C pulse of falling edge of negative reference switch (H-S). Afterwards the drive slowly returns and stops until reaches the  $1^{st}$  C pulse of falling edge of negative reference switch (H-S).

B: When homing mode is enabled, if negative reference switch H-S=0, the drive first moves slowly to the negative direction, and stops until it reaches the 1<sup>st</sup> C pulse of rising edge of negative reference switch (H-S).

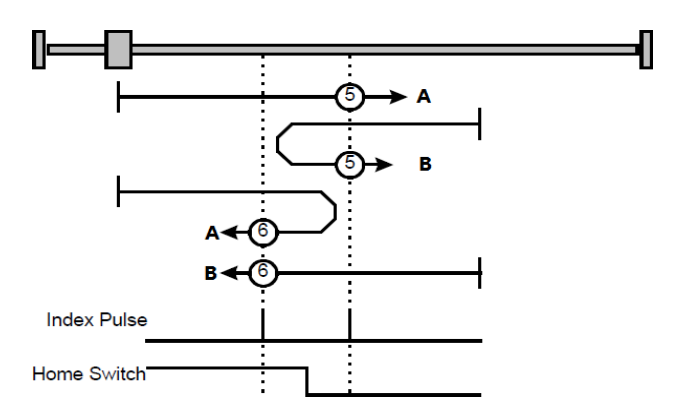

#### Methods 7~14: Using reference switch, limit switch and C pulse

Methods 7~14 use the reference switch which is only active over parts of the travel.

- When the positive limit switch (POT) is used for homing, the initial direction of methods 7~10 is the positive direction
- Method 7

A: When homing mode is enabled, if reference switch H-S=0, the drive first moves quickly into the positive direction, but does not reaches positive limit switch, and stops until it reaches the rising edge of reference switch (H-S). Afterwards the drive slowly returns and stops until reaches 1<sup>st</sup> C pulse of the falling edge of reference switch (H-S).

B: When homing mode is enabled, if reference switch H-S =1, the drive first moves slowly into the negative direction, and stops until reaches  $1^{st}$  C pulse of the falling edge of reference switch (H-S). C: When homing mode is enabled, if reference switch H-S=0, the drive first moves quickly into the

positive direction, reaches positive limit switch, and moves quickly to the negative direction. When it reaches the rising edge of the reference switch (H-S), it starts to decelerate and continues to run in the negative direction and stops when it reaches the 1<sup>st</sup> C pulse after the falling edge of the reference switch (H-S).

- Method 8

A: When homing mode is enabled, if reference switch H-S=0, the drive first moves quickly into the positive direction, but not reaches positive limit switch, and slows down until it reaches the rising edge of reference switch (H-S). Afterwards it moves to positive direction and stops until finds the 1<sup>st</sup> C pulse.

B: When homing mode is enabled, if reference switch H-S = 1, the drive first moves slowly to the negative direction, and turn around until reaches the falling edge of reference switch (H-S). Then moves slowly into the positive direction and stops when it reaches the  $1^{st}$  C pulse after the rising edge of the reference switch (H-S).

C: When homing mode is enabled, if reference switch H-S=0, the drive first moves quickly to the positive direction , and reaches positive limit switch; then it moves quickly into the negative

direction, and slows down after reaching the rising edge of reference switch (H-S). Afterwards it moves to negative direction and returns to positive direction slowly. It stops until reaches the 1<sup>st</sup> C pulse of the rising edge of reference switch (H-S).

Method 9

A: When homing mode is enabled, if reference switch H-S=0, the drive first moves in the positive direction quickly, but not reaches the positive limit switch, and it slowly down after reaching the rising edge of the reference switch (HS), and continues to run slowly in the positive direction. Afterwards it slows down and stops after reaching the falling edge of the reference switch (HS). Then the drive returns slowly and stops when it reaches the 1<sup>st</sup> C pulse behind the rising edge of the reference switch (HS).

B: When homing mode is enabled, if reference switch H-S =1, the drive runs slowly in the positive direction directly, reverses after reaching the falling edge of the reference switch (H-S). Afterwards it moves slowly in the negative direction and stops after it reaches the  $1^{st}$  C pulse of the rising edge of the reference switch (H-S).

C: When homing mode is enabled, if reference switch H-S=0, the drive moves in the positive direction first, and when it reaches the positive limit switch, the drive automatically runs in the reverse direction at a high speed. After reaching the rising edge of the reference switch (HS), it slows down and continues to move slowly in the negative direction and stops until the 1<sup>st</sup> C pulse is found.

- Method 10

A: When homing mode is enabled, if reference switch H-S=0, the drive first moves in the positive direction quickly, but reaches the positive limit switch, and it slows down when reaching the rising edge of the reference switch (HS) and continues to run slowly in the positive direction. Afterwards it continues to run in the positive direction after reaching the falling edge of the reference switch (HS) and stops until the 1<sup>st</sup> C pulse is found.

B: When homing mode is enabled, if reference switch H-S =1, the drive runs slowly in the positive direction, and stops at the  $1^{st}$  C pulse behind the falling edge of the reference switch (H-S).

C: When homing mode is enabled, if reference switch H-S=0, the drive moves in the positive direction first, and when it reaches the positive limit switch, the drive automatically runs in the reverse direction at a high speed. After reaching the rising edge of the reference switch (HS), it slows down and stops, and then returns slowly, and continues to move slowly in the positive direction. It stops after reaching the 1<sup>st</sup> C pulse of the falling edge of the reference switch (H-S.

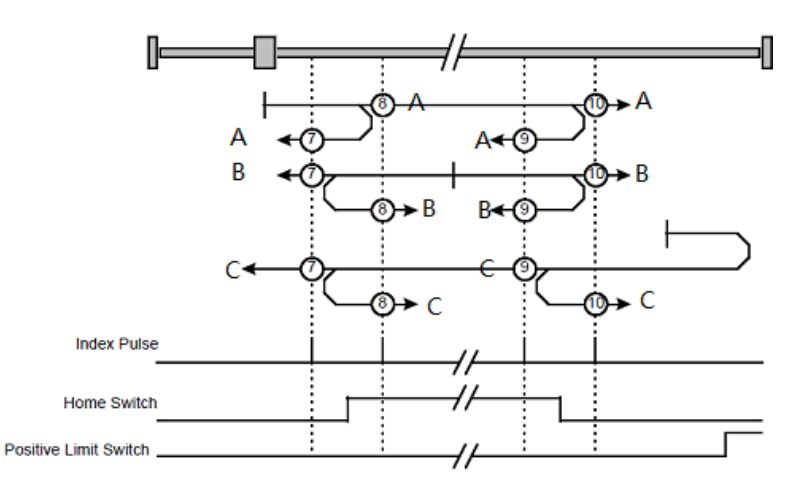

• When the negative limit switch (NOT) is used for homing, the method 11~14 is almost same as method 7~10, and the drive first moves to the negative direction.

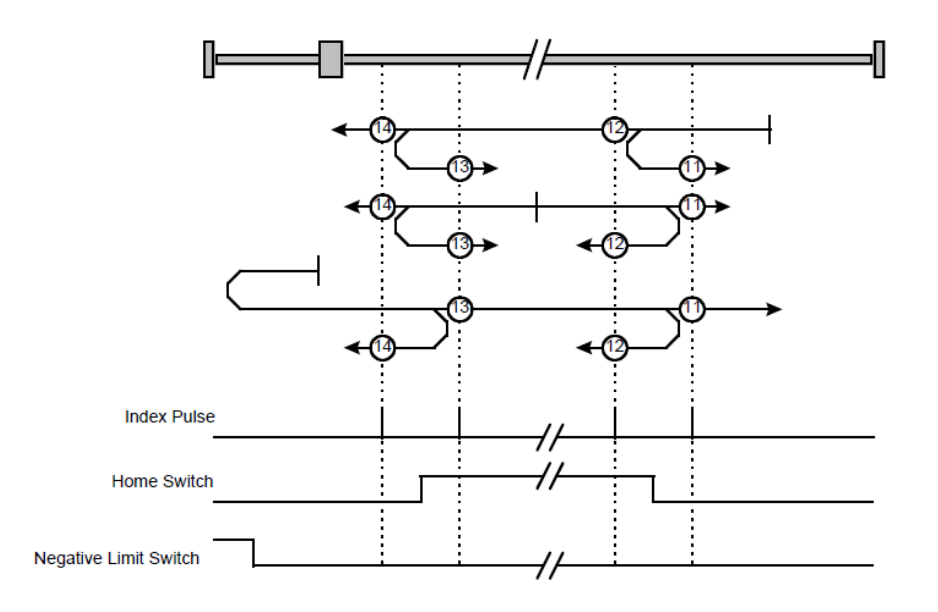

#### Methods 17~20, 23~30: Not using C pulse

Homing methods 17~30 are similar to methods 1~4, and 7~14, but the target homing position is not relied on C pulse any more but on the change of limit switch or reference point. For example, as below, method 19 and method 20 are just similar to method 3 and method 4.

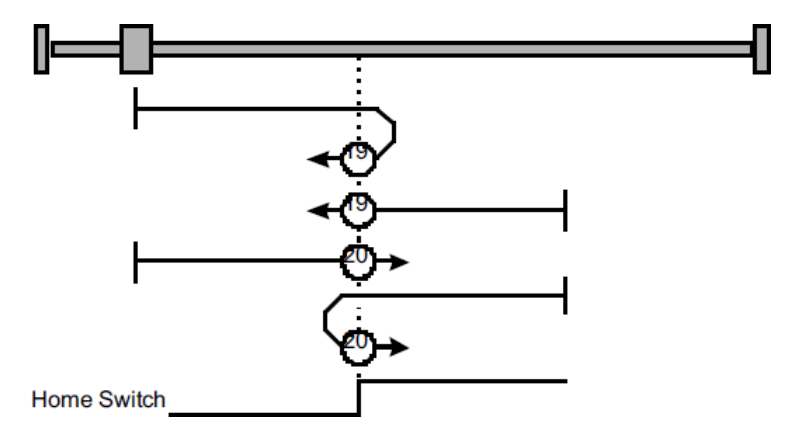

#### Methods 21, 22 Homing by using reference switch

These two homing methods are similar to 5 and 6, except that the C pulse is not used for target zero position, but depends on the change of the reference switch.

Method 21

A: When homing mode is enabled, if reference switch H-S =1, the drive runs slowly in the positive direction, and stops when it reaches the falling edge of the reference switch (H-S).

B: When homing mode is enabled, if reference switch H-S=0, the drive first moves in the negative direction quickly, slows down and stops when it reaches the rising edge of the reference switch (HS), then the drive returns slowly and runs in the positive direction. It stops when reaching the falling edge of the reference switch (HS).

• Method 22

A: When homing mode is enabled, if reference switch H-S =1, the drive first moves in the positive direction quickly, slows down and stops when it reaches the falling edge of the reference switch (HS). Afterwards it returns slowly, runs in the negative direction, and stops when reaching the rising edge of the reference switch (HS).

Home Switch  $A \leftarrow 23$ 

B: When homing mode is enabled, if reference switch H-S=0, the drive runs slowly in the negative direction, and stops when reaching the rising edge of the reference switch (H-S).

#### Methods 33 and 34: Homing by using C pulse

- Method 33: The drive moves slowly into the negative direction, and stops when reaching the 1<sup>st</sup> C pulse.
- Method 34: The drive moves slowly into the positive direction, and stops when reaching the 1<sup>st</sup> C pulse.

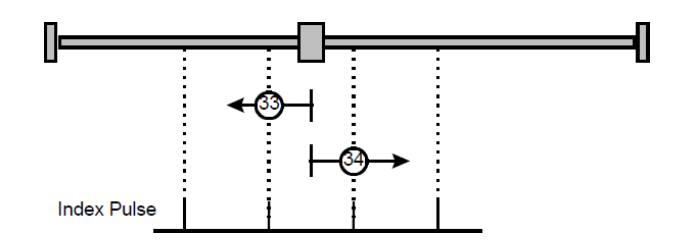

#### Method 35: Homing on the current position

In this method, the current position shall be taken to be the home position.

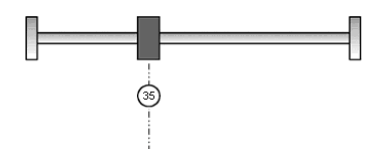

Method-4: Movement in positive direction, hitting an end and reversing to travel, the target homing position is the C pulse

In this method, the motor moves in positive direction. When it hits an end so that the torque set in Pn207 is reached for the blocking time set in Pn208, movement in the opposite direction, and the target homing position is the first C pulse.

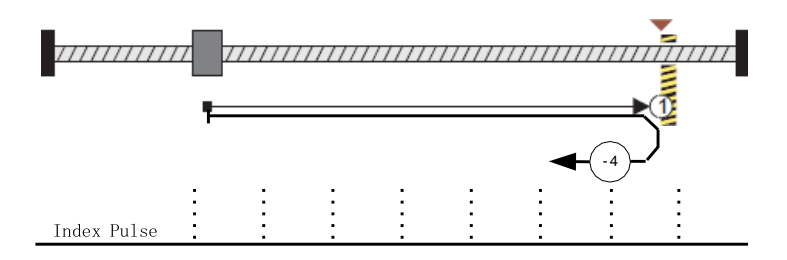

# Movement in negative direction, hitting an end and reversing to travel, the target homing position is the C pulse

In this method, the motor moves in a negative direction. When it hits an end so that the locked-rotor torque set in Pn207 is reached for the blocking time set in Pn208, movement in the opposite direction, and the target homing position is the first C pulse.

| Z     |       | ,<br>,,,,,,,,,,,,,,,,,,,,,,,,,,,,,,,,,,,, | ▶ |   | ,,,,,,,,,,,,,,,,,,,,,,,,,,,,,,,,,,,,,,, |   |  |
|-------|-------|-------------------------------------------|---|---|-----------------------------------------|---|--|
|       |       |                                           | • | • | •                                       | • |  |
|       |       | •                                         | • | • | •                                       | • |  |
|       | •     | •                                         | • | • | •                                       | • |  |
| Index | Pulse |                                           |   |   |                                         |   |  |

# Method -2: Movement in positive direction, hitting an end, makes the current position for the homing point

In this method, the motor moves in a positive direction. When the drive hits an end so that the lockedrotor torque set in Pn207 is reached for the blocking time set in Pn208 and makes the current position for the origin.

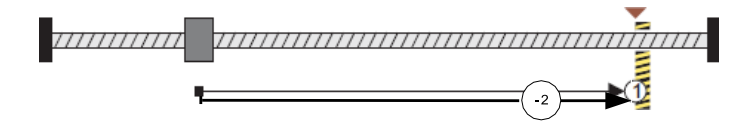

Method -1: Movement in negative direction, hitting an end, makes the current position for the homing point

In this method, the motor moves in a negative direction. When the drive hits an end so that the locked-rotor torque set in Pn207 is reached for the blocking time set in Pn208 and makes the current position for the origin.

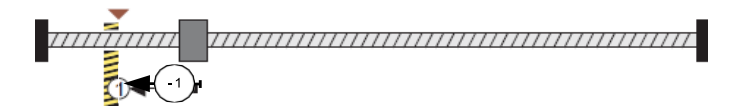

Notes: When starting homing on homing method about input signal, the rotation direction of servo motor is associated with the initial status of the limit switch. Changing the initial status by inverse input, if it is necessary.

## 6.3 Torque Limit Function

In CANOPEN bus mode, torque limit function is restricted by 0x60E0 and 0x60E1 as below.

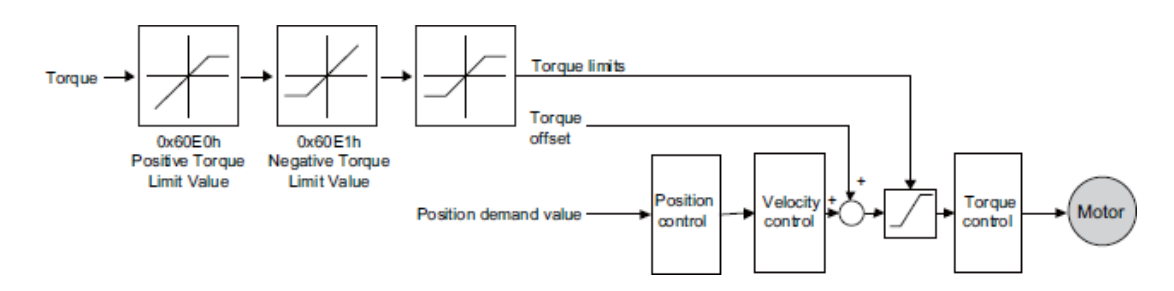

#### PosTorLimit(0x60E0)

PosTorLimit is the positive torque limit, unit: 0.1% rated torque

| Index         | 60E0h       |
|---------------|-------------|
| Name          | PosTorLimit |
| Object Code   | VAR         |
| Data Type     | UINT16      |
| Access        | RW          |
| PDO Mapping   | YES         |
| Value Range   | 0-3000      |
| Default Value | 3000        |

#### NegTorLimit(0x60E1)

NegTorLimit is the negative torque limit, unit: 0.1% rated torque

| Index         | 60E1h       |
|---------------|-------------|
| Name          | NegTorLimit |
| Object Code   | VAR         |
| Data Type     | UINT16      |
| Access        | RW          |
| PDO Mapping   | YES         |
| Value Range   | 0-3000      |
| Default Value | 3000        |

## 6.4 DIGITAL INPUT /OUTPUT

#### 60FE (Physical outputs)

In some cases, some switches (i.e. the origin signal and limit signal) are not sent to the servo drive directly, but sent by the host. You need to use the object 60FE-01h (Physical outputs) to transfer the relevant signals.

| Index           | 60FE h           |  |  |
|-----------------|------------------|--|--|
| Name            | Digital outputs  |  |  |
| Object Code     | ARRAY            |  |  |
| No. of Elements | 2                |  |  |
| Data Type       | UINT32           |  |  |
|                 |                  |  |  |
|                 |                  |  |  |
| Sub-Index       | 01 h             |  |  |
| Name            | Physical outputs |  |  |

| Object Code   | VAR    |
|---------------|--------|
| Data Type     | UINT32 |
| Access        | RW     |
| PDO Mapping   | YES    |
| Default Value | 0      |

| Sub-Index     | 02 h     |
|---------------|----------|
| Name          | Bit mask |
| Object Code   | VAR      |
| Data Type     | UINT32   |
| Access        | RW       |
| PDO Mapping   | YES      |
| Default Value | 0        |

| Bit17    | Bit28   | Bit29   | Bit30   | Bit31    |
|----------|---------|---------|---------|----------|
| reserved | Remote0 | Remote1 | Remote2 | reserved |

The bit28-bit30 bits of this object correspond only to the input port of CN1 respectively, and then you need to configure the corresponding function of the input port through Pn511 or invert it through 517.

#### 60FD (Physical outputs)

Sometimes, the host controller may read the object 60FDh (Digital Inputs) to monitor the switching on- off inputs of the drive, which are defined as follows:

PDO Mapping

Default Value

| Index       | 60FD h           |
|-------------|------------------|
|             |                  |
| Name        | Digital outputs  |
| Object Code | Variable         |
| Data Type   | UINT32           |
|             |                  |
|             |                  |
| Sub-Index   | 00 h             |
| Name        | Physical outputs |
| Object Code | VAR              |
| Data Type   | UINT32           |
| Access      | RO               |

YES

0

| Bit0                     | Bit1                     | Bit2        | Bit3-15  | Bit16   | Bit17    | Bit18   |
|--------------------------|--------------------------|-------------|----------|---------|----------|---------|
| negative<br>limit switch | positive<br>limit switch | home switch | reserved | CN1_in1 | CN1_in2  | CN1_in3 |
| Bit19                    | Bit20                    | Bit21       | Bit22    | Bit23   | Bit24-31 |         |
| CN1_in4                  | CN1_in5                  | CN1_in6     | CN1_in7  | CN1_in8 | reserved |         |

## 6.5 Functions of TouchProbe

You may use the following trigger events to latch the feedback motor position.

- TouchProbe input 1 (TP1) triggered
- TouchProbe input 2 (TP2) triggered
- Trigger by using C pulse signal

The latch function of two TouchProbes can be used at the same time:

- Latch control object: 60B8h (bit0 to bit7)
- Latch state object: 60B9h (bit0 to bit7)
- The locked position is always stored in the TouchProbe1 position value (60BAh and 60BBh).
- Trigger signal: C pulse signal or EXT1 signal of the encoder

The objects involved in this function are listed in table below:

| Index 1 | Sub-<br>index | Name                   | Visit | Data Type | PDO<br>Mapping | Default |
|---------|---------------|------------------------|-------|-----------|----------------|---------|
| 60B8    | 00            | Touch Probe Function   | RW    | UINT16    | Yes            | _       |
| 60B9    | 00            | Touch Probe Status     | RO    | UINT16    | Yes            | _       |
| 60BA    | 00            | TouchProbePos1PosValue | RO    | INT32     | Yes            | _       |
| 60BB    | 00            | TouchProbeNeg1PosValue | RO    | INT32     | Yes            | _       |
| 60BC    | 00            | TouchProbePos2PosValue | RO    | INT32     | Yes            | _       |
| 60BD    | 00            | TouchProbeNeg2PosValue | RO    | INT32     | Yes            | _       |

Example of the execution process of Touch Probe:

• Single Trigger Mode (60B8h bit1=0, or bit9=0)

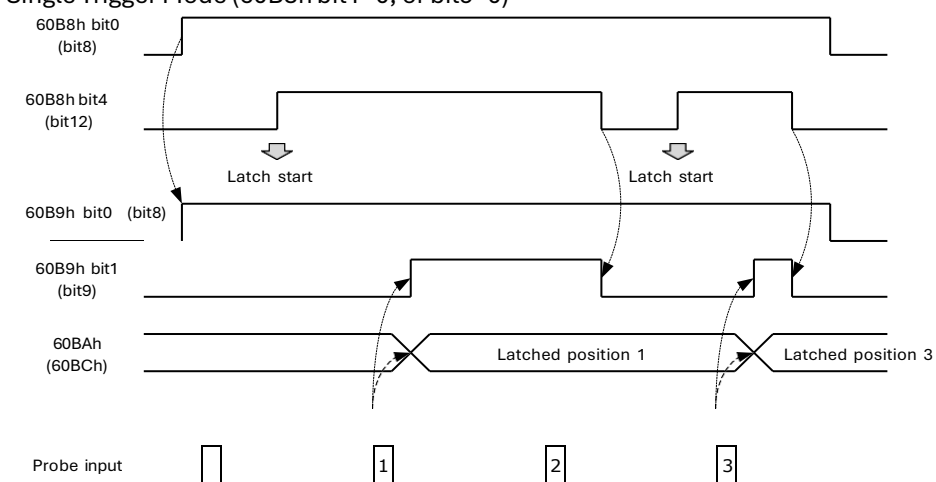

• Continuous Trigger Mode (60B8h bit1=1, or bit9=1)

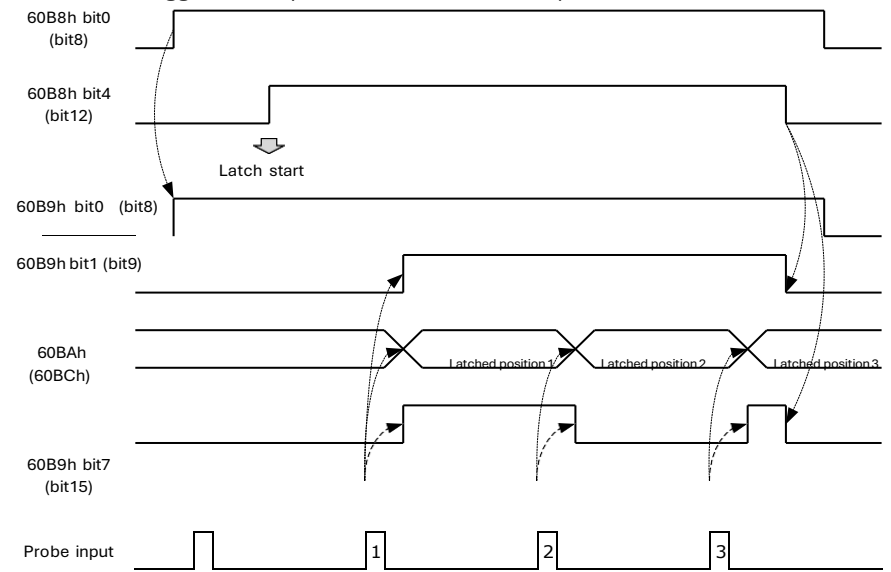

#### 60B8h: Touch Probe Function

The object is configured to the Touch Probe Function.

| Index | Subindex | Name                       | Access | Data<br>Type | Unit | Range       | Default |
|-------|----------|----------------------------|--------|--------------|------|-------------|---------|
| 60B8  | 00       | Touch<br>Probe<br>Function | RW     | UINT16       |      | 0 to 0xFFFF | 0       |

Each bit of Touch Probe Function (60B8h) is described as follows:

| Bit    | Value | Definition                                                                                    |  |  |  |  |
|--------|-------|-----------------------------------------------------------------------------------------------|--|--|--|--|
|        | 0     | Probe 1 not enabled                                                                           |  |  |  |  |
| 0      | 1     | Probe 1 enabled                                                                               |  |  |  |  |
| 1      | 0     | Single trigger, probe 1 is triggered only when the trigger signal is valid for the first time |  |  |  |  |
|        | 1     | Continuous trigger, probe 1 is triggered every time the trigger signal is valid               |  |  |  |  |
|        | 0     | External IO signal, used as probe 1 trigger signal                                            |  |  |  |  |
| 2      | 1     | C pulse, used as the trigger signal of probe 1                                                |  |  |  |  |
| 3      | 0     | Reserved                                                                                      |  |  |  |  |
|        | 0     | Not enable the rising edge latch position of probe 1                                          |  |  |  |  |
| 4      | 1     | Enable latch position on rising edge of probe 1                                               |  |  |  |  |
| _      | 0     | Not enable the latch position of probe 1 falling edge                                         |  |  |  |  |
| 5      | 1     | Enable the latch position of probe 1 falling edge                                             |  |  |  |  |
| 6, 7   | 0     | Reserved                                                                                      |  |  |  |  |
|        | 0     | Probe 2 not enabled                                                                           |  |  |  |  |
| 8      | 1     | Probe 2 enabled                                                                               |  |  |  |  |
| 9      |       | Single trigger, probe 2 is triggered only when the trigger signal is valid for the first time |  |  |  |  |
|        | 1     | Continuous trigger, probe 2 is triggered every time the trigger signal is valid               |  |  |  |  |
| 10     | 0     | External IO signal, used as probe 1 trigger signal                                            |  |  |  |  |
| 10     | 1     | C pulse, used as the trigger signal of probe 1                                                |  |  |  |  |
| 11     | 0     | Reserved                                                                                      |  |  |  |  |
| 10     | 0     | Not enable the rising edge latch position of probe 2                                          |  |  |  |  |
| 12     | 1     | Enable latch position on rising edge of probe 2                                               |  |  |  |  |
| 10     | 0     | Not enable the latch position of probe 2 falling edge                                         |  |  |  |  |
| 13     | 1     | Enable the latch position of probe 2 falling edge                                             |  |  |  |  |
| 14, 15 | 0     | Reserved                                                                                      |  |  |  |  |

#### 60B9h: Touch Probe Status

Touch Probe Status (60B9h) indicates the touch probe status.

| Index | Sub-<br>index | Name                     | Visit | Data<br>Type | Unit | Range | Default |
|-------|---------------|--------------------------|-------|--------------|------|-------|---------|
| 60B9  | 00            | Touch<br>Probe<br>Status | RO    | UINT16       | _    | _     |         |

Each bit of Touch Probe Function (60B9h) is described as follows:

| Bit         | Value | Definition                                                                                                    |
|-------------|-------|----------------------------------------------------------------------------------------------------|
|             | 0     | Probe 1 not enabled                                                                                                    |
| 0           | 1     | Probe 1 enabled                                                                                                    |
|             | 0     | Probe 1 rising edge position latch has not been executed                                                                                              |
|             | 1     | Probe 1 rising edge position latch has been executed                                                                                                  |
|             | 0     | Probe 1 falling edge position latch has not been executed                                                                                             |
| 2           | 1     | Probe 1 falling edge position latch has been executed                                                                                                 |
| 3 to 5      | 0     | Reserved                                                                                                    |
| 6,7         | 0     | In continuous mode, bit6 and bit7 record the times that the function of probe 1 has been executed; the value is counted cyclically between 0 and 3.   |
| 0           | 0     | Probe 2 not enabled                                                                                                    |
| 8           | 1     | Probe 2 enabled                                                                                                    |
|             | 0     | Probe 2 rising edge position latch has not been executed                                                                                              |
| 9           | 1     | Probe 2 rising edge position latch has been executed                                                                                                  |
| 10          | 0     | Probe 2 falling edge position latch has not been executed                                                                                             |
| 10          | 1     | Probe 2 falling edge position latch has been executed                                                                                                 |
| 11 to<br>13 | 0     | Reserved                                                                                                    |
| 14, 15      | 0     | In continuous mode, bit14 and bit15 record the times that the function of probe 2 has been executed; the value is counted cyclically between 0 and 3. |

#### 60BAh: TouchProbePos1PosValue

TouchProbePos1PosValue (60Bah) indicates the latch location when the Touch Probe1 trigger condition occurs.

| Index | Sub-index | Name                       | Visit | Data Type | Unit | Range | Default |
|-------|-----------|----------------------------|-------|-----------|------|-------|---------|
| 60BA  | 00        | TouchProbePos1PosValu<br>e | RO    | INT32     | _    |       | _       |

#### 60BBh: TouchProbeNeg1PosValue

TouchProbeNeg1PosValue (60BBh) indicates the latch location when the trigger condition for Touch Probe1 falling edge occurs.

| Index | Sub-index | Name                   | Visit | Data Type | Unit | Range | Default |
|-------|-----------|------------------------|-------|-----------|------|-------|---------|
| 60BB  | 00        | TouchProbeNeg1PosValue | RO    | INT32     | I    | _     |         |

#### 60BCh: TouchProbePos2PosValue

TouchProbePos2PosValue (60BCh) indicates the latch location when the Touch Probe2 trigger condition occurs.

| Index | Sub-index | Name                       | Visit | Data Type | Unit | Range | Default |
|-------|-----------|----------------------------|-------|-----------|------|-------|---------|
| 60BC  | 00        | TouchProbePos2PosValu<br>e | RO    | INT32     |      | _     |         |

#### 60BDh: TouchProbeNeg2PosValue

TouchProbeNeg2PosValue (60BDh) indicates the latch location when the trigger condition for Touch Probe2 falling edge occurs.

| Index | Sub-index | Name                   | Visit | Data Type | Unit | Range | Default |
|-------|-----------|------------------------|-------|-----------|------|-------|---------|
| 60BD  | 00        | TouchProbeNeg2PosValue | RO    | INT32     | I    | _     |         |

#### Pn331 and Pn332

You can allocate the TouchProbe functions by Pn331, and set Touch Probe Digital Input Filtering Time by Pn332. The Related Parameters are as following:

| Para    | Name                                       | Range     | Unit  | Default | When Enabled  |
|---------|--------------------------------------------|-----------|-------|---------|---------------|
| Pn331.0 | CN1-18 Signal Allocation                   | 0 to 2    | _     | 0       |               |
| Pn331.1 | CN1-19 Signal Allocation                   | 0 to 2    | _     | 1       | After restart |
| Pn332   | Touch probe Input Signal<br>Filtering Time | 0 to 1000 | 10 ns | 0       | Immediately   |

The signal allocation instructions for Touch probe 1 and Touch probe 2 are listed in table below.

| Para    | Setting | Meaning                                     | When<br>Enabled |
|---------|---------|---------------------------------------------|-----------------|
|         | 0       | Allocate Touch probe 1 signal to pin CN1-18 |                 |
| Pn331.0 | 1       | Allocate Touch probe 2 signal to pin CN1-18 |                 |
|         | 2       | Not allocated                               |                 |
|         | 0       | Allocate Touch probe 1 signal to pin CN1-19 | After restart   |
| Pn331.1 | 1       | Allocate Touch probe 1 signal to pin CN1-19 |                 |
|         | 2       | Not allocated                               |                 |

#### <u>Pn333</u>

You can select whether to invert the Touch Probe 1 and Touch Probe 2 signals through the parameter Pn333. In general, it needs to be set according to the actual input signal level.

| Para    | Setting | Meaning                                                    | When<br>Enabled |
|---------|---------|------------------------------------------------------------|-----------------|
| Pn333.0 | 0       | Do not invert CN-18 signal (take effective when low level) |                 |
|         | 1       | Invert CN-18 signal (take effective when high level)       |                 |
| Pn333.1 | 0       | Do not invert CN-19 signal (take effective when low level) | After restart   |
|         | 1       | Invert CN-19 signal (take effective when high level)       |                 |

## 6.6 Soft Limit Function

Software Position Limit defines the maximum and minimum absolute position commands. Every target position is checked against these limits. The limit positions are specified in user-defined position reference units, the same as for target positions, and are always relative to the machine home position. Before comparing with Target position, you need to use Home Offset to correct the position limit.

- corrected min position limit = min position limit home offset
- corrected max position limit = max position limit home

offset The software position limits are enabled at the following

conditions:

- When homing is completed
- corrected min position limit < corrected max position limit

When the servo is not homed, if min position limit<max position limit, the servo takes max position limit and min position limit as the position limit; otherwise, the position command is not restricted by the position limit.

| Index | Sub-<br>index | Name                  | Visit | Data Type | Unit | Range                        | Default |
|-------|---------------|-----------------------|-------|-----------|------|------------------------------|---------|
| 607D  | 00            | Software position     | RO    | UINT8     | _    | 0~65535                      | 0       |
|       | 01            | Min position<br>limit | RW    | INT32     | _    | - 2147483648 ~<br>2147483647 | _       |
|       | 02            | Max position<br>limit | RW    | INT32     | _    | - 2147483648 ~<br>2147483647 | _       |

# **Chapter 7 Trial Operation**

## 7.1 Preparations for Trail Operation

The procedure for trial operation is given below.

| Step | Contents                                                                                                    | Refers to        |
|------|----------------------------------------------------------------------------------------------------|------------------|
| 1    | <b>Installation</b><br>Install the Motor and Drive according to the installation conditions. First,<br>operation is checked with no load. Do not connect the Motor to the<br>machine. | <u>Chapter 2</u> |
| 2    | <b>Wiring and Connections</b><br>Wire and connect the Drive. First, Motor operation is checked without a<br>load. Do not connect the CN1 connector on the Drive.                      | Chapter 3        |
| 3    | Confirmations before Trial Operation                                                                                                    | <u>7.2</u>       |
| 4    | Power ON                                                                                                    | _                |
| 5    | <b>Resetting the Absolute Encoder</b><br>If an absolute encoder is used, it is necessary to reset the absolute<br>encoder.                                                            | <u>5.6</u>       |

## 7.2 Inspections and Confirmations

To ensure safe and correct trial operation, check the following items before you start trial operation.

- Make sure that the Drive and Motor are installed, wired, and connected correctly.
- Make sure that the correct power supply voltage is supplied to the Drive.
- Make sure that there are no loose parts in the Motor mounting.
- If you are using a Motor with an Oil Seal, make sure that the oil seal is not damaged. Also make sure that oil has been applied.
- If you are performing trial operation on a Motor that has been stored for a long period of time, make sure that all Motor inspection and maintenance procedures have been completed.
- If you are using a Motor with a Holding Brake, make sure that the brake is released in advance. To release the brake, you must apply the specified voltage of 24 VDC to the brake, for details see the section <u>3.6.4 Holding Brake Wiring</u>.

## 7.3 Motor Operation without a Load

You use jogging for trial operation of the Motor without a load.

Jogging is used to check the operation of the Motor without connecting the Drive to the host controller. The Motor is moved at the preset jogging speed.

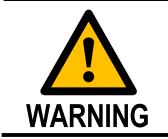

During jogging, the overtravel function is disabled. Consider the range of motion of your machine when you jog the Motor.

## 7.3.1 Preparations

Always check the following before you execute jogging.

- The main circuit power supply must be ON.
- There must be no alarms.
- The Servo must not be in Safe State.
- The servo must be OFF.
- The jogging speed must be set considering the operating range of the

#### machine. Set the JOG speed by the following parameters

| No.   | Name                         | Range      | Unit | Default | When<br>enabled |
|-------|------------------------------|------------|------|---------|-----------------|
| Pn305 | JOG speed                    | 0 to 6000  | rpm  | 500     | Immediately     |
| Pn306 | Soft Start Acceleration Time | 0 to 10000 | ms   | 0       | Immediately     |
| Pn307 | Soft Start Deceleration Time | 0 to 10000 | ms   | 0       | Immediately     |

## 7.3.2 Applicable Tools

• Use the Panel Operator of the Drive

## 7.3.3 JOG Operation

#### Use the Panel Operator of the Drive

Before performing the JOG operation by using the Panel Operator, you shall check and set the relevant parameters properly.

For the method of checking and setting parameters by using the Panel Operator, refers to the section <u>4.1.4 Parameter Setting Mode</u>.

Following the below steps to jog the Motor.

Step 1 Press [M] key several times to select the Utility Function Mode.

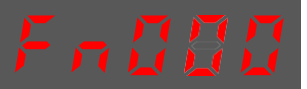

Step 2 Press  $[\blacktriangle]$  key or  $[\triangledown]$  key to select the function number Fn002.

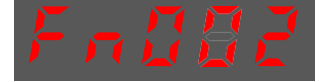

Step 3 Press [◀] key, and Panel Operator displays as below.

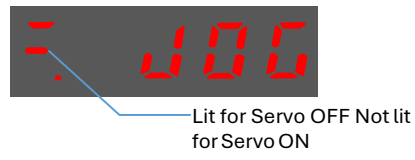

- Step 4 Press [**M**] key to Servo ON (supply power to Motor). Press [**M**] key again to Servo OFF (not supply power to Motor).
- Step 5 Press  $[\blacktriangle]$  key or  $[\lor]$  key to run the Motor in forward or reverse direction. Press and hold  $[\blacktriangle]$  key or  $[\lor]$  key to run the Motor continuously.

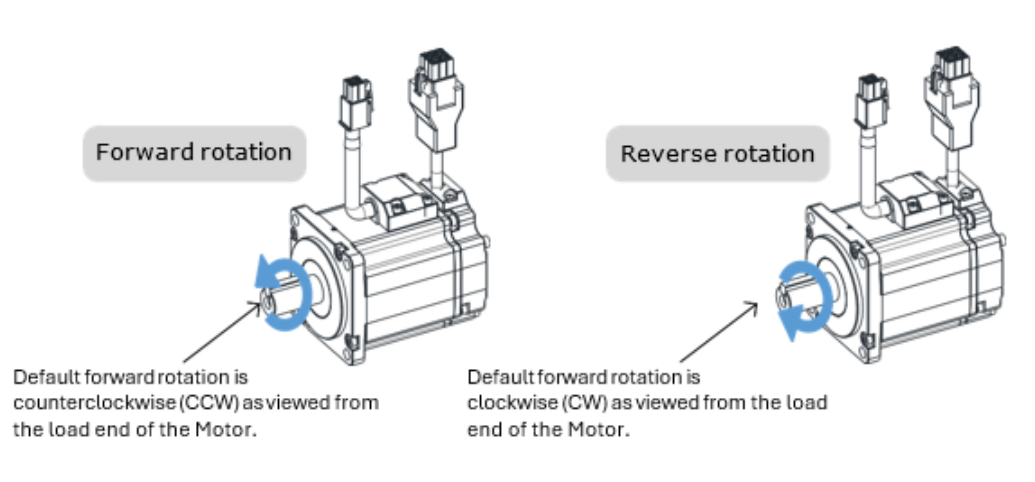

**NOTE**: The rotation direction of the Motor depends on the setting of Pn001.0 (CCW, CW). The figure above shows the default setting.

Step 6 Press the  $[\blacktriangleleft]$  key to return to the display of the Fn002.

---- End

## 7.4 Motor Operation with a Load

## 7.4.1 Precautions

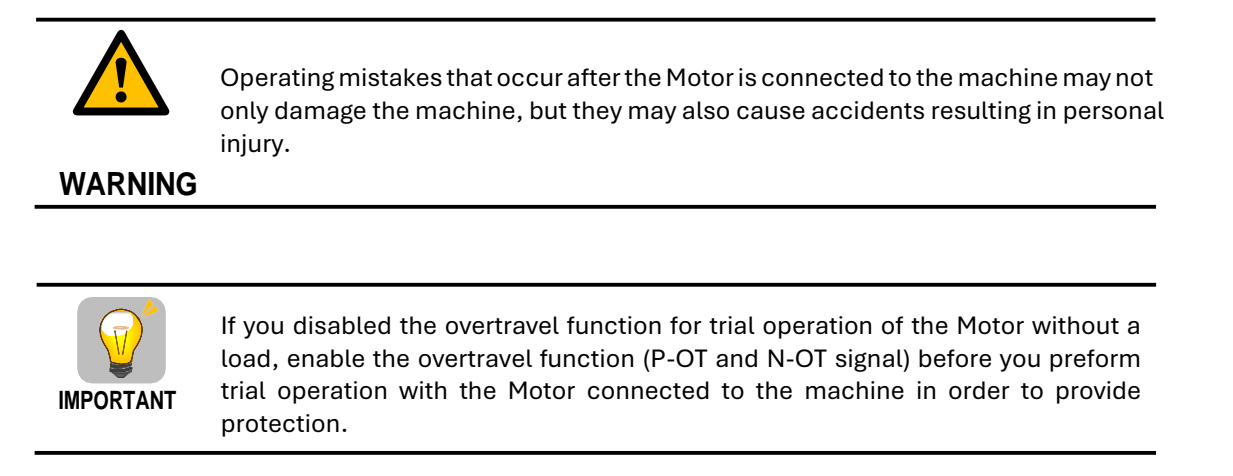

If you will use a holding brake, observe the following precautions during trial operation.

- Before you check the operation of the brake, implement measures to prevent vibration from being caused by the machine falling due to gravity or an external force.
- First check the Motor operation and brake operation with the Motor uncoupled from the machine. If no problems are found, connect the Motor to the machine and perform trial operation again.

Control the operation of the brake with the /BK (Brake) signal output from the Drive.

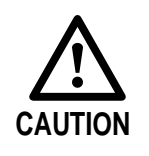

Failures caused by incorrect wiring or incorrect voltage application in the brake circuit may cause the Drive to fail, damage the Drive, damage the equipment, or cause an accident resulting in death or injury.

Observe the precautions and instructions for wiring and trial operation precisely as described in this manual.

### 7.4.2 Preparations

Always confirm the following before you perform the trial operation procedure for both the machine and Motor.

- Make sure that the Drive is connected correctly to both the host controller and the peripheral devices.
- Overtravel wiring
- Brake wiring
- Allocation of the /BK (Brake) signal to a pin on the I/O signal connector (CN1)
- Emergency stop circuit wiring
- Host controller wiring

### 7.4.3 Operation Procedure

- Step 1 Enable the overtravel signals. Refers to the section <u>5.3 Overtravel Limit</u>
- Step 2 Make the settings for the protective functions, such as the safety function, overtravel, and the brake.
  - For details on overtravel settings, refers to the section 5.3 Overtravel Limit.
  - For details on holding brake settings, refers to the section <u>5.5 Holding Brake</u>

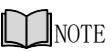

• This setting is a percentage of the rated torque.

- The default setting is 300%. This setting is large enough to allow you to operate the Motor at the maximum torque. However, the maximum stop torque that you can use is the maximum torque of the Motor.
- Holding Brake.
- Step 3 Turn OFF the power supplies to the Drive. The control power supply and main circuit power supply will turn OFF.
- Step 4 Couple the Motor to the machine.

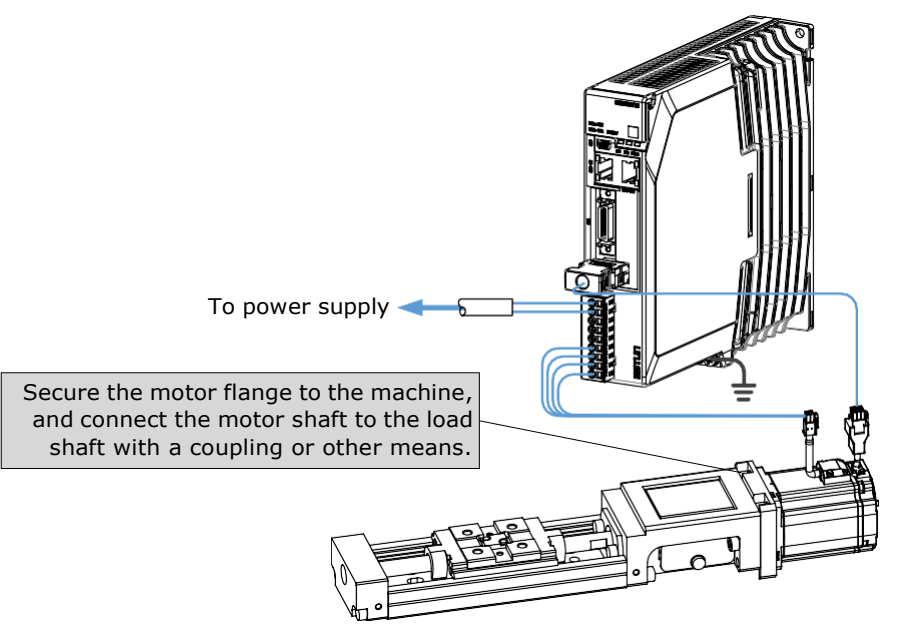

- Step 5 Turn ON the power supplies to the machine and host controller and turn ON the control power supply and main circuit power supply to the Drive.
- Step 6 Check the protective functions, such overtravel and the brake, to confirm that they operate correctly.
- Step 7 If necessary, adjust the servo gain to improve the Motor response characteristics.
  The Motor and machine may not be broken completely for the trial operation. Therefore, let the system run for enough time to ensure that it is properly broken in.
- Step 8 For future maintenance, save the parameter settings with one of the following methods.
  - Record the settings manually.

This concludes the procedure for trial operation with both the machine and Motor.

---- End

## 7.5 Program Jogging

You can use program jogging to perform continuous operation with a preset operation pattern, travel distance, movement speed, acceleration/deceleration time, waiting time, and number of movements.

You can use this operation when you set up the system in the same way as for normal jogging to move the Motor without connecting it to the host controller in order to check Motor operation and execute simple positioning operations.

### 7.5.1 Preparations

Always check the following before you execute the program jogging.

- The parameters must not be written prohibited.
- The main circuit power supply must be ON.
- There must be no alarms.
- The Servo must not be in Safe State.
- The servo must be OFF.
- The range of machine motion and the safe movement speed of your machine must be considered when you set the travel distance and movement speed.
- There must be no overtravel.

## 7.5.2 Operation Description

Program jogging operation consists of two operation patterns (PJOG0 and PJOG1), you can set their relevant parameters respectively. Figure 7-1 shows an example of position-speed timing diagram in PJOG operation.

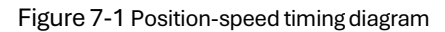

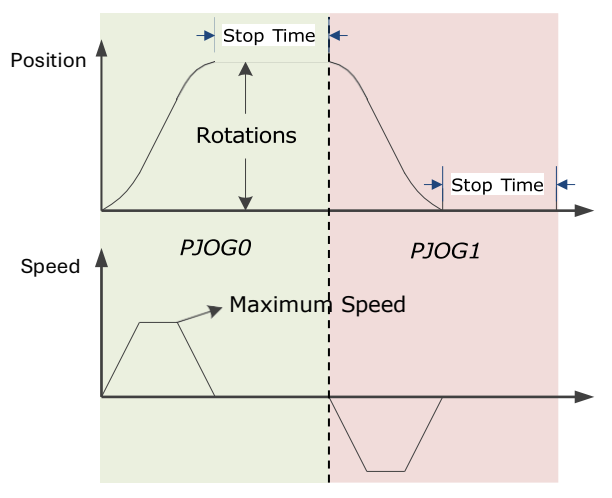

The Drive will operate the Motor repeatedly according to the parameter settings of the two operation patterns until you stop the program jogging operation manually.

You can set the parameters Pn164 and Pn168 to a negative value for reversing the Motor, so that there are four ways of the operation in the program jogging, as is shown in Figure 7-2.

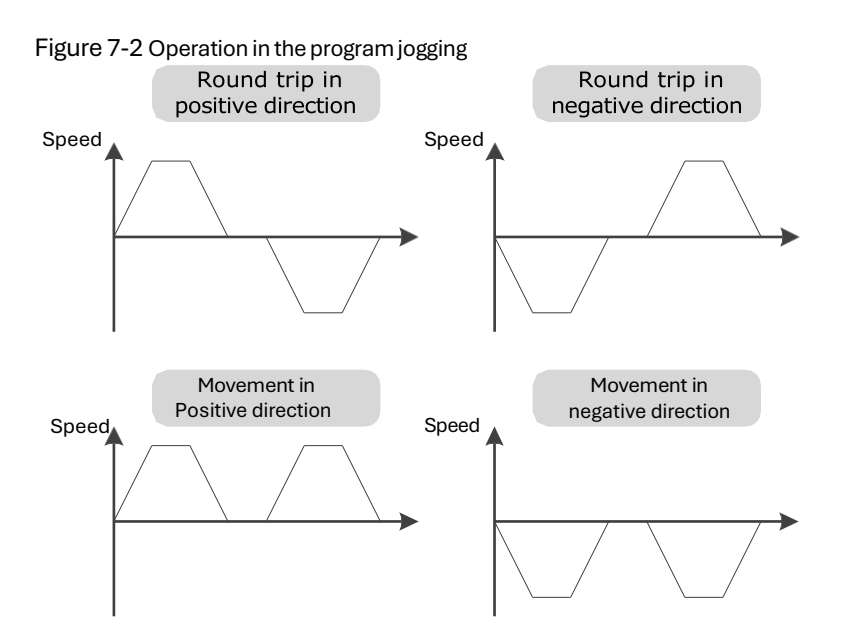

You should set the Rotations (Pn164 and Pn168) and Max Speed (Pn165 and Pn169) to a proper value. If the Rotations is set too small or the Max Speed is set too large, it is possible that the maximum speed set cannot be reached. In this case, it is necessary to increase the Rotations or decrease the Max Speed.

### 7.5.3 Relevant Parameters

| Parameter | Name                     | Range           | Unit     | Default | When<br>Enabled |
|-----------|--------------------------|-----------------|----------|---------|-----------------|
| Pn164     | Turns for PJOG0          | -50 to 50       | rotation | 5       | Immediately     |
| Pn165     | Max Speed for PJOG0      | 100 to 3000     | rpm      | 1000    | Immediately     |
| Pn166     | Acc./Dec. Time for PJOG0 | 50 to 2000      | ms       | 500     | Immediately     |
| Pn167     | Stop Time for PJOG0      | 100 to<br>10000 | ms       | 1000    | Immediately     |
| Pn168     | Turns for PJOG1          | -50 to 50       | rotation | -5      | Immediately     |
| Pn169     | Max Speed for PJOG1      | 100 to 3000     | rpm      | 1000    | Immediately     |
| Pn170     | Acc./Dec. Time for PJOG1 | 50 to 2000      | ms       | 500     | Immediately     |
| Pn171     | Stop Time for PJOG1      | 100 to<br>10000 | ms       | 1000    | Immediately     |

## 7.5.4 Applicable Tools

• Use the Panel Operator of the Drive

## 7.5.5 Operation Procedure

#### Use the Panel Operator of the Drive

Before performing the Program Jogging (PJOG) operation by using the Panel Operator, you shall check and set the following parameters properly.

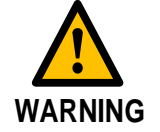

Check and set the parameters Pn164 to Pn171 as proper values in advance, and ensure the movable parts have sufficient travel in the forward and reverse directions.

For the method of checking and setting parameters by using the Panel Operator, refers to the section <u>4.1.4 Parameter Setting Mode</u>.

The following are the steps to run the Motor between the two programmed operation patterns (PJOG0 and PJOG1).

Step 1 Press [M] key several times to select the Utility Function Mode.

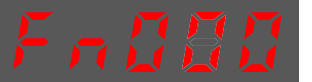

Step 2 Press [A] key or [V] key to select the function number Fn018.

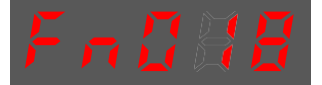

Step 3 Press [◀] key, and Panel Operator displays as below.

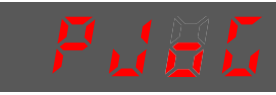

Step 4 Press [M] key to execute this operation, and Panel Operator displays as below.

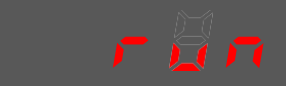

Step 5 Press  $[\blacktriangleleft]$  key to return to the display of the Fn018.

---- End

# **Chapter 8 Tuning**

## 8.1 Overview

### 8.1.1 Basic Conception

Tuning is the process of satisfying the servo performance by adjusting the parameters involved in the control law.

#### **Tuning Flow**

The process of tuning is usually an iterative process, and Figure 8-1 shows the general

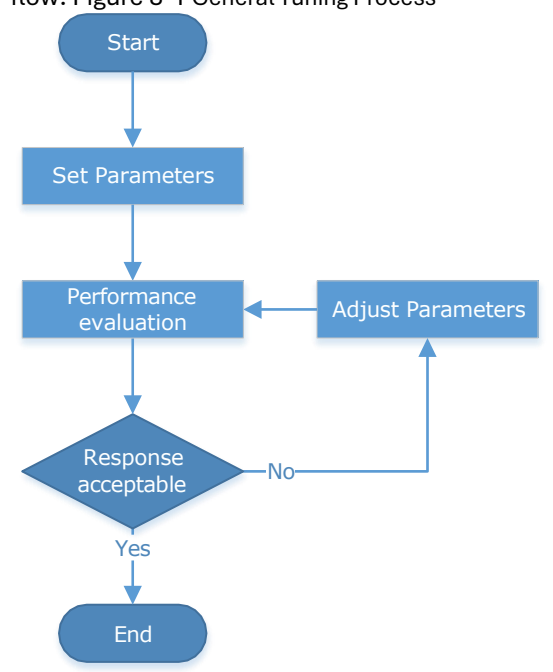

#### flow. Figure 8-1 General Tuning Process

#### Parameter Classification

There are two types of parameters in the tuning.

- Function Parameters: refers to some application function selections or switches that may improve Servo performance.
- Adjustment Parameters: increasing or decreasing these parameters may improve Servo performance.

#### Servo Performance

In general, the indicators used to evaluate Servo performance are bandwidth, response time, overshoot, steady state error, anti-load disturbance, speed ripple fluctuation, torque ripple, and so on. Table 8-1 shows the comparison of the graphics before and after tuning in the example indicators.

| Indicator             | Before tuning | After tuning |
|-----------------------|---------------|--------------|
| Speed step response   |               |              |
| Position following    |               |              |
| Anti-load disturbance |               |              |

Table 8-1 Comparison of the graphics before and after tuning

## 8.1.2 Control Block Diagram

It is necessary to learn the Servo control principle and Figure 8-2 shows the Servo control block diagram. The position loop, the speed loop and the torque loop are cascade structures, corresponding to the position control mode, the speed control mode and the torque control mode respectively.

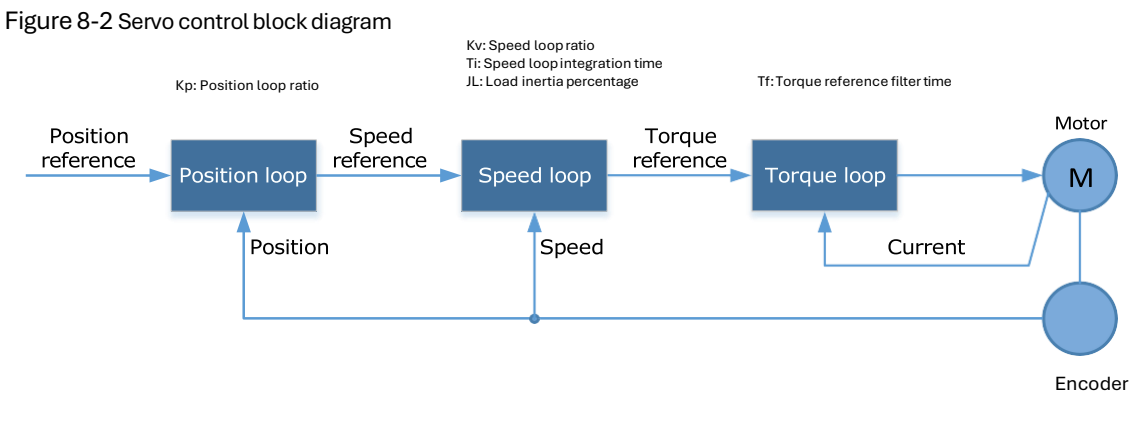

NOTE: only the basic tuning parameters during the tuning are shown in the figure.
# 8.1.3 Tuning Process

The Drive provides a variety of tuning methods, you can adjust the device according to the process shown in Figure 8-3, in order to obtain the desired Servo performance.

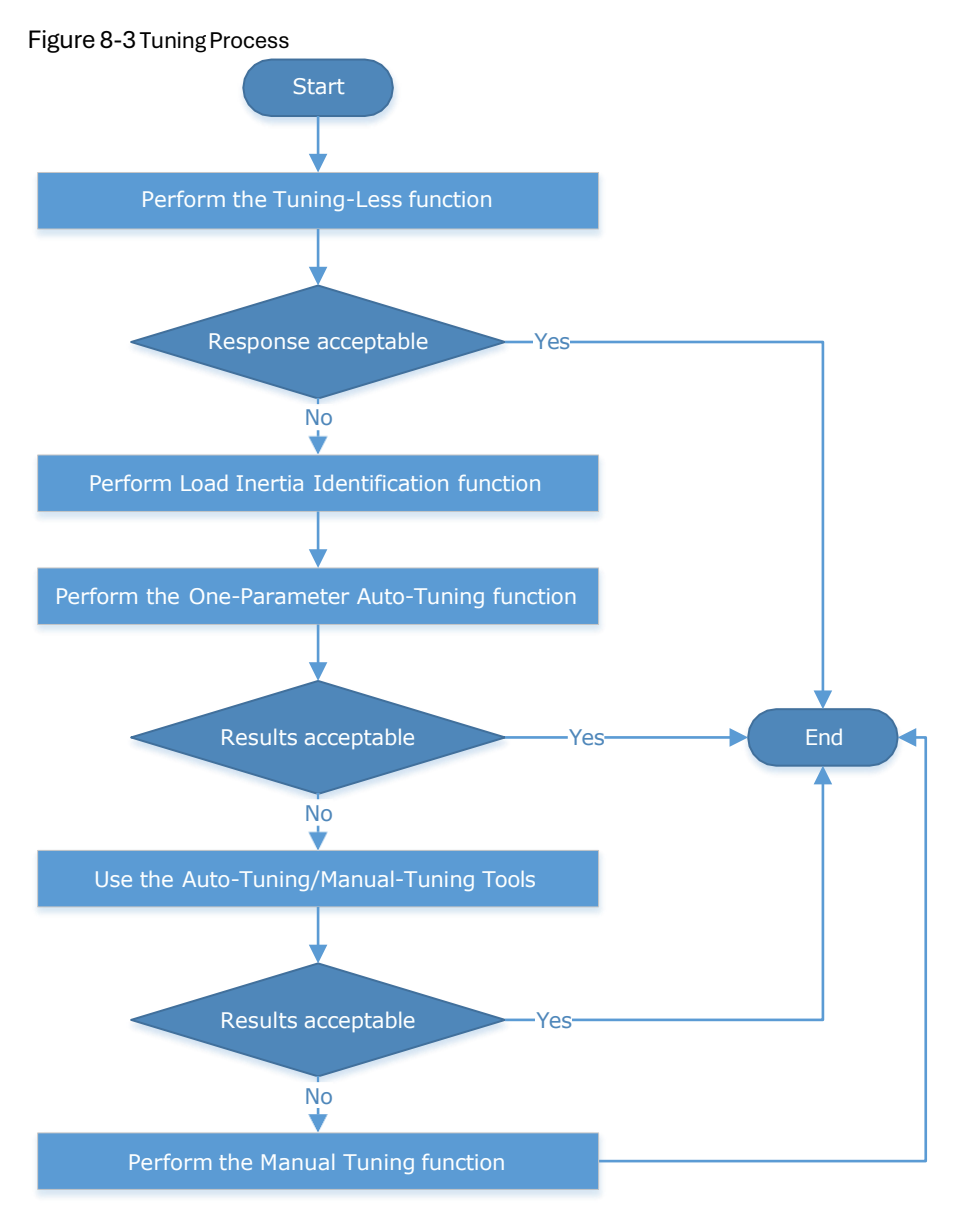

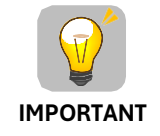

It is necessary to perform the tuning operation again if the Motor had been disassembled or the load device had been replaced.

# 8.1.4 Precautions Before Tuning

|         | <ul> <li>Before performing the tuning operation, make sure the limit<br/>function is available.</li> </ul>                     |
|---------|----------------------------------------------------------------------------------------------------|
|         | <ul> <li>Before performing the tuning operation, make sure that an<br/>emergency stop can be performed at any time.</li> </ul> |
| WARNING | <ul> <li>Before performing the tuning operation, you shall set the torque<br/>limit according to actual condition.</li> </ul>  |
|         | <ul> <li>Never touch the moving parts during the tuning operation.</li> </ul>                                                  |

# 8.2 Tuning Modes

# 8.2.1 Tuning-Less

## **Function Description**

The tuning-less performs auto-tuning to obtain a stable response regardless of the type of machine or changes in the load. Autotuning is started when the Servo is turned ON.

The tuning-less function uses an Autotune parameters adjustment module that updates the position loop and speed loop parameters in real time based on the servo operating state (position, speed, current).

Figure 8-4 shows the block diagram in tuning-less.

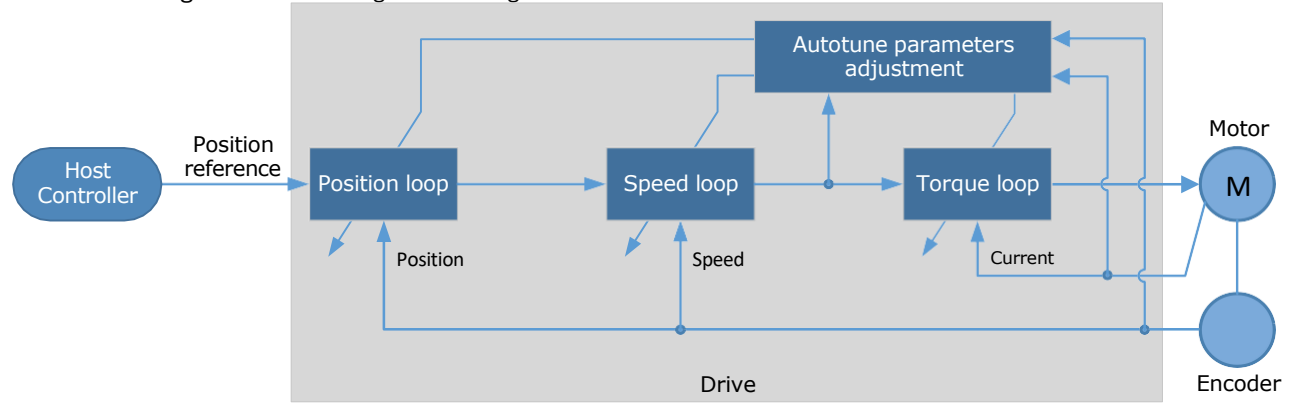

Figure 8-4 Block diagram in tuning-less

When using the tuning-less function, the following parameters are automatically adjusted.

| Parameter                  | Adjustment method |
|----------------------------|-------------------|
| Speed Loop Gain            | Auto-tuning       |
| Speed Loop Integral Time   | Auto-tuning       |
| Position Loop Gain         | Auto-tuning       |
| Torque Command Filter Time | Auto-tuning       |
| Load Inertia Percentage    | Auto-tuning       |

**NOTE**: The parameters will not change automatically in tuning-less function.

#### **Applicated Case**

- Applied for that no more than 30 times the load moment of inertia.
- Applied for any rotation speed.

#### **Relevant Parameters**

| Parameter | Setting     | Meaning                                            | When<br>Enabled | Classification |
|-----------|-------------|----------------------------------------------------|-----------------|----------------|
| Pn100.0   | 1 [Default] | Set the <b>Tuning Mode</b> as <b>Tuning-less</b> . | After restart   | Function       |

#### Application Restrictions

The following functions or applications are not available in the Tuning-less function:

- Gain switch is disabled.
- P/PI Switch is disabled.
- Speed feedback by using observed speed is disabled.
- Load Torque Compensation is disabled.
- Model Following Control Function is disabled.

# 8.2.2 One-Parameter Auto-Tuning

#### **Function Description**

This tuning function is similar to the tuning-less function, using an Autotune parameters adjustment module that updates the position loop and speed loop parameters in real time based on the servo operating state (position, speed, current).

Only the parameter Pn101 (Servo Rigidity) needs to set in One-Parameter Auto-Tuning function, and Figure 8-5 shows the block diagram in One-Parameter Auto-Tuning.

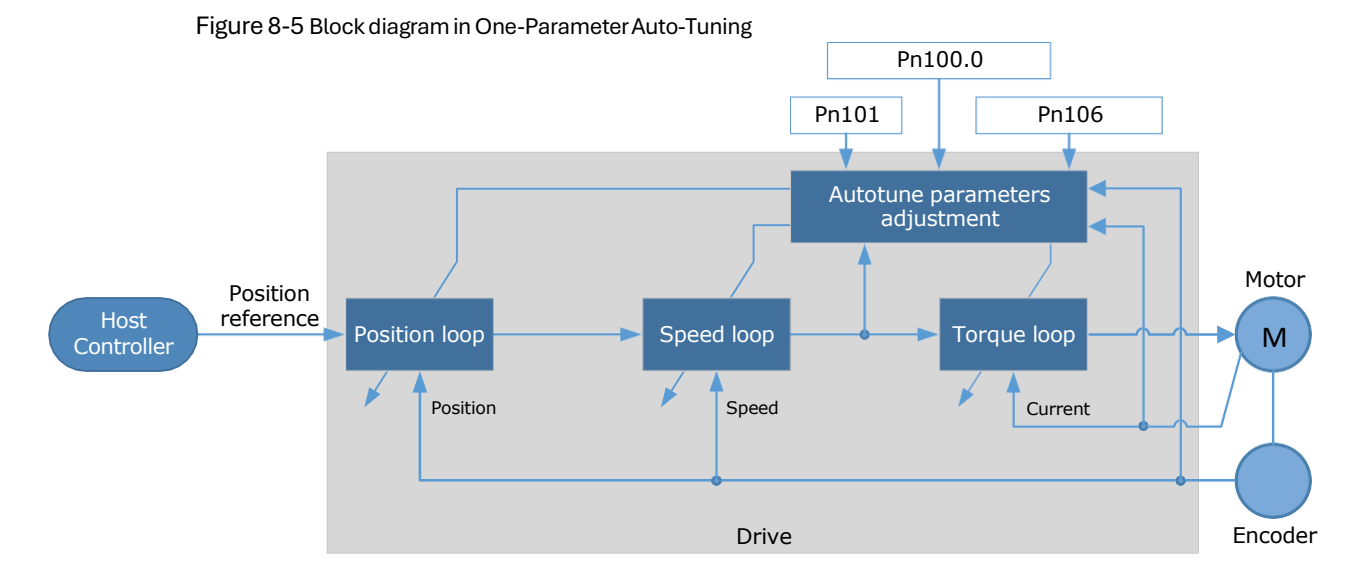

Before performing One-Parameter Auto-Tuning, you need to manually set the following parameters:

| Parameter | Name                          | Description                                                                                                    |
|-----------|-------------------------------|----------------------------------------------------------------------------------------------------|
| Pn106     | Load<br>Inertia<br>Percentage | Properly setting the Load Inertia Percentage is a prerequisite<br>for the One-Parameter Auto-Tuning to obtain a better Servo<br>performance.<br>You can calculate the load inertia percentage (difficult and<br>complex) by yourself, or you can get it by the utility function<br>Fn009, See on 8.6.1 "Load Inertia Identification" |
| Pn100.3   | Damping Selection             | <ul> <li>Select a damping method according to your requirement and application.</li> <li>[0] Standard: Short positioning time, but prone to overshoot.</li> <li>Select a damping method according to your requirement and application.</li> <li>[1] Stable: Stable positioning, but long positioning time.</li> </ul>                |
| Pn101     | Servo Rigidity                | The Servo Rigidity determines the response characteristic of the position loop or speed loop.<br>The performance can be improved by increasing the Servo Rigidity, and decrease it if a vibration occurs.<br>The figure below shows the speed step response for different Servo Rigidities:                                          |

When using One-Parameter Auto-Tuning function, the following parameters are automatically adjusted.

| Parameter                  | Adjustment method |
|----------------------------|-------------------|
| Speed Loop Gain            | Auto-tuning       |
| Speed Loop Integral Time   | Auto-tuning       |
| Position Loop Gain         | Auto-tuning       |
| Torque Command Filter Time | Auto-tuning       |

**NOTE**: The parameters will not change automatically in tuning-less function.

Compared to Tuning-less, there are some features below in One-Parameter Auto-Tuning:

- Tuning based on a proper load inertia percentage can get a better servo performance.
- The setting of Servo Rigidity can be applied to more operating conditions.

#### **Applicated Case**

- Applied for that more than 50 times the load moment of inertia.
- Applied for any rotation speed.

#### **Relevant Parameters**

| Parameter | Setting | Meaning                                                                                  | When<br>Enabled | Classification |
|-----------|---------|------------------------------------------------------------------------------------------|-----------------|----------------|
| Pn100.0   | 3       | Set the <b>Tuning Mode</b> as <b>One-</b><br>Parameter Auto-Tuning.                      |                 | Function       |
| Pn100.3   | 0       | Set the damping method in <b>One-</b><br>Parameter Auto-Tuning as Standard.              | After restart   |                |
|           | 1       | Set the damping method in <b>One-</b><br><b>Parameter Auto-Tuning</b> as <b>Stable</b> . |                 |                |
| Pn101     | _       | Servo Rigidity                                                                           | Immediately     | Adjustment     |
| Pn106     | _       | Load Inertia Percentage                                                                  | Immediately     | Adjustment     |

#### **Application Restrictions**

The following functions or applications are not available in One-Parameter Auto-Tuning function:

- Gain switch is disabled.
- Model Following Control Function is disabled.

# 8.2.3 Manual Tuning

#### **Function Description**

In the Manual Tuning, you need to manually adjust the gain parameters without using the autotune parameter adjustment module, until the Servo gets the desired performance. Figure 8-6 shows the block diagram in Manual Tuning.

Figure 8-6 Block diagram in Manual Tuning

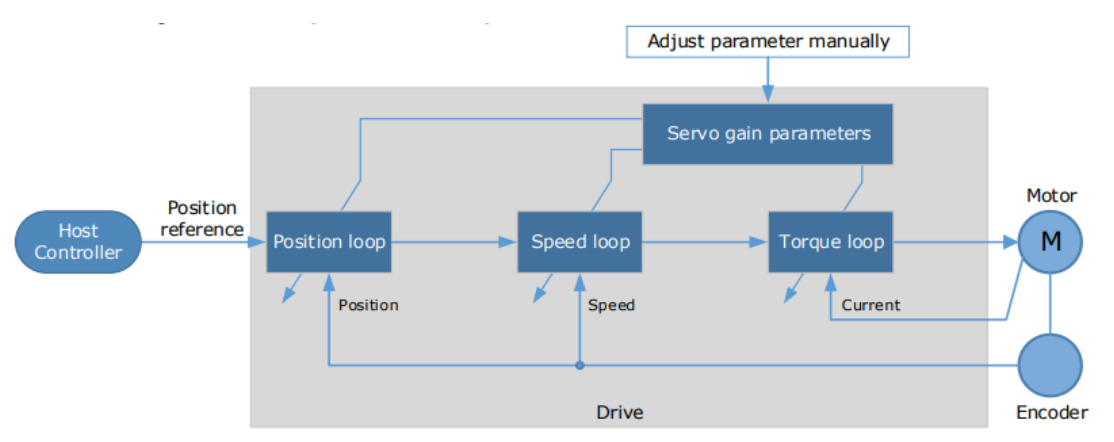

It is necessary to adjust the three-loop control parameters of the Servo from the inside out, that is, the adjustment sequence is  $\boxed{\text{Torque loop}} \rightarrow \boxed{\text{Position loop}}$ . In addition, in order to meet the

stability, the bandwidth setting should be the largest in the torque loop, the speed loop is the second, and the position loop is the smallest.

The following parameters need to be adjusted in each loop when performing Manual Tuning.

- Torque loop (Torque Control Mode)
  - Torque Reference Filter Time (Tf):

The torque reference filter filters the torque reference to remove the high frequency band, which can effectively reduce the torque ripple of the Motor output, eliminate signal noise and reduce the temperature rise of the Motor.

The larger the Torque Reference Filter Time, the better the filtering effect on the torque reference. However, the greater the phase lag, and the slower the torque response. Therefore, a smaller acceptable value should be set to obtain a larger torque loop bandwidth in the actual tuning.

- Speed loop (Speed Control Mode)
- Relevant parameter in torque loop (Tf)
- Load Inertia Percentage (JL)

Properly setting the Load Inertia Percentage is a prerequisite for the tuning to obtain a better Servo performance.

You can calculate the load inertia percentage (difficult and complex) by yourself, or you can get it by the utility function Fn009, certainly, you can directly modify the parameters by the host controller.

- Speed Loop Gain (Kv), Speed Loop Integral Time (Ti)

The speed loop is controlled using a Proportional-Integral Controller that contains Speed Loop Gain and Speed Loop Integral Time. Both of them determine the speed loop bandwidth and anti- disturbance performance of the Servo.

In general, if you can increase the setting of the Speed Loop Gain, the speed loop bandwidth will be increased and the anti-load disturbance performance will be better. And, if you can decrease the setting of the Speed Loop Integral Time, the integral action will be stronger, the speed loop bandwidth will be increased, and the anti-load disturbance performance will be better. In addition, the integral action may reduce the steady-state error to zero.

Table 8-2 lists several commonly used adjustment methods based on the characteristics of the speed step response.

| Response Curve | Description                        | Adjustment method                                                                        |
|----------------|------------------------------------|------------------------------------------------------------------------------------------|
|                | Speed loop bandwidth is high       | Properly decrease the<br>Speed Loop Gain or<br>increase the Speed Loop<br>Integral Time. |
|                | Speed loop damping ratio is<br>low | Properly increase the<br>Speed Loop Integral Time.                                       |
|                | Steady-state error is existed      | Properly decrease the<br>Speed Loop Integral Time.                                       |
|                | Speed loop bandwidth is low        | Properly increase the<br>Speed Loop Gain or<br>decrease the Speed Loop<br>Integral Time. |

It is recommended to increase the Speed Loop Gain and decrease the Speed Loop Integral Time to obtain a larger speed loop bandwidth.

- Position loop (Position Control Mode)
  - Relevant parameters in speed loop (Kv, Ti, Tf, and JL)
  - Position Loop Gain (Kp)

The position loop is controlled using a Proportional Controller that only contains the Position Loop Gain. This parameter determines the position loop bandwidth. If you increase the Position Loop Gain, the position loop bandwidth will be increased, and the anti-load disturbance performance will be better. However, overshooting and vibration in the position reference may occur.

It is recommended to set the Position Loop Gain to a quarter of the Speed Loop Gain, and make appropriate adjustments based on this.

## Applicated Case

- Applied for that more than 50 times the load moment of inertia.
- Applied for any rotation speed.

#### **Relevant Parameters**

| Parameter   | Setting     | Meaning                                                | When<br>Enabled | Classification |
|-------------|-------------|--------------------------------------------------------|-----------------|----------------|
| Pn100.0     | 5 [Default] | Set the <b>Tuning Mode</b> as <b>Manual</b><br>tuning. | After restart   | Function       |
| Pn102/Pn107 | _           | Speed Loop Gain                                        | Immediately     | Adjustment     |
| Pn103/Pn108 | _           | Speed Loop Integral Time                               | Immediately     | Adjustment     |
| Pn104/Pn109 | _           | Position Loop Gain                                     | Immediately     | Adjustment     |
| Pn105/Pn110 | _           | Torque Command Filter Time                             | Immediately     | Adjustment     |

**NOTE**: the settings of Pn107 to Pn110 are taken effect after the gain is switched.

# 8.3 Tuning Tools

There is an Auto-Tuning Tool and a Manual Tuning Tool in Tuning tools. When using a tuning tool, the Drive will execute the position references generated internally, Figure 8-5 shows the block diagram in using a tuning tool.

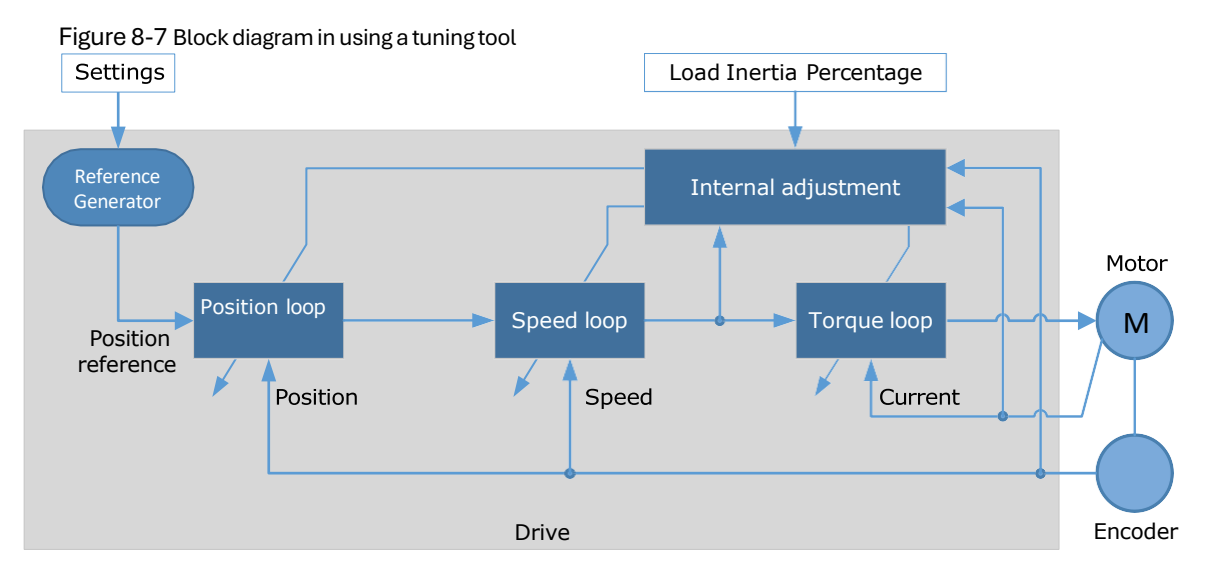

The reference generator plans an appropriate position reference according to the settings of relevant parameter.

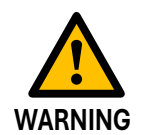

Since the limit function is unavailable when using the tuning tools, please make sure that the movable parts have sufficient travel in the planned motion track.

# 8.3.2 Auto-Tuning Tool

#### **Function Description**

With the Auto-Tuning Tool, the reference generator can plan the position curve and generate a position reference as inputs to the position loop.

There are two operation patterns (POS0 and POS1), you can set their relevant parameters respectively. Figure 8-8 shows an example of position-speed timing diagram in PJOG operation.

Figure 8-8 Position-speed timing diagram

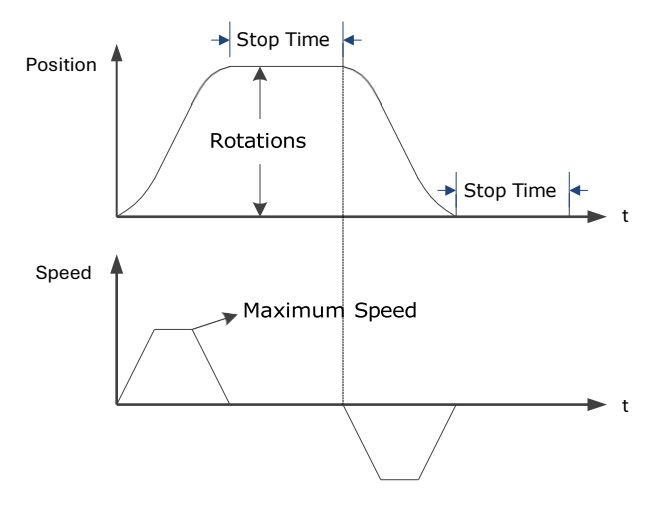

The Drive will operate the Motor repeatedly according to the parameter settings of the two operation patterns until the tuning is completed. You can set the parameters Pn164 and Pn168 to a negative value for reversing the Motor, so that there are four ways of the operation in the program jogging, as is shown in Figure 8-9.

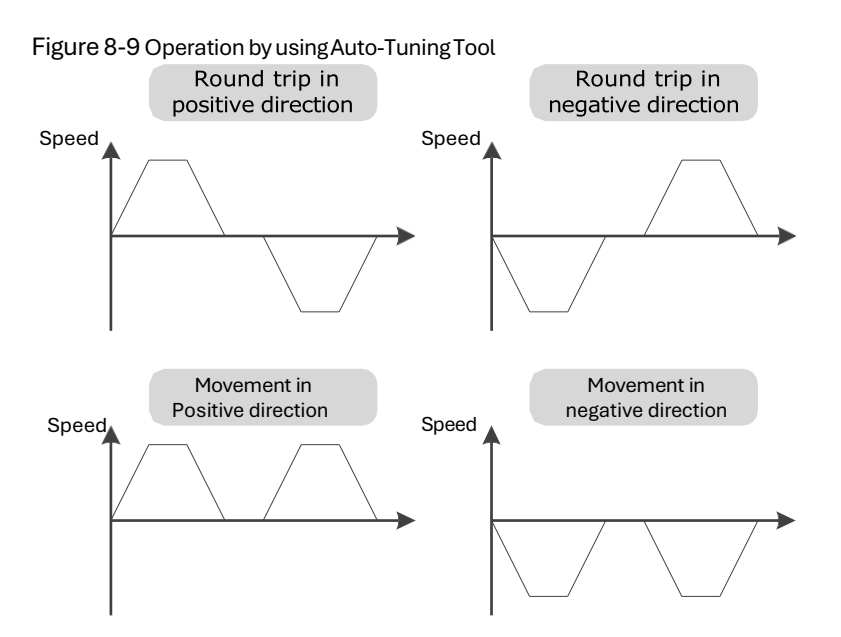

You shall set the Rotations (Pn164 and Pn168) and Max Speed (Pn165 and Pn169) to a proper value. If the Rotations is set too small or the Max Speed is set too large, it is possible that the maximum speed set cannot be reached. In this case, it is necessary to increase the Rotations or decrease the Max Speed.

Use the Auto-Tuning Tool as shown in Figure 8-10.

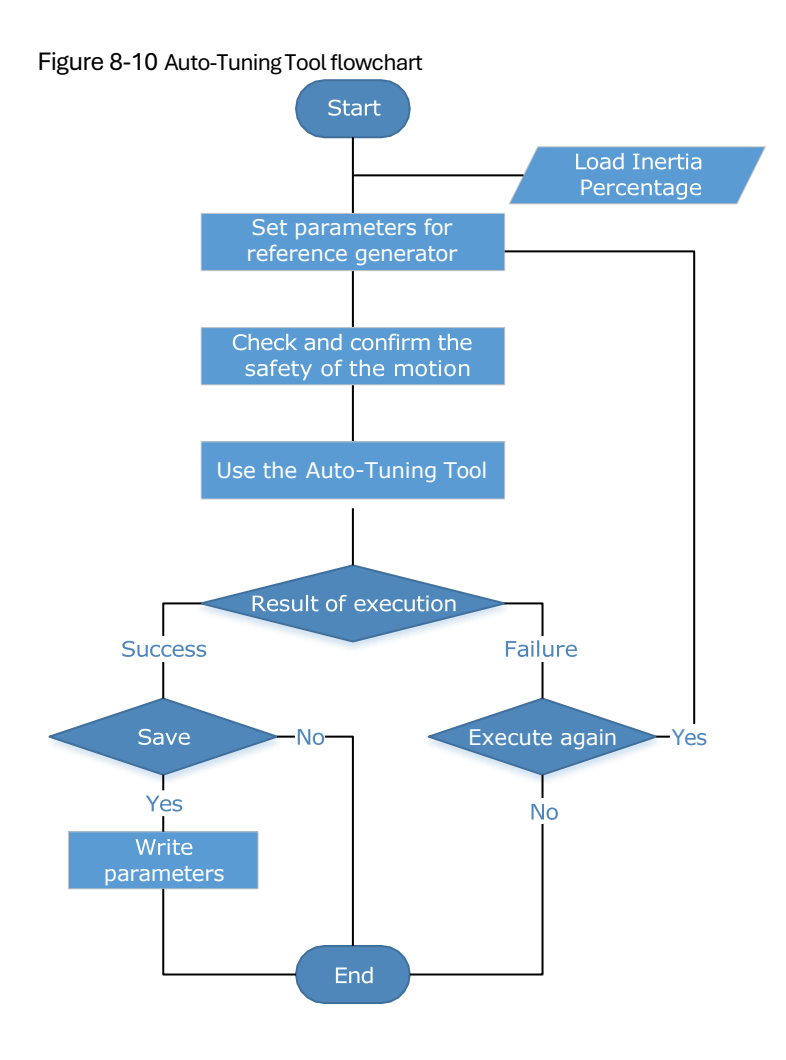

The following parameters are automatically adjusted when using the auto-tuning tool.

| Parameter                     | Adjustment method | Write into |
|-------------------------------|-------------------|------------|
| Speed Loop Gain               | Auto-tuning       | Pn102      |
| Speed Loop Integral Time      | Auto-tuning       | Pn103      |
| Position Loop Gain            | Auto-tuning       | Pn104      |
| Torque Command<br>Filter Time | Auto-tuning       | Pn105      |

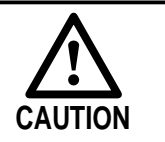

• The parameters cannot be changed automatically when using the Auto-Tuning Tool.

• You have to choose whether to save (write) the parameters into the Drive. If you choose to save, parameters will be changed, but they are only available for **Manual Tuning** function.

## Applicated Case

- Applied for the high rigidity (up to 20 times load moment of inertia) equipment.
- Applied for the low rigidity (up to 10 times load moment of inertia) equipment.
- The number of revolutions is more than 1 rotation, and the rotation speed is higher than 100 rpm.

#### **Relevant Parameters**

| Parameter | Setting | Description             | When<br>Enabled | Classification |
|-----------|---------|-------------------------|-----------------|----------------|
| Pn106     | _       | Load Inertia Percentage | Immediately     | Adjustment     |
| Pn164     | _       | Turns for PJOG0         | Immediately     | Adjustment     |
| Pn165     | —       | Max Speed for PJOG0     | Immediately     | Adjustment     |
| Pn167     | _       | Stop Time for PJOG0     | Immediately     | Adjustment     |
| Pn168     | —       | Turns for PJOG1         | Immediately     | Adjustment     |
| Pn169     | _       | Max Speed for PJOG1     | Immediately     | Adjustment     |
| Pn171     | _       | Stop Time for PJOG1     | Immediately     | Adjustment     |

#### Application Restrictions

You can use the automatic vibration suppression function when using the auto-tuning tool.

The following functions or applications are not available when using Auto-Tuning Tool:

- Gain switch is disabled.
- Model Following Control Function is disabled.
- Notch Filter is disabled.
- Vibration Suppression is disabled.
- Load Oscillation Suppression is disabled.

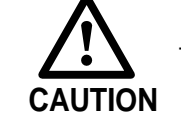

The Auto-Tuning Tool is unavailable in fully-closed loop control.

### Operation Procedure: Use the Panel Operator of the Drive

The following are the steps to use the Auto-tuning tool.

Step 1 Press [M] key several times to select the Utility Function Mode.

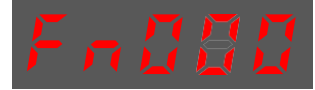

Step 2 Press  $[\blacktriangle]$  key or  $[\nabla]$  key to select the function number Fn017.

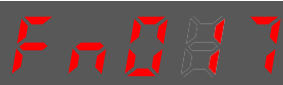

Step 3 Press [◀] key, and Panel Operator displays as below.

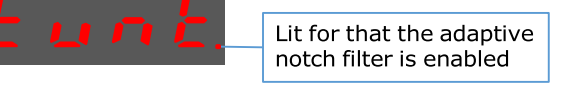

Step 4 Press [M] key to execute this operation, and Panel Operator display as below.

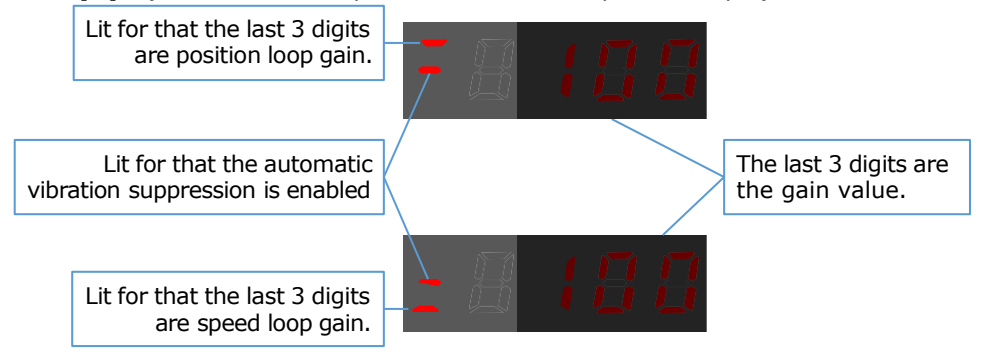

Step 5  $\,$  When this operation has been completed, Panel Operator will display the result of execution.

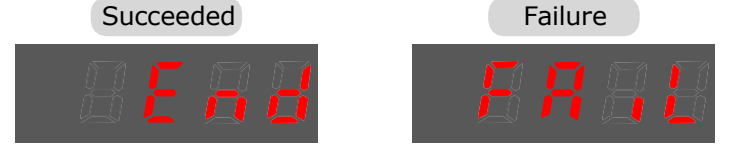

Step 6 Press [◀] key to return to the display of the Fn017.

---- End

# 8.4 Feedback Speed Selection

The speed feedback from the encoder is the calculate result that the Drive read the position value from the encoder and differentiate time.

There is a speed observer inside the Drive for detecting the speed of the Motor in real time. The detected speed can be used for host controller monitoring or as a speed feedback for the speed loop.

In the case of low speed or low encoder resolution, the method of position-to-time differentiation introduces large noise. You can set Pn162=1 to use observed speed as the feedback speed.

In addition, you can increase the setting of Pn161 for making the observed speed closer to the actual speed, but overshooting will be likely to occur.

| Parameter | Setting     | Meaning                                   | When Enabled  | Classification |
|-----------|-------------|-------------------------------------------|---------------|----------------|
| Pn161     | _           | Load Torque Observer Gain                 | Immediately   | Adjustment     |
| Pn162     | 0 [Default] | Use encoder speed as the feedback speed.  | A.C           | -              |
|           | 1           | Use observed speed as the feedback speed. | After restart | Function       |

If you keep the default setting of Pn162, you can use a low-pass filter to eliminate the noise and high- frequency band, in this case, you shall set Encoder Speed Filter Time (Pn135) as a proper value.

Increase the setting of Pn135, the filtering effect will be better, and the encoder feedback speed will be smooth, but the phase lag of the speed feedback is also larger, which can reduce the servo performance.

| Parameter | Setting | Meaning                   | When Enabled | Classification |
|-----------|---------|---------------------------|--------------|----------------|
| Pn135     | _       | Encoder Speed Filter Time | Immediately  | Adjustment     |

# 8.5 Vibration Suppression

# 8.5.1 Notch Filter

The notch filter is used to eliminate vibration caused by mechanical resonance.

There are three notch filters in the Drive, those who can used independently or in combination, Figure 8- 18 shows the block diagram of using the notch filters.

Figure 8-18 Block diagram of using the notch filters

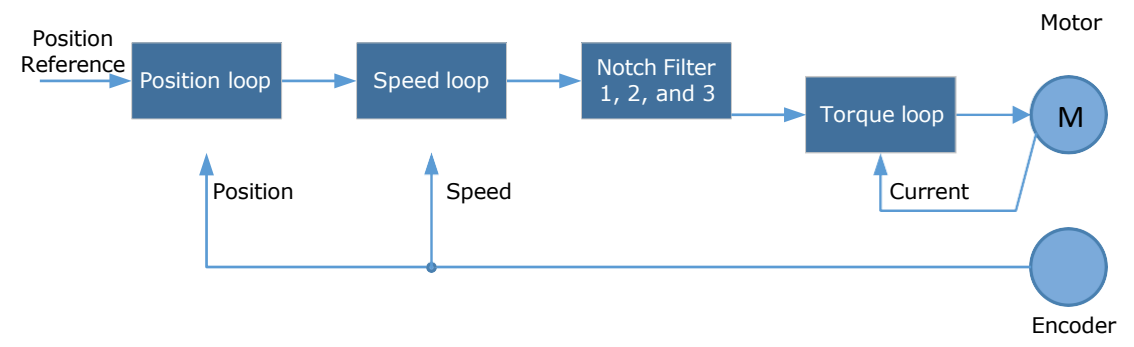

Figure 8-19 shows the relevant parameters for the notch filter. Since the notch filter can attenuate the signal at the notch frequency, if you set a proper frequency (Pn181, Pn184 or Pn187), depth (Pn182, Pn185 or Pn188) and width (Pn183, Pn186 or Pn189), the vibration signal in the torque reference can be filtered.

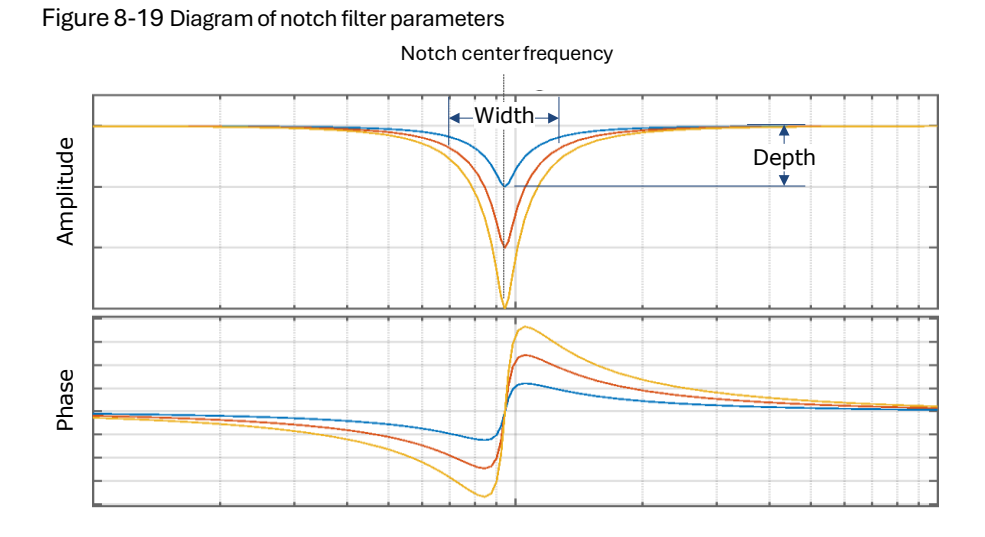

| Parameter | Setting | Meaning                     | When<br>Enabled | Classification |
|-----------|---------|-----------------------------|-----------------|----------------|
| Pn181     | _       | Frequency of Notch Filter 1 | Immediately     | Adjustment     |
| Pn182     | _       | Depth of Notch Filter 1     | Immediately     | Adjustment     |
| Pn183     | _       | Width of Notch Filter 1     | Immediately     | Adjustment     |
| Pn184     | _       | Frequency of Notch Filter 2 | Immediately     | Adjustment     |
| Pn185     | _       | Depth of Notch Filter 2     | Immediately     | Adjustment     |
| Pn186     | _       | Width of Notch Filter 2     | Immediately     | Adjustment     |
| Pn187     | _       | Frequency of Notch Filter 3 | Immediately     | Adjustment     |
| Pn188     | _       | Depth of Notch Filter 3     | Immediately     | Adjustment     |
| Pn189     | _       | Width of Notch Filter 3     | Immediately     | Adjustment     |

- Set the frequency of notch filter to 5000, indicating the notch filter is unavailable.
- The setting range of the depth is from 0 to 23.
- The setting range of the width is from 0 to 15.

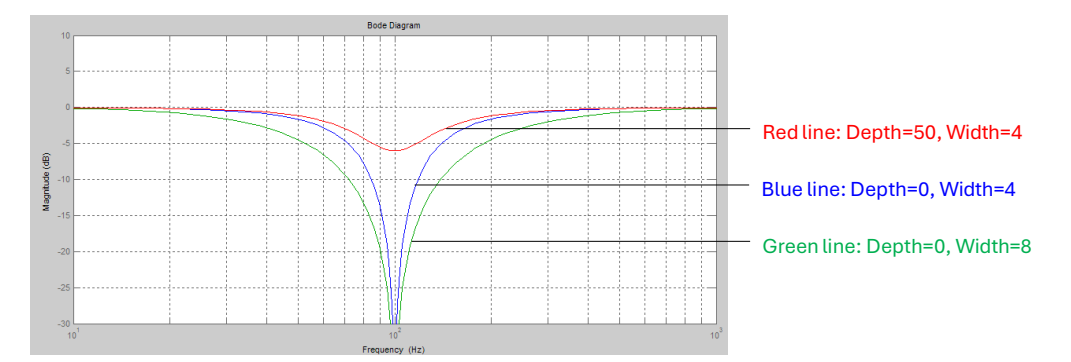

# 8.5.2 IF (Intermediate Frequency) Vibration Suppression

The IF vibration suppression filter is used to process the speed deviation and compensated to the torque reference. It is applied for the frequency range 100 Hz to 2000 Hz. Figure 8-20 shows the block diagram of using the IF vibration suppression filter.

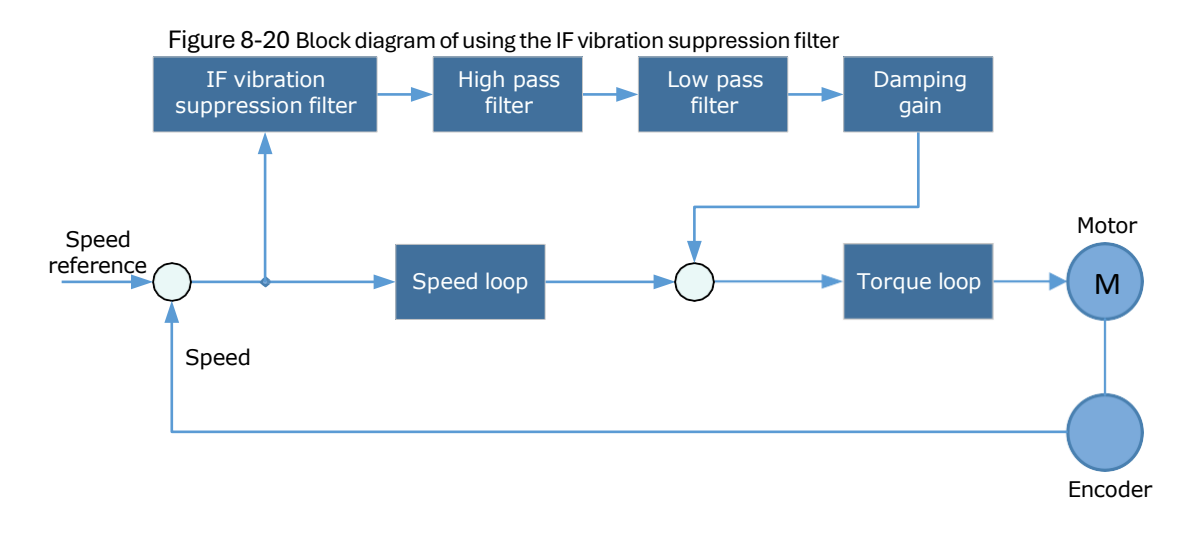

- Pn173 determines the frequency center at which vibration suppression is to be performed.
- Pn174 determines the vibration suppression bandwidth of the filter, indicating the range of the adjustment filter near the center frequency. Increasing this setting can increase the range of vibration suppression, but it will affect the phase of the frequency near the center.
- The high pass filter and the lowpass filter are respectively used to filter high frequency DC signals and low frequency DC signals.

| Parameter | Setting | Meaning                                             | When Enabled | Classification |
|-----------|---------|-----------------------------------------------------|--------------|----------------|
| Pn173     | _       | Frequency of Vibration Suppression<br>Filter        | Immediately  | Adjustment     |
| Pn174     | _       | Adjust Bandwidth of Vibration<br>Suppression Filter | Immediately  | Adjustment     |
| Pn175     | _       | Vibration Suppression                               | Immediately  | Adjustment     |
| Pn176     | _       | Lowpass Filter Time for Vibration<br>Suppression    | Immediately  | Adjustment     |
| Pn177     | _       | High pass Filter Time for Vibration<br>Suppression  | Immediately  | Adjustment     |
| Pn178     | _       | Damping of Vibration Suppression<br>Filter          | Immediately  | Adjustment     |

• Pn178 determines the level of the final compensated IF vibration suppression.

NOTE: Set Pn173 to 2000, indicating the notch filter is unavailable.

# 8.5.3 Load Oscillation Suppression

Use the Load Oscillation Suppression function for suppressing low frequency jitter at the end of the load during position control, as is shown in Figure 8-21.

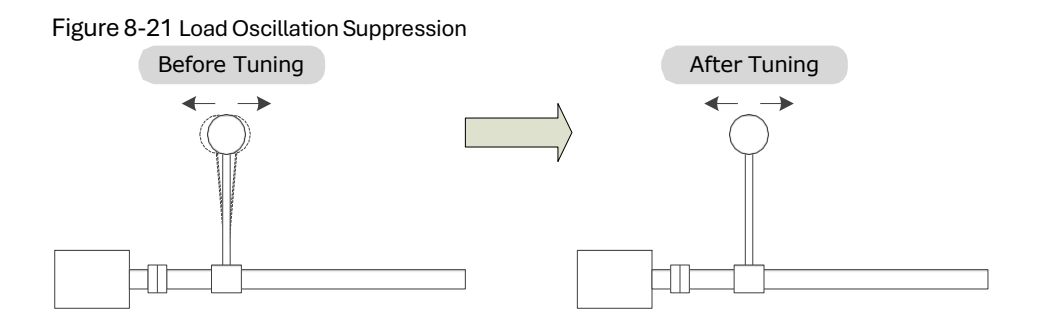

This function is based on the Model Following Control. According to the relationship between the load position and the Motor position in the Model Following Control, aiming at controlling the stability of the load position, and correcting the position reference, as well as the feedforward generated by the Model Following Control. Figure 8-22 shows the block diagram of using the Load Oscillation Suppression.

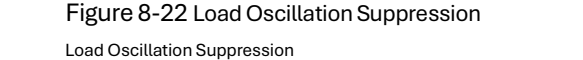

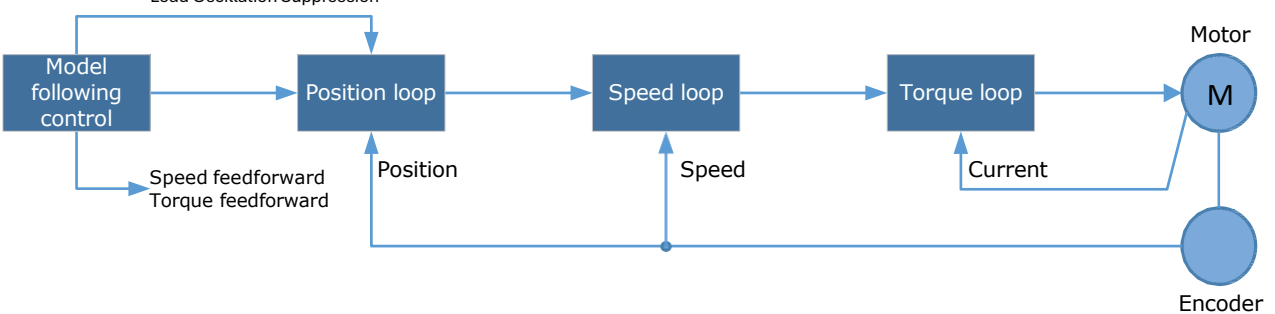

| Parameter | Setting | Meaning                                                           | When<br>Enabled | Classification |
|-----------|---------|-------------------------------------------------------------------|-----------------|----------------|
| Pn150.0   | 2       | Use the model following control and load oscillation suppression. | After restart   | Function       |
| Pn155     | _       | Load Oscillation Frequency                                        | Immediately     | Adjustment     |
| Pn156     | _       | Filter Time for Load Oscillation<br>Suppression                   | Immediately     | Adjustment     |
| Pn157     | —       | Limit for Load Oscillation Suppression                            | Immediately     | Adjustment     |

- Pn155 determines the frequency at which Load Oscillation Suppression is to be performed.
- Pn156 determines the filter time. You can increase this setting, and the filtering effect will be better. However, it may reduce the suppression effect due to the lag.
- You can set Limit for Load Oscillation Suppression (Pn157) as a proper limit value, helping to reduce overshooting during the start and stop.

#### Frequency Detection for Load Oscillation Suppression

If the frequency for the Load Oscillation Suppression can be detected by a measuring instrument (laser interferometer, etc.), please write the frequency data (in 0.1 Hz) into the Pn155 directly.

#### **Application Restrictions**

The following application restrictions apply to the Load Oscillation Suppression.

- Load Oscillation Suppression can only be used when the Model Following Control is in effect.
- Only applied for the Manual Tuning.
- Only applied for the Position Control Modes.
- It is unavailable in fully-closed loop control.

# 8.5.4 Automatic Vibration Suppression

The automatic vibration suppression function determines the vibration state by the Motor during operation and recognizes the vibration frequency, and then selects the notch filter or the intermediate frequency vibration suppression function according to the characteristics of the vibration and automatically sets the vibration frequency.

The automatic vibration suppression function determines and detects the vibration frequency during the operation of the Motor, and then choose the notch filter or the IF suppression function, and set the relevant parameters for the vibration suppression.

| Parameter   | Setting | Meaning                                      | When Enabled  | Classification |
|-------------|---------|----------------------------------------------|---------------|----------------|
| 0 [Default] |         | Automatic Vibration Suppression is disabled. |               | <b>.</b> .:    |
| Pn100.2     | 1       | Automatic Vibration Suppression is enabled.  | After restart | Function       |
| Pn179       | _       | Amplitude Threshold for Vibration Detection  | Immediately   | Adjustment     |

Pn179 determines the threshold of a frequency amplitude. If the detected frequency amplitude exceeds this setting, it will be regarded as a vibration.

## Applied in Tuning-less, One-Parameter Auto-Tuning, Manual Tuning, and Manual-Tuning Tool

When the automatic vibration suppression function is applied in the Tuning-less, One-Parameter Auto- Tuning, Manual Tuning, and Manual-Tuning Tool, the following parameters can be set temporarily.

| Parameter | Setting | Meaning                                      | When Enabled | Classification |
|-----------|---------|----------------------------------------------|--------------|----------------|
| Pn184     | _       | Frequency of Notch Filter 2                  | Immediately  | Adjustment     |
| Pn173     | _       | Frequency of Vibration Suppression<br>Filter | Immediately  | Adjustment     |

## Applied in Auto-Tuning Tool

When the automatic vibration suppression function is applied in the Auto-tuning Tool, the following parameters can be preset, and you can decide whether to write into the Drive.

| Parameter | Setting | Meaning                     | When Enabled | Classification |
|-----------|---------|-----------------------------|--------------|----------------|
| Pn181     | _       | Frequency of Notch Filter 1 | Immediately  | Adjustment     |
| Pn184     | _       | Frequency of Notch Filter 2 | Immediately  | Adjustment     |
| Pn187     | _       | Frequency of Notch Filter 3 | Immediately  | Adjustment     |

| Parameter | Setting | Meaning                                      | When Enabled | Classification |
|-----------|---------|----------------------------------------------|--------------|----------------|
| Pn173     | _       | Frequency of Vibration Suppression<br>Filter | Immediately  | Adjustment     |

# 8.6 Diagnostic Tools

# 8.6.1 Load Inertia Identification

The Load Inertia Identification function is used to calculate the load inertia relative to the Motor rotor inertia (percentage of load inertia).

The Motor will rotate back and forth several times (the maximum rotations is 8) when using this function. You can change the number of Motor rotations for this function by the parameter Pn172.

| Parameter | Setting     | Meaning     | When Enabled        | Classification |
|-----------|-------------|-------------|---------------------|----------------|
| D 470     | 0 [Default] | 8 rotations | luoune e di e te lu | Function       |
| PN1/2     | 1           | 4 rotations | Immediately         | Function       |

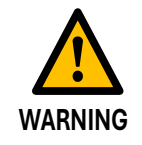

• Stop the Motor running before performing this function.

• Ensure the movable parts have sufficient travel in the forward and reverse directions, as the Motor will run for up to 8 rotations during this operation.

#### Use the Panel Operator of the Drive

The following are the steps to execute the load inertia identification by using the Panel Operator.

Step 1 Press [M] key several times to select the Utility Function Mode.

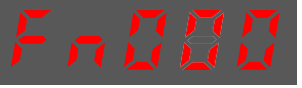

Step 2 Press [ $\blacktriangle$ ] key or [ $\triangledown$ ] key to select the function number Fn009.

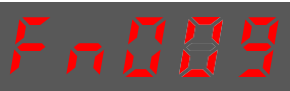

Step 3 Press [◀] key, and Panel Operator displays as below.

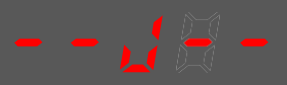

- Step 4 Press [**M**] key to execute the load inertia identification. At this time, Panel Operator displays the speed of the Motor in real time.
- Step 5 When this operation has been completed, Panel Operator will display the detection result (Unit: %).

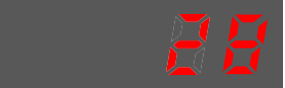

NOTE: You can press the [M] key several times to execute this operation until the detection result is confirmed.

Step 6 Press [▲] key to write the detection value to the parameter Pn106 (Load Inertia Percentage).

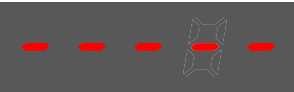

Step 7 Press  $[\blacktriangleleft]$  key to return to the display of the Fn009.

----End

# **Chapter 9 Alarm Displays**

# 9.1 Alarm Classifications

There are three classifications of alarms for the Drive: Gr.1, Gr.2, and Warning. They will affect the display and operation for the Servo System.

| Classification | Stopping Method                                                                                                    | Panel Display                                                                        |
|----------------|----------------------------------------------------------------------------------------------------|--------------------------------------------------------------------------------------|
| Gr.1           | Stops the Motor according to<br>the setting of Pn003.0.<br>For details, refers to 5.4.1 Motor<br>Stop Methods for Gr.1 Alarms,<br>Safety State and Servo OFF. | The Panel Operator displays between Alarm<br>No and Servo state <b>FLT</b> by turns. |
| Gr.2           | Stops the Motor according to<br>the setting of Pn004.0<br>For details, refers to 0                                                                            |                                                                                      |
| Warning        | Do not stop the Motor, and keep<br>the current operation                                                                                                    | The Panel Operator displays between Alarm<br>No and Servo state <b>run</b> by turns. |

# 9.2 Alarm Detailed

# Gr.1 Warning

## A. 1: Parameter destruction

| Possible causes                                 | Confirm the method                                                         | Action                                                                                                    |
|-------------------------------------------------|----------------------------------------------------------------------------|----------------------------------------------------------------------------------------------------|
| The supply voltage<br>drops<br>instantaneously  | Measure the supply voltage.                                                | The supply voltage is set within the specification range and the initialization of the parameter setpoint is performed. |
| Parameters are<br>written to interrupt<br>power | Confirm the time of the power outage.                                      | Re-write the parameter after restoring the factory value of the parameter (Fn001).                                      |
| Malfunction due to noise                        | Confirm the runtime environment.                                           | Take anti-interference<br>countermeasures and then<br>power the drive back in.                                          |
| Drive failure                                   | Power on the drive. When an alert still occurs, it may be a drive failure. | Replace the drive.                                                                                                    |

# A.03: Motor overspeed

| Possible causes                                                   | Confirm the method                                                               | Action                                                                                                    |
|-------------------------------------------------------------------|----------------------------------------------------------------------------------|----------------------------------------------------------------------------------------------------|
| The U, V, W phase<br>sequence of the motor<br>wiring is incorrect | Confirm the wiring of the motor.                                                 | Confirm if there is a problem with the motor wiring.                                                                   |
| The instruction input value exceeds the overspeed value           | Confirm the input instruction.                                                   | Lower the instruction value, or adjust the gain.                                                                       |
| The motor speed<br>exceeds the<br>maximum speed                   | Confirm the waveform of the motor speed.                                         | Reduce the speed command<br>input gain or adjust the setting<br>of the Pn323 (Overspeed Alarm<br>Detection Threshold). |
| Drive failure                                                     | Power on the drive. When an alert<br>still occurs, it may be a drive<br>failure. | It may be a drive failure. Replace the drive.                                                                          |

# A.04: Overload

| Possible causes                                                                                              | Confirm the method                                                             | Action                                                                           |
|----------------------------------------------------------------------------------------------------|--------------------------------------------------------------------------------|----------------------------------------------------------------------------------|
| Motor wiring, encoder<br>wiring, or poor<br>connection                                                       | Confirm the wiring.                                                            | Check whether there is a problem with the motor wiring and encoder wiring.       |
| The motor runs<br>beyond the overload<br>protection<br>characteristics                                       | Confirm the overload characteristics and operating instructions of the motor . | Revisit load conditions and operating conditions. Or revisit the motor capacity. |
| Due to mechanical<br>factors, the motor is<br>not driven, resulting in<br>excessive load during<br>operation | Confirm the operating instructions and motor speed.                            | Improve mechanical factors.                                                      |
| Drive failure                                                                                                | Power on the drive. When an alert still occurs, it may be a drive failure 。    | Replace the drive.                                                               |

# A.05: The position deviation counter overflows

| Possible causes                                                                              | Confirm the method                                                                       | Action                                                                                                 |
|----------------------------------------------------------------------------------------------|------------------------------------------------------------------------------------------|----------------------------------------------------------------------------------------------------|
| The wiring of the<br>motor U, V, W is<br>incorrect                                           | Confirm the wiring of the motor main circuit cable.                                      | Confirm that the motor cable or encoder cable has problems such as poor contact.                       |
| Position commands<br>are too fast                                                            | Try lowering the position command speed before running.                                  | Lower the position command<br>speed or command acceleration<br>or adjust the electronic gear<br>ratio. |
| The position<br>instruction<br>accelerates too<br>much                                       | Try slowing down the instruction acceleration before running.                            | With the EtherCAT command, the position command acceleration is reduced.                               |
| Deviation counter<br>overflow alarm<br>(Pn504) is low relative<br>to operating<br>conditions | Confirm that the position<br>deviation counter overflow alarm<br>(Pn504) is appropriate. | Correctly set the value of the parameter Pn504.                                                        |
| Drive failure                                                                                | Power on the drive. When an alert still occurs, it may be a drive failure.               | Replace the drive.                                                                                     |

#### A.06: The position deviation pulse overflows

| Possible causes                                                                                                    | Confirm the method                                          | Action                                                                        |
|----------------------------------------------------------------------------------------------------|-------------------------------------------------------------|-------------------------------------------------------------------------------|
| Servo ON is<br>maintained when the<br>position deviation in<br>servo OFF exceeds<br>the setpoint of<br>(Pn504× electronic<br>gear). | Confirm the amount of positional deviation when servo OFF . | Set the correct deviation counter<br>overflow alarm (Pn504) when<br>servo ON. |

## A.07: The electronic gear setting or pulse frequency is unreasonable

| Possible causes                                                                                                    | Confirm the method                                                           | Action                                                                                                    |
|----------------------------------------------------------------------------------------------------|------------------------------------------------------------------------------|----------------------------------------------------------------------------------------------------|
| The setting of the<br>electronic gear ratio:<br>Pn725/Pn726 (6093-<br>01h/6093-02h) is not<br>within the set range | Confirm that the<br>electronic gear ratio is<br>within a reasonable<br>range | The setting range of the electronic gear<br>ratio depends on the number of<br>encoder bits:<br>Encoder bits≤23, set range: [0.001, 32000] |

# A.08: There is a problem with the first channel of current detection

| Possible causes | Confirm the method                                                               | Action             |
|-----------------|----------------------------------------------------------------------------------|--------------------|
| Drive failure   | Power on the drive. When an alert<br>still occurs, it may be a drive<br>failure. | Replace the drive. |

# A.09: There is a problem with the second channel of current detection

| Possible causes | Confirm the method                                                               | Action             |
|-----------------|----------------------------------------------------------------------------------|--------------------|
| Drive failure   | Power on the drive. When an alert<br>still occurs, it may be a drive<br>failure. | Replace the drive. |

# A.12: Overcurrent

| Possible causes                                                                                                    | Confirm the method                                                                                                    | Action                                                                                                    |
|----------------------------------------------------------------------------------------------------|----------------------------------------------------------------------------------------------------|----------------------------------------------------------------------------------------------------|
| The main circuit<br>cable is wired<br>incorrectly, or the<br>contact is poor                                                        | Confirm that the wiring is correct.                                                                                                    | Modify the wiring.                                                                                                    |
| The main loop cable<br>is shorted internally<br>or a short-to-ground<br>circuit has occurred                                        | Confirm whether a short circuit<br>has occurred between the UVW<br>phases of the cable and between<br>the UVW and the ground.                                                      | There is a possibility that the cable will be short-circuited. Replace the cable.                                                                                                  |
| A short circuit or a<br>short circuit to the<br>ground occurs inside<br>the motor                                                   | Confirm whether a short circuit<br>has occurred between the UVW<br>phases of the motor terminals<br>and between the UVW and the<br>ground.                                         | It is possible that the motor is faulty. Replace the motor.                                                                                                    |
| A short circuit or<br>short- to-ground<br>circuit occurs inside<br>the drive                                                        | Confirm whether a short circuit<br>has occurred between the UVW<br>phases of the motor connection<br>terminals of the drive and<br>between the UVW and the ground.                 | It may be a drive failure. Replace<br>the drive.                                                                                                    |
| The braking resistor<br>is wired incorrectly<br>or has poor contact                                                                 | Confirm that the wiring is correct.                                                                                                    | Modify the wiring.                                                                                                    |
| Dynamic brakes<br>(emergency stops<br>due to DB or drives)<br>are used frequently,<br>or DB brake circuit<br>damage alarms<br>occur | The DB usage frequency is confirmed<br>by the DB resistor power dissipation.<br>Or use the alarm display to confirm if<br>damage to the DB braking circuit<br>(A.1B) has occurred. | Change drive selection, operating<br>methods, and mechanisms to<br>reduce the frequency of DB use.                                                                                 |
| Exceeds the braking capacity                                                                                                    | Confirm how often the braking<br>resistor is used.                                                                                                    | Change the selection, operating<br>method, and mechanism of the<br>drive to reduce the frequency of DB<br>usage.                                                                   |
| The braking<br>resistance value of<br>the drive is too small                                                                        | Confirm how often the braking<br>resistor is used.                                                                                                    | Change the braking resistance<br>value to a value above the<br>minimum allowable resistance<br>value of the drive.                                                                 |
| High loads are<br>tolerated when the<br>motor is stopped or<br>when running at low<br>speeds                                        | Confirm that the operating<br>conditions are outside the<br>specification range of the servo drive.                                                                                | Reduce the load on the motor. Or<br>run at a higher operating speed.                                                                                                    |
| Malfunction due to<br>noise                                                                                                    | Improve the noise environment such<br>as wiring and settings to confirm<br>whether there is any effect.                                                                            | Take anti-interference measures,<br>such as correct wiring of FG. In<br>addition, please use a wire with the<br>same size as the driver main circuit<br>wire for the FG wire size. |
| Drive failure                                                                                                    | Power on the drive. When an alert still<br>occurs, it may be a drive failure.                                                                                                    | Replace the drive.                                                                                                    |

#### A.13: Overvoltage

| Possible causes                                                                                            | Confirm the method                                                                    | Action                                                                                                    |
|----------------------------------------------------------------------------------------------------|---------------------------------------------------------------------------------------|----------------------------------------------------------------------------------------------------|
| The supply voltage is out of specification                                                                 | Measure the supply voltage.                                                           | Adjust the AC/DC supply voltage to the product specifications.                                                                                                    |
| The power supply is in<br>an unstable state or<br>has been affected by<br>lightning strikes                | Measure the supply voltage.                                                           | Improve power conditions and<br>power the drive again after<br>setting the surge suppressor.<br>When an alert still occurs, it<br>may be a drive failure. Replace<br>the drive. |
| Acceleration and<br>deceleration occur<br>when the AC supply<br>voltage exceeds the<br>specification range | Confirm the supply voltage and speed and torque during operation.                     | Adjust the AC supply voltage to the product specifications.                                                                                                    |
| The external braking<br>resistance value is<br>larger than the<br>operating<br>conditions                  | Confirm the operating conditions and braking resistance values.                       | Considering the operating<br>conditions and loads, the<br>braking resistance value is<br>revisited.                                                                             |
| Operates above the allowable moment of inertia or mass ratio                                               | Confirm that the moment of<br>inertia or mass ratio is within the<br>allowable range. | Extend the deceleration time or reduce the load.                                                                                                    |
| Drive failure                                                                                              | Power on the drive. When an alert still occurs, it may be a drive failure.            | Replace the drive.                                                                                                    |

# A.14: Undervoltage

| Possible causes                                 | Confirm the method                                                         | Action                                                                                                    |
|-------------------------------------------------|----------------------------------------------------------------------------|----------------------------------------------------------------------------------------------------|
| The supply voltage is below specification       | Measure the supply voltage.                                                | Regulate the supply voltage to the normal range.                                                                    |
| The supply voltage<br>drops during<br>operation | Measure the supply voltage.                                                | Increase the power supply capacity.                                                                                 |
| An instantaneous<br>power outage occurs         | Measure the supply voltage.                                                | If the instantaneous stop hold<br>time (Pn538) is changed, it is<br>set to a smaller value.                         |
| The fuse of the drive is blown                  | _                                                                          | Replace the drive, connect the<br>reactor to the DC reactor<br>connection terminals (P1, P2),<br>and use the drive. |
| Drive failure                                   | Power on the drive. When an alert still occurs, it may be a drive failure. | Replace the drive.                                                                                                  |

#### A.16: Regeneration abnormalities

| Possible causes                                                                                 | Confirm the method                                                                                                | Action                                                                                                  |
|-------------------------------------------------------------------------------------------------|----------------------------------------------------------------------------------------------------|----------------------------------------------------------------------------------------------------|
| The drive requires<br>an external braking<br>resistor                                           | Confirm the connection of the<br>external regenerative resistor and<br>check the setpoints of Pn535 and<br>Pn536. | After connecting the external<br>braking resistor, set Pn535 and<br>Pn536 to the appropriate<br>values. |
| When an external<br>braking resistor is not<br>used, the short wiring<br>of B2 and B3 falls off | Confirm the connection of the short wires of B2 and B3.                                                           | Properly wire the short wiring.                                                                         |
| External<br>regenerative<br>resistors are poorly<br>wired, detached, or<br>disconnected         | Confirm the wiring of the external regenerative resistor.                                                         | Properly wired external regenerative resistors.                                                         |
| Drive failure                                                                                   | Power on the drive. When an alert<br>still occurs, it may be a drive<br>failure.                                  | Replace the drive.                                                                                      |

# A.18: The module is overheating

| Possible causes                                                                                 | Confirm the method                                                                                                    | Action                                                         |
|-------------------------------------------------------------------------------------------------|----------------------------------------------------------------------------------------------------|----------------------------------------------------------------|
| The ambient<br>temperature is too<br>high                                                       | Measure the ambient temperature<br>with a thermometer. Or confirm<br>health through drive provisioning<br>environment monitoring.                                | Improve drive setup conditions and reduce ambient temperature. |
| The overload alarm<br>was reset several<br>times by powering it<br>off and then running         | Use the alert display to confirm if an overload alert has occurred.                                                                                              | Change the reset method for the alert.                         |
| The load is too<br>heavy, or the<br>regeneration<br>capacity is<br>exceeded during<br>operation | The load in operation is confirmed<br>by the cumulative load rate, and<br>the regenerative processing<br>capacity is confirmed by the<br>regenerative load rate. | Revisit load conditions and operating conditions.              |
| The orientation of<br>the drive and the<br>spacing from other<br>drives are<br>unreasonable     | Confirm the setup status of the drive.                                                                                                    | Install according to the installation standards of the drive.  |
| Drive failure                                                                                   | Power on the drive. When an alert<br>still occurs, it may be a drive failure.                                                                                    | Replace the drive.                                             |

#### A.1D: The temperature sensor is disconnected

| Possible causes                                                                                 | Confirm the method                                                                                                    | Action                                                         |
|-------------------------------------------------------------------------------------------------|----------------------------------------------------------------------------------------------------|----------------------------------------------------------------|
| The ambient<br>temperature is too<br>high                                                       | Measure the ambient temperature<br>with a thermometer. Or confirm<br>health through drive provisioning<br>environment monitoring.                                | Improve drive setup conditions and reduce ambient temperature. |
| The overload alarm<br>was reset several<br>times by powering it<br>off and then running         | Use the alert display to confirm if an overload alert has occurred.                                                                                              | Change the reset method for the alert.                         |
| The load is too<br>heavy, or the<br>regeneration<br>capacity is<br>exceeded during<br>operation | The load in operation is confirmed<br>by the cumulative load rate, and<br>the regenerative processing<br>capacity is confirmed by the<br>regenerative load rate. | Revisit load conditions and operating conditions.              |
| The orientation of<br>the drive and the<br>spacing from other<br>drives are<br>unreasonable     | Confirm the setup status of the drive.                                                                                                    | Install according to the installation standards of the drive.  |
| Drive failure                                                                                   | Power on the drive. When an alert still occurs, it may be a drive failure.                                                                                       | Replace the drive.                                             |

# A.1E: The main charge circuit is faulty

| Possible causes                                                                                                    | Confirm the method                                                                                       | Action                                                                                                    |
|----------------------------------------------------------------------------------------------------|----------------------------------------------------------------------------------------------------|----------------------------------------------------------------------------------------------------|
| The drive requires an external braking resistor                                                                                                    | Confirm the connection of the external regenerative resistor and check the setpoints of Pn535 and Pn536. | After connecting the external<br>braking resistor, set Pn535 and<br>Pn536 to the appropriate values.                           |
| When an external<br>braking resistor is not<br>used, the short wiring<br>of B2 and B3 falls off                                                                  | Confirm the connection of the short wires of B2 and B3.                                                  | Properly wire the short wiring.                                                                                                |
| External<br>regenerative<br>resistors are poorly<br>wired, detached, or<br>disconnected                                                                          | Confirm the wiring of the external regenerative resistor.                                                | Properly wired external regenerative resistors.                                                                                |
| The external<br>regenerative<br>resistance value or<br>regenerative<br>resistance capacity<br>is insufficient, or it is<br>in a continuous<br>regeneration state | Again, the operating conditions or capacity are confirmed.                                               | Change the regeneration<br>resistance value and regenerative<br>resistance capacity. Adjust the<br>operating conditions again. |

| Possible causes                                                                                                    | Confirm the method                                                                | Action                                                                             |
|----------------------------------------------------------------------------------------------------|-----------------------------------------------------------------------------------|------------------------------------------------------------------------------------|
| Continuously bear<br>negative loads and<br>are in a state of<br>continuous<br>regeneration                                          | Confirm the load applied to the motor in operation.                               | Revisiting the system, which includes servo, mechanical, and operating conditions. |
| The capacity set in<br>Pn536 (discharge<br>resistor power) is less<br>than the capacity of<br>the external<br>regenerative resistor | Confirm the connection of the<br>regenerative resistor and the value of<br>Pn536. | Corrects the setpoint of Pn536.                                                    |
| The value set in<br>Pn535 (Discharge<br>Resistor Resistance)<br>is less than the<br>external regenerative<br>resistance value       | Confirm the connection of the regenerative resistor and the value of Pn535.       | Corrects the setpoint of Pn535.                                                    |
| The external<br>regeneration<br>resistance value is<br>too large                                                                    | Confirm that the regeneration resistance value is correct.                        | Change it to the correct resistance value and capacity.                            |
| Drive failure                                                                                                    | Confermtat Tregnatien Rescisteins<br>Valleus Correcht.                            | Replace the drive.                                                                 |

# A.1F: Short-to-ground fault

| Possible causes                                                  | Confirm the method                                                                                                    | Action                                                                            |
|------------------------------------------------------------------|----------------------------------------------------------------------------------------------------|-----------------------------------------------------------------------------------|
| The motor cable has<br>a short-circuit to<br>ground              | Confirm if a short circuit has occurred between the UVW of the cable and the ground.                                                | There is a possibility that the cable will be short-circuited. Replace the cable. |
| A short-to-ground<br>circuit has<br>occurred inside the<br>drive | Confirm whether a short circuit has<br>occurred between the UVW and the<br>ground of the motor connection<br>terminal of the drive. | It may be a drive failure. Replace the drive.                                     |

# A.24: The main loop power supply is wired incorrectly

| Possible causes                                                                                                    | Confirm the method                    | Action                                       |
|----------------------------------------------------------------------------------------------------|---------------------------------------|----------------------------------------------|
| A single-phase AC<br>power supply input<br>(Pn007.1 = 0) is not<br>set and a single-<br>phase power supply<br>is entered | Confirm power and parameter settings. | Set the correct power inputs and parameters. |

# A.37: Control panel communication timed out

| Possible causes                                                   | Confirm the method                                                                                                    | Action                                                                                                    |
|-------------------------------------------------------------------|----------------------------------------------------------------------------------------------------|----------------------------------------------------------------------------------------------------|
| Poor connection<br>between the<br>operator panel and<br>the drive | Confirm the contact of the connector.                                                                                            | Reinsert the connector. Or replace the cable.                                                                   |
| Malfunction due to noise                                          | Improve the noise environment<br>such as wiring and settings to<br>confirm whether there is any<br>effect.                       | Keep the operator panel body or<br>cable away from devices/cables<br>that are generating noise<br>interference. |
| Operator panel failure                                            | Connect the operator panel again.<br>When an alarm still occurs, it is<br>possible that the operator panel is<br>malfunctioning. | Replace the operator panel.                                                                                     |
| Drive failure                                                     | Power on the drive. When an alert still occurs, it may be a drive failure.                                                       | Replace the drive.                                                                                              |

# A.42: The motor power does not match the drive power

| Possible causes                                                      | Confirm the method                                                               | Action                                        |
|----------------------------------------------------------------------|----------------------------------------------------------------------------------|-----------------------------------------------|
| The drive capacity<br>does not match the<br>capacity of the<br>motor | The drive capacity must be the same as the motor capacity.                       | Match the capacity of the drive to the motor. |
| Encoder failure                                                      | After replacing the encoder, confirm that the alarm no longer occurs.            | Replace the motor (encoder).                  |
| Drive failure                                                        | Power on the drive. When an alert<br>still occurs, it may be a drive<br>failure. | Replace the drive.                            |

# A.43: The encoder type is incorrect

| Possible causes | Confirm the method                                                               | Action                       |
|-----------------|----------------------------------------------------------------------------------|------------------------------|
| Encoder failure | After replacing the encoder, confirm that the alarm no longer occurs.            | Replace the motor (encoder). |
| Drive failure   | Power on the drive. When an alert<br>still occurs, it may be a drive<br>failure. | Replace the drive.           |

# A.45: Multi-turn data error

| Possible causes                                   | Confirm the method                     | Action                        |
|---------------------------------------------------|----------------------------------------|-------------------------------|
| The battery is poorly connected and not connected | Confirm the connection of the battery. | Properly connect the battery. |

| Possible causes                                  | Confirm the method                                                               | Action                                                                                         |
|--------------------------------------------------|----------------------------------------------------------------------------------|------------------------------------------------------------------------------------------------|
| The battery voltage is below the specified value | Measure the voltage of the battery.                                              | Replace the battery and clear the alarm. See <u>3.5.4 Installing or</u> Replacing the Battery. |
| Drive failure                                    | Power on the drive. When an alert<br>still occurs, it may be a drive<br>failure. | Replace the drive.                                                                             |

#### A.46: Multi-turn data overflow

| Possible causes                                   | Confirm the method                     | Action                                                                                |
|---------------------------------------------------|----------------------------------------|---------------------------------------------------------------------------------------|
| The battery is poorly connected and not connected | Confirm the connection of the battery. | Properly connect the battery.                                                         |
| Multiple laps of data<br>have overflowed          |                                        | Set up one of the following:<br>Use the operator panel to perform<br>Fn010 and Fn011. |

# A.47: The absolute encoder battery voltage is too low

| Possible causes                                   | Confirm the method                                                               | Action                                                                                            |
|---------------------------------------------------|----------------------------------------------------------------------------------|---------------------------------------------------------------------------------------------------|
| The battery is poorly connected and not connected | Confirm the connection of the battery.                                           | Properly connect the battery.                                                                     |
| The battery voltage is below 2.45V                | Measure the voltage of the battery.                                              | Replace the battery and clear the alarm. See <u>3.5.4 Installing or</u><br>Replacing the Battery. |
| Drive failure                                     | Power on the drive. When an alert<br>still occurs, it may be a drive<br>failure. | Replace the drive.                                                                                |

# A.48: Absolute encoder battery voltage undervoltage

| Possible causes                                   | Confirm the method                                                         | Action                                                                                            |
|---------------------------------------------------|----------------------------------------------------------------------------|---------------------------------------------------------------------------------------------------|
| The battery is poorly connected and not connected | Confirm the connection of the battery.                                     | Properly connect the battery.                                                                     |
| The battery voltage is below 3.0V                 | Measure the voltage of the battery.                                        | Replace the battery and clear the alarm. See <u>3.5.4 Installing or</u><br>Replacing the Battery. |
| Drive failure                                     | Power on the drive. When an alert still occurs, it may be a drive failure. | Replace the drive.                                                                                |

# A.49: Multiple or single turn data anomalies were detected

| Possible causes                                   | Confirm the method                                                               | Action                                                                                            |
|---------------------------------------------------|----------------------------------------------------------------------------------|---------------------------------------------------------------------------------------------------|
| The battery is poorly connected and not connected | Confirm the connection of the battery.                                           | Properly connect the battery.                                                                     |
| The battery voltage is below 3.0V                 | Measure the voltage of the battery.                                              | Replace the battery and clear the alarm. See <u>3.5.4 Installing or</u><br>Replacing the Battery. |
| Drive failure                                     | Power on the drive. When an alert<br>still occurs, it may be a drive<br>failure. | Replace the drive.                                                                                |

## A.50: The encoder is disconnected

| Possible causes                        | Confirm the method                                                                                         | Action                                                                                 |
|----------------------------------------|----------------------------------------------------------------------------------------------------|----------------------------------------------------------------------------------------|
| The encoder cable is wired incorrectly | Confirm the wiring of the motor encoder cable.                                                             | Confirm that the motor cable or<br>encoder cable has problems such<br>as poor contact. |
| Malfunction due to noise               | Improve the noise environment<br>such as wiring and settings to<br>confirm whether there is any<br>effect. | Adopt anti-<br>interference<br>countermeasures.                                        |
| Encoder failure                        | Power on the drive. When an<br>alarm still occurs, it is possible<br>that the motor is malfunctioning.     | Replace the motor.                                                                     |
| Drive failure                          | Power on the drive. When an alert<br>still occurs, it may be a drive<br>failure.                           | Replace the drive.                                                                     |

# A.51: Absolute encoder overspeed detection

| Possible causes                                                                                    | Confirm the method                                                                                                    | Action                                                                           |
|----------------------------------------------------------------------------------------------------|----------------------------------------------------------------------------------------------------|----------------------------------------------------------------------------------|
| When the control<br>power is turned on,<br>the motor rotates at a<br>speed of more than<br>200 rpm | The speed of the motor is<br>confirmed by the speed of the<br>motor when the power is turned<br>on.                   | Adjust the motor speed to less<br>than 200 rpm and turn on the<br>control power. |
| Encoder failure                                                                                    | Power on the drive. When an alarm<br>still occurs, it is possible that the<br>motor or absolute encoder is<br>faulty. | Replace the motor or absolute encoder.                                           |
| Drive failure                                                                                      | Power on the drive. When an alert<br>still occurs, it may be a drive<br>failure.                                      | Replace the drive.                                                               |

# A.52: An error occurred inside the encoder

| Possible causes                                  | Confirm the method                | Action                                                |
|--------------------------------------------------|-----------------------------------|-------------------------------------------------------|
| Encoder-related<br>alarms have not been<br>reset | Resets the encoder-related alarms | Use the operator panel to perform<br>Fn010 and Fn011. |

## A.53: Error encoder lap information

| Possible causes                                  | Confirm the method                | Action                                                |
|--------------------------------------------------|-----------------------------------|-------------------------------------------------------|
| Encoder-related<br>alarms have not been<br>reset | Resets the encoder-related alarms | Use the operator panel to perform<br>Fn010 and Fn011. |

## A.54: Errors occurred at the check digits and cutoff bits in the encoder control domain

| Possible causes                                  | Confirm the method                | Action                                                |
|--------------------------------------------------|-----------------------------------|-------------------------------------------------------|
| Encoder-related<br>alarms have not been<br>reset | Resets the encoder-related alarms | Use the operator panel to perform<br>Fn010 and Fn011. |

## A.58: Information such as encoder zone phase is empty or incorrect

| Possible causes | Confirm the method                                                                                                    | Action                                 |
|-----------------|----------------------------------------------------------------------------------------------------|----------------------------------------|
| Encoder failure | Power on the drive. When an<br>alarm still occurs, it is possible<br>that the motor or absolute<br>encoder is faulty. | Replace the motor or absolute encoder. |

# A.59: Information such as the motor body in the second area of the encoder is empty or wrong

| Possible causes | Confirm the method                                                                                                    | Action                                 |
|-----------------|----------------------------------------------------------------------------------------------------|----------------------------------------|
| Encoder failure | Power on the drive. When an<br>alarm still occurs, it is possible<br>that the motor or absolute<br>encoder is faulty. | Replace the motor or absolute encoder. |

#### A.65: Location overflow alarm

| Possible causes                                                                              | Confirm the method                                                                 | Action                                                                                                 |
|----------------------------------------------------------------------------------------------|------------------------------------------------------------------------------------|----------------------------------------------------------------------------------------------------|
| The wiring of the<br>motor U, V, W is<br>incorrect                                           | Confirm the wiring of the motor main circuit cable.                                | Confirm that the motor cable or<br>encoder cable has problems such<br>as poor contact.                 |
| Position commands<br>are too fast                                                            | Try lowering the position command speed before running.                            | Lower the position command<br>speed or command acceleration<br>or adjust the electronic gear<br>ratio. |
| The position<br>instruction<br>accelerates too<br>much                                       | Try to reduce the acceleration of the command before running.                      | With the EtherCAT command, the position command acceleration is reduced.                               |
| Deviation counter<br>overflow alarm<br>(Pn504) is low relative<br>to operating<br>conditions | Confirm that the position deviation counter overflow alarm (Pn504) is appropriate. | Correctly set the value of the parameter Pn504.                                                        |
| Drive failure                                                                                | Power on the drive. When an alert<br>still occurs, it may be a drive<br>failure.   | Replace the drive.                                                                                     |

## A.70: DC synchronization error

| Possible causes                                                                    | Confirm the method | Action                                                      |
|------------------------------------------------------------------------------------|--------------------|-------------------------------------------------------------|
| Synchronization<br>timing (Sync0)<br>fluctuations in<br>EtherCAT<br>communication. | _                  | Reboot the drive to re-establish<br>EtherCAT communication. |

## A.71: SM Event synchronization event premature

| Possible causes                                                                     | Confirm the method                                    | Action                                                                                                   |
|-------------------------------------------------------------------------------------|-------------------------------------------------------|----------------------------------------------------------------------------------------------------|
| EtherCAT<br>communication<br>error due to noise.                                    | _                                                     | Check the EtherCAT wiring and<br>implement noise<br>countermeasures.                                     |
| The controller does<br>not update process<br>data during a fixed<br>period of time. | Examine the process data specified by the controller. | Modify the controller's<br>configuration so that it can<br>update process data during a<br>fixed period. |

| Possible causes                                                          | Confirm the method                                                  | Action             |
|--------------------------------------------------------------------------|---------------------------------------------------------------------|--------------------|
| The EtherCAT<br>communication<br>cable or connector<br>wiring is faulty. | Check the EtherCAT<br>communication cables and<br>connector wiring. | Modify the wiring. |

## A.72: SM Event synchronization event timed out

| Possible causes                                                                     | Confirm the method                                                  | Action                                                                                                   |
|-------------------------------------------------------------------------------------|---------------------------------------------------------------------|----------------------------------------------------------------------------------------------------|
| EtherCAT<br>communication<br>error due to noise.                                    | _                                                                   | Check the EtherCAT wiring and<br>implement noise<br>countermeasures.                                     |
| The controller does<br>not update process<br>data during a fixed<br>period of time. | Examine the process data specified by the controller.               | Modify the controller's<br>configuration so that it can<br>update process data during a<br>fixed period. |
| The EtherCAT<br>communication<br>cable or connector<br>wiring is faulty.            | Check the EtherCAT<br>communication cables and<br>connector wiring. | Modify the wiring.                                                                                       |

#### A.73: EtherCAT processor internal error

| Possible causes | Confirm the method                                                               | Action             |
|-----------------|----------------------------------------------------------------------------------|--------------------|
| Drive failure   | Power on the drive. When an alert<br>still occurs, it may be a drive<br>failure. | Replace the drive. |

# A.74: The position is set in the Cubic interpolation algorithm with a period error

| Possible causes                                                                   | Confirm the method | Action                                                      |
|-----------------------------------------------------------------------------------|--------------------|-------------------------------------------------------------|
| Synchronization<br>timing (Sync0)<br>fluctuations in<br>EtherCAT<br>communication | _                  | Reboot the drive to re-establish<br>EtherCAT communication. |

## A.75: There was an error setting for the synchronization period

| Possible causes                                                                   | Confirm the method                | Action                                                      |
|-----------------------------------------------------------------------------------|-----------------------------------|-------------------------------------------------------------|
| Synchronization<br>timing (Sync0)<br>fluctuations in<br>EtherCAT<br>communication | _                                 | Reboot the drive to re-establish<br>EtherCAT communication. |
| The setting of object<br>60C2 is not an integer<br>multiple of 125µs              | Check the setpoint of object 60C2 | Correctly set object 60C2.                                  |

## A.76: The acceleration object is set to 0 in PP/PV mode

| Possible causes                                                | Confirm the method                                        | Action                                     |
|----------------------------------------------------------------|-----------------------------------------------------------|--------------------------------------------|
| The setpoints for<br>objects 6083, 6084,<br>6085 are incorrect | The setpoints for objects 6083,<br>6084,<br>6085 (not 0). | Correctly set objects 6083, 6084,<br>6085. |

## A.77: OP mode process data watchdog communication timed out

| Possible causes                                                            | Confirm the method                                                                        | Action                                                      |
|----------------------------------------------------------------------------|-------------------------------------------------------------------------------------------|-------------------------------------------------------------|
| Detects whether the<br>master controller<br>sends process data<br>properly | The data transmission interval<br>is detected by the Wireshark<br>packet capture software | Reboot the drive to re-establish<br>EtherCAT communication. |
| Whether the network cable is loose                                         | Check whether the network cable is plugged in tightly                                     | Reseat the network cable                                    |

# A.81: The motor UVW wiring is wrong

| Possible causes                                                                   | Confirm the method                                                                                                    | Action                                                      |
|-----------------------------------------------------------------------------------|----------------------------------------------------------------------------------------------------|-------------------------------------------------------------|
| A short circuit or a<br>short circuit to the<br>ground occurs<br>inside the motor | Confirm whether a short circuit<br>has occurred between the UVW<br>phases of the motor terminals<br>and between the UVW and the<br>ground | It is possible that the motor is faulty. Replace the motor. |
| The U, V, W phase<br>sequence of the motor<br>wiring is incorrect                 | Confirm the wiring of the motor.                                                                                                    | Confirm if there is a problem with the motor wiring.        |

# A.82: The motor type does not match

| Possible causes                                                      | Confirm the method                                          | Action                                        |
|----------------------------------------------------------------------|-------------------------------------------------------------|-----------------------------------------------|
| The drive capacity<br>does not match the<br>capacity of the<br>motor | The drive capacity must be the same as the motor capacity 。 | Match the capacity of the drive to the motor. |

#### A.83: The motor is operating abnormally

| Possible causes                                                                   | Confirm the method                                                                                                    | Action                                                      |
|-----------------------------------------------------------------------------------|----------------------------------------------------------------------------------------------------|-------------------------------------------------------------|
| A short circuit or a<br>short circuit to the<br>ground occurs<br>inside the motor | Confirm whether a short circuit<br>has occurred between the UVW<br>phases of the motor terminals<br>and between the UVW and the<br>ground. | It is possible that the motor is faulty. Replace the motor. |

| Possible causes                                                   | Confirm the method               | Action                                               |
|-------------------------------------------------------------------|----------------------------------|------------------------------------------------------|
| The U, V, W phase<br>sequence of the motor<br>wiring is incorrect | Confirm the wiring of the motor. | Confirm if there is a problem with the motor wiring. |

## A.F0: Internal logic exceptions

| Possible causes | Confirm the method                                                                  | Action             |
|-----------------|-------------------------------------------------------------------------------------|--------------------|
| Drive failure   | Power on the drive.<br>When an alert still<br>occurs, it may be a<br>drive failure. | Replace the drive. |

# Gr.2 Alarm

# A.15: The regenerative resistance is damaged

| Possible causes                                                                                 | Confirm the method                                                                                                | Action                                                                              |
|-------------------------------------------------------------------------------------------------|----------------------------------------------------------------------------------------------------|-------------------------------------------------------------------------------------|
| The drive requires<br>an external braking<br>resistor                                           | Confirm the connection of the<br>external regenerative resistor and<br>check the setpoints of Pn535 and<br>Pn536. | Connect External Braking<br>Resistor, Set Pn535 And Pn536<br>To appropriate Values. |
| When an external<br>braking resistor is not<br>used, the short wiring<br>of B2 and B3 falls off | Confirm the connection of the short wires of B2 and B3.                                                           | Properly wire the short wiring.                                                     |
| External<br>regenerative<br>resistors are poorly<br>wired, detached, or<br>disconnected         | Confirm the wiring of the external regenerative resistor.                                                         | Properly wired external regenerative resistors.                                     |
| Drive failure                                                                                   | Power on the drive. When an alert<br>still occurs, it may be a drive<br>failure.                                  | Replace the drive.                                                                  |

# A.1A: The charging resistance is overloaded

| Possible causes                           | Confirm the method                                        | Action                                                                                    |
|-------------------------------------------|-----------------------------------------------------------|-------------------------------------------------------------------------------------------|
| The input power supply is unstable        | Measure and confirm the status of the input power supply. | Ensure that the input power supply is stable.                                             |
| Power is turned on and off too frequently | _                                                         | Extend the interval between power on and off or reduce the frequency of power on and off. |
#### A.1B: The DB braking circuit is damaged

| Possible causes                                                                                                    | Confirm the method                                                               | Action                                                                                                    |
|----------------------------------------------------------------------------------------------------|----------------------------------------------------------------------------------|----------------------------------------------------------------------------------------------------|
| The motor is driven by an external force                                                                                | Confirm the health status.                                                       | Do not drive the motor by external force.                                                                                                    |
| The rotational or<br>running energy at the<br>time the DB is<br>stopped exceeds the<br>capacity of the DB<br>resistance | The DB usage frequency is confirmed by the DB resistor power dissipation.        | Try the following measures.<br>Reduce the command speed of<br>the motor.<br>Adjust the moment of inertia or<br>mass ratio.<br>Reduce the number of DB stops. |
| Drive failure                                                                                                    | Power on the drive. When an alert<br>still occurs, it may be a drive<br>failure. | Replace the drive.                                                                                                    |

#### <u>A.</u> 0: The main loop power line is out of phase

| Possible causes                                                                                                    | Confirm the method                                                               | Action                                                        |
|----------------------------------------------------------------------------------------------------|----------------------------------------------------------------------------------|---------------------------------------------------------------|
| Poor wiring of three-<br>phase wires                                                                                     | Confirm the power wiring.                                                        | Confirm if there is a problem with the power wiring.          |
| The three-phase power supply is unbalanced                                                                               | Measure the voltage of each phase of a three-phase power supply.                 | Corrects the imbalance of the power supply (reversing phase). |
| A single-phase AC<br>power supply input<br>(Pn007.1 = 0) is not<br>set and a single-<br>phase power supply<br>is entered | Confirm power and parameter settings.                                            | Set the correct power inputs and parameters.                  |
| Drive failure                                                                                                    | Power on the drive. When an alert<br>still occurs, it may be a drive<br>failure. | Replace the drive.                                            |

#### A. 3: USB Power Supply Exceptions

| Cause                | Way of confirmation                                                                     | Solution              |
|----------------------|-----------------------------------------------------------------------------------------|-----------------------|
| USB cable is damaged | Confirm USB cable                                                                       | Replace the USB drive |
| Drive failure        | If the alarm still occurs when the<br>USB cable is replaced, the drive<br>may be faulty | Replace the drive     |

#### <u>A.</u> 9: Multi-turn or Single-turn Data Exception Detected

| Cause                                           | Way of confirmation          | Solution                                                                                          |
|-------------------------------------------------|------------------------------|---------------------------------------------------------------------------------------------------|
| Poor battery<br>connection, or not<br>connected | Confirm battery installation | Install the battery correctly                                                                     |
| Battery voltage below<br>3.0V                   | Measure the battery voltage  | • Replace the battery and clear the alarm. See <u>3.5.4 Installing or Replacing the Battery</u> . |

| Cause         | Way of confirmation                                                              | Solution           |
|---------------|----------------------------------------------------------------------------------|--------------------|
| Drive failure | Re-apply power to the drive. If the alarm still occurs, the drive may be faulty. | Replace the drive. |

#### A.4A: Excessive Encoder Temperature

| Cause                                                   | Way of confirmation                                                                                                    | Solution                                                                             |
|---------------------------------------------------------|----------------------------------------------------------------------------------------------------|--------------------------------------------------------------------------------------|
| High ambient<br>temperature of the<br>motor             | Measure the ambient temperature of the motor.                                                                                 | Adjust the ambient temperature of the motor to below 40°C.                           |
| Motor running at a<br>load more than the<br>rated value | Confirm load by cumulative load factor.                                                                                       | Adjust the load of the motor<br>before running to a value within<br>the rated value. |
| Encoder failure                                         | Re-apply power to the drive. If the<br>alarm still occurs, it is possible<br>that the motor or absolute<br>encoder is faulty. | Replace the motor or absolute encoder.                                               |
| Drive failure                                           | Re-apply power to the drive. If the alarm still occurs, the drive may be faulty.                                              | Replace the drive.                                                                   |

### 9.2.3 Warnings

A.1C: Fan Disconnection Alarm

| Cause               | Way of confirmation                         | Solution                                       |
|---------------------|---------------------------------------------|------------------------------------------------|
| Fan is disconnected | Confirm if the fan is working               | Confirm if the internal fan is wired correctly |
| Fan is damaged      | Fan does not work even after correct wiring | Replace the drive                              |

#### A.33: USB Power Supply Exceptions

| Cause                | Way of confirmation                                                                     | Solution              |
|----------------------|-----------------------------------------------------------------------------------------|-----------------------|
| USB cable is damaged | Confirm USB cable                                                                       | Replace the USB drive |
| Drive failure        | If the alarm still occurs when the<br>USB cable is replaced, the drive<br>may be faulty | Replace the drive     |

#### A.49: Multi-turn or Single-turn Data Exception Detected

| Cause                                           | Way of confirmation          | Solution                      |
|-------------------------------------------------|------------------------------|-------------------------------|
| Poor battery<br>connection, or not<br>connected | Confirm battery installation | Install the battery correctly |

| Cause                      | Way of confirmation                                                              | Solution                                                                                         |
|----------------------------|----------------------------------------------------------------------------------|--------------------------------------------------------------------------------------------------|
| Battery voltage below 3.0V | Measure the battery voltage                                                      | • Replace the battery and clear the alarm. See <u>3.5.4 Installing</u> or Replacing the Battery. |
| Drive failure              | Re-apply power to the drive. If the alarm still occurs, the drive may be faulty. | Replace the drive.                                                                               |

#### A.4B: Absolute Encoder Battery Undervoltage (Tamagawa)

| Cause                                           | Way of confirmation                                                              | Solution                                                                                                  |
|-------------------------------------------------|----------------------------------------------------------------------------------|----------------------------------------------------------------------------------------------------|
| Poor battery<br>connection, or not<br>connected | Confirm battery installation                                                     | Install the battery correctly                                                                             |
| Battery voltage below<br>3.0V                   | Measure the battery voltage                                                      | Replace the battery and clear the alarm. See <u>3.5.4 Installing or</u><br><u>Replacing the Battery</u> . |
| Drive failure                                   | Re-apply power to the drive. If the alarm still occurs, the drive may be faulty. | Replace the drive.                                                                                        |

#### A.D5: Fan Disconnection Warning

| Cause           | Way of confirmation           | Solution                                       |
|-----------------|-------------------------------|------------------------------------------------|
| Poor fan wiring | Confirm if the fan is working | Confirm if the internal fan is wired correctly |

#### A.D7: Warning for Reaching Soft Limit Positive Limit

| Cause                                                                         | Way of confirmation                                                                                                    | Solution                  |
|-------------------------------------------------------------------------------|----------------------------------------------------------------------------------------------------|---------------------------|
| The current position<br>of the motor is<br>outside the limits in<br>this mode | Compare the current motor<br>position Un009 with the position<br>limits (Pn325,Pn325) to determine if<br>the limits are exceeded | Set servo into the limits |

#### A.D8: Warning for Reaching Soft Limit Reverse Limit

| Cause                                                                        | Way of confirmation                                                                                                    | Solution                  |
|------------------------------------------------------------------------------|----------------------------------------------------------------------------------------------------|---------------------------|
| The current<br>position of the motor<br>is outside the limits in<br>PCP mode | Compare the current motor<br>position Un009 with the position<br>limits (Pn325,Pn325) to determine if<br>the limits are exceeded | Set servo into the limits |

#### A.D9: Origin Error Warning

| Cause                    | Way of confirmation                                                      | Solution                                                                                                    |
|--------------------------|--------------------------------------------------------------------------|----------------------------------------------------------------------------------------------------|
| Loss of stored<br>origin | Confirm if the origin values<br>stored in Un035 and Un036 are<br>correct | <ol> <li>When Pn689.2 = 1,</li> <li>switch on the Storing Origin<br/>function</li> <li>Use multiturn encoder.</li> <li>When Pn002.2=1, use</li> <li>the multiturn encoder as</li> <li>absolute</li> </ol> |

# **Chapter 10 Parameters**

### 10.1 Interpreting the Parameter Lists

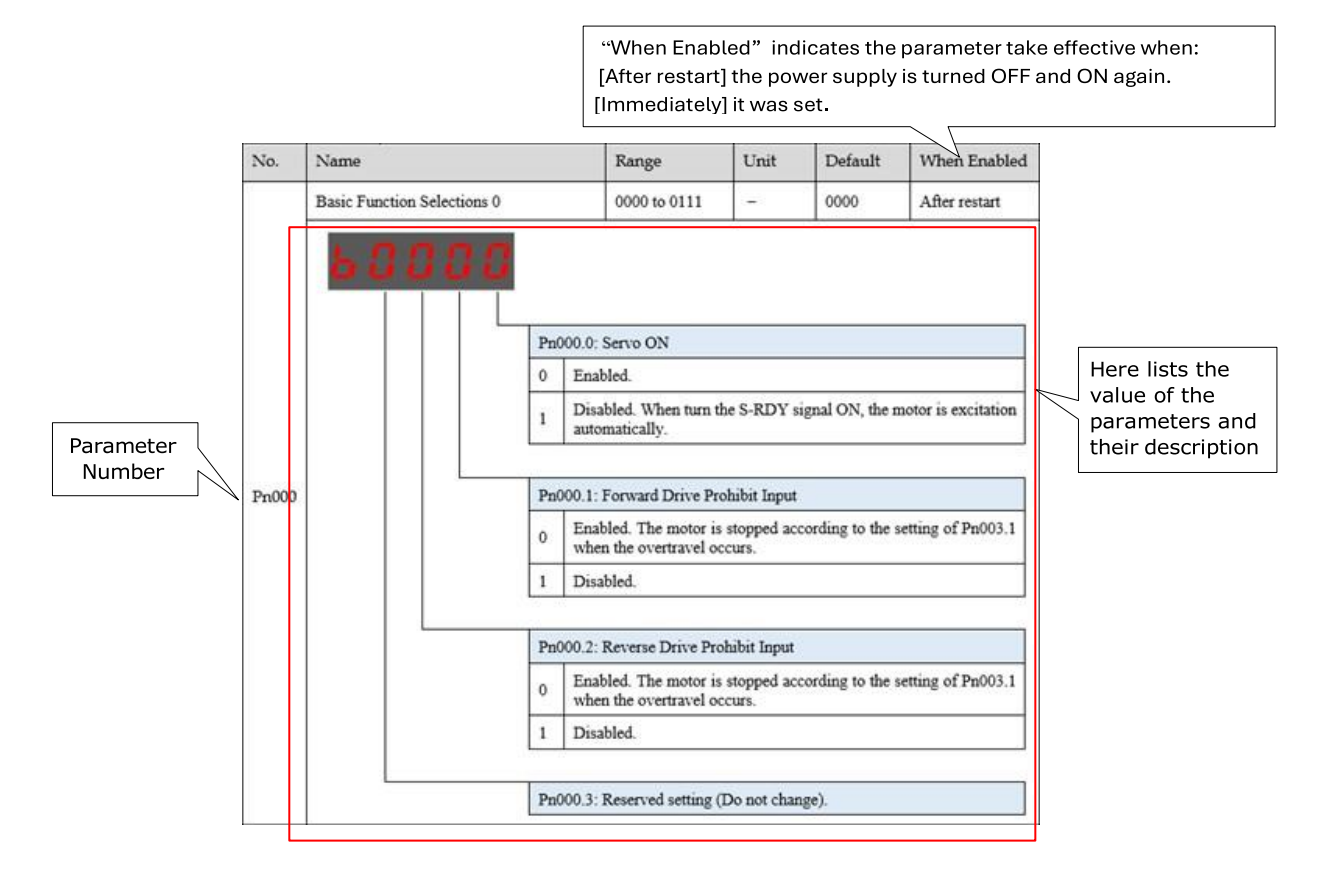

## 10.2 Parameters Detailed

| No.   | Name                        | Range                         |                                                                                                    | Unit                                                                                       | Default                                                       | When Enabled                         |
|-------|-----------------------------|-------------------------------|----------------------------------------------------------------------------------------------------|--------------------------------------------------------------------------------------------|---------------------------------------------------------------|--------------------------------------|
|       | Basic Function Selections 0 | b0000                         | to b0111                                                                                                    | -                                                                                          | b0000                                                         | After restart                        |
| Pn000 | <b>ЬООО</b>                 | Pn000<br>0<br>1<br>Pn000<br>0 | .0: Servo ON<br>External S-ON En<br>External S-ON dis<br>is turned ON auto<br>1: Forward Drive Pr<br>External P-OT ena<br>Operate in the tin<br>travel limit occurs<br>External P-OT Dis | abled.<br>sabled. Ser<br>omatically a<br>rohibit Inpu<br>abled.<br>ne sequences.<br>abled. | vo motor excita<br>after S/RDY is o<br>It<br>ce setting in Pn | ation signal<br>utput.<br>004.0 when |
|       |                             | Pn000                         | .2: Reverse Drive Pr                                                                                                    | ohibit Inpu                                                                                | t                                                             |                                      |
|       |                             | 0                             | External N-OT ena                                                                                                    | abled.                                                                                     |                                                               |                                      |
|       |                             |                               | Operate in the tin                                                                                                    | ne sequenc                                                                                 | e setting in Pn                                               | 004.0 when                           |
|       |                             |                               | travel limit occurs                                                                                                    | S.                                                                                         |                                                               |                                      |
|       |                             | 1                             | Disabled                                                                                                    |                                                                                            |                                                               |                                      |
|       |                             |                               |                                                                                                    |                                                                                            |                                                               |                                      |
|       |                             | Pn000                         | .3: Reserved setting                                                                                                    | g (Do not cł                                                                               | nange)                                                        |                                      |
|       |                             |                               |                                                                                                    |                                                                                            |                                                               |                                      |

| No.   | Name                              | Range                                                                                                    | Unit                                                                                                    | Default                                                                                                    | When Enabled                                                     |
|-------|-----------------------------------|----------------------------------------------------------------------------------------------------|----------------------------------------------------------------------------------------------------|----------------------------------------------------------------------------------------------------|------------------------------------------------------------------|
|       | Reserved setting (Do not change). | b0000 to b1111                                                                                                    | -                                                                                                    | b0000                                                                                                    | After restart                                                    |
| Pn001 | <b>b 0 0 0 0</b>                  | Pn001.0: Motor Running         0       CCW, counter-c         direction         1       CW, clockwise regime         Pn001.1: Analog Speed L         0       Sets the value of during torque co         1       Use the smaller of the analog voltage Pn406 as the spee         Pn001.2: Analog Torque I       0         0       Sets Pn401~Pn4         1       Sets the value co | Direction Se<br>lockwise ro<br>otation in th<br>imit Enable<br>Pn406 as ti<br>ntrol.<br>of the speed<br>ge input by<br>eed limit val<br>eed limit val | election<br>tation in the po<br>te positive direc<br>d<br>he speed limit v<br>d value corresp<br>fref and the set<br>ue during torqu<br>ed<br>e limit<br>g to Tref input a | sitive<br>ction<br>value<br>onding to<br>value of<br>ue control. |
|       |                                   | voltage as torque                                                                                                    | e limit.                                                                                                    |                                                                                                    |                                                                  |
|       |                                   | Dp001 2: 2nd Electronic                                                                                                    | Coor Englis                                                                                                    | d                                                                                                    |                                                                  |
|       |                                   | 0 2nd electronic of                                                                                                    | ear is disabl                                                                                                    | ed PCON sign                                                                                                    | alisused                                                         |
|       |                                   | to switch P/PI                                                                                                    |                                                                                                    | eu, i con sign                                                                                                    |                                                                  |
|       |                                   | 12nd electronic geused as 2nd electronic                                                                                                    | ear is enabl<br>stronic gear                                                                                                    | ed, PCON signa                                                                                                    | al is only                                                       |
|       |                                   |                                                                                                    |                                                                                                    |                                                                                                    |                                                                  |

| No.   | Name                                 | Range                                 |                                                                                                    | Unit                                                                                            | Default                                                                                                 | When Enabled                                               |  |
|-------|--------------------------------------|---------------------------------------|----------------------------------------------------------------------------------------------------|-------------------------------------------------------------------------------------------------|----------------------------------------------------------------------------------------------------|------------------------------------------------------------|--|
|       | Application Function<br>Selections 2 | b00001                                | o b0100                                                                                                    | -                                                                                               | b0000                                                                                                   | After restart                                              |  |
| Pn002 | <b>600 10</b>                        | Pn002.<br>Pn002.<br>Protoco<br>0<br>1 | 0: Reserved setting<br>1: Selection of Alar<br>ol Encoders<br>Alarm A.48 occur<br>battery voltage is<br>Alarm A.48 occur<br>battery voltage is<br>when the battery<br>operation | g (Do not ch<br>rm Mechan<br>s when Tar<br>below 3.0<br>s when Tar<br>below 3.0<br>voltage is h | nange).<br>iism for Tamaga<br>magawa protoc<br>V<br>magawa protoc<br>V, and Alarm A.<br>pelow 3V during | awa<br>col encoder<br>col encoder<br>4b occurs<br>g normal |  |
|       |                                      | Pn002.                                | 2: Usage of Absolu                                                                                                    | te Encodei                                                                                      | r<br>Iuto on o dor                                                                                      |                                                            |  |
|       |                                      | 1                                     | Use the encoder                                                                                                    | as an incre                                                                                     | mental encoder.                                                                                         | er.                                                        |  |
|       |                                      |                                       |                                                                                                    |                                                                                                 |                                                                                                    |                                                            |  |
|       |                                      | Pn002.                                | Pn002.3: Reserved setting (Do not change).                                                                                                    |                                                                                                 |                                                                                                    |                                                            |  |
|       |                                      |                                       |                                                                                                    |                                                                                                 |                                                                                                    |                                                            |  |

| No.   | Name                                 | Range                                               |                                                                                                    | Unit                                                                                                    | Default                                                                                                    | When Enabled                                    |
|-------|--------------------------------------|-----------------------------------------------------|----------------------------------------------------------------------------------------------------|----------------------------------------------------------------------------------------------------|----------------------------------------------------------------------------------------------------|-------------------------------------------------|
|       | Application Function<br>Selections 3 | h0000                                               | to h1032                                                                                                    | -                                                                                                    | h0000                                                                                                    | After restart                                   |
| Pn003 |                                      | Pn003.<br>Active<br>0<br>1<br>2<br>9<br>1<br>2<br>3 | 0: Motor Stopping N<br>and SOFF<br>Applying the dyna<br>coast<br>DB braking stops<br>Stops freely and r<br>1: Motor Stopping N<br>DB brake stops, a<br>Stops freely and r<br>Reverse braking s<br>after stop<br>Reverse braking s | Mode In Ca<br>amic brake<br>and stays I<br>emains fre<br>Method for<br>nd remains<br>emains fre<br>tops, and r | se of a Gr.1 ala<br>and then let th<br>DB after stop<br>e after stoppin<br>Overtravel<br>s free after stop<br>e after stoppin<br>naintains zero<br>remains free af | e Motor<br>g<br>oping<br>g<br>clamp<br>ter stop |
|       |                                      | Pn003.                                              | 2: Reserved setting                                                                                                    | (Do not ch                                                                                                    | iange).                                                                                                    |                                                 |
|       |                                      |                                                     |                                                                                                    |                                                                                                    |                                                                                                    |                                                 |
|       |                                      | Pn003.                                              | 3: Overload Enhand                                                                                                    | cement                                                                                                    |                                                                                                    |                                                 |
|       |                                      | 0                                                   | Disabled.                                                                                                    |                                                                                                    |                                                                                                    |                                                 |
|       |                                      | 1                                                   | Enabled. This fun                                                                                                    | ction can e                                                                                                    | nhance the Mo                                                                                                    | otor load                                       |
|       |                                      |                                                     | for instantaneous                                                                                                    | more than                                                                                                    | 2 times rated                                                                                                    | load,                                           |
|       |                                      |                                                     | which can be use                                                                                                    | a in the col                                                                                                   | naitions that re                                                                                                    | quire                                           |
|       |                                      | L                                                   | nequent start and                                                                                                    | i stop.                                                                                                    |                                                                                                    |                                                 |
|       |                                      |                                                     |                                                                                                    |                                                                                                    |                                                                                                    |                                                 |

| No.   | Name                           |        | Range                                                                                                    |                                                                                                    | Unit                                                                                                    | Default                                                                                                    | When Enabled                                                                                                   |
|-------|--------------------------------|--------|----------------------------------------------------------------------------------------------------|----------------------------------------------------------------------------------------------------|----------------------------------------------------------------------------------------------------|----------------------------------------------------------------------------------------------------|----------------------------------------------------------------------------------------------------|
|       | Application Fu<br>Selections 4 | nction | h0000 t                                                                                                    | o h3425                                                                                                    | -                                                                                                    | h0000                                                                                                    | After restart                                                                                                  |
| Pn004 |                                |        | Pn004.<br>0<br>1<br>2<br>3<br>4<br>5<br>5<br>Pn004.<br>0<br>1<br>2<br>2<br>Pn004.<br>2<br>0<br>1<br>2<br>3<br>4 | D: Servo OFF and Si<br>Motor stopped by<br>stopped, the motor<br>Motor is running fi<br>Servo OFF: motor<br>overtravel occurs:<br>Servo OFF: motor<br>overtravel occurs:<br>Servo OFF: dynam<br>occurs: Reverse b<br>the zero clamp sta<br>Regards it as the V<br>properly.<br>1: Deviation Countor<br>Reset to zero whe<br>Reserved setting (<br>Reset to zero whe<br>or Overtravel occur<br>2: Reference pulse<br>SIGN+PULS<br>CW+CCW<br>A + B(×1)<br>A + B(×2)<br>A + B(×4) | top Mode V<br>dynamic b<br>or will be fr<br>reely until<br>stopped b<br>: Reverse b<br>nic brake s<br>praking stop<br>ate.<br>Warning, a<br>er Clear in<br>n Servo is<br>(Do not cha<br>n Servo is<br>urred. | When Overtrave<br>orake. After the<br>ree;<br>it stops.<br>y dynamic bral<br>oraking stops.<br>freely until it sto<br>oraking stops.<br>topped. When<br>ps and the motor<br>md the Motor we<br>Local Control I<br>OFF or STO is a<br>ange).<br>OFF, or STO is a | el<br>motor<br>ke. When<br>tops. When<br>overtravel<br>or enters<br>ill run<br>Mode<br>vailable.<br>available, |
|       |                                |        | Pn004.:<br>0                                                                                                    | 3: Inverses pulse<br>Do not inverse PU                                                                                                    | LS referen                                                                                                    | ce and SIGN re                                                                                                    | ference.                                                                                                    |
|       |                                |        | 1                                                                                                    | Do not inverse PU reference.                                                                                                    | ILS referen                                                                                                    | ce; Inverses SI                                                                                                    | GN                                                                                                    |
|       |                                |        | 2                                                                                                    | Inverse PULS refe<br>reference.                                                                                                    | rence; Do                                                                                                    | not inverse SIG                                                                                                    | N                                                                                                    |
|       |                                |        | 3                                                                                                    | Inverse PULS refe                                                                                                    | rence and                                                                                                    | SIGN reference                                                                                                    | 9.                                                                                                    |
|       |                                |        |                                                                                                    |                                                                                                    |                                                                                                    |                                                                                                    |                                                                                                    |

| No.   | Name                                                                                                   |                                                                          | Range                                                                                                    | Unit                                                 | Default                                      | When Enabled                     |  |  |  |  |
|-------|----------------------------------------------------------------------------------------------------|--------------------------------------------------------------------------|----------------------------------------------------------------------------------------------------|------------------------------------------------------|----------------------------------------------|----------------------------------|--|--|--|--|
|       | Application Function                                                                                   |                                                                          | h0000 to h33D3                                                                                                    | _                                                    | b0010                                        | After restart                    |  |  |  |  |
|       | Selections 5                                                                                           |                                                                          | 10000 10 113525                                                                                                    |                                                      | 10010                                        | Altor restart                    |  |  |  |  |
|       | X8888                                                                                                  |                                                                          |                                                                                                    |                                                      |                                              |                                  |  |  |  |  |
|       |                                                                                                    | Pn005.0: Internal Torque Feedforward Method                              |                                                                                                    |                                                      |                                              |                                  |  |  |  |  |
|       | 0 Use the general internal torque feedforward.                                                         |                                                                          |                                                                                                    |                                                      |                                              |                                  |  |  |  |  |
|       |                                                                                                    | 1                                                                        | Reserved                                                                                                    |                                                      |                                              |                                  |  |  |  |  |
|       |                                                                                                    | 2                                                                        | Use the high-speed interna                                                                                         | l torque feed                                        | dforward.                                    |                                  |  |  |  |  |
|       |                                                                                                    | 3                                                                        | Reserved                                                                                                    |                                                      |                                              |                                  |  |  |  |  |
|       |                                                                                                    |                                                                          |                                                                                                    |                                                      |                                              |                                  |  |  |  |  |
|       |                                                                                                    | Pn005                                                                    | .1: Local Control Method                                                                                           |                                                      |                                              |                                  |  |  |  |  |
|       |                                                                                                    | 0                                                                        | Speed control (analog refe                                                                                         | rence): use l                                        | PI control when P                            | CON is OFF and                   |  |  |  |  |
|       |                                                                                                    |                                                                          | use P control when PCON                                                                                            | is ON.                                               |                                              |                                  |  |  |  |  |
|       |                                                                                                    | 1                                                                        | Position control (pulse trair                                                                                      | n reference):                                        | use PI control wh                            | nen PCON is OFF                  |  |  |  |  |
|       |                                                                                                    |                                                                          | and use P control when PC                                                                                          | ON is ON.                                            |                                              |                                  |  |  |  |  |
|       |                                                                                                    | 2                                                                        | Torque control: PCON is inv                                                                                        | valid.                                               |                                              |                                  |  |  |  |  |
|       |                                                                                                    | 3                                                                        | Speed control (contact refe                                                                                        | erence) ↔ sp                                         | peed control (zer                            | o reference):                    |  |  |  |  |
|       |                                                                                                    | :                                                                        | switch to the speed contro                                                                                         | l (zero refer                                        | ence) when PCO                               | N, PCL and NCL                   |  |  |  |  |
| Pn005 |                                                                                                    |                                                                          | are OFF                                                                                                    |                                                      |                                              |                                  |  |  |  |  |
|       |                                                                                                    | 4                                                                        | Speed control (contact refe                                                                                        | erence) ↔ sp                                         | eed control (anal                            | log reference):                  |  |  |  |  |
|       |                                                                                                    |                                                                          | switch to the speed contro                                                                                         | t (analog ref                                        | erence) when PC                              | ON, PCL and                      |  |  |  |  |
|       |                                                                                                    | E                                                                        | NGL are OFF.                                                                                                    |                                                      | aition control (nu                           | loo troip                        |  |  |  |  |
|       |                                                                                                    | 5                                                                        | speed control (contact reference): switch to the n                                                                 | $(ence) \leftrightarrow pc$                          | rol (pulse train re                          | ference) when                    |  |  |  |  |
|       |                                                                                                    |                                                                          | the PCON PCI and NCI s                                                                                             | ignals are O                                         | FF                                           | lelence) when                    |  |  |  |  |
|       |                                                                                                    | 6                                                                        | Speed control (contact refe                                                                                        | erence) ↔ To                                         | orque control (an                            | alog reference).                 |  |  |  |  |
|       |                                                                                                    |                                                                          | switch to the torque contro                                                                                        | ol (analog re                                        | ference) when th                             | e PCON, PCL                      |  |  |  |  |
|       |                                                                                                    |                                                                          | and NCL signals are OFF.                                                                                           |                                                      |                                              |                                  |  |  |  |  |
|       |                                                                                                    | 7                                                                        | Position control (pulse tra<br>reference): when PCON i<br>is valid; when PCON is ON<br>speed control (analog refer | ain reference<br>s OFF, posit<br>I,<br>ence) is vali | e) ⇔speed contro<br>ion control (pulse<br>d. | ol (analog<br>e train reference) |  |  |  |  |
|       |                                                                                                    | 8                                                                        | Position control (pulse trair                                                                                      | n reference)                                         | ⇔Torque control                              | (analog                          |  |  |  |  |
|       |                                                                                                    | 1                                                                        | reference): When PCON is                                                                                           | OFF, positio                                         | on control (pulse                            | train reference) is              |  |  |  |  |
|       |                                                                                                    | ,                                                                        | valid; when PCON is ON, to                                                                                         | orque contro                                         | ol is valid.                                 |                                  |  |  |  |  |
|       |                                                                                                    | 9                                                                        | Torque control (analog refe                                                                                        | rence) ⇔spe                                          | ed control (analo                            | g reference):                    |  |  |  |  |
|       |                                                                                                    |                                                                          | When PCON is OFF, torque                                                                                           | e control is v                                       | alid; when PCON                              | is ON, speed                     |  |  |  |  |
|       |                                                                                                    | •                                                                        | control (analog reference)                                                                                         | is valid.                                            |                                              |                                  |  |  |  |  |
|       |                                                                                                    | A                                                                        | Speed control (analog refer                                                                                        | ence)⇔zero<br>∢roforonoo\                            | o clamp control: N                           |                                  |  |  |  |  |
|       |                                                                                                    | OFF, speed control (analog reference) is valid; when PCON is ON, zero    |                                                                                                    |                                                      |                                              |                                  |  |  |  |  |
|       | B Position control (nulse train reference) (Control (nulse)                                            |                                                                          |                                                                                                    |                                                      |                                              |                                  |  |  |  |  |
|       |                                                                                                    | nrohibited). When PCON is OFF in osition control (pulse train reference) |                                                                                                    |                                                      |                                              |                                  |  |  |  |  |
|       |                                                                                                    | is valid: when PCON is ON, position control (nulse prohibited) is valid  |                                                                                                    |                                                      |                                              |                                  |  |  |  |  |
|       | C     Position control (PCP control)       D     Speed control (parameter reference): PCON is invalid. |                                                                          |                                                                                                    |                                                      |                                              |                                  |  |  |  |  |
|       |                                                                                                    |                                                                          |                                                                                                    |                                                      |                                              |                                  |  |  |  |  |
|       |                                                                                                    | I                                                                        |                                                                                                    |                                                      |                                              |                                  |  |  |  |  |
|       |                                                                                                    |                                                                          |                                                                                                    |                                                      |                                              |                                  |  |  |  |  |

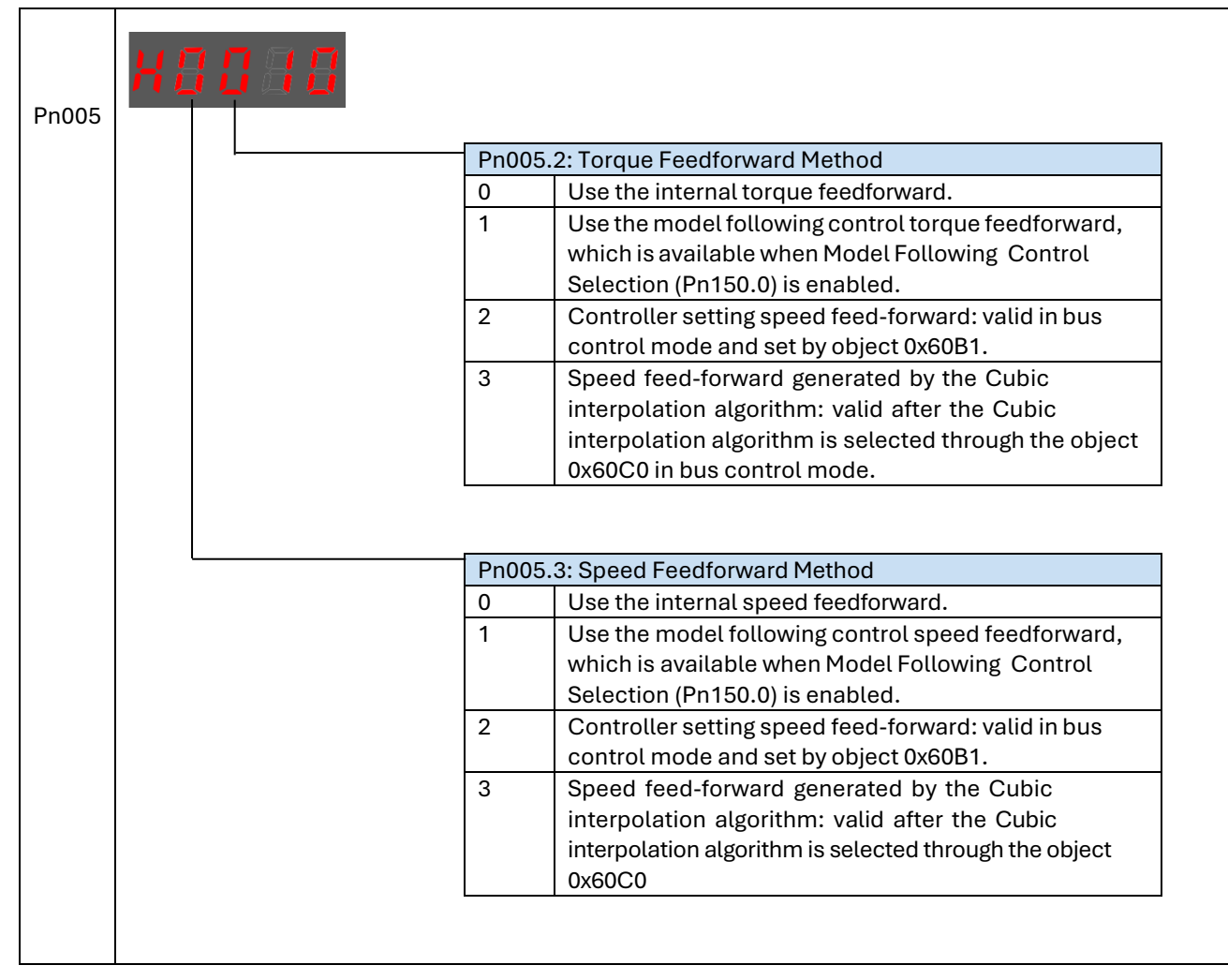

| No.   | Name                                 | Range                                                                                                    | Unit                                                        | Default                   | When Enabled  |  |  |
|-------|--------------------------------------|----------------------------------------------------------------------------------------------------|-------------------------------------------------------------|---------------------------|---------------|--|--|
|       | Application Function<br>Selections 6 | h0000 to h0001                                                                                                    | -                                                           | h0000                     | After restart |  |  |
| Pn006 |                                      | Pn006.0: Bus Selection         0       Non-bus, set the c         1       CANOpen         Pn006.1: Reserved setting (         Pn006.2: Reserved setting (         Pn006.3: Reserved setting ( | ontrol mode<br>Do not chang<br>Do not chang<br>Do not chang | via Pn005.1<br>ge)<br>ge) |               |  |  |
| Pn007 | Application Function<br>Selections 7 | h0000 to h0001<br>Pn007.0: Reserved setting (                                                                                                    | -<br>Do not chang                                           | h0000<br>ge)              | After restart |  |  |
| Pn007 |                                      | Pn007.1: Power Supply Selection0Single-phase AC1Three-phase AC2DCPn007.2: Torque Limit Action When Undervoltage Occurs0Disabled1Enabled                                                       |                                                             |                           |               |  |  |
|       |                                      | Pn007.3: AC Supply Freque<br>0 50Hz<br>1 60Hz                                                                                                    | ency                                                        |                           |               |  |  |

| No.    | Name                                                         | Range                 | Unit        | Default       | When Enabled         |  |  |  |  |
|--------|--------------------------------------------------------------|-----------------------|-------------|---------------|----------------------|--|--|--|--|
| 110.   | Initial Display Selection When                               | 0 to 9999             |             | 9999          | After restart        |  |  |  |  |
| Pn0008 | Power On                                                     |                       |             |               |                      |  |  |  |  |
|        | Set the displayed Un Number when power on the device         |                       |             |               |                      |  |  |  |  |
|        | For example, set this parameter to 0                         | , the display is Un00 | 0 after pow | vering on the | device               |  |  |  |  |
|        | Application Function Selections 9 h0000 to h0001 h0000 After |                       |             |               |                      |  |  |  |  |
|        |                                                              |                       |             |               |                      |  |  |  |  |
|        |                                                              |                       |             |               |                      |  |  |  |  |
|        | A8888                                                        |                       |             |               |                      |  |  |  |  |
|        |                                                              |                       |             |               |                      |  |  |  |  |
|        |                                                              |                       |             |               |                      |  |  |  |  |
|        |                                                              |                       |             |               |                      |  |  |  |  |
|        |                                                              | 00 0. Sharad DC Bu    | Eurotion    |               |                      |  |  |  |  |
| Pn0009 |                                                              | Disabled              | srunction   |               |                      |  |  |  |  |
|        |                                                              | Enabled               |             |               |                      |  |  |  |  |
|        |                                                              |                       |             |               |                      |  |  |  |  |
|        |                                                              |                       |             |               |                      |  |  |  |  |
|        | Pn                                                           | 09.1: Reserved setti  | ng (Do not  | change)       |                      |  |  |  |  |
|        |                                                              |                       |             |               |                      |  |  |  |  |
|        | Pn                                                           | 09.2: Reserved setti  | ng (Do not  | change)       |                      |  |  |  |  |
|        |                                                              |                       |             |               |                      |  |  |  |  |
|        |                                                              |                       |             |               |                      |  |  |  |  |
|        | Pn                                                           | 09.3: Reserved setti  | ng (Do not  | change)       |                      |  |  |  |  |
|        |                                                              |                       |             |               |                      |  |  |  |  |
|        |                                                              | h0000 h0001           |             | h 0000        | A ft - u u - et - ut |  |  |  |  |
|        | Application Function Setting 10                              | n0000 ~ n000 I        |             | n0000         | After restart        |  |  |  |  |
|        |                                                              |                       |             |               |                      |  |  |  |  |
|        | напаа                                                        |                       |             |               |                      |  |  |  |  |
|        |                                                              |                       |             |               |                      |  |  |  |  |
|        |                                                              |                       |             |               |                      |  |  |  |  |
|        |                                                              |                       |             |               |                      |  |  |  |  |
|        |                                                              |                       |             |               |                      |  |  |  |  |
| Dp010  | Pn                                                           | 10.0: Gantry Synchr   | o Function  |               |                      |  |  |  |  |
| FILLIO | 0                                                            | Disabled Gantr        | y Synchro I | Function      |                      |  |  |  |  |
|        |                                                              | Enabled Gantry        | Synchro F   | unction       |                      |  |  |  |  |
|        |                                                              |                       |             |               |                      |  |  |  |  |
|        | Pn                                                           | 10 1. Reserved        |             |               |                      |  |  |  |  |
|        |                                                              |                       |             |               |                      |  |  |  |  |
|        |                                                              |                       |             |               |                      |  |  |  |  |
|        | Pn(                                                          | 10.2: Reserved        |             |               |                      |  |  |  |  |
|        |                                                              |                       |             |               |                      |  |  |  |  |
|        | Dn(                                                          | 10 3. Reserved        |             |               |                      |  |  |  |  |
|        | FIL                                                          | 10.0. NG361760        |             |               |                      |  |  |  |  |
|        |                                                              |                       |             |               |                      |  |  |  |  |

| No.   | Name                                            | Range                                                                   | Unit                                                                               | Default        | When Enabled  |  |
|-------|-------------------------------------------------|-------------------------------------------------------------------------|------------------------------------------------------------------------------------|----------------|---------------|--|
|       | Application Function<br>Setting 11              | 0000 ~ 0001                                                             |                                                                                    | 0000           | After restart |  |
| Pn011 |                                                 | Pn011.0: G<br>0 Ho<br>1 Ho<br>Pn011.1: Ro<br>Pn011.2: Ro<br>Pn011.3: Ro | antry Synchro Hon<br>oming not done<br>oming done<br>eserved<br>eserved<br>eserved | ning Done Sign |               |  |
|       | Open Threshold of<br>Synchronous Adjustment     | 0~10000                                                                 | Pulse                                                                              | 0              | After restart |  |
| Pn012 |                                                 |                                                                         |                                                                                    |                |               |  |
|       | Alarm Threshold for<br>Excessive Position Error | 0~65535                                                                 | Pulse                                                                              | 10000          | After restart |  |
| Pn013 |                                                 |                                                                         |                                                                                    |                |               |  |

| No.   | Name                            | Range                                                                                                    | Unit                                                                                         | Default                          | When Enabled  |
|-------|---------------------------------|----------------------------------------------------------------------------------------------------|----------------------------------------------------------------------------------------------|----------------------------------|---------------|
|       | Application Function Setting 14 | h0000~h0010                                                                                                    |                                                                                              | h0000                            | After restart |
| Pn014 |                                 | Pn014.0: Reserved         Pn014.1: PCP Control         0       Edge         1       Level         Pn014.2: PCP Control         0       Contact 0 ca         1       Contact 0 ca         Pn014.3: Reserved | IO Trigger Mode                                                                              | I Invalid                        |               |
|       | Application Function Setting 15 | h0000~h0010                                                                                                    |                                                                                              | h0000                            | After restart |
| Pn015 |                                 | Pn015.0: Soft Limit En<br>Valid under the PCP fu<br>1 Non-enabling<br>2 Enabling the<br>Pn015.1: Reserved<br>Pn015.2: Auto Vibratio<br>Pn015.3: Auto-tuning 1                                              | able Position<br>nction<br>g the soft-limit fun-<br>soft-limit function<br>n Suppression Sel | ction<br>ection<br>id when Pn100 | Alter restart |

| No.    | Name                                                                                                    |                                                                   | Range                                                                                                    | Unit                                                                                                    | Default                                                                                                    | When Enabled  |
|--------|----------------------------------------------------------------------------------------------------|-------------------------------------------------------------------|----------------------------------------------------------------------------------------------------|----------------------------------------------------------------------------------------------------|----------------------------------------------------------------------------------------------------|---------------|
|        | Application Function Setting 100                                                                                                    |                                                                   | h0001~h1105                                                                                                    |                                                                                                    | h0001                                                                                                    | After restart |
| Pn100  |                                                                                                    | Pn1<br>1<br>2<br>3<br>4<br>5<br>7<br>9n1<br>0<br>1<br>1<br>0<br>1 | 00.0: Parametric Tur         Tuning not require         Reserved         Single parameter         correct percentag         Reserved         Manual tuning (re-         of load inertia Pn1         00.1: Reserved         00.2: Auto Vibration         Not used         Used         00.3: Auto-tuning Ty         Standard: short po | ning Mode Selected<br>auto-tuning (rec<br>ge of load inertia<br>quires setting the<br>06)<br>Suppression Se<br>pe Selection (va<br>ositioning time,<br>positioning, but lo | etion<br>quires setting the<br>Pn106)<br>ne correct percen<br>election<br>alid when Pn100.0<br>but prone to over<br>ong positioning tin | tage          |
|        | Servo Rigidity Setting                                                                                                    |                                                                   | 0~500                                                                                                    | Hz                                                                                                    | 40                                                                                                    | Immediately   |
| Pn101  | This parameter determines the response characteristic of the servo system<br>The performance can be improved by increasing the value, and decreasing if vibration occurs |                                                                   |                                                                                                    |                                                                                                    |                                                                                                    |               |
| Pn102  | Speed Loop Gain                                                                                                    |                                                                   | 1 to 10000                                                                                                    | rad/s                                                                                                    | 500                                                                                                    | Immediately   |
| 111102 | This parameter determines the                                                                                                    | band                                                              | width of the speed lo                                                                                                    | оор                                                                                                    |                                                                                                    |               |
| Pn103  | Speed Loop Integral Time                                                                                                    |                                                                   | 1 to 5000                                                                                                    | 0.1ms                                                                                                    | 125                                                                                                    | Immediately   |
| 11103  | Reducing this value can shorter                                                                                                    | n posi                                                            | itioning time and spe                                                                                                    | ed response tir                                                                                                    | ne                                                                                                    |               |
|        | Position Loop Gain                                                                                                    |                                                                   | 0 to 1000                                                                                                    | 1/s                                                                                                    | 40                                                                                                    | Immediately   |
| Pn104  | This parameter determines the bandwidth of the position loop<br>Increasing this value can improve the stiffness of positioning, decrease if the system vibrates          |                                                                   |                                                                                                    |                                                                                                    |                                                                                                    |               |

| No.    | Name                                                                                                    | Range                                          | Unit                        | Default              | When Enabled         |  |  |  |
|--------|----------------------------------------------------------------------------------------------------|------------------------------------------------|-----------------------------|----------------------|----------------------|--|--|--|
|        | Torque Reference Filter Time                                                                                                    | 0 to 2500                                      | 50                          | 0.01ms               | Immediately          |  |  |  |
| Pn105  | This parameter determines the bandwidth of torque reference filter, the filter is used to filter out the noise in torque reference                        |                                                |                             |                      |                      |  |  |  |
| Dp100  | Load Inertia Percentage                                                                                                    | 0 to 9999                                      | %                           | 0                    | Immediately          |  |  |  |
| PIII06 | This value should be set to the perc                                                                                                    | entage of Load inertia                         | a and Motor iner            | tia                  |                      |  |  |  |
| Pn107  | Second Speed Loop Gain                                                                                                    | 1 to 10000                                     | rad/s                       | 250                  | Immediately          |  |  |  |
| FIIIO7 |                                                                                                    |                                                |                             |                      |                      |  |  |  |
| Pn108  | Second Speed Loop Integral Time                                                                                                    | 1 to 5000                                      | rad/s                       | 200                  | Immediately          |  |  |  |
| 111100 |                                                                                                    |                                                |                             | I                    |                      |  |  |  |
| D=100  | Second Position Loop Gain                                                                                                    | 0 to 1000                                      | 1/s                         | 40                   | Immediately          |  |  |  |
| Philos |                                                                                                    |                                                |                             |                      |                      |  |  |  |
| Pn110  | Second Torque Reference Filter<br>Time                                                                                                    | 0 to 2500                                      | 0.01ms                      | 100                  | Immediately          |  |  |  |
|        |                                                                                                    |                                                |                             |                      |                      |  |  |  |
|        | Speed Feedforward                                                                                                    | 0 to 100                                       | %                           | 0                    | Immediately          |  |  |  |
| Pn112  | This value is a percentage of the internal speed feedforward.<br>This value is available when the internal speed feedforward is selected (Pn005.3=0).     |                                                |                             |                      |                      |  |  |  |
|        | Speed Feedforward Filter Time                                                                                                    | 0 to 640                                       | 0.1ms                       | 0                    | Immediately          |  |  |  |
| Pn113  | This parameter determines the band<br>out the noise in internal speed feed                                                                                | dwidth of the internal<br>forward.             | speed feedforw              | ard filter. The filt | er is used to filter |  |  |  |
|        | Torque Feedforward                                                                                                    | 0 to 100                                       | %                           | 0                    | Immediately          |  |  |  |
| Pn114  | This value is a percentage of the inte<br>This value is available when the inte                                                                           | ernal torque feedforw<br>rnal torque feedforwa | vard.<br>ard is selected (F | Pn005.2=0).          |                      |  |  |  |
|        | Torque Feedforward Filter Time                                                                                                    | 0 to 640                                       | 0.1ms                       | 0                    | Immediately          |  |  |  |
| Pn115  | This parameter determines the bandwidth of internal torque feedforward filter. The filter is used to filter out the noise in internal torque feedforward. |                                                |                             |                      |                      |  |  |  |

| No.   | Name                                                                                                    | Range                   | Unit               | Default           | When Enabled      |  |  |
|-------|----------------------------------------------------------------------------------------------------|-------------------------|--------------------|-------------------|-------------------|--|--|
|       | P/PI Switch Mode                                                                                                    | 0 to 4                  | _                  | 0                 | After restart     |  |  |
| Pn116 | <ul> <li>[0] Use torque reference as the condition (threshold setting: Pn117).</li> <li>[1] Use position deviation counter as the condition (threshold setting: Pn118).</li> <li>[2] Use acceleration reference as the condition (threshold setting: Pn119).</li> <li>[3] Use the speed reference as the condition (threshold setting: Pn120).</li> <li>[4] Fixed to PI Control.</li> </ul>                                                                                                    |                         |                    |                   |                   |  |  |
| Pn117 | Torque Reference Threshold for<br>P/PI Switch                                                                                                    | 0 to 300                | %                  | 200               | Immediately       |  |  |
|       | The threshold is used to switch spe                                                                                                    | ed controller from PI t | o P. This value is | s a percentage of | torque reference. |  |  |
| Pn118 | Deviation Counter Threshold for<br>P/PI Switch                                                                                                    | 0 to 10000              | pulse              | 0                 | Immediately       |  |  |
|       | The threshold is used to switch spe                                                                                                    | ed controller from PI t | o P. This value is | s a pulse number  |                   |  |  |
| Dn110 | Acceleration Reference Threshold for P/PI Switch                                                                                                    | 0 to 3000               | 10rpm/s            | 0                 | Immediately       |  |  |
| 11113 | The threshold is used to switch speed controller from PI to P. This value is an acceleration reference.                                                                                                    |                         |                    |                   |                   |  |  |
| Pn120 | Speed Reference Threshold for<br>P/PI Switch                                                                                                    | 0 to 10000              | rpm                | 0                 | Immediately       |  |  |
|       | The threshold is used to switch speed controller from PI to P. This value is a speed reference.                                                                                                    |                         |                    |                   |                   |  |  |
|       | Gain Switch Mode                                                                                                    | 0 to 10                 | —                  | 0                 | After restart     |  |  |
| Pn121 | <ul> <li>[0] Fixed to first group gains.</li> <li>[1] Use external signal (G-SEL) as the condition.</li> <li>[2] Use torque reference as the condition (threshold setting: Pn117).</li> <li>[3] Use position deviation counter as the condition (threshold setting: Pn118).</li> <li>[4] Use acceleration as the condition (threshold setting: Pn119).</li> <li>[5] Use speed reference as the condition (threshold setting: Pn120).</li> <li>[6] Use position reference as the condition (threshold setting: Pn123).</li> <li>[7] Use actual speed as the condition (threshold setting: Pn124).</li> <li>[8] Use position reference (Pn123) and actual speed (Pn124) as the condition.</li> <li>[9] Fixed to second group gains.</li> <li>[10] Use positioning completed flag as the condition.</li> </ul> |                         |                    |                   |                   |  |  |
| Dn100 | Delay Time for Gain Switch                                                                                                    | 0 to 20000              | 0.1 ms             | 0                 | Immediately       |  |  |
|       | The delay time for gain switching aft                                                                                                    | er the condition has s  | atisfied.          | 1                 | I                 |  |  |
| Dn100 | Threshold for Gain Switch                                                                                                    | 0 to 20000              | _                  | 0                 | Immediately       |  |  |
| Pn123 | The threshold of speed reference fo                                                                                                    | r gain switching.       |                    |                   |                   |  |  |

| No.   | Name                                                                                                    | Range                                                 | Unit                | Default           | When Enabled       |  |  |  |
|-------|----------------------------------------------------------------------------------------------------|-------------------------------------------------------|---------------------|-------------------|--------------------|--|--|--|
| D=104 | Speed Threshold for Gain Switch                                                                                                    | 0 to 2000                                             | rpm                 | 0                 | Immediately        |  |  |  |
| Ph124 | This parameter is available only whe                                                                                                    | en using position refe                                | rence and actua     | I speed as the co | ndition (Pn121=8). |  |  |  |
| Pn125 | Ramp Time for Position Loop Gain<br>Switch                                                                                                    | 0 to 20000                                            | 0.1 ms              | 0                 | Immediately        |  |  |  |
|       | Ramp time for gain switching, it is o                                                                                                    | nly available to positi                               | on loop gain.       |                   |                    |  |  |  |
| Pn126 | Hysteresis for Gain Switch                                                                                                    | 0 to 20000                                            | _                   | 0                 | Immediately        |  |  |  |
|       | Hysteresis of gain switching conditi                                                                                                    | ons. It is used to prev                               | ent gain switchiı   | ng frequently.    |                    |  |  |  |
|       | Low Speed Filter                                                                                                    | 0 to 100                                              | 1 cycle             | 0                 | Immediately        |  |  |  |
| Pn127 | This parameter determines the performance of the filter for low speed measurement. The filter will filter out the noise in low speed, but the measured speed has significant delay if this value is large. |                                                       |                     |                   |                    |  |  |  |
|       | Coulomb Friction Compensation                                                                                                    | 0 to 3000                                             | 0.1%Tn              | 0                 | Immediately        |  |  |  |
| Pn130 | This parameter is used to compensate coulomb friction. The value is the permillage of coulomb friction and Motor rated torque.                                                                             |                                                       |                     |                   |                    |  |  |  |
| Pn131 | Speed Dead Band for Coulomb<br>Friction Compensation                                                                                                    | 0 to 100                                              | rpm                 | 0                 | Immediately        |  |  |  |
|       | To set a dead band to disable coulomb friction compensation. It is used to prevent vibration at zero speed.                                                                                                |                                                       |                     |                   |                    |  |  |  |
| Pn132 | Viscous Friction Compensation                                                                                                    | 0 to 1000                                             | 0.1%Tn /<br>1000rpm | 0                 | Immediately        |  |  |  |
|       | Sticking damp which is in direct pro                                                                                                    | Sticking damp which is in direct proportion to speed. |                     |                   |                    |  |  |  |
|       | Encoder Speed Filter Time                                                                                                    | 0 to 30000                                            | 0.01 ms             | 4                 | Immediately        |  |  |  |
| Pn135 | To set a proper time for smoothing the changes in the feedback speed to reduce vibration. This parameter is available when the instantaneous speed is not used as the speed feedback (Pn162=0).            |                                                       |                     |                   |                    |  |  |  |

| No.    | Name                                                                    | Range                                                                                                    | Unit                                                                                            | Default                                           | When Enabled                         |  |  |  |  |
|--------|-------------------------------------------------------------------------|----------------------------------------------------------------------------------------------------|-------------------------------------------------------------------------------------------------|---------------------------------------------------|--------------------------------------|--|--|--|--|
| D 400  | Tuning-free Rigidity                                                    | 0~500                                                                                                    | 50                                                                                              | Hz                                                | Immediately                          |  |  |  |  |
| Pn136  | To set the servo rigidity in tuning-free mode                           |                                                                                                    |                                                                                                 |                                                   |                                      |  |  |  |  |
| Pn137  | Tuning-free Disturbance Observer bandwidth                              | 0~1000                                                                                                    | 90                                                                                              | Hz                                                | Immediately                          |  |  |  |  |
|        | To set the scale factor of the disturbance observer in tuning-free mode |                                                                                                    |                                                                                                 |                                                   |                                      |  |  |  |  |
| Pn138  | Percentage of Tuning-free<br>Disturbance Compensation                   | 0~100                                                                                                    | 100                                                                                             | %                                                 | Immediately                          |  |  |  |  |
|        | To set the scale factor of the disturb                                  | bance observer in tun                                                                                                    | ing-free mode                                                                                   |                                                   |                                      |  |  |  |  |
| Dn120  | Tuning-free Load Inertia %                                              | 0~9999                                                                                                    | 250                                                                                             | %                                                 | Immediately                          |  |  |  |  |
| Ph139  | To set the percentage of load inertia                                   | a in the no-tuning mod                                                                                                   | le                                                                                              |                                                   |                                      |  |  |  |  |
| Pn140  | Tuning-free Torque Filtering Time<br>Constants                          | 0~2500                                                                                                    | 100                                                                                             | 0.01ms                                            | Immediately                          |  |  |  |  |
|        | To set the torque filter time constar                                   | it in tuning-free mode                                                                                                   |                                                                                                 |                                                   |                                      |  |  |  |  |
|        | Application Function Setting 150                                        | h0000 ~ h0002                                                                                                    | _                                                                                               | h0000                                             | After restart                        |  |  |  |  |
| Pn150  |                                                                         | 150.0: Model Followi<br>Do not use.<br>Use the model fo<br>Use the model fo<br>Use the model fo<br>150.1: Reserved setti | ng Control Selec<br>llowing control.<br>llowing control a<br>ng (Do not chan<br>ng (Do not chan | etion<br>and load oscillatio<br>ge)<br>ge)<br>ge) | on suppression.                      |  |  |  |  |
| Pn151  | Model Following Control Gain<br>This parameter determines the resp      | 10 to 1000<br>Donse characteristic o                                                                                     | 1/s<br>of the servo syste                                                                       | 50<br>em. If you increas                          | Immediately<br>se the setting of the |  |  |  |  |
|        | model following control gain, the reshortened.                          | model following control gain, the response characteristic will improve and the positioning time will be shortened.       |                                                                                                 |                                                   |                                      |  |  |  |  |
| Pn152  | Model Following Control Gain<br>Correction                              | 20 to 500                                                                                                    | %                                                                                               | 100                                               | Immediately                          |  |  |  |  |
| 111102 | This parameter is used for correctir                                    | ng the setting of the m                                                                                                  | odel following c                                                                                | ontrol gain.                                      |                                      |  |  |  |  |

| No.    | Name                                                                                                    | Range                                           | Unit                                | Default                                | When Enabled                                  |  |  |  |  |
|--------|----------------------------------------------------------------------------------------------------|-------------------------------------------------|-------------------------------------|----------------------------------------|-----------------------------------------------|--|--|--|--|
| Dp152  | Model Following Control Speed<br>Feedforward                                                                                                    | 0 to 200                                        | %                                   | 100                                    | Immediately                                   |  |  |  |  |
| PII153 | This parameter is used for fine tuning the speed feedforward value output by the model following control gain. you increase this setting, the bias can be reduced but overshooting will be likely to occur.          |                                                 |                                     |                                        |                                               |  |  |  |  |
|        | Model Following Control Torque<br>Feedforward                                                                                                    | 0 to 200                                        | %                                   | 100                                    | Immediately                                   |  |  |  |  |
| Ph154  | This parameter is used for fine-tunin<br>If you increase this setting, the resp<br>occur.                                                                                                    | ng the torque feedfor<br>oonse characteristic c | ward value outpo<br>can be improved | ut by the model fo<br>but overshooting | ollowing control gain.<br>g will be likely to |  |  |  |  |
| Dn155  | Load Oscillation Frequency                                                                                                    | 50 to 500                                       | 0.1Hz                               | 100                                    | Immediately                                   |  |  |  |  |
| FIII55 | In general, this setting is the anti-re                                                                                                    | sonance frequency of                            | f the two-mass s                    | ervo system.                           |                                               |  |  |  |  |
|        | Filter Time for Load Oscillation<br>Suppression                                                                                                    | 2 to 500                                        | 0.1ms                               | 10                                     | Immediately                                   |  |  |  |  |
| Pn156  | If you increase this setting, the response characteristic can be softer but the effect of vibration suppression will be worse.                                                                                       |                                                 |                                     |                                        |                                               |  |  |  |  |
|        | Limit for Load Oscillation<br>Suppression                                                                                                    | 0 to 1000                                       | rpm                                 | 100                                    | Immediately                                   |  |  |  |  |
| Pn157  | To set a compensation limiting for the jitter suppression at speed feedforward.<br>If you decrease this setting, the response characteristic can be softer but the effect of vibration suppression<br>will be worse. |                                                 |                                     |                                        |                                               |  |  |  |  |
| Pn160  | Load Torque Compensation                                                                                                    | 0 to 100                                        | %                                   | 0                                      | Immediately                                   |  |  |  |  |
| 11100  | This parameter is a coefficient (percentage) to compensate load torque.<br>Increase this value can improve load disturbance rejection performance but may cause vibration.                                           |                                                 |                                     |                                        |                                               |  |  |  |  |
| Pn161  | Load Torque Observer Gain                                                                                                    | 0 to 1000                                       | Hz                                  | 200                                    | Immediately                                   |  |  |  |  |
|        | This parameter is used to adjust the response characteristic of the load observer.                                                                                                    |                                                 |                                     |                                        |                                               |  |  |  |  |
|        | Feedback Speed Selection                                                                                                    | 0 to 1                                          | _                                   | 0                                      | After restart                                 |  |  |  |  |
| Pn162  | [0] Use encoder speed as the feedback speed.                                                                                                    |                                                 |                                     |                                        |                                               |  |  |  |  |
|        | [1] Use observed speed as the fee                                                                                                    | dback speed.                                    |                                     |                                        |                                               |  |  |  |  |
| Pn164  | Turns for PJOG0                                                                                                    | -50 to 50                                       | rotation                            | 5                                      | Immediately                                   |  |  |  |  |
|        |                                                                                                    | 1                                               | 1                                   |                                        |                                               |  |  |  |  |
| Pn165  | Max Speed for PJOG0                                                                                                    | 100 to 3000                                     | rpm                                 | 1000                                   | Immediately                                   |  |  |  |  |
|        |                                                                                                    | I I I                                           |                                     |                                        |                                               |  |  |  |  |

| No.    | Name                                                                                                    | Range        | Unit     | Default | When Enabled |  |  |
|--------|----------------------------------------------------------------------------------------------------|--------------|----------|---------|--------------|--|--|
| Dp166  | Acc./Dec. Time for PJOG0                                                                                                    | 50 to 2000   | ms       | 500     | Immediately  |  |  |
| P1166  |                                                                                                    |              |          |         |              |  |  |
| Pn167  | Stop Time for PJOG0                                                                                                    | 100 to 10000 | ms       | 1000    | Immediately  |  |  |
|        |                                                                                                    |              |          |         |              |  |  |
| Dn169  | Turns for PJOG1                                                                                                    | -50 to 50    | rotation | -5      | Immediately  |  |  |
| P11100 |                                                                                                    |              |          |         |              |  |  |
| Pn169  | Max Speed for PJOG1                                                                                                    | 100 to 3000  | rpm      | 1000    | Immediately  |  |  |
|        |                                                                                                    |              |          |         |              |  |  |
| Pn170  | Acc./Dec. Time for PJOG1                                                                                                    | 50 to 2000   | ms       | 500     | Immediately  |  |  |
|        |                                                                                                    |              |          |         |              |  |  |
| D 474  | Stop Time for PJOG1                                                                                                    | 100 to 10000 | ms       | 1000    | Immediately  |  |  |
| Ph171  |                                                                                                    |              |          |         |              |  |  |
|        | Turns for Inertia Identification                                                                                                    | 0 to 1       | _        | 0       | Immediately  |  |  |
| Pn172  | The number of turns the motor runs in the positive direction when offline inertia is identified<br>[0] 8 rotations.<br>[1] 4 rotations. |              |          |         |              |  |  |
| Dn172  | Frequency of Vibration<br>Suppression Filter                                                                                            | 100 to 2000  | Hz       | 2000    | Immediately  |  |  |
| FIII73 |                                                                                                    |              |          |         |              |  |  |
| Pn174  | Adjust Bandwidth of Vibration<br>Suppression Filter                                                                                     | 1 to 100     | _        | 30      | Immediately  |  |  |
|        |                                                                                                    | r            |          |         |              |  |  |
| Pn175  | Vibration Suppression                                                                                                    | 0 to 500     | _        | 100     | Immediately  |  |  |
|        |                                                                                                    | Γ            | r        | 1       | 1            |  |  |
| Pn176  | Lowpass Filter Time for Vibration Suppression                                                                                           | 0 to 50      | 0.1ms    | 0       | Immediately  |  |  |
|        |                                                                                                    |              |          |         |              |  |  |

| No.    | Name                                           | Range                 | Unit  | Default | When Enabled |  |  |
|--------|------------------------------------------------|-----------------------|-------|---------|--------------|--|--|
| Dn177  | Highpass Filter Time for Vibration Suppression | 0 to 1000             | 0.1ms | 1000    | Immediately  |  |  |
| F11177 |                                                |                       |       |         |              |  |  |
| Pn178  | Damping of Vibration Suppression<br>Filter     | 0 to 500              | _     | 100     | Immediately  |  |  |
|        |                                                |                       |       |         |              |  |  |
| Pn179  | Amplitude Threshold for Vibration Detection    | 5 to 500              | _     | 100     | Immediately  |  |  |
|        | This parameter is used for automati            | c vibration suppressi | on.   |         |              |  |  |
| Pn180  | Frequency Threshold for Vibration<br>Detection | 0 to 100              | Hz    | 100     | Immediately  |  |  |
|        | This parameter is used for automati            | c vibration suppressi | on.   |         |              |  |  |
| Pn181  | Frequency of Notch Filter 1                    | 50 to 5000            | Hz    | 5000    | Immediately  |  |  |
| FIIIOI |                                                |                       | ·     |         |              |  |  |
|        | Depth of Notch Filter 1                        | 0 to 23               | _     | 0       | Immediately  |  |  |
| Pn182  |                                                |                       | ·     |         |              |  |  |
| Dn192  | Width of Notch Filter 1                        | 0 to 15               | _     | 2       | Immediately  |  |  |
| FIIIOS |                                                |                       |       |         |              |  |  |
| Pn184  | Frequency of Notch Filter 2                    | 50 to 5000            | Hz    | 5000    | Immediately  |  |  |
|        |                                                | -                     |       | _       | -            |  |  |
| Pn185  | Depth of Notch Filter 2                        | 0 to 23               | _     | 0       | Immediately  |  |  |
|        |                                                |                       | ·     |         |              |  |  |
| Pn186  | Width of Notch Filter 2                        | 0 to 15               | —     | 2       | Immediately  |  |  |
|        |                                                |                       | 1     |         |              |  |  |
| Pn187  | Frequency of Notch Filter 3                    | 50 to 5000            | Hz    | 5000    | Immediately  |  |  |
|        |                                                | [                     |       |         | 1            |  |  |
| Pn188  | Depth of Notch Filter 3                        | 0 to 23               | _     | 0       | Immediately  |  |  |
|        |                                                |                       |       |         |              |  |  |

| No.    | Name                                                                                                    | Range                                                                                                    | Unit                                                                          | Default                                                                        | When Enabled                                        |  |  |  |  |  |
|--------|----------------------------------------------------------------------------------------------------|----------------------------------------------------------------------------------------------------|-------------------------------------------------------------------------------|--------------------------------------------------------------------------------|-----------------------------------------------------|--|--|--|--|--|
| D 400  | Width of Notch Filter 3                                                                                                    | 0 to 15                                                                                                    | _                                                                             | 2                                                                              | Immediately                                         |  |  |  |  |  |
| Pn189  |                                                                                                    | I I |                                                                               |                                                                                |                                                     |  |  |  |  |  |
| Pn190  | Auto Vibration Suppression Status                                                                                                    | 0 ~ F                                                                                                    | _                                                                             | 0                                                                              | Immediately                                         |  |  |  |  |  |
|        |                                                                                                    | Γ                                                                                                    | 1                                                                             | 1                                                                              |                                                     |  |  |  |  |  |
| Pn191  | Auto Vibration Suppression<br>Amplitude                                                                                                    | 0~1000                                                                                                    | —                                                                             | 0                                                                              | Immediately                                         |  |  |  |  |  |
|        |                                                                                                    |                                                                                                    |                                                                               |                                                                                |                                                     |  |  |  |  |  |
| Pn200  | PG Divided Ratio                                                                                                    | 16 to 16384                                                                                                    | pulse                                                                         | 16384                                                                          | After restart                                       |  |  |  |  |  |
| 111200 | Analog encoder output orthogonal o encoder output orthogonal differen                                                                                                    | difference pulses. The<br>ce pulses per one mo                                                                                                    | e meaning of this<br>otor rotation.                                           | s value is the num                                                             | nber of analog                                      |  |  |  |  |  |
|        | 16-bit 1st Electronic Gear<br>Numerator                                                                                                    | 1 to 100000                                                                                                    | _                                                                             | 1                                                                              | After restart                                       |  |  |  |  |  |
| Pn201  | The 16-bit electronic gear parameters are valid when Pn009.2=0.<br>The electronic gear enables the reference pulse to relate with the Servo motor travel distance, so the host<br>controller doesn't change the mechanical deceleration ratio and encoder pulses. In fact, it is the setting of<br>frequency doubling or frequency division to the reference pulses.                                                   |                                                                                                    |                                                                               |                                                                                |                                                     |  |  |  |  |  |
|        | 16-bit 1st Electronic Gear<br>Denominator                                                                                                    | 1 to 100000                                                                                                    | _                                                                             | 1                                                                              | After restart                                       |  |  |  |  |  |
| Pn202  | When setting Pn009.2 to 0, it is valid when the 16-bit electronic gear parameter is selected.<br>The use of the electronic gear allows the command pulses to correspond to the amount of motor movement so<br>that the upper unit does not have to pay attention to the mechanical reduction ratio and the number of<br>encoder pulses, which is essentially a setting for multiplying or dividing the command pulses. |                                                                                                    |                                                                               |                                                                                |                                                     |  |  |  |  |  |
|        | 16-bit 2 <sup>nd</sup> Electronic Gear<br>Numerator                                                                                                    | 1 to 100000                                                                                                    | _                                                                             | 1                                                                              | After restart                                       |  |  |  |  |  |
| Pn203  | When setting Pn009.2 to 0, it is valid<br>The use of the electronic gear allow<br>that the upper unit does not have to<br>encoder pulses, which is essentially                                                                                                    | d when the 16-bit elec<br>s the command pulse<br>pay attention to the<br>y a setting for multiply                                                                                                    | ctronic gear para<br>es to correspono<br>mechanical red<br>ying or dividing t | ameter is selecte<br>d to the amount o<br>uction ratio and t<br>he command pul | d.<br>If motor movement so<br>he number of<br>Ises. |  |  |  |  |  |
|        | Position Reference Filter Time<br>Constant                                                                                                    | 0 to 32767                                                                                                    | 0.1 ms                                                                        | 0                                                                              | Immediately                                         |  |  |  |  |  |
| Pn204  | This value is used to smooth the inp<br>lag will occur if the value is too large                                                                                                    | out pulses. The effect<br>e.                                                                                                    | of smoothness                                                                 | is better when the                                                             | e value is higher, but                              |  |  |  |  |  |
|        | Position Reference Filter Form<br>Constant                                                                                                    | 0 to 1                                                                                                    | _                                                                             | 0                                                                              | After restart                                       |  |  |  |  |  |
| Pn205  | 0: 1st order filter     1: 2nd order filter                                                                                                    |                                                                                                    |                                                                               |                                                                                |                                                     |  |  |  |  |  |

| No.   | Name                                                                      | Range                                                                                                    | Unit                                                                                                    | Default                                                                                       | When Enabled  |  |  |  |
|-------|---------------------------------------------------------------------------|----------------------------------------------------------------------------------------------------|----------------------------------------------------------------------------------------------------|-----------------------------------------------------------------------------------------------|---------------|--|--|--|
| Pn207 | Locked-rotor Torque during<br>Homing                                      | 10 to 300                                                                                                    | %                                                                                                    | 100                                                                                           | Immediately   |  |  |  |
|       | The value limits the torque during homing mode; Unit: % rated torque.     |                                                                                                    |                                                                                                    |                                                                                               |               |  |  |  |
| Pn208 | Locked-rotor Torque Time during<br>Homing                                 | 4 to 30000                                                                                                    | 0.1 ms                                                                                                    | 4                                                                                             | Immediately   |  |  |  |
|       | The allowed time for the stalled during homing mode. Unit : 0.1ms         |                                                                                                    |                                                                                                    |                                                                                               |               |  |  |  |
| Pn210 |                                                                           | 210.0: 2nd Encoder Er<br>Not use the 2 <sup>nd</sup> encode<br>Use the 2 <sup>nd</sup> encode<br>210.1: Use the 2nd En<br>Use the first encode<br>Use the first encode<br>Use the second en<br>210.2: PG Frequency I<br>Maintain existing s<br>Invert the phase of<br>210.3: 2nd Encoder Pu<br>[0] Unchanged<br>Invert | abling Bit<br>coder<br>er<br>coder for Frequer<br>ler frequency divi<br>coder frequency divi<br>coder frequency<br>Dividing Pulse Pha<br>tate<br>the frequency-di | ncy Dividing Out<br>ding output<br>dividing output<br>ase Selection<br>viding pulse<br>ection | put or Not    |  |  |  |
| Pn211 | Application Function Setting 211                                          | b0000~b0001                                                                                                    | 0001                                                                                                    | —                                                                                             | After restart |  |  |  |
| Pn300 | Analog Speed Reference Input<br>Gain<br>The corresponding speed to 1V ana | 0 to 3000                                                                                                    | 150                                                                                                    | rpm/v                                                                                         | Immediately   |  |  |  |
|       | Analog Sneed Given Zero Rias                                              | -1000 to 1000                                                                                                    | 10 mV                                                                                                    | 0                                                                                             | Immediately   |  |  |  |
| Pn301 | log speed reference<br>zero bias)×Analog                                  |                                                                                                    |                                                                                                    |                                                                                               |               |  |  |  |

| No.    | Name                                                                                                    | Range                         | Unit              | Default           | When Enabled  |  |  |  |
|--------|----------------------------------------------------------------------------------------------------|-------------------------------|-------------------|-------------------|---------------|--|--|--|
| D 000  | Analog Speed Command Gain 20 ~ 3000150rpm/vImmediately                                                       |                               |                   |                   |               |  |  |  |
| Ph302  | The speed value corresponding to a                                                                           | nalog input per volt.         |                   |                   |               |  |  |  |
| D=204  | Inner Speed Reference                                                                                        | -6000 to 6000                 | rpm               | 500               | Immediately   |  |  |  |
| P11304 | To set the inner Motor speed referen<br>This setting is available when servo                                 | nce.<br>is in inner speed con | trol mode (Pn00   | 6.0 = 0 and Pn00  | 5.1 = 1).     |  |  |  |
| Drade  | Jogging Speed                                                                                                | 0 to 6000                     | rpm               | 500               | Immediately   |  |  |  |
| FII303 | To set a speed for the Motor in JOG o                                                                        | operation, and the rot        | ation direction i | s determined by t | he reference. |  |  |  |
| Pn306  | Soft Start Acceleration Time                                                                                 | 0 to 10000                    | ms                | 0                 | Immediately   |  |  |  |
| 11000  | The time to accelerate the motor to                                                                          | 1000rpm on slope sp           | eed reference.    |                   |               |  |  |  |
|        | Soft Start Deceleration Time                                                                                 | 0 to 10000                    | ms                | 0                 | Immediately   |  |  |  |
| Pn307  | The time to decelerate to 1000rpm on slope speed reference.                                                  |                               |                   |                   |               |  |  |  |
|        | Speed Reference Filter Time                                                                                  | 0 to 10000                    | ms                | 0                 | Immediately   |  |  |  |
| Pn308  | To set speed reference filter time.                                                                          |                               |                   |                   |               |  |  |  |
|        | S-Curve Rise Time                                                                                            | 0 to 10000                    | ms                | 0                 | Immediately   |  |  |  |
| Pn309  | To set a rise time for transiting from one speed point to another speed point in the S-curve.                |                               |                   |                   |               |  |  |  |
|        | Speed Reference Smooth Mode<br>Selection                                                                     | 0 to 3                        | _                 | 0                 | After restart |  |  |  |
| Pn310  | <ul><li>[0] Ramp</li><li>[1] S-Curve</li><li>[2] Primary filtering</li><li>[3] Secondary filtering</li></ul> |                               |                   |                   |               |  |  |  |
| Pn311  | S-Curve Selection                                                                                            | 0 to 3                        | _                 | 0                 | After restart |  |  |  |
|        |                                                                                                    | นเงธ.                         |                   |                   |               |  |  |  |

| No.    | Name                                                                                    |                 | Range                  |                                                 | Unit               | Default            | When Enabled          |             |  |
|--------|-----------------------------------------------------------------------------------------|-----------------|------------------------|-------------------------------------------------|--------------------|--------------------|-----------------------|-------------|--|
|        | Internal Speed <sup>2</sup>                                                             | 1               |                        | -6000                                           | to 6000            | rpm                | 100                   | Immediately |  |
|        | The settings of Pn316 to Pn322 are v<br>internal speed switching.                       |                 | valid wh               | en Pn005.1=3,                                   | 4, 5 or 6. The tab | le below lists the | e conditions for each |             |  |
|        |                                                                                         | /PCI            | /NC                    | <u>י</u>                                        | Speed Selection    |                    |                       |             |  |
| Pn316  | OFF(H) OFF                                                                              |                 | -(H)                   | - Zero speed or switch to other control methods |                    |                    |                       |             |  |
|        | OFF(H)                                                                                  | OFF(H)          | ON                     | (L)                                             | Internal Spee      | d 1                |                       |             |  |
|        |                                                                                         | ON(L)           | OFF                    | F(H)                                            | Internal Spee      | d 2                |                       |             |  |
|        |                                                                                         | ON(L)           | ON                     | (L)                                             | Internal Spee      | d 3                |                       |             |  |
|        |                                                                                         | OFF(H)          | OFF                    | F(H)                                            | Internal Spee      | d 4                |                       |             |  |
|        |                                                                                         | OFF(H)          | ON                     | (L)                                             | Internal Spee      | d 5                |                       |             |  |
|        |                                                                                         | ON(L)           | OFF                    | F(H)                                            | Internal Spee      | d 6                |                       |             |  |
|        |                                                                                         | ON(L)           | ON                     | (L)                                             | Internal Spee      | d 7                |                       |             |  |
|        |                                                                                         |                 |                        |                                                 |                    |                    |                       |             |  |
|        |                                                                                         |                 |                        |                                                 |                    |                    |                       |             |  |
|        | Internal Speed 2                                                                        | 2               |                        | -6000                                           | to 6000            | rpm                | 200                   | Immediately |  |
| Pn317  | Refer to the descriptions in Pn316.                                                     |                 |                        |                                                 |                    |                    |                       |             |  |
| Pn318  | Internal Speed 3                                                                        |                 |                        | -6000 to 6000 rpm                               |                    | rpm                | 300                   | Immediately |  |
| 111310 | Refer to the descriptions in Pn316.                                                     |                 |                        |                                                 |                    |                    |                       |             |  |
| Pn310  | Internal Speed 4                                                                        |                 | -6000 to 6000 rpm -100 |                                                 | -100               | Immediately        |                       |             |  |
| FIISTS | Refer to the descriptions in Pn316.                                                     |                 |                        |                                                 |                    |                    |                       |             |  |
| Pn320  | Internal Speed 5                                                                        |                 |                        | -6000 to 6000 rpm                               |                    | rpm                | -200                  | Immediately |  |
| 111020 | Refer to the des                                                                        | criptions in Pr | n316.                  | 1                                               |                    | I                  | Γ                     |             |  |
| Pn321  | Internal Speed (                                                                        | 6               |                        | -6000                                           | to 6000            | rpm                | -300                  | Immediately |  |
|        | Refer to the descriptions in Pn316.                                                     |                 |                        |                                                 |                    |                    |                       |             |  |
| Pn322  | Internal Speed 7                                                                        |                 |                        | -6000 to 6000 rpm                               |                    | 500                | Immediately           |             |  |
| 111022 | Refer to the descriptions in Pn316.                                                     |                 |                        |                                                 |                    | 1                  | Γ                     |             |  |
|        | Overspeed Detection Threshold 1 to                                                      |                 |                        |                                                 | 000                | rpm                | 8000                  | Immediately |  |
| Pn323  | A.03 alarm occurs if the Motor velocity exceeds this threshold.                         |                 |                        |                                                 |                    |                    |                       |             |  |
| Pn324  | PCP Controls Ti<br>Acceleration                                                         | me of Stoppin   | g                      | 0 to 10                                         | 0000               | ms                 | 100                   | Immediately |  |
| 111024 | The time required for trapezoidal deceleration of 1000 rpm under the indexing function. |                 |                        |                                                 |                    |                    |                       |             |  |

| No.    | Name                                                                                                    | Range                                                                                                    | Unit                                                                                                    | Default | When Enabled  |  |  |
|--------|----------------------------------------------------------------------------------------------------|----------------------------------------------------------------------------------------------------|----------------------------------------------------------------------------------------------------|---------|---------------|--|--|
| D 005  | Max. Limit Value of Soft Limit                                                                                        | -                                                                                                    | 2000000000                                                                                                    | Р       | Immediately   |  |  |
| Pn325  | The maximum limit value of soft lim                                                                                   | it in absolute position                                                                                                    |                                                                                                    |         |               |  |  |
| Dn226  | Min. Limit Value of Soft Limit                                                                                        | -                                                                                                    | -200000000                                                                                                    | Р       | Immediately   |  |  |
| F11320 | Pn326 The minimum limit value in absolute position Touch Broke Input Port Allocation O000 to 0002 O010 O010 O010 O010 |                                                                                                    |                                                                                                    |         |               |  |  |
|        | TouchProbe Input Port Allocation                                                                                      | 0000 to 0022                                                                                                    | _                                                                                                    | 0010    | After restart |  |  |
| Pn331  | H C C C C C C C C C C C C C C C C C C C                                                                               | 1331.0: CN1-18 Allocation<br>Allocate TP1 signal<br>Allocate TP2 signal<br>Do not allocate Tou<br>1331.1: CN1-19 Allocation<br>Allocate TP1 signal<br>Allocate TP2 signal<br>Do not allocate Tou<br>1311.2: Reserved | on Signal<br>to CN1-18<br>to CN1-18<br>ch Probe signal<br>on Signal<br>to CN1-19<br>to CN1-19<br>ch Probe signal |         |               |  |  |

| No.                                                                                                | Name                                                                                                    | Range                                                                                                    | Unit                                                                                                    | Default             | When Enabled       |  |
|----------------------------------------------------------------------------------------------------|----------------------------------------------------------------------------------------------------|----------------------------------------------------------------------------------------------------|----------------------------------------------------------------------------------------------------|---------------------|--------------------|--|
|                                                                                                    | Touch Probe Digital Input Filtering                                                                                            | 0 to 200                                                                                                    | 10ns                                                                                                    | 100                 | After restart      |  |
| Pn332                                                                                              | Time                                                                                                    |                                                                                                    |                                                                                                    |                     |                    |  |
|                                                                                                    | TouchProbe Input Port Signal<br>Inverts                                                                                        | 0000 to 0011                                                                                                    |                                                                                                    | 0000                | After restart      |  |
| Pn333                                                                                              | <b>b D D D D</b><br><b>P</b> n<br>0<br>1<br>Pn<br>0<br>1<br>Pn<br>0<br>1<br>Pn<br>0<br>1<br>Pn<br>0<br>1<br>Pn<br>0<br>1<br>Pn | 333.0: Selection o         Not inverted (valid         333.1: Signal inver         Not inverted (valid         333.2: Reserved         333.3: Reserved | f CN1-18 Signal inve<br>valid during low level<br>during high level)<br>rts selection of CN1-<br>valid during low level<br>during high level) | rts<br>)<br>19<br>) |                    |  |
| D= 400                                                                                             | Analog Torque Reference Gain                                                                                                   | 10 to 100                                                                                                    | 0.1V/100%                                                                                                    | 33                  | Immediately        |  |
| Pn400 This parameter sets the voltage value of the analog input required to reach the rated torque |                                                                                                    |                                                                                                    |                                                                                                    |                     |                    |  |
| Pn401                                                                                              | Forward Torque Internal Limit                                                                                                  | 0 to 350                                                                                                    | %                                                                                                    | 350                 | Immediately        |  |
| 1 11-01                                                                                            | The value of motor output torque lir                                                                                           | nit, and the param                                                                                                    | eter setting range is                                                                                                    | based on the actual | overload capacity. |  |
| Pn402                                                                                              | Reverse Torque Internal Limit                                                                                                  | 0 to 350                                                                                                    | %                                                                                                    | 300                 | Immediately        |  |
| -                                                                                                  | The value of motor output torque lir                                                                                           | nit, and the param                                                                                                    | eter setting range is                                                                                                    | based on the actual | overload capacity. |  |
| Pn402                                                                                              | Forward Torque External Limit                                                                                                  | 0 to 350                                                                                                    | %                                                                                                    | 100                 | Immediately        |  |
| 1 11405                                                                                            | The value of motor output torque limit, and the parameter setting range is based on the actual overload capa                   |                                                                                                    |                                                                                                    |                     |                    |  |
| Pn/10/                                                                                             | Reverse Torque External Limit                                                                                                  | 0 to 350                                                                                                    | %                                                                                                    | 100                 | Immediately        |  |
| 1 11-0-4                                                                                           | The value of motor output torque limit, and the parameter setting range is based on the actual overload capacity.              |                                                                                                    |                                                                                                    |                     |                    |  |

| No.    | Name                                                                                                    | Range                  | Unit              | Default            | When Enabled |  |  |  |  |
|--------|----------------------------------------------------------------------------------------------------|------------------------|-------------------|--------------------|--------------|--|--|--|--|
|        | Reverse Brake Torque Limit                                                                                        | 0 to 350               | %                 | 300                | Immediately  |  |  |  |  |
| Pn405  | The value of motor output torque limit, and the parameter setting range is based on the actual overload capacity. |                        |                   |                    |              |  |  |  |  |
| Pn406  | Torque Limit at Main Circuit<br>Voltage Drop                                                                      | 0 to 100               | %                 | 50                 | Immediately  |  |  |  |  |
|        |                                                                                                    |                        |                   |                    |              |  |  |  |  |
| Pn407  | Release Time for Torque Limit at<br>Main Circuit Voltage Drop                                                     | 0 to 1000              | ms                | 100                | Immediately  |  |  |  |  |
|        |                                                                                                    |                        |                   |                    |              |  |  |  |  |
| Pn408  | Speed Limit during Torque Control                                                                                 | 0 to 6000              | rpm               | 1500               | Immediately  |  |  |  |  |
|        |                                                                                                    |                        |                   |                    |              |  |  |  |  |
| D 400  | Torque Mode                                                                                                    | 0 to 1                 | _                 | 0                  | Immediately  |  |  |  |  |
| P11409 | 0: Analog torque mode<br>1: Torque contact mode                                                                   |                        |                   |                    |              |  |  |  |  |
|        | Torque Contact 1                                                                                                  | -400 to 400            | 1/100%            | 0                  | Immediately  |  |  |  |  |
| Pn410  |                                                                                                    |                        |                   |                    |              |  |  |  |  |
| Pn411  | Torque Contact 2                                                                                                  | -400 to 400            | 1/100%            | 0                  | Immediately  |  |  |  |  |
|        |                                                                                                    |                        |                   |                    |              |  |  |  |  |
| Pn412  | Torque Contact 3                                                                                                  | -400 to 400            | 1/100%            | 0                  | Immediately  |  |  |  |  |
|        |                                                                                                    |                        | ·                 |                    | •            |  |  |  |  |
| Pn413  | Torque Contact 4                                                                                                  | -400 to 400            | 1/100%            | 0                  | Immediately  |  |  |  |  |
|        |                                                                                                    | 1                      | 1                 |                    | 1            |  |  |  |  |
| Pn414  | Analog Torque Command Gain 2                                                                                      | 10~100                 | 0.1V/100%         | Pn414              | Immediately  |  |  |  |  |
|        | The parameter means the voltage va                                                                                | alue of the analog inp | ut required to ac | hieve the rated to | orque.       |  |  |  |  |
| Pn415  | Analog Torque Given Zero Bias                                                                                     | -1000 to 1000          | 10 mv             | 0                  | Immediately  |  |  |  |  |
|        |                                                                                                    |                        |                   |                    |              |  |  |  |  |

| No.       | Name                                                                                                    | Range                | Unit            | Default          | When Enabled |  |  |  |
|-----------|----------------------------------------------------------------------------------------------------|----------------------|-----------------|------------------|--------------|--|--|--|
|           | Position Arrival Tolerance                                                                                                    | 0 to 50000           | pulse           | 10               | Immediately  |  |  |  |
| Pn500     | The /COIN (Positioning Completion) output signal will turn ON when the deviation counter is less than this setting.                                                                                                    |                      |                 |                  |              |  |  |  |
| Pn501     | Speed Arrival Tolerance                                                                                                    | 0 to 100             | rpm             | 10               | Immediately  |  |  |  |
|           | The /VCMP (Speed Coincidence Detection) output signal will turn ON when the deviation between the speed reference and speed feedback is less than this setting.                                                                                                    |                      |                 |                  |              |  |  |  |
| Decoo     | Zero Clamp Speed                                                                                                    | 0 to 3000            | rpm             | 10               | Immediately  |  |  |  |
| FII502    | Locks motor at the current position                                                                                                    | when the input analo | g speed drops b | elow this value. |              |  |  |  |
| Pn503     | Rotation Status Detection<br>Threshold                                                                                                    | 0 to 3000            | rpm             | 20               | Immediately  |  |  |  |
|           | It is considered the Motor has been rotated stably and the /TGON (Rotation Detection) output signal turns ON when the Motor speed exceeds this setting.                                                                                                    |                      |                 |                  |              |  |  |  |
|           | Position Deviation Counter<br>Overflow Threshold                                                                                                    | 1 to 83886080        | pulse           | 1                | Immediately  |  |  |  |
| Pn504     | It is considered the deviation counter has been overflowed and an alarm signal outputs when the deviation counter exceeds this setting.<br>NOTE: the default setting depends on the encoder resolution.                                                                                                    |                      |                 |                  |              |  |  |  |
|           | Servo ON Waiting Time                                                                                                    | -2000 to 2000        | ms              | 0                | Immediately  |  |  |  |
| Pn505     | <ul> <li>Parameters from Pn505 to Pn508 are available only when the /BK (Brake Output) signal turns ON.</li> <li>They are used for controlling the holding brake, so that the moving part of the machine cannot move due to gravity or an external force.</li> <li>If this setting is a positive number, when the servo is ON, the /BK signal will turn ON firstly, and wait for this setting time, then excite the Motor.</li> <li>If the setting is a negative number, when the servo is ON, the Motor can be excited immediately, and wait for this setting time, then the /BK signal will turn ON.</li> </ul> |                      |                 |                  |              |  |  |  |
| 5 - 5 - 5 | Servo OFF Waiting Time                                                                                                    | 0 to 500             | 10 ms           | 0                | Immediately  |  |  |  |
| Pn506     | The Servo is OFF when setting it as the /BK output (braking acts.) In this case, the machine may sometimes move slightly under the influence of gravity., depending on its components as well as the characteristics of the brake.                                                                                                    |                      |                 |                  |              |  |  |  |
| Pn507     | Brake Enable Speed Threshold                                                                                                    | 10 to 100            | rpm             | 100              | Immediately  |  |  |  |
| 11007     | The /BK signal will turn ON when the Motor speed is lower than this setting after the Servo is OFF.                                                                                                    |                      |                 |                  |              |  |  |  |
|           | Brake Enable Waiting Time                                                                                                    | 10 to 100            | 10 ms           | 50               | Immediately  |  |  |  |
| Pn508     | The /BK signal will turn ON when the delay exceeds this setting after the Servo is OFF.<br>The /BK signal tunes ON as long as one of the conditions, Brake Reference Waiting Speed and Brake Reference<br>Waiting Time, is satisfied.                                                                                                    |                      |                 |                  |              |  |  |  |

| No.   | Name                   |                                                                                                    | Range        | Unit | Default                                                                                                    | When Enabled                                                                                               |
|-------|------------------------|----------------------------------------------------------------------------------------------------|--------------|------|----------------------------------------------------------------------------------------------------|----------------------------------------------------------------------------------------------------|
|       | Digital Input Signal A | Allocations 1                                                                                                    | h00000000 to | _    | 03020100                                                                                                    | After restart                                                                                              |
| Pn509 |                        | Pn509.0: CN1-         00       S-ON         01       P-CON         02       P-OT         03       N-OT         04       ALMRS         05       CLR         06       P-CL         07       N-CL         08       G-SEL         09       JDPOS-         0A       JDPOS-         0C       HmRef         0D       SHOM         0E       ORG         0F       ZCLAM         10       TORQ         11       TORQ         12       TORQ         13       TORQ         14       ANLOD         15       POS0         16       POS1         17       POS2         18       POS3         19       POS4         1A       ANAG         Pn509.1: Correc       CN1_15 or virtu         00~1A: Same a       CN1-14 | h1C1C1C1C    |      | 03020100         Pn509.2: Correct         CN1_16 or virt         00~1A: Same at         CN1_17 or virt         00~1A: Same at         CN1_17 or virt         00~1A: Same at         CN1-14 | esponds to port<br>ual input bit 2<br>allocation as<br>esponds to port<br>ual input bit 3<br>allocation as |

| No.   | Name                                                                                                    |                                                                                                    | Range                                                                                         | Unit | Default                                                                                                    | When Enabled                      |
|-------|----------------------------------------------------------------------------------------------------|----------------------------------------------------------------------------------------------------|-----------------------------------------------------------------------------------------------|------|----------------------------------------------------------------------------------------------------|-----------------------------------|
|       | Digital Input Signal Allocatio                                                                                                    | ons 2                                                                                                    | h00000000 to<br>h1C1C1C1C                                                                     | _    | 07060504                                                                                                    | After restart                     |
| Pn510 | Pn510<br>00<br>01<br>02<br>03<br>04<br>05<br>06<br>07<br>08<br>09<br>0A<br>08<br>09<br>0A<br>0B<br>0C<br>0D<br>0E<br>0F<br>10<br>11<br>12<br>13<br>14<br>15<br>16<br>17<br>18<br>19<br>1A<br>Pn510<br>CN1_4<br>00~1A<br>CN1_3 | .0: CN1-3<br>S-ON<br>P-CON<br>P-OT<br>N-OT<br>ALMRST<br>CLR<br>P-CL<br>N-CL<br>G-SEL<br>JDPOS-<br>JDPOS-<br>JDPOS-<br>JDPOS-<br>JDPOS-<br>JDPOS-<br>TORQ_J<br>TORQ_J<br>TORQ_J<br>TORQ_S<br>TORQ_S<br>TORQ_S<br>ANLOD<br>POS1<br>POS2<br>POS3<br>POS4<br>MDP1 | 39<br>39<br>JOG+<br>JOG-<br>HALT<br>D<br>D1<br>D2<br>SPEED_LIMIT1<br>SPEED_LIMIT2<br>_REV<br> |      | Pn510.2: Corr<br>CN1_41 or vir<br>00~1A: Same<br>CN1-39<br>Pn510.3: Corr<br>CN1_42 or vir<br>00~1A: Same<br>CN1-39 | responds to port<br>allocation as |

| Digital Output Signal Allocations         h0000 to h0ccc         -         0210         After re           Image: Constraint of the second stress of the second stress of the second stres of the second stress of the second stress of the sec | Enabled |
|----------------------------------------------------------------------------------------------------|---------|
| Pn511 Pn511.0: Allocate signal to CN1-11, 12  Pn511.0: Allocate signal to CN1-11, 12  O COIN/VCMP  1 TGON  2 S-RDY  3 CLT  4 BK  5 PGC  6 OT  7 RD  0 LV2MF                                                                                                    | estart  |
| 8       HOME         9       TCR         A       R-OUT1         B       R-OUT2         C       R-OUT3         Pn511.1: Allocate signal to CN1-05, 06         0 to B: same as the allocation of CN1-11, 12         Pn511.2: Allocate signal to CN1-09, 10         0 to B: same as the allocation of CN1-11, 12                                                                                                    |         |
|                                                                                                    |         |
| Pn511.3: Reserved setting (Do not change)                                                                                                    |         |

| • •   | ••                                                  | -                                                                                                    |                                                          |                  |               |
|-------|-----------------------------------------------------|----------------------------------------------------------------------------------------------------|----------------------------------------------------------|------------------|---------------|
| No.   | Name                                                | Range                                                                                                    | Unit                                                     | Default          | When Enabled  |
|       | Digital Input Signals (Low Bits)<br>from Bus Master | b0000 to b1111                                                                                                    | —                                                        | 0000             | After restart |
| Pn512 |                                                     | 512.0: Select and allow         Not enabled         Enabled         512.1: Select and allow         512.1: Select and allow         Enabled         512.2: Select and allow         512.2: Select and allow         512.2: Select and allow         512.3: Select and allow         512.3: Select and allow         Not enabled         Enabled | ocate CN-14 thro<br>ocate CN-15 thro<br>ocate CN-16 thro | ough the bus mas |               |
|       |                                                     |                                                                                                    |                                                          |                  |               |
| No.   | Name                                                                                                    |                                                                 | Range                                                                                                    | Unit                                                                                         | Default              | When Enabled         |
|-------|----------------------------------------------------------------------------------------------------|-----------------------------------------------------------------|----------------------------------------------------------------------------------------------------|----------------------------------------------------------------------------------------------|----------------------|----------------------|
|       | Digital Input Signals (High Bits)<br>from Bus Master                                                       |                                                                 | b0000 to<br>b1111                                                                                                    | _                                                                                            | 0000                 | After restart        |
| Pn513 |                                                                                                    | Pn:<br>0<br>1<br>9<br>1<br>1<br>9<br>1<br>9<br>1<br>1<br>0<br>1 | 512.0: Select and<br>Not enabled<br>Enabled<br>512.1: Select and<br>Not enabled<br>Enabled<br>512.2: Select and<br>Not enabled<br>Enabled<br>512.3: Select and<br>Not enabled<br>Enabled | allocate CN-39 throu<br>allocate CN-40 throu<br>allocate CN-41 throu<br>allocate CN-42 throu | ugh the bus master   |                      |
| Pn514 | Input Port Filtering                                                                                       |                                                                 | 0 to 1000                                                                                                    | 1 cycle                                                                                      | 1                    | Immediately          |
| 11014 | To set a filtering time for the inp delayed.                                                               | ut si                                                           | gnals. If you increa                                                                                                    | ase this setting, the s                                                                      | signal changes on th | e input port will be |
| DnE15 | Alarm Output Signal Filter Time                                                                            |                                                                 | 0 to 3                                                                                                    | 2 cycles                                                                                     | 1                    | Immediately          |
| 11515 | To set a filtering time for the alarm signals.<br>If you increase this setting, the alarm will be delayed. |                                                                 |                                                                                                    |                                                                                              |                      |                      |

| No.   | Name                           | Range                                                                                                    | Unit                                                                           | Default | When Enabled  |
|-------|--------------------------------|----------------------------------------------------------------------------------------------------|--------------------------------------------------------------------------------|---------|---------------|
|       | Digital Input Signal Inverts 1 | b0000 to b1111                                                                                                    | _                                                                              | 0000    | After restart |
| Pn516 |                                | 516.0: CN1-14 inve<br>The signal is no<br>The signal is inv<br>516.1: CN1-15 inve<br>The signal is no<br>The signal is inv | rse selection<br>t inverted<br>rerted<br>rse selection<br>t inverted<br>rerted |         |               |
|       | Pn                             | 516.2: CN1-16 inve                                                                                                    | rse selection                                                                  |         |               |
|       | 1                              | The signal is inv                                                                                                    | rerted                                                                         |         |               |
|       |                                |                                                                                                    |                                                                                |         |               |
|       | Pn                             | 516.3: CN1-17 inve                                                                                                    | rse selection                                                                  |         |               |
|       | 0                              | The signal is no                                                                                                    | t inverted                                                                     |         |               |
|       | 1                              | The signal is inv                                                                                                    | rerted                                                                         |         |               |
|       |                                |                                                                                                    |                                                                                |         |               |

| No.      | Name                                                   | Range                                                                                                    | Unit                                                                                                    | Default                | When Enabled  |  |  |
|----------|--------------------------------------------------------|----------------------------------------------------------------------------------------------------|----------------------------------------------------------------------------------------------------|------------------------|---------------|--|--|
|          | Digital Input Signal Inverts 2                         | 0000 to 1111                                                                                                    | _                                                                                                    | 0000                   | After restart |  |  |
| Pn517    |                                                        | Pn517.0: CN1-39 im         0       The signal is in         1       The signal is in         1       The signal is in         0       The signal is in         1       The signal is in         0       The signal is in         1       The signal is in         1       The signal is in         1       The signal is in         1       The signal is in         1       The signal is in         0       The signal is in         1       The signal is in         1       The signal is in         1       The signal is in | verse selection<br>not inverted<br>nverted<br>verse selection<br>not inverted<br>verse selection<br>not inverted<br>nverted<br>verse selection<br>not inverted<br>nverted |                        |               |  |  |
| Pn518    | Dynamic Braking Time                                   | 50~20000                                                                                                    | 20000                                                                                                    | 0.5ms                  | Immediately   |  |  |
| 1 110 10 | The time required for dynamic br                       | raking of the motor.                                                                                                    |                                                                                                    |                        |               |  |  |
| Pn519    | Serial Encoder Communication<br>Error Tolerance        | 0 to 10000                                                                                                    | 1 cycle                                                                                                    | 3                      | Immediately   |  |  |
|          | The warning of serial encoder rel                      | lated alarms can be i                                                                                                    | gnored if the alarms o                                                                                                    | occurred within this s | setting.      |  |  |
| Pn520    | Position Arrival Status Detection<br>Time Threshold    | 0 to 60000                                                                                                    | 0.1 ms                                                                                                    | 500                    | Immediately   |  |  |
|          | To set a required time for completing the positioning. |                                                                                                    |                                                                                                    |                        |               |  |  |

| No.   | Name                                                                                                    | Range                                                                                                    | Unit                                                                                                    | Default                                                                                  | When Enabled                      |  |
|-------|----------------------------------------------------------------------------------------------------|----------------------------------------------------------------------------------------------------|----------------------------------------------------------------------------------------------------|------------------------------------------------------------------------------------------|-----------------------------------|--|
|       | Application Function Setting 521                                                                        | b0000 to b0011                                                                                                    | _                                                                                                    | 0010                                                                                     | After restart                     |  |
| Pn521 |                                                                                                    | n521.0: A15 alarm ma<br>16 use the same al<br>pove, A.15 uses Pn52<br>Do not mask<br>Mask (when A15<br>if a bleeder batte<br>n521.1: A06 Mask<br>Do not mask<br>Ignore the alarm | ask bit (for drives of<br>arm mask bit Phi<br>1.0, and A.16 canr<br>is masked, the ble<br>ary is connected) | of 400W and below, A<br>521.0; for drives of<br>not be masked)<br>eder resistor will not | A.15 and<br>800W and<br>work even |  |
|       | P                                                                                                    | Pn521.3: Reserved setting (Do not change)                                                                                                    |                                                                                                    |                                                                                          |                                   |  |
|       |                                                                                                    |                                                                                                    |                                                                                                    |                                                                                          |                                   |  |
|       | Motor Overload Detection Start<br>Threshold                                                             | 100 to 150                                                                                                    | %                                                                                                    | 100                                                                                      | Immediately                       |  |
| Pn525 | A04 alarms occurs if the load perc<br>The recommended setting is 120 o<br>always 115 for the B5 Motors. | entage exceeds this s<br>r less, otherwise the l                                                                                                    | etting more than a<br>Drive or the Motor                                                                    | certain time.<br>may be damaged. Th                                                      | is setting is                     |  |

| No.   | Name                                                   | Range                                                                                                    | Unit                                                                                                    | Default              | When Enabled      |  |
|-------|--------------------------------------------------------|----------------------------------------------------------------------------------------------------|----------------------------------------------------------------------------------------------------|----------------------|-------------------|--|
|       | Digital Output Signal Inverts                          | b0000 to b1111                                                                                                    | _                                                                                                    | 0000                 | After restart     |  |
| Pn528 |                                                        | 1528.0: CN1-05, -06<br>The signal is not<br>The signal is inv<br>1528.1: CN1-07, 08 i<br>The signal is not<br>The signal is not<br>The signal is not<br>The signal is not<br>The signal is not<br>The signal is not<br>The signal is not<br>The signal is not<br>The signal is not | inverse selection<br>t inverted<br>erted<br>nverse selection<br>t inverted<br>erted<br>nverse selection<br>t inverted<br>erted<br>nverse selection<br>t inverted<br>erted |                      |                   |  |
| Pn529 | Torque Reaches Status Detection<br>Torque Threshold    | 3 to 300                                                                                                    | %                                                                                                    | 100                  | Immediately       |  |
|       | The /TCR signal will be output when that set in Pn530. | n the torque output e                                                                                                    | exceeds the setting                                                                                                    | in Pn529 and the tim | ne is longer than |  |
| Pn530 | Torque Detection Output Signal<br>Time                 | 1 to 1000                                                                                                    | ms                                                                                                    | 10                   | Immediately       |  |
|       | The /TCR signal will be output when that set in Pn530. | n the torque output e                                                                                                    | exceeds the setting                                                                                                    | in Pn529 and the tim | he is longer than |  |
| Dn531 | Pulse Input Filter Time                                | 10 to 100                                                                                                    | 10 ns                                                                                                    | 20                   | Immediately       |  |
| 11131 |                                                        |                                                                                                    |                                                                                                    |                      |                   |  |
| Pn533 | Current Threshold when DB Brake<br>Circuit is Damaged  | 1~9999                                                                                                    | 300                                                                                                    | mA                   | Immediately       |  |
|       |                                                        |                                                                                                    |                                                                                                    |                      |                   |  |

| No.     | Name                                                                                                    | Range                   | Unit             | Default           | When Enabled  |  |  |  |
|---------|----------------------------------------------------------------------------------------------------|-------------------------|------------------|-------------------|---------------|--|--|--|
| Pn534   | Alarm Threshold in case of Excessive<br>IPM Junction Temperature                                                                                                    | 1~200                   | 135              | °C                | Immediately   |  |  |  |
|         |                                                                                                    |                         |                  |                   |               |  |  |  |
| Pn535   | Discharging Resistor Resistance                                                                                                    | 25 to 300               | Ω                | 50                | After restart |  |  |  |
|         | To set the resistance value for the b                                                                                                    | raking.                 |                  |                   |               |  |  |  |
| D=520   | Discharging Resistor Power                                                                                                    | 10 to 2000              | W                | 60                | After restart |  |  |  |
| PN536   | To set the resistance value for the b                                                                                                    | raking.                 |                  |                   |               |  |  |  |
|         | Momentary Power Interruption<br>Hold Time                                                                                                    | 0 to 50                 | period           | 1                 | Immediately   |  |  |  |
| Pn538   | Even if the main power supply to the Drive is interrupted momentarily, power supply to the Motor (servo ON status) will be maintained for the time set by this parameter.<br>The setting is a number of periods, and the time of one period depends on the setting of Pn007.3:<br>Pn007.3=0, the time of one period is 1/50s.<br>Pn007.3=1, the time of one period is 1/60s. |                         |                  |                   |               |  |  |  |
| Pn539   | Pump-up Opening Delay Time                                                                                                    | 0~100                   | 0                | ms                | Immediately   |  |  |  |
|         |                                                                                                    |                         |                  |                   |               |  |  |  |
|         | Pump-up Closing Delay Time                                                                                                    | 0~100                   | 0                | ms                | Immediately   |  |  |  |
| Pn540   |                                                                                                    |                         |                  |                   |               |  |  |  |
| Pn5/11  | Current Threshold for Detecting<br>Abnormal Operation                                                                                                    | 0 to 400                | % In             | 200               | Immediately   |  |  |  |
| 1 11041 | Set a percentage threshold for the c                                                                                                    | urrent to detect that t | the Motor has be | en operating abn  | ormally       |  |  |  |
| Pn542   | Acceleration Threshold for<br>Detecting Abnormal Operation                                                                                                    | 0 to 1000               | krpm/s           | 50                | Immediately   |  |  |  |
|         | Set a threshold for the acceleration                                                                                                    | to detect that the Mo   | tor has been ope | erating abnormall | ly.           |  |  |  |
| Pn685   | Speed of Finding Reference Point                                                                                                    | 0 to 3000               | rpm              | 1500              | Immediately   |  |  |  |
|         |                                                                                                    | Γ                       |                  |                   | 1             |  |  |  |
| Pn686   | Speed of Homing                                                                                                    | 0 to 200                | rpm              | 30                | Immediately   |  |  |  |
| 1 11000 | Sets the speed of the motor after rea                                                                                                    | aching the limit switc  | h                |                   |               |  |  |  |

| No.    | Name                     |                               | Range                                                         | Unit                                                     | Default               | When Enabled    |  |
|--------|--------------------------|-------------------------------|---------------------------------------------------------------|----------------------------------------------------------|-----------------------|-----------------|--|
|        | Homing M                 | ode Setting                   | b0000 to b1111                                                | _                                                        | 0000                  | After restart   |  |
|        | 680                      | 388                           | Daceso 0: Homing Eng                                          | blad                                                     |                       |                 |  |
|        |                          |                               | 0 Turn OFF the or                                             | igin return function                                     |                       |                 |  |
|        |                          |                               | 1 Turn ON the ori                                             | gin return function                                      |                       |                 |  |
| Pn689  |                          |                               | Pn689.1: Direct Homi0Homing triggered1Direct Homing triggered | ng after Power-On<br>ed by SHOM signal<br>after Power-On |                       |                 |  |
|        |                          |                               | Pn689.2: ORG Storage                                          | 9                                                        |                       |                 |  |
|        |                          |                               | 0 Do not store the                                            | e origin                                                 |                       |                 |  |
|        |                          |                               |                                                               |                                                          |                       |                 |  |
|        |                          |                               | Pn690 2: Actions when Encountering OT during Homing           |                                                          |                       |                 |  |
|        |                          |                               | 0 Return to find homing position after encountering OT        |                                                          |                       |                 |  |
|        |                          |                               | 1 Enter limit statu                                           | is after encounterin                                     | gOT                   |                 |  |
| Pp600  | Offset Puls<br>Homing (H | se Number During<br>High-Bit) | -9999 to 9999                                                 | 10000 pulse                                              | 0                     | Immediately     |  |
| 111000 | The param                | neters Pn690 and Pn6          | 691 are used in combina                                       | tion, and their algeb                                    | praic sum is the puls | e number of the |  |
| Dp601  | Offset Puls              | se Number During<br>.ow-Bit)  | -9999 to 9999                                                 | 1 pulse                                                  | 0                     | Immediately     |  |
| FIIO91 | Please ref               | er to the instructions        | in Pn691.                                                     |                                                          |                       |                 |  |
| Pn692  | Selection                | of Homing Mode                | 0 to 10                                                       | _                                                        | 0                     | Immediately     |  |
|        |                          |                               |                                                               |                                                          | 1                     |                 |  |
| Pn693  | Homing Ac                | cceleration                   | 0 to 5000                                                     | _                                                        | 100                   | Immediately     |  |
|        | <br>Origin Stor          | rage, Single-turn             | -2147483648 to                                                | _                                                        | 0                     | Immediately     |  |
| Pn694  | Position                 |                               | 2147483647                                                    |                                                          | Ĭ                     |                 |  |
| Pn695  | Origin Stor<br>Position  | rage, Multi-turn              | -2147483648 to<br>2147483647                                  | _                                                        | 0                     | Immediately     |  |

| No.    | Name                                           | Range      | Unit  | Default | When Enabled  |  |  |  |  |
|--------|------------------------------------------------|------------|-------|---------|---------------|--|--|--|--|
|        | CAN Communication Settings                     | 0 to 5     | _     | 5       | After restart |  |  |  |  |
|        | [0] 50Kbps                                     | [0] 50Kbps |       |         |               |  |  |  |  |
| D 700  | [1] 100Kbps                                    |            |       |         |               |  |  |  |  |
| Pn703  | [2] 125Kbps                                    |            |       |         |               |  |  |  |  |
|        | [3] 250Kbps                                    |            |       |         |               |  |  |  |  |
|        | [4] 500Kbps                                    |            |       |         |               |  |  |  |  |
|        | [5] 1Mbps                                      |            |       |         |               |  |  |  |  |
|        |                                                | r          | Γ     | 1       | l             |  |  |  |  |
| Pn704  | CAN Communication Node                         | 1 to 127   | _     | 1       | After restart |  |  |  |  |
|        | The axis address during CANopen communication. |            |       |         |               |  |  |  |  |
| Pp705  | DC Min. Cycle Threshold                        | 1~9999999  | 11999 | 10ns    | After restart |  |  |  |  |
| FII705 | To set the DC jitter threshold in the FPGA     |            |       |         |               |  |  |  |  |
| Pn706  | Jitter of DC Max. Cycle Threshold              | 1~99999    | 499   | 10ns    | Immediately   |  |  |  |  |
|        | To set the DC jitter threshold in the FPGA     |            |       |         |               |  |  |  |  |

| No.   | Name                                                                                                    | Range                                                                                                    | Unit | Default                                                                                                  | When Enabled                                                            |
|-------|----------------------------------------------------------------------------------------------------|----------------------------------------------------------------------------------------------------|------|----------------------------------------------------------------------------------------------------|-------------------------------------------------------------------------|
|       | Allocate virtual input signal to                                                                                                    | h00000000 to                                                                                                    | _    | 08040908                                                                                                 | Immediately                                                             |
|       | port 1                                                                                                    | h1C1C1C1C                                                                                                    |      | OBOA0300                                                                                                 | Innicalatory                                                            |
| Pn709 | Pn709.03           Bit8           00         S           01         F           02         F           03         N           04         A           05         C           06         F           07         N           08         C           09         J           0A         J           0B         J           0C         F           0D         S           0E         C           0F         Z           10         T           11         T           12         T           13         T           14         A           15         F           16         F           17         F           18         F           19         F           1A         N           1B         N           1C         N           00 to1C:         allocatio | Allocate signal to<br>S-ON<br>P-CON<br>P-CON<br>P-OT<br>ALMRST<br>CLR<br>P-CL<br>N-CL<br>S-SEL<br>DPOS-JOG+<br>DPOS-JOG-<br>DPOS-HALT<br>ImRef<br>SHOM<br>DRG<br>ZCLAMP<br>TORQ_JD1<br>TORQ_JD1<br>TORQ_JD2<br>TORQ_SPEED_LIMIT1<br>TORQ_SPEED_LIMIT2<br>ANLOD_REV<br>POS0<br>POS1<br>POS2<br>POS3<br>POS4<br>MDP1<br>MD0<br>MD1<br>CALLEN<br>Same as the<br>on of Bit8 |      | Pn709.2: Alloo<br>Bit10<br>00 to 1C: Sam<br>allocation of E<br>Bit11<br>00 to 1A: Sam<br>allocation of E | ate signal to<br>e as the<br>bit8<br>cate signal to<br>e as the<br>bit8 |

| No.   | Name                                                                                                    | Range                                                                                                    | Unit | Default                                                                                          | When Enabled                                                              |
|-------|----------------------------------------------------------------------------------------------------|----------------------------------------------------------------------------------------------------|------|--------------------------------------------------------------------------------------------------|---------------------------------------------------------------------------|
|       | Allocate virtual input signal to                                                                                                    | b h0000000 to                                                                                                    |      |                                                                                                  | Immodiately                                                               |
|       | port 2                                                                                                    | h1C1C1C1C                                                                                                    |      | OFUEUDUC                                                                                         | Infinediately                                                             |
| Pn710 | Port 2  Pn710.0 Bit12 00 01 02 03 04 05 06 07 08 09 0A 08 09 0A 08 09 0A 0B 0C 0D 0E 0F 10 0E 0F 10 11 12 13 14 15 16 17 18 19 1A 18 19 1A 18 19 1A 18 19 1A 18 19 1A 18 19 1A 18 19 1A 18 10 1 1 1 1 1 1 1 1 1 1 1 1 1 1 1 1 1 | h1C1C1C1CD: Allocate signal toS-ONP-CONP-CONP-OTN-OTALMRSTCLRP-CLN-CLG-SELJDPOS-JOG+JDPOS-JOG-JDPOS-HALTHmRefSHOMORGZCLAMPTORQ_JD1TORQ_SPEED_LIMIT1TORQ_SPEED_LIMIT2ANLOD_REVPOS0POS1POS2POS3POS4MDP1MD0MD11: Allocate signal to2: Same as theion of Bit12 |      | Pn710.2: Alloc<br>Bit14<br>00 to 1C: Samallocation of B<br>Bit15<br>00 to 1A: Samallocation of B | ate signal to<br>e as the<br>bit12<br>cate signal to<br>e as the<br>bit12 |
|       |                                                                                                    |                                                                                                    |      |                                                                                                  |                                                                           |

| No.   | Name                                  | Range                                                                                                    | Unit                                                                                                    | Default | When Enabled |
|-------|---------------------------------------|----------------------------------------------------------------------------------------------------|----------------------------------------------------------------------------------------------------|---------|--------------|
|       | Virtual Input Port Signal<br>Inverts1 | b0000 to b1111                                                                                                    | _                                                                                                    | 0000    | Immediately  |
| Pn716 |                                       | Pn716.0: bit8 inverse0The signal is in1The signal is in1The signal is in0The signal is in1The signal is in0The signal is in1The signal is in0The signal is in1The signal is in0The signal is in1The signal is in0The signal is in1The signal is in1The signal is in1The signal is in | e selection<br>ot inverted<br>verted<br>e selection<br>ot inverted<br>verted<br>se selection<br>ot inverted<br>verted<br>se selection<br>ot inverted<br>verted<br>se selection<br>ot inverted<br>verted |         |              |

| No.    | Name                                      | Range                                                                                                    | Unit                                                                                                    | Default | When Enabled |
|--------|-------------------------------------------|----------------------------------------------------------------------------------------------------|----------------------------------------------------------------------------------------------------|---------|--------------|
|        | Virtual Input Port Signal<br>Inverts 2    | b0000 to b1111                                                                                                    | _                                                                                                    | 0000    | Immediately  |
| Pn717  |                                           | Pn717.0: bit12 inver0The signal is r1The signal is i1The signal is i0The signal is r1The signal is r1The signal is iPn717.2: bit14 inver0The signal is r1The signal is iPn717.3: bit15 inver0The signal is r1The signal is i | se selection<br>not inverted<br>nverted<br>se selection<br>not inverted<br>nverted<br>se selection<br>not inverted<br>nverted<br>se selection<br>not inverted<br>nverted<br>nverted |         |              |
| Pp720  | Homing Method                             | 1 to 35                                                                                                    | -                                                                                                    | 1       | Immediately  |
| F11720 | Mapping to the object 6098h in            | CiA402.                                                                                                    | 1                                                                                                    | 1       | 1            |
| Pn721  | Speed during Search for<br>Switch         | 1to0x7FFFFFFF                                                                                                    | 0.1 rpm                                                                                                    | 5000    | Immediately  |
|        | Mapping to the object 6099:01             | in CiA402.                                                                                                    |                                                                                                    |         |              |
| Pn722  | Speed during Search for Zero              | 1to0x7FFFFFFF                                                                                                    | 0.1 rpm                                                                                                    | 100     | Immediately  |
|        | Mapping to the object 6099:02             | in CiA402.                                                                                                    | 1                                                                                                    |         | l            |
| Pn723  | Homing Acceleration                       | 0 to 5000                                                                                                    | _                                                                                                    | 100     | Immediately  |
|        | Mapping to the object 609Ah in            | CIA402.                                                                                                    | 1                                                                                                    | 1       |              |
| Pn724  | Home Offset                               | -2147483648 to<br>2147483647                                                                                                    | pulse                                                                                                    | 0       | Immediately  |
|        | Mapping to the object 6093-01h in CiA402. |                                                                                                    |                                                                                                    |         |              |

| No.                                                                                                    | Name                                                                | Range                        | Unit                                                                                                    | Default | When Enabled  |  |  |
|----------------------------------------------------------------------------------------------------|---------------------------------------------------------------------|------------------------------|----------------------------------------------------------------------------------------------------|---------|---------------|--|--|
| No.         I           Pn725         -           Pn726         -           PnA00         -           PnA01         -           PnA02         -           PnA03         -           PnA04         -           PnA05         -           PnA06         - | Bus Electronic Gear Ratio<br>(Numerator)                            | 1~1073741824                 | pulse                                                                                                    | 1       | Immediately   |  |  |
| 111/20                                                                                                    | Mapping to the object 6093:01 in Ci                                 | A402.                        |                                                                                                    |         |               |  |  |
| Pn726                                                                                                    | Bus Electronic Gear Ratio<br>(Denominator)                          | 1~1073741824                 | pulse                                                                                                    | 1       | After restart |  |  |
|                                                                                                    | Mapping to the object 6093:02 in Ci                                 | A402.                        |                                                                                                    |         |               |  |  |
| D= 400                                                                                                    | PCP Control Position Pulse 0                                        | -2000000000 to               | 1P                                                                                                    | 0       | Immediately   |  |  |
| PNAUU                                                                                                    | The position pulse reference corres                                 | ponding to PCP contr         | Unit<br>pulse<br>pulse<br>1P<br>trol contact 0<br>1P<br>trol contact 1<br>1P<br>trol contact 1<br>1P<br>trol contact 2<br>1P<br>trol contact 2<br>1P<br>trol contact 2<br>1P<br>trol contact 4<br>1P<br>trol contact 3<br>1P<br>trol contact 4<br>1P<br>trol contact 4<br>1P<br>trol contact 4<br>1P<br>trol contact 5<br>1P<br>trol contact 5<br>1P<br>trol contact 5<br>1P<br>trol contact 5<br>1P<br>trol contact 5<br>1P<br>trol contact 5<br>1P<br>trol contact 5<br>1P<br>trol contact 5<br>1P<br>trol contact 5<br>1P<br>trol contact 7<br>1P |         |               |  |  |
| PnA01                                                                                                    | PCP Control Position Pulse 1                                        | -2000000000 to<br>200000000  | 1P                                                                                                    | 0       | Immediately   |  |  |
| 11,701                                                                                                    | The position pulse reference corres                                 | ponding to PCP contr         | ol contact 1                                                                                                    |         |               |  |  |
| PnA02                                                                                                    | PCP Control Position Pulse 2                                        | -2000000000 to<br>2000000000 | 1P                                                                                                    | 0       | Immediately   |  |  |
|                                                                                                    | The position pulse reference corres                                 | ponding to PCP contr         | UnitDefaultpulse1pulse11P01P01P01P01P01P01P01P01P01P01P01P01P01P01P01P01P01P01P01P01P01P01P01P01P01P01P01P01P01P01P01P01P001P01P01P01P01P01P01P01P01P01P01P01P01P01P01P01P01P01P01P01P01P01P01P01P01P01P01P01P01P01P01P0                                                                                                    |         |               |  |  |
| PnA03                                                                                                    | PCP Control Position Pulse 3                                        | -2000000000 to<br>2000000000 | 1P                                                                                                    | 0       | Immediately   |  |  |
| PnA03                                                                                                    | The position pulse reference corresponding to PCP control contact 3 |                              |                                                                                                    |         |               |  |  |
| PnA04                                                                                                    | PCP Control Position Pulse 4                                        | -2000000000 to<br>200000000  | 1P                                                                                                    | 0       | Immediately   |  |  |
| 1 10 10 1                                                                                                    | The position pulse reference corres                                 | ponding to PCP contr         | ol contact 4                                                                                                    |         |               |  |  |
| PnA05                                                                                                    | PCP Control Position Pulse 5                                        | -2000000000 to<br>200000000  | 1P                                                                                                    | 0       | Immediately   |  |  |
|                                                                                                    | The position pulse reference corres                                 | ponding to PCP contr         | ol contact 5                                                                                                    |         |               |  |  |
| PnA06                                                                                                    | PCP Control Position Pulse 6                                        | -2000000000 to<br>200000000  | 1P                                                                                                    | 0       | Immediately   |  |  |
| PnA01<br>PnA02<br>PnA03<br>PnA04<br>PnA05<br>PnA06<br>PnA07                                                                                                    | The position pulse reference corres                                 | ponding to PCP contr         | ol contact 6                                                                                                    |         | 1             |  |  |
| PnA07                                                                                                    | PCP Control Position Pulse 7                                        | -2000000000 to<br>2000000000 | 1P                                                                                                    | 0       | Immediately   |  |  |
|                                                                                                    | The position pulse reference corres                                 | ponding to PCP contr         | ol contact 7                                                                                                    |         |               |  |  |
| PnA08                                                                                                    | PCP Control Position Pulse 8                                        | -2000000000 to<br>2000000000 | 1P                                                                                                    | 0       | Immediately   |  |  |
|                                                                                                    | The position pulse reference corres                                 | ponding to PCP contr         | ol contact 8                                                                                                    |         |               |  |  |

| No.                                                | Name                                                                  | Range                        | Unit                                                                                                    | Default | When Enabled |  |  |
|----------------------------------------------------|-----------------------------------------------------------------------|------------------------------|----------------------------------------------------------------------------------------------------|---------|--------------|--|--|
| PnA09                                              | PCP Control Position Pulse 9                                          | -2000000000 to<br>200000000  | 1P                                                                                                    | 0       | Immediately  |  |  |
|                                                    | The position pulse reference corres                                   | ponding to PCP contr         | ol contact 9                                                                                                    |         |              |  |  |
| PnA10<br>PnA11<br>PnA12<br>PnA13<br>PnA14<br>PnA15 | PCP Control Position Pulse 10                                         | -2000000000 to<br>200000000  | 1P                                                                                                    | 0       | Immediately  |  |  |
|                                                    | The position pulse reference corresponding to PCP control contact 10. |                              |                                                                                                    |         |              |  |  |
| PnA11                                              | PCP Control Position Pulse 11                                         | -200000000 to<br>200000000   | 1P                                                                                                    | 0       | Immediately  |  |  |
|                                                    | The position pulse reference corresponding to PCP control contact 11  |                              |                                                                                                    |         |              |  |  |
| PnA12                                              | PCP Control Position Pulse 12                                         | -2000000000 to<br>200000000  | 1P                                                                                                    | 0       | Immediately  |  |  |
| 110/12                                             | The position pulse reference corres                                   | ponding to PCP contr         | 1P     0       ontrol contact 11     1P     0       1P     0       ontrol contact 12     1P     0       ontrol contact 13     1P     0       ontrol contact 14     1P     0       ontrol contact 14     1P     0       ontrol contact 15     1P     0       ontrol contact 16     1P     0                                                                                                    |         |              |  |  |
| PnA13                                              | PCP Control Position Pulse 13                                         | -2000000000 to<br>200000000  | 1P                                                                                                    | 0       | Immediately  |  |  |
|                                                    | The position pulse reference corresponding to PCP control contact 13  |                              |                                                                                                    |         |              |  |  |
| PnA14                                              | PCP Control Position Pulse 14                                         | -2000000000 to<br>200000000  | 1P                                                                                                    | 0       | Immediately  |  |  |
| 110(14                                             | The position pulse reference corresponding to PCP control contact 14  |                              |                                                                                                    |         |              |  |  |
| PnA15                                              | PCP Control Position Pulse 15                                         | -2000000000 to<br>200000000  | 1P                                                                                                    | 0       | Immediately  |  |  |
| 11,,,,,,,                                          | The position pulse reference corresponding to PCP control contact 15  |                              |                                                                                                    |         |              |  |  |
| PnA16                                              | PCP Control Position Pulse 16                                         | -2000000000 to<br>200000000  | 1P                                                                                                    | 0       | Immediately  |  |  |
|                                                    | The position pulse reference corres                                   | ponding to PCP contr         | IP   1P   1P   1P   1P   0   rol contact 10.   1P   1P   0   rol contact 11   1P   1P   0   rol contact 12   1P   0   rol contact 12   1P   0   rol contact 13   1P   0   rol contact 14   1P   1P   0   rol contact 14   1P   0   rol contact 15   1P   0   rol contact 16   1P   1P   1P   1P   1P   1P   1P   1P   1P   1P   1P   1P   1P   1P   1P   1P   1P   1P   1P   1P   1P   1P   1P   1P   1P   1P   1P   1P   1P   1P   1P   1P   1P   1P   1P   1P   1P   1P   1P   1P   1P   1P   1P   1P   1P   1P   1P   1P   1P   1P   1P< |         |              |  |  |
| PnA17                                              | PCP Control Position Pulse 17                                         | -2000000000 to<br>200000000  | 1P                                                                                                    | 0       | Immediately  |  |  |
|                                                    | The position pulse reference corres                                   | ponding to PCP contr         | UnitI1P0rol contact 911P0rol contact 10.11P0rol contact 1111P0rol contact 1211P0rol contact 1301P0rol contact 1401P0rol contact 1401P0rol contact 1401P0rol contact 1501P0rol contact 1501P0rol contact 1601P0rol contact 1701P0rol contact 1801P01P0100100110110120130140150160170180190190100100100110120130140150160170180190190100100100100100110120130                                                                                                    |         | T            |  |  |
| PnA18                                              | PCP Control Position Pulse 18                                         | -2000000000 to<br>2000000000 | 1P                                                                                                    | 0       | Immediately  |  |  |
|                                                    | The position pulse reference corres                                   | ponding to PCP contr         | ol contact 18                                                                                                    |         |              |  |  |
| PnA19                                              | PCP Control Position Pulse 19                                         | -200000000 to<br>200000000   | 1P                                                                                                    | 0       | Immediately  |  |  |
|                                                    | The position pulse reference corres                                   | ponding to PCP contr         | ol contact 19                                                                                                    |         |              |  |  |
| PnA20                                              | PCP Control Position Pulse 20                                         | -200000000 to<br>200000000   | 1P                                                                                                    | 0       | Immediately  |  |  |
|                                                    | The position pulse reference corres                                   | ponding to PCP contr         | ol contact 20                                                                                                    |         |              |  |  |

| No.                                                                                                    | Name                                                                 | Range                        | Unit                                                                                                    | Default | When Enabled |  |  |
|----------------------------------------------------------------------------------------------------|----------------------------------------------------------------------|------------------------------|----------------------------------------------------------------------------------------------------|---------|--------------|--|--|
| PnA21                                                                                                    | PCP Control Position Pulse 21                                        | -2000000000 to<br>200000000  | 1P                                                                                                    | 0       | Immediately  |  |  |
|                                                                                                    | The position pulse reference corres                                  | ponding to PCP cont          | rol contact 21                                                                                                    |         |              |  |  |
| PnA22                                                                                                    | PCP Control Position Pulse 22                                        | -2000000000 to<br>200000000  | 1P                                                                                                    | 0       | Immediately  |  |  |
| No.         PnA21         PnA22         PnA23         PnA24         PnA25         PnA26         PnA27         PnA28         PnA29         PnA30         PnA31 | The position pulse reference corres                                  | ponding to PCP conti         | rol contact 22                                                                                                    |         |              |  |  |
| PnA23                                                                                                    | PCP Control Position Pulse 23                                        | -200000000 to<br>200000000   | 1P                                                                                                    | 0       | Immediately  |  |  |
|                                                                                                    | The position pulse reference corres                                  | ponding to PCP conti         | rol contact 23                                                                                                    |         |              |  |  |
| PnA24                                                                                                    | PCP Control Position Pulse 24                                        | -2000000000 to<br>200000000  | 1P                                                                                                    | 0       | Immediately  |  |  |
| 110.21                                                                                                    | The position pulse reference corres                                  | ponding to PCP cont          | Unit           1P           1P |         |              |  |  |
| PnA25                                                                                                    | PCP Control Position Pulse 25                                        | -2000000000 to<br>200000000  | 1P                                                                                                    | 0       | Immediately  |  |  |
|                                                                                                    | The position pulse reference corres                                  | ponding to PCP conti         | to     1P       ' control contact 24       to     1P       ' control contact 25       to     1P       ' control contact 25       to     1P       ' control contact 26       'to     1P       ' control contact 26       'to     1P       ' control contact 27       'to     1P                                                                                                    |         |              |  |  |
| PnA26                                                                                                    | PCP Control Position Pulse 26                                        | -2000000000 to<br>200000000  | 1P                                                                                                    | 0       | Immediately  |  |  |
|                                                                                                    | The position pulse reference corresponding to PCP control contact 26 |                              |                                                                                                    |         |              |  |  |
| PnA27                                                                                                    | PCP Control Position Pulse 27                                        | -200000000 to<br>200000000   | 1P                                                                                                    | 0       | Immediately  |  |  |
| 110.27                                                                                                    | The position pulse reference corresponding to PCP control contact 27 |                              |                                                                                                    |         |              |  |  |
| PnA28                                                                                                    | PCP Control Position Pulse 28                                        | -2000000000 to<br>200000000  | 1P                                                                                                    | 0       | Immediately  |  |  |
|                                                                                                    | The position pulse reference corres                                  | ponding to PCP cont          | rol contact 28                                                                                                    |         |              |  |  |
| PnA29                                                                                                    | PCP Control Position Pulse 29                                        | -2000000000 to<br>200000000  | 1P                                                                                                    | 0       | Immediately  |  |  |
|                                                                                                    | The position pulse reference corres                                  | ponding to PCP cont          | rol contact 29                                                                                                    |         |              |  |  |
| PnA30                                                                                                    | PCP Control Position Pulse 30                                        | -2000000000 to<br>2000000000 | 1P                                                                                                    | 0       | Immediately  |  |  |
|                                                                                                    | The position pulse reference corres                                  | ponding to PCP cont          | rol contact 30                                                                                                    |         |              |  |  |
| PnA31                                                                                                    | PCP Control Position Pulse 31                                        | -2000000000 to<br>200000000  | 1P                                                                                                    | 0       | Immediately  |  |  |
|                                                                                                    | The position pulse reference corres                                  | ponding to PCP cont          | rol contact 31                                                                                                    |         |              |  |  |
| Pn∆22                                                                                                    | PCP Control Position Speed 0                                         | 0 to 6000                    | rpm                                                                                                    | 500     | Immediately  |  |  |
| 111432                                                                                                    | The speed reference corresponding                                    | to PCP control conta         | rol contact 21<br>1P<br>rol contact 22<br>1P<br>rol contact 23<br>1P<br>rol contact 23<br>1P<br>rol contact 24<br>1P<br>rol contact 24<br>1P<br>rol contact 25<br>1P<br>rol contact 26<br>1P<br>rol contact 26<br>1P<br>rol contact 27<br>1P<br>rol contact 27<br>1P<br>rol contact 27<br>1P<br>rol contact 28<br>1P<br>rol contact 29<br>1P<br>rol contact 29<br>1P<br>rol contact 30<br>1P<br>rol contact 31<br>rpm<br>act 0                                                                                                    |         |              |  |  |

| No.     | Name                                                       | Range                | Unit                                                                                                    | Default                                                                                                    | When Enabled |  |  |
|---------|------------------------------------------------------------|----------------------|----------------------------------------------------------------------------------------------------|----------------------------------------------------------------------------------------------------|--------------|--|--|
| D. 400  | PCP Control Position Speed 1                               | 0 to 6000            | rpm                                                                                                    | 500                                                                                                    | Immediately  |  |  |
| PhA33   | The speed reference corresponding                          | to PCP control conta | ct 1                                                                                                    |                                                                                                    |              |  |  |
| PnA34   | PCP Control Position Speed 2                               | 0 to 6000            | rpm                                                                                                    | 500                                                                                                    | Immediately  |  |  |
|         | The speed reference corresponding                          | to PCP control conta | ct 2                                                                                                    |                                                                                                    |              |  |  |
| DeADE   | PCP Control Position Speed 3                               | 0 to 6000            | rpm                                                                                                    | 500                                                                                                    | Immediately  |  |  |
| PHASS   | The speed reference corresponding                          | to PCP control conta | Unit       D         rpm       5         tact 1       5         tact 2       5         tact 2       5         tact 3       5         tact 4       5         tact 5       7         trpm       5         tact 6       5         tact 7       5         tact 7       5         tact 8       7         rpm       5         tact 9       7         tact 10       7         rpm       5         tact 11       5 |                                                                                                    |              |  |  |
|         | PCP Control Position Speed 4                               | 0 to 6000            | rpm                                                                                                    | 500                                                                                                    | Immediately  |  |  |
| PnA36   | The speed reference corresponding                          | to PCP control conta | Unit         Def           rpm         500           act 1                                                                                                    |                                                                                                    |              |  |  |
| Dn A 27 | PCP Control Position Speed 5                               | 0 to 6000            | rpm                                                                                                    | 500                                                                                                    | Immediately  |  |  |
| FIA37   | The speed reference corresponding to PCP control contact 5 |                      |                                                                                                    |                                                                                                    |              |  |  |
|         | PCP Control Position Speed 6                               | 0 to 6000            | rpm                                                                                                    | 500                                                                                                    | Immediately  |  |  |
| PnA38   | The speed reference corresponding to PCP control contact 6 |                      |                                                                                                    |                                                                                                    |              |  |  |
| D= 420  | PCP Control Position Speed 7                               | 0 to 6000            | rpm                                                                                                    | 500                                                                                                    | Immediately  |  |  |
| PhA39   | The speed reference corresponding                          | to PCP control conta | ct 7                                                                                                    |                                                                                                    |              |  |  |
| PnA40   | PCP Control Position Speed 8                               | 0 to 6000            | rpm                                                                                                    | 500                                                                                                    | Immediately  |  |  |
| 1100    | The speed reference corresponding                          | to PCP control conta | ct 8                                                                                                    |                                                                                                    |              |  |  |
| PnA41   | PCP Control Position Speed 9                               | 0 to 6000            | rpm                                                                                                    | 500                                                                                                    | Immediately  |  |  |
|         | The speed reference corresponding                          | to PCP control conta | ct 9                                                                                                    | 500       Imi         500       Imi         500       Imi |              |  |  |
| DnA42   | PCP Control Position Speed 10                              | 0 to 6000            | rpm                                                                                                    | 500                                                                                                    | Immediately  |  |  |
| FIIA42  | The speed reference corresponding                          | to PCP control conta | ct 10                                                                                                    |                                                                                                    |              |  |  |
| Dn A 42 | PCP Control Position Speed 11                              | 0 to 6000            | rpm                                                                                                    | 500                                                                                                    | Immediately  |  |  |
| FIIA43  | The speed reference corresponding                          | to PCP control conta | ct 11                                                                                                    |                                                                                                    |              |  |  |

| No.                                                                                                    | Name                                                                                                    | Range                | Unit                                                                                                    | Default     | When Enabled |  |  |
|----------------------------------------------------------------------------------------------------|----------------------------------------------------------------------------------------------------|----------------------|----------------------------------------------------------------------------------------------------|-------------|--------------|--|--|
| D:: 4.4.4                                                                                                    | PCP Control Position Speed 12                                                                                                    | 0 to 6000            | rpm                                                                                                    | 500         | Immediately  |  |  |
| PhA44                                                                                                    | The speed reference corresponding                                                                                                    | to PCP control conta | ct 12                                                                                                    |             |              |  |  |
| PnA45                                                                                                    | PCP Control Position Speed 13                                                                                                    | 0 to 6000            | rpm                                                                                                    | 500         | Immediately  |  |  |
|                                                                                                    | The speed reference corresponding                                                                                                    | to PCP control conta | Unit         Defa           rpm         500           act 12                                                                                                    |             |              |  |  |
|                                                                                                    | PCP Control Position Speed 14                                                                                                    | 0 to 6000            | rpm                                                                                                    | 500         | Immediately  |  |  |
| PIIA46                                                                                                    | The speed reference corresponding                                                                                                    | to PCP control conta | Unit       rpm       1         rpm       12         rpm       1         tact 12       13         tact 13       1         tact 13       1         tact 14       1         rpm       1         tact 14       1         rpm       1         tact 15       1         tact 16       1         rpm       1         tact 16       1         rpm       1         tact 17       1         tact 18       1         rpm       1         tact 19       1         tact 20       1         rpm       1         tact 21       1         rpm       1         tact 21       1         rpm       1                                                                                                    |             |              |  |  |
| PnA47                                                                                                    | PCP Control Position Speed 15                                                                                                    | 0 to 6000            | rpm                                                                                                    | 500         | Immediately  |  |  |
| PnA47                                                                                                    | The speed reference corresponding                                                                                                    | to PCP control conta | Unit         D           rpm         50           tact 12         rpm           rpm         50           tact 13         50           tact 13         7pm           tact 14         50           tact 14         50           tact 15         50           tact 16         7pm           rpm         50           tact 17         50           tact 17         50           tact 17         50           tact 17         50           tact 17         50           tact 18         7pm           trpm         50           tact 18         7pm           rpm         50           tact 20         1           rpm         50           tact 21         50           tact 21         50 |             |              |  |  |
| Dp A 49                                                                                                    | PCP Control Position Speed 16                                                                                                    | 0 to 6000            | rpm                                                                                                    | 500         | Immediately  |  |  |
| FIIA40                                                                                                    | The speed reference corresponding                                                                                                    | to PCP control conta | UnitDefarpm500contact 12rpm500contact 13rpm500contact 13rpm500contact 14rpm500contact 15rpm500contact 16rpm500contact 17500500contact 17500500contact 17500500contact 17500500contact 17500500contact 17500500contact 18500500contact 19500500contact 20rpm500contact 21rpm500contact 21rpm500                                                                                                    |             |              |  |  |
|                                                                                                    | PCP Control Position Speed 17                                                                                                    | 0 to 6000            | rpm                                                                                                    | 500         | Immediately  |  |  |
| PnA49                                                                                                    | The speed reference corresponding to PCP control contact 17                                                                                                    |                      |                                                                                                    |             |              |  |  |
| Drafo                                                                                                    | PCP Control Position Speed 18                                                                                                    | 0 to 6000            | rpm                                                                                                    | 500         | Immediately  |  |  |
| PNA5U                                                                                                    | The speed reference corresponding                                                                                                    | to PCP control conta | ct 18                                                                                                    |             |              |  |  |
| PnA51                                                                                                    | P Control Position Speed 120 to 6000rpmie speed reference corresponding to PCP control contact 122P Control Position Speed 130 to 6000rpmie speed reference corresponding to PCP control contact 132P Control Position Speed 140 to 6000rpmie speed reference corresponding to PCP control contact 142P Control Position Speed 150 to 6000rpmie speed reference corresponding to PCP control contact 142P Control Position Speed 150 to 6000rpmie speed reference corresponding to PCP control contact 152P Control Position Speed 160 to 6000rpmie speed reference corresponding to PCP control contact 162P Control Position Speed 170 to 6000rpmie speed reference corresponding to PCP control contact 162P Control Position Speed 170 to 6000rpmie speed reference corresponding to PCP control contact 172P Control Position Speed 180 to 6000rpmie speed reference corresponding to PCP control contact 182P Control Position Speed 190 to 6000rpmie speed reference corresponding to PCP control contact 192P Control Position Speed 200 to 6000rpmie speed reference corresponding to PCP control contact 20CP Control Position Speed 210 to 6000rpmie speed reference corresponding to PCP control contact 21CP Control Position Speed 220 to 6000rpm | rpm                  | 500                                                                                                    | Immediately |              |  |  |
| 110101                                                                                                    | The speed reference corresponding                                                                                                    | to PCP control conta | ct 19                                                                                                    |             |              |  |  |
| PnA52                                                                                                    | PCP Control Position Speed 20                                                                                                    | 0 to 6000            | rpm                                                                                                    | 500         | Immediately  |  |  |
|                                                                                                    | The speed reference corresponding                                                                                                    | to PCP control conta | rpm       500         t 12         rpm       500         t 13         rpm       500         t 13         rpm       500         t 14         rpm       500         t 14         rpm       500         t 15         rpm       500         t 16         rpm       500         t 16         rpm       500         t 17         rpm       500         t 18         rpm       500         t 19         rpm       500         tt 20         rpm       500         tt 21         rpm       500         tt 22                                                                                                    |             |              |  |  |
| DnA52                                                                                                    | PCP Control Position Speed 21                                                                                                    | 0 to 6000            | rpm                                                                                                    | 500         | Immediately  |  |  |
| FIA33                                                                                                    | The speed reference corresponding                                                                                                    | to PCP control conta | ct 21                                                                                                    |             |              |  |  |
| No.           PnA44           PnA45           PnA46           PnA47           PnA48           PnA48           PnA49           PnA50           PnA51           PnA52           PnA53           PnA54 | PCP Control Position Speed 22                                                                                                    | 0 to 6000            | rpm                                                                                                    | 500         | Immediately  |  |  |
| FIIA34                                                                                                    | The speed reference corresponding                                                                                                    | to PCP control conta | ct 22                                                                                                    |             |              |  |  |

| No.                                                         | Name                                                              | Range                | Unit                                                                                                    | Default                                                                                                    | When Enabled |  |  |  |
|-------------------------------------------------------------|-------------------------------------------------------------------|----------------------|----------------------------------------------------------------------------------------------------|----------------------------------------------------------------------------------------------------|--------------|--|--|--|
| D: 455                                                      | PCP Control Position Speed 23 0 to 6000 rpm 500 Immediately       |                      |                                                                                                    |                                                                                                    |              |  |  |  |
| PNA55                                                       | The speed reference corresponding                                 | to PCP control conta | ct 23                                                                                                    |                                                                                                    |              |  |  |  |
| PnA56                                                       | PCP Control Position Speed 24                                     | 0 to 6000            | rpm                                                                                                    | 500                                                                                                    | Immediately  |  |  |  |
|                                                             | The speed reference corresponding                                 | to PCP control conta | Unit         Default           rpm         500           t 23         500           rpm         500           t 24         500           t 24         500           t 25         500           rpm         500           t 26         7           rpm         500           t 26         7           rpm         500           t 27         500           t 28         7           rpm         500           et 28         7           rpm         500           et 29         7           rpm         500           et 30         7           rpm         500 |                                                                                                    |              |  |  |  |
|                                                             | PCP Control Position Speed 25                                     | 0 to 6000            | rpm                                                                                                    | 500                                                                                                    | Immediately  |  |  |  |
| PNA57                                                       | The speed reference corresponding                                 | to PCP control conta | ct 25                                                                                                    | Default         500         500         500         500         500         500         500         500         500         500         500         500         500         500         500         500         500         500         0           |              |  |  |  |
|                                                             | PCP Control Position Speed 26                                     | 0 to 6000            | rpm                                                                                                    | 500                                                                                                    | Immediately  |  |  |  |
| PnA58                                                       | PnA58 The speed reference corresponding to PCP control contact 26 |                      |                                                                                                    |                                                                                                    |              |  |  |  |
| PnA59                                                       | PCP Control Position Speed 27                                     | 0 to 6000            | rpm                                                                                                    | 500                                                                                                    | Immediately  |  |  |  |
| 11,100                                                      | The speed reference corresponding                                 | to PCP control conta | ct 27                                                                                                    | Default         500         500         500         500         500         500         500         500         500         500         500         500         500         500         500         500         0                                   |              |  |  |  |
| D. 400                                                      | PCP Control Position Speed 28                                     | 0 to 6000            | rpm                                                                                                    | 500                                                                                                    | Immediately  |  |  |  |
| PnA60                                                       | The speed reference corresponding                                 | to PCP control conta | ct 28                                                                                                    | Default         500         500         500         500         500         500         500         500         500         500         500         500         500         500         500         500         500         500         0         0 |              |  |  |  |
| PnA57<br>PnA58<br>PnA59<br>PnA60<br>PnA61<br>PnA62<br>PnA63 | PCP Control Position Speed 29                                     | 0 to 6000            | rpm                                                                                                    | 500                                                                                                    | Immediately  |  |  |  |
| FIAOT                                                       | The speed reference corresponding                                 | to PCP control conta | ct 29                                                                                                    |                                                                                                    |              |  |  |  |
| PnA62                                                       | PCP Control Position Speed 30                                     | 0 to 6000            | rpm                                                                                                    | 500                                                                                                    | Immediately  |  |  |  |
| 110102                                                      | The speed reference corresponding                                 | to PCP control conta | ct 30                                                                                                    | Default         500         500         500         500         500         500         500         500         500         500         500         500         500         500         500         0         0                                     |              |  |  |  |
| DeAC2                                                       | PCP Control Position Speed 31                                     | 0 to 6000            | rpm                                                                                                    | 500                                                                                                    | Immediately  |  |  |  |
| PNA63                                                       | The speed reference corresponding                                 | to PCP control conta | ct 31                                                                                                    |                                                                                                    |              |  |  |  |
|                                                             | PCP Control Contact Attribute 0                                   | h0000 to h1112       | _                                                                                                    | 0                                                                                                    | Immediately  |  |  |  |
| P11A64                                                      | The attribute corresponding to PCP                                | control contact 0    |                                                                                                    |                                                                                                    |              |  |  |  |

| No.                                                                                                    | Name                                                 | Range              | Unit                                                                                                    | Default                                                                                                    | When Enabled |  |  |
|----------------------------------------------------------------------------------------------------|------------------------------------------------------|--------------------|----------------------------------------------------------------------------------------------------|----------------------------------------------------------------------------------------------------|--------------|--|--|
| No.<br>PnA65<br>PnA66<br>PnA67<br>PnA69<br>PnA69<br>PnA70<br>PnA71<br>PnA72<br>PnA72<br>PnA72            | PCP Control Contact Attribute 1                      | h0000 to h1112     | _                                                                                                    | 0                                                                                                    | Immediately  |  |  |
| PNA65                                                                                                    | The attribute corresponding to PCP control contact 1 |                    |                                                                                                    |                                                                                                    |              |  |  |
| PnA66                                                                                                    | PCP Control Contact Attribute 2                      | h0000 to h1112     | _                                                                                                    | 0                                                                                                    | Immediately  |  |  |
|                                                                                                    | The attribute corresponding to PCP                   | control contact 2  |                                                                                                    |                                                                                                    |              |  |  |
|                                                                                                    | PCP Control Contact Attribute 3                      | h0000 to h1112     | _                                                                                                    | 0                                                                                                    | Immediately  |  |  |
| PIIA07                                                                                                   | The attribute corresponding to PCP                   | control contact 3  |                                                                                                    |                                                                                                    |              |  |  |
| PnA68                                                                                                    | PCP Control Contact Attribute 4                      | h0000 to h1112     | _                                                                                                    | 0                                                                                                    | Immediately  |  |  |
| PnA68                                                                                                    | The attribute corresponding to PCP                   | control contact 4  |                                                                                                    |                                                                                                    |              |  |  |
| PnA69                                                                                                    | PCP Control Contact Attribute 5                      | h0000 to h1112     | _                                                                                                    | 0                                                                                                    | Immediately  |  |  |
| 11/100                                                                                                   | The attribute corresponding to PCP                   | control contact 5  | Unit     Default       -     0       -     0       -     0       -     0       -     0       -     0       -     0       -     0       -     0       -     0       -     0       -     0       -     0       -     0       -     0       -     0 |                                                                                                    |              |  |  |
|                                                                                                    | PCP Control Contact Attribute 6                      | h0000 to h1112     | _                                                                                                    | 0                                                                                                    | Immediately  |  |  |
| PnA70                                                                                                    | The attribute corresponding to PCP control contact 6 |                    |                                                                                                    |                                                                                                    |              |  |  |
| Dn 471                                                                                                   | PCP Control Contact Attribute 7                      | h0000 to h1112     | _                                                                                                    | 0                                                                                                    | Immediately  |  |  |
| FIAT                                                                                                    | The attribute corresponding to PCP                   | control contact 7  |                                                                                                    | Default         0         0         0         0         0         0         0         0         0         0         0         0         0         0         0         0         0         0         0         0         0         0         0         0         0         0         0                                                                             |              |  |  |
| PnA72                                                                                                    | PCP Control Contact Attribute 8                      | h0000 to h1112     | _                                                                                                    | 0                                                                                                    | Immediately  |  |  |
|                                                                                                    | The attribute corresponding to PCP                   | control contact 8  |                                                                                                    |                                                                                                    | -            |  |  |
| PnA73                                                                                                    | PCP Control Contact Attribute 9                      | h0000 to h1112     | _                                                                                                    | 0                                                                                                    | Immediately  |  |  |
|                                                                                                    | The attribute corresponding to PCP                   | control contact 9  |                                                                                                    | Derault When Enab   0 Immediately   0 Immediately |              |  |  |
| DnA74                                                                                                    | PCP Control Contact Attribute 10                     | h0000 to h1112     | —                                                                                                    | 0                                                                                                    | Immediately  |  |  |
| FIIA74                                                                                                   | The attribute corresponding to PCP                   | control contact 10 |                                                                                                    |                                                                                                    |              |  |  |
| PnA65<br>PnA66<br>PnA67<br>PnA68<br>PnA69<br>PnA70<br>PnA71<br>PnA72<br>PnA72<br>PnA73<br>PnA74<br>PnA75 | PCP Control Contact Attribute 11                     | h0000 to h1112     | -                                                                                                    | 0                                                                                                    | Immediately  |  |  |
|                                                                                                    | The attribute corresponding to PCP                   | control contact 11 |                                                                                                    |                                                                                                    |              |  |  |

| No.                                                                                                    | Name                                                  | Range              | Unit                                                                                                    | Default                                                                                                    | When Enabled |  |  |
|----------------------------------------------------------------------------------------------------|-------------------------------------------------------|--------------------|----------------------------------------------------------------------------------------------------|----------------------------------------------------------------------------------------------------|--------------|--|--|
|                                                                                                    | PCP Control Contact Attribute 12                      | h0000 to h1112     | _                                                                                                    | 0                                                                                                    | Immediately  |  |  |
| PNA76                                                                                                    | The attribute corresponding to PCP                    | control contact 12 |                                                                                                    |                                                                                                    |              |  |  |
| PnA77<br>PnA78<br>PnA79<br>PnA80                                                                                                    | PCP Control Contact Attribute 13                      | h0000 to h1112     | _                                                                                                    | 0                                                                                                    | Immediately  |  |  |
|                                                                                                    | The attribute corresponding to PCP                    | control contact 13 |                                                                                                    |                                                                                                    |              |  |  |
| Dn 479                                                                                                    | PCP Control Contact Attribute 14                      | h0000 to h1112     | _                                                                                                    | 0                                                                                                    | Immediately  |  |  |
| PIIA76                                                                                                    | The attribute corresponding to PCP                    | control contact 14 | Unit     D       -     0       -     0       -     0       -     0       -     0       -     0       -     0       -     0       -     0       -     0       -     0       -     0       -     0       -     0       -     0       -     0                              |                                                                                                    |              |  |  |
| PnA79                                                                                                    | PCP Control Contact Attribute 15                      | h0000 to h1112     | _                                                                                                    | 0                                                                                                    | Immediately  |  |  |
| PnA79                                                                                                    | The attribute corresponding to PCP                    | control contact 15 | Unit     De       -     0       -     0       -     0       -     0       -     0       -     0       -     0       -     0       -     0       -     0       -     0       -     0       -     0       -     0       -     0       -     0       -     0       -     0 |                                                                                                    |              |  |  |
| PnA80                                                                                                    | PCP Control Contact Attribute 16                      | h0000 to h1112     | _                                                                                                    | 0                                                                                                    | Immediately  |  |  |
| 11/100                                                                                                    | The attribute corresponding to PCP                    | control contact 16 | Unit     Default       -     0       -     0       -     0       -     0       -     0       -     0       -     0       -     0       -     0       -     0       -     0       -     0       -     0       -     0       -     0       -     0       -     0          |                                                                                                    |              |  |  |
|                                                                                                    | PCP Control Contact Attribute 17                      | h0000 to h1112     | _                                                                                                    | 0                                                                                                    | Immediately  |  |  |
| PnA81                                                                                                    | The attribute corresponding to PCP control contact 17 |                    |                                                                                                    |                                                                                                    |              |  |  |
| Dn 492                                                                                                    | PCP Control Contact Attribute 18                      | h0000 to h1112     | _                                                                                                    | 0                                                                                                    | Immediately  |  |  |
| FIIA02                                                                                                    | The attribute corresponding to PCP                    | control contact 18 |                                                                                                    |                                                                                                    |              |  |  |
| PnA81<br>PnA82<br>PnA83                                                                                                    | PCP Control Contact Attribute 19                      | h0000 to h1112     | _                                                                                                    | 0                                                                                                    | Immediately  |  |  |
|                                                                                                    | The attribute corresponding to PCP                    | control contact 19 |                                                                                                    |                                                                                                    | -            |  |  |
| PnA84                                                                                                    | PCP Control Contact Attribute 20                      | h0000 to h1112     | _                                                                                                    | 0                                                                                                    | Immediately  |  |  |
|                                                                                                    | The attribute corresponding to PCP                    | control contact 20 | -                                                                                                    | 0       Imi         0       Imi         0       Imi |              |  |  |
| Dn A 95                                                                                                    | PCP Control Contact Attribute 21                      | h0000 to h1112     | —                                                                                                    | 0                                                                                                    | Immediately  |  |  |
| FIIA05                                                                                                    | The attribute corresponding to PCP                    | control contact 21 |                                                                                                    |                                                                                                    |              |  |  |
| PnA76         PnA77         PnA77         PnA78         PnA79         PnA80         PnA81         PnA81         PnA83         PnA84         PnA85         PnA86 | PCP Control Contact Attribute 22                      | h0000 to h1112     | _                                                                                                    | 0                                                                                                    | Immediately  |  |  |
| 11700                                                                                                    | The attribute corresponding to PCP                    | control contact 22 |                                                                                                    |                                                                                                    |              |  |  |

| No.     | Name                                                  | Range                 | Unit                                                                                                    | Default | When Enabled |  |  |
|---------|-------------------------------------------------------|-----------------------|----------------------------------------------------------------------------------------------------|---------|--------------|--|--|
| D:: 407 | PCP Control Contact Attribute 23                      | h0000 to h1112        | _                                                                                                    | 0       | Immediately  |  |  |
| PNA87   | The attribute corresponding to PCP                    | control contact 23    |                                                                                                    |         |              |  |  |
| PnA88   | PCP Control Contact Attribute 24                      | h0000 to h1112        | _                                                                                                    | 0       | Immediately  |  |  |
|         | The attribute corresponding to PCP                    | control contact 24    |                                                                                                    |         |              |  |  |
| D= 400  | PCP Control Contact Attribute 25                      | h0000 to h1112        | _                                                                                                    | 0       | Immediately  |  |  |
| PIIA69  | The attribute corresponding to PCP                    | control contact 25    | Unit         2          23          23          24          24          25          26          27          26          27          28          29          20          30          30          31       ms         I contact 0       ms         I contact 1                                                                                                    |         |              |  |  |
| D:: 400 | PCP Control Contact Attribute 26                      | h0000 to h1112        | _                                                                                                    | 0       | Immediately  |  |  |
| PnA90   | The attribute corresponding to PCP                    | control contact 26    | Unit     Def       -     0       -     0       -     0       -     0       -     0       -     0       -     0       -     0       -     0       -     0       -     0       -     0       -     0       -     0       -     0       -     0       -     0       -     0       ms     50       ontact 0     ms     50       ontact 1     50                               |         |              |  |  |
| PnA91   | PCP Control Contact Attribute 27                      | h0000 to h1112        | _                                                                                                    | 0       | Immediately  |  |  |
|         | The attribute corresponding to PCP                    | control contact 27    |                                                                                                    |         |              |  |  |
|         | PCP Control Contact Attribute 28                      | h0000 to h1112        | _                                                                                                    | 0       | Immediately  |  |  |
| PnA92   | The attribute corresponding to PCP control contact 28 |                       |                                                                                                    |         |              |  |  |
| PnA02   | PCP Control Contact Attribute 29                      | h0000 to h1112        | _                                                                                                    | 0       | Immediately  |  |  |
| FIA93   | The attribute corresponding to PCP                    | control contact 29    | -       C         -       C         ms       C         act 0       ms         act 1       C |         |              |  |  |
| PnA94   | PCP Control Contact Attribute 30                      | h0000 to h1112        | _                                                                                                    | 0       | Immediately  |  |  |
|         | The attribute corresponding to PCP                    | control contact 30    |                                                                                                    |         | -            |  |  |
| PnA95   | PCP Control Contact Attribute 31                      | h0000 to h1112        | _                                                                                                    | 0       | Immediately  |  |  |
|         | The attribute corresponding to PCP                    | control contact 31    | Onit     Default       -     0       -     0       -     0       -     0       -     0       -     0       -     0       -     0       -     0       -     0       -     0       -     0       -     0       -     0       -     0       -     0       ms     50       tact 1     50                                                                                      |         |              |  |  |
| PnB00   | PCP Control Contact Acceleration<br>Time 0            | 0 to 10000            | ms                                                                                                    | 50      | Immediately  |  |  |
| 1 11200 | The acceleration time correspondin                    | g to PCP control cont | act 0                                                                                                    |         |              |  |  |
| PnB01   | PCP Control Contact Acceleration<br>Time 1            | 0 to 10000            | ms                                                                                                    | 50      | Immediately  |  |  |
|         | The acceleration time correspondin                    | g to PCP control cont | act 1                                                                                                    |         |              |  |  |

| No.    | Name                                                          | Range                 | Unit                                                                                                    | Default | When Enabled |  |  |
|--------|---------------------------------------------------------------|-----------------------|----------------------------------------------------------------------------------------------------|---------|--------------|--|--|
| PnB02  | PCP Control Contact Acceleration<br>Time 2                    | 0 to 10000            | ms                                                                                                    | 50      | Immediately  |  |  |
| THEOZ  | The acceleration time correspondin                            | g to PCP control cont | act 2                                                                                                    |         |              |  |  |
| PnB03  | PCP Control Contact Acceleration<br>Time 3                    | 0 to 10000            | ms                                                                                                    | 50      | Immediately  |  |  |
|        | The acceleration time correspondin                            | g to PCP control cont | act 3                                                                                                    |         |              |  |  |
| PnB04  | PCP Control Contact Acceleration<br>Time 4                    | 0 to 10000            | ms                                                                                                    | 50      | Immediately  |  |  |
| 111201 | The acceleration time correspondin                            | g to PCP control cont | ms       5         ntact 3       5         ms       5         ntact 4       5         ms       5         ntact 5       5         ms       5         ntact 6       5         ms       5         ntact 7       5         ntact 8       5         ms       5         ntact 9       5         ntact 10       5                                                                                                    |         |              |  |  |
| PpR05  | PCP Control Contact Acceleration<br>Time 5                    | 0 to 10000            | ms                                                                                                    | 50      | Immediately  |  |  |
| FIIDUS | The acceleration time correspondin                            | g to PCP control cont | Unit       ms         ms       ms         ntact 2       ms         mtact 3       ms         ntact 3       ms         ntact 4       ms         ms       ms         ntact 5       ms         ms       ms         ntact 6       ms         ms       ms         ntact 7       ms         ntact 8       ms         ms       ms         ntact 9       ms         ntact 10       ms         mtact 11       ms         ms       mtact 11 |         |              |  |  |
| PnB06  | PCP Control Contact Acceleration<br>Time 6                    | 0 to 10000            | ms                                                                                                    | 50      | Immediately  |  |  |
| 111200 | The acceleration time corresponding to PCP control contact 6  |                       |                                                                                                    |         |              |  |  |
| DpP07  | PCP Control Contact Acceleration<br>Time 7                    | 0 to 10000            | ms                                                                                                    | 50      | Immediately  |  |  |
| PnB07  | The acceleration time corresponding to PCP control contact 7  |                       |                                                                                                    |         |              |  |  |
| PnB08  | PCP Control Contact Acceleration<br>Time 8                    | 0 to 10000            | ms                                                                                                    | 50      | Immediately  |  |  |
| THEOD  | The acceleration time correspondin                            | g to PCP control cont | ms       1         ms       1         itact 2       ms         itact 3       ms         itact 4       ms         itact 5       ms         itact 6       ms         itact 7       ms         itact 8       ms         itact 9       ms         itact 10       ms         itact 11       ms                                                                                                    |         |              |  |  |
| PnB09  | PCP Control Contact Acceleration<br>Time 9                    | 0 to 10000            | ms                                                                                                    | 50      | Immediately  |  |  |
|        | The acceleration time correspondin                            | g to PCP control cont | act 9                                                                                                    |         |              |  |  |
| PnB10  | PCP Control Contact Acceleration<br>Time 10                   | 0 to 10000            | ms                                                                                                    | 50      | Immediately  |  |  |
|        | The acceleration time corresponding to PCP control contact 10 |                       |                                                                                                    |         |              |  |  |
| PnB11  | PCP Control Contact Acceleration<br>Time 11                   | 0 to 10000            | ms                                                                                                    | 50      | Immediately  |  |  |
|        | The acceleration time correspondin                            | g to PCP control cont | act 11                                                                                                    |         |              |  |  |
| PnB12  | PCP Control Contact Acceleration<br>Time 12                   | 0 to 10000            | ms                                                                                                    | 50      | Immediately  |  |  |
|        | The acceleration time correspondin                            | g to PCP control cont | act 12                                                                                                    |         |              |  |  |

| No.                                                                                                    | Name                                                          | Range                 | Unit                                                                                                    | Default | When Enabled |  |  |
|----------------------------------------------------------------------------------------------------|---------------------------------------------------------------|-----------------------|----------------------------------------------------------------------------------------------------|---------|--------------|--|--|
| PnB13                                                                                                    | PCP Control Contact Acceleration<br>Time 13                   | 0 to 10000            | ms                                                                                                    | 50      | Immediately  |  |  |
| THEIO                                                                                                    | The acceleration time correspondin                            | g to PCP control cont | tact 13                                                                                                    |         |              |  |  |
| PnB14                                                                                                    | PCP Control Contact Acceleration<br>Time 14                   | 0 to 10000            | ms                                                                                                    | 50      | Immediately  |  |  |
|                                                                                                    | The acceleration time correspondin                            | g to PCP control cont | Unitmsontact 13msontact 14msontact 14msontact 15msontact 16msontact 17msontact 17msontact 18msontact 19msontact 20msontact 21msontact 22msontact 22msontact 23                                                                                                    |         |              |  |  |
| PnB15                                                                                                    | PCP Control Contact Acceleration<br>Time 15                   | 0 to 10000            | ms                                                                                                    | 50      | Immediately  |  |  |
|                                                                                                    | The acceleration time correspondin                            | g to PCP control cont | Unit         ms         itact 13         ms         itact 14         ms         itact 14         ms         itact 15         ms         itact 16         ms         itact 17         ms         itact 17         ms         itact 17         ms         itact 17         ms         itact 18         ms         itact 19         ms         itact 20         ms         itact 21         ms         itact 21         ms         itact 22         ms         itact 23                                                                                                    |         |              |  |  |
| PnB16                                                                                                    | PCP Control Contact Acceleration<br>Time 16                   | 0 to 10000            | ms                                                                                                    | 50      | Immediately  |  |  |
| FIIDIO                                                                                                    | The acceleration time correspondin                            | g to PCP control cont | Unit         ms         ntact 13         ms         ntact 14         ms         ntact 15         ms         ntact 16         ms         ntact 17         ms         ntact 17         ms         ntact 17         ms         ntact 18         ms         ntact 19         ms         ntact 20         ms         ntact 21         ms         ntact 21         ms         ntact 22         ms         ntact 23                                                                                                    |         |              |  |  |
| PnB17                                                                                                    | PCP Control Contact Acceleration<br>Time 17                   | 0 to 10000            | ms                                                                                                    | 50      | Immediately  |  |  |
|                                                                                                    | The acceleration time correspondin                            | g to PCP control cont | act 17                                                                                                    |         |              |  |  |
|                                                                                                    | PCP Control Contact Acceleration<br>Time 18                   | 0 to 10000            | ms                                                                                                    | 50      | Immediately  |  |  |
| PnB18                                                                                                    | The acceleration time corresponding to PCP control contact 18 |                       |                                                                                                    |         |              |  |  |
| PnB19                                                                                                    | PCP Control Contact Acceleration<br>Time 19                   | 0 to 10000            | ms                                                                                                    | 50      | Immediately  |  |  |
|                                                                                                    | The acceleration time correspondin                            | g to PCP control cont | ntact 13<br>ms<br>ntact 14<br>ms<br>ntact 14<br>ms<br>ntact 15<br>ms<br>ntact 15<br>ms<br>ntact 16<br>ms<br>ntact 17<br>ms<br>ntact 17<br>ms<br>ntact 17<br>ms<br>ntact 18<br>ms<br>ntact 18<br>ms<br>ntact 19<br>ms<br>ntact 20<br>ms<br>ntact 21<br>ms<br>ntact 21<br>ms<br>ntact 22<br>ms<br>ntact 23                                                                                                    |         |              |  |  |
| PnB20                                                                                                    | PCP Control Contact Acceleration<br>Time 20                   | 0 to 10000            | ms                                                                                                    | 50      | Immediately  |  |  |
|                                                                                                    | The acceleration time correspondin                            | g to PCP control cont | act 20                                                                                                    |         |              |  |  |
| PnB21                                                                                                    | PCP Control Contact Acceleration<br>Time 21                   | 0 to 10000            | ms                                                                                                    | 50      | Immediately  |  |  |
| PnB14         PnB15         PnB16         PnB17         PnB18         PnB18         PnB19         PnB20         PnB22         PnB23 | The acceleration time correspondin                            | g to PCP control cont | act 21                                                                                                    |         |              |  |  |
| PnB22                                                                                                    | PCP Control Contact Acceleration<br>Time 22                   | 0 to 10000            | ms                                                                                                    | 50      | Immediately  |  |  |
|                                                                                                    | The acceleration time correspondin                            | g to PCP control cont | act 22                                                                                                    |         |              |  |  |
| PnB23                                                                                                    | PCP Control Contact Acceleration<br>Time 23                   | 0 to 10000            | ms                                                                                                    | 50      | Immediately  |  |  |
|                                                                                                    | The acceleration time correspondin                            | g to PCP control cont | ms       E         ms       E         tact 13       ms       E         tact 14       ms       E         tact 14       ms       E         tact 15       ms       E         tact 16       ms       E         tact 17       ms       E         tact 17       ms       E         tact 17       ms       E         tact 17       ms       E         tact 17       ms       E         tact 18       E       E         tact 19       ms       E         tact 20       ms       E         tact 21       ms       E         ms       E       E         tact 21       ms       E         ms       E       E         tact 22       ms       E         ms       E       E         tact 23       E       E |         |              |  |  |

| No.                                                                                                    | Name                                                          | Range                  | Unit                                                                                                    | Default | When Enabled |  |  |
|----------------------------------------------------------------------------------------------------|---------------------------------------------------------------|------------------------|----------------------------------------------------------------------------------------------------|---------|--------------|--|--|
| PnB24                                                                                                    | PCP Control Contact Acceleration<br>Time 24                   | 0 to 10000             | ms                                                                                                    | 50      | Immediately  |  |  |
| 111024                                                                                                    | The acceleration time correspondin                            | ig to PCP control cont | tact 24                                                                                                    |         |              |  |  |
| PnB25                                                                                                    | PCP Control Contact Acceleration<br>Time 25                   | 0 to 10000             | ms                                                                                                    | 50      | Immediately  |  |  |
|                                                                                                    | The acceleration time correspondin                            | ig to PCP control cont | Unit         ms         tact 24         ms         tact 25         ms         tact 26         ms         tact 26         ms         tact 27         ms         tact 27         ms         tact 28         ms         tact 29         ms         tact 30         ms         itact 30         ms         itact 31         ms         itact 1         ms         itact 1         ms                                                                                                    |         |              |  |  |
| PnB26                                                                                                    | PCP Control Contact Acceleration<br>Time 26                   | 0 to 10000             | ms                                                                                                    | 50      | Immediately  |  |  |
| 111220                                                                                                    | The acceleration time correspondin                            | ig to PCP control cont | Unit         ms         ms <td></td> <td></td>                                                                                                    |         |              |  |  |
| PnB27                                                                                                    | PCP Control Contact Acceleration<br>Time 27                   | 0 to 10000             | ms                                                                                                    | 50      | Immediately  |  |  |
| PIID27                                                                                                    | The acceleration time correspondin                            | ig to PCP control cont | Unit         ms         ntact 24         ms         ntact 25         ms         ntact 26         ms         ntact 27         ms         ntact 27         ms         ntact 28         ms         ntact 29         ms         ntact 30         ms         ntact 31         ms         ntact 31         ms         ntact 1         ms         ntact 2                                                                                                    |         |              |  |  |
| PnB28                                                                                                    | PCP Control Contact Acceleration<br>Time 28                   | 0 to 10000             | ms                                                                                                    | 50      | Immediately  |  |  |
| 111220                                                                                                    | The acceleration time correspondin                            | ig to PCP control cont | UnitDefams50ol contact 24ms50ol contact 25ms50ol contact 26ms50ol contact 27ms50ol contact 28ms50ol contact 29ms50ol contact 30ms50ol contact 31ms50ol contact 31ms50ol contact 31ms50ol contact 31ms50ol contact 1ms50ol contact 2                                                                                                    |         |              |  |  |
| DpP20                                                                                                    | PCP Control Contact Acceleration<br>Time 29                   | 0 to 10000             | ms                                                                                                    | 50      | Immediately  |  |  |
| PIID29                                                                                                    | The acceleration time corresponding to PCP control contact 29 |                        |                                                                                                    |         |              |  |  |
| PnB30                                                                                                    | PCP Control Contact Acceleration<br>Time 30                   | 0 to 10000             | ms                                                                                                    | 50      | Immediately  |  |  |
| THEOU                                                                                                    | The acceleration time correspondin                            | ig to PCP control cont | Unit       E         ms       5         tact 24       ms       5         tact 25       ms       5         tact 26       ms       5         tact 26       ms       5         tact 27       ms       5         tact 28       ms       5         tact 29       ms       5         tact 29       ms       5         tact 30       5         tact 31       ms       5         tact 31       ms       5         tact 1       ms       5         tact 2       5       5         tact 30       5       5         tact 30       5       5         tact 31       5       5         tact 2       5       5         tact 31       5       5         tact 31       5       5         tact 31       5       5         tact 2       5       5         tact 31       5       5         tact 30       5       5         tact 31       5       5         tact 31       5       5         tact 30 |         |              |  |  |
| PnB31                                                                                                    | PCP Control Contact Acceleration<br>Time 31                   | 0 to 10000             | ms                                                                                                    | 50      | Immediately  |  |  |
|                                                                                                    | The acceleration time correspondin                            | ng to PCP control cont | tact 31                                                                                                    |         |              |  |  |
| PnB32                                                                                                    | PCP Control Contact<br>Deceleration Time 0                    | 0 to 10000             | ms                                                                                                    | 50      | Immediately  |  |  |
|                                                                                                    | The deceleration time correspondir                            | ng to PCP control con  | UnitDefaultVms $50$ IIcontact 24ms $50$ IIcontact 25ms $50$ IIcontact 26ms $50$ IIcontact 26ms $50$ IIcontact 27ms $50$ IIcontact 28ms $50$ IIcontact 28ms $50$ IIcontact 29ms $50$ IIcontact 30ms $50$ IIcontact 31ms $50$ IIcontact 0ms $50$ IIcontact 1ms $50$ IIcontact 1ms $50$ IIcontact 2 $50$ II                                                                                                    |         |              |  |  |
| PnB33                                                                                                    | PCP Control Contact<br>Deceleration Time 1                    | 0 to 10000             | ms                                                                                                    | 50      | Immediately  |  |  |
|                                                                                                    | The deceleration time correspondir                            | ng to PCP control con  | Unit         Default           ms         50           ct 24         50           ms         50           ct 25         50           ms         50           ct 26         50           ms         50           ct 27         50           ms         50           ct 27         50           ms         50           ct 28         50           ct 29         50           ct 30         50           ct 31         50           ct 1         50           ct 1         50           ct 2         50                                                                                                    |         |              |  |  |
| PnB24         PnB25         PnB26         PnB27         PnB28         PnB28         PnB29         PnB30         PnB31         PnB32         PnB33         PnB33         PnB34 | PCP Control Contact<br>Deceleration Time 2                    | 0 to 10000             | ms                                                                                                    | 50      | Immediately  |  |  |
|                                                                                                    | The deceleration time correspondin                            | ng to PCP control con  | tact 2                                                                                                    |         |              |  |  |

| No.    | Name                                                          | Range                                                        | Unit   | Default | When Enabled |  |  |  |
|--------|---------------------------------------------------------------|--------------------------------------------------------------|--------|---------|--------------|--|--|--|
| PnB35  | PCP Control Contact<br>Deceleration Time 3                    | 0 to 10000                                                   | ms     | 50      | Immediately  |  |  |  |
|        | The deceleration time correspondir                            | ng to PCP control cont                                       | tact 3 |         |              |  |  |  |
| PnB36  | PCP Control Contact<br>Deceleration Time 4                    | 0 to 10000                                                   | ms     | 50      | Immediately  |  |  |  |
|        | The deceleration time correspondir                            | The deceleration time corresponding to PCP control contact 4 |        |         |              |  |  |  |
| PnB37  | PCP Control Contact<br>Deceleration Time 5                    | 0 to 10000                                                   | ms     | 50      | Immediately  |  |  |  |
|        | The deceleration time correspondir                            | ng to PCP control cont                                       | tact 5 |         |              |  |  |  |
| DnB28  | PCP Control Contact<br>Deceleration Time 6                    | 0 to 10000                                                   | ms     | 50      | Immediately  |  |  |  |
| FIIDS6 | The deceleration time corresponding to PCP control contact 6  |                                                              |        |         |              |  |  |  |
| PnB39  | PCP Control Contact<br>Deceleration Time 7                    | 0 to 10000                                                   | ms     | 50      | Immediately  |  |  |  |
|        | The deceleration time corresponding to PCP control contact 7  |                                                              |        |         |              |  |  |  |
| DpP 40 | PCP Control Contact<br>Deceleration Time 8                    | 0 to 10000                                                   | ms     | 50      | Immediately  |  |  |  |
| FIID40 | The deceleration time corresponding to PCP control contact 8  |                                                              |        |         |              |  |  |  |
| PnB/1  | PCP Control Contact<br>Deceleration Time 9                    | 0 to 10000                                                   | ms     | 50      | Immediately  |  |  |  |
| 11041  | The deceleration time corresponding to PCP control contact 9  |                                                              |        |         |              |  |  |  |
| PnB42  | PCP Control Contact<br>Deceleration Time 10                   | 0 to 10000                                                   | ms     | 50      | Immediately  |  |  |  |
|        | The deceleration time corresponding to PCP control contact 10 |                                                              |        |         |              |  |  |  |
| PnB43  | PCP Control Contact<br>Deceleration Time 11                   | 0 to 10000                                                   | ms     | 50      | Immediately  |  |  |  |
|        | The deceleration time corresponding to PCP control contact 11 |                                                              |        |         |              |  |  |  |
| PnB44  | PCP Control Contact<br>Deceleration Time 12                   | 0 to 10000                                                   | ms     | 50      | Immediately  |  |  |  |
|        | The deceleration time corresponding to PCP control contact 12 |                                                              |        |         |              |  |  |  |
| PnB45  | PCP Control Contact<br>Deceleration Time 13                   | 0 to 10000                                                   | ms     | 50      | Immediately  |  |  |  |
|        | The deceleration time corresponding to PCP control contact 13 |                                                              |        |         |              |  |  |  |

| No.    | Name                                                          | Range                                                         | Unit    | Default | When Enabled |  |  |  |
|--------|---------------------------------------------------------------|---------------------------------------------------------------|---------|---------|--------------|--|--|--|
| PnB46  | PCP Control Contact<br>Deceleration Time 14                   | 0 to 10000                                                    | ms      | 50      | Immediately  |  |  |  |
|        | The deceleration time correspondir                            | ng to PCP control con                                         | tact 14 |         |              |  |  |  |
| PnB47  | PCP Control Contact<br>Deceleration Time 15                   | 0 to 10000                                                    | ms      | 50      | Immediately  |  |  |  |
|        | The deceleration time correspondir                            | The deceleration time corresponding to PCP control contact 15 |         |         |              |  |  |  |
| PnB/8  | PCP Control Contact<br>Deceleration Time 16                   | 0 to 10000                                                    | ms      | 50      | Immediately  |  |  |  |
|        | The deceleration time correspondir                            | ng to PCP control con                                         | tact 16 |         |              |  |  |  |
| PnB49  | PCP Control Contact<br>Deceleration Time 17                   | 0 to 10000                                                    | ms      | 50      | Immediately  |  |  |  |
| FIID49 | The deceleration time corresponding to PCP control contact 17 |                                                               |         |         |              |  |  |  |
| PnB50  | PCP Control Contact<br>Deceleration Time 18                   | 0 to 10000                                                    | ms      | 50      | Immediately  |  |  |  |
|        | The deceleration time corresponding to PCP control contact 18 |                                                               |         |         |              |  |  |  |
| DpB51  | PCP Control Contact<br>Deceleration Time 19                   | 0 to 10000                                                    | ms      | 50      | Immediately  |  |  |  |
| PIIDST | The deceleration time corresponding to PCP control contact 19 |                                                               |         |         |              |  |  |  |
| PnB52  | PCP Control Contact<br>Deceleration Time 20                   | 0 to 10000                                                    | ms      | 50      | Immediately  |  |  |  |
| THESE  | The deceleration time corresponding to PCP control contact 20 |                                                               |         |         |              |  |  |  |
| PnB53  | PCP Control Contact<br>Deceleration Time 21                   | 0 to 10000                                                    | ms      | 50      | Immediately  |  |  |  |
|        | The deceleration time corresponding to PCP control contact 21 |                                                               |         |         |              |  |  |  |
| PnB54  | PCP Control Contact<br>Deceleration Time 22                   | 0 to 10000                                                    | ms      | 50      | Immediately  |  |  |  |
|        | The deceleration time corresponding to PCP control contact 22 |                                                               |         |         |              |  |  |  |
| PnR55  | PCP Control Contact<br>Deceleration Time 23                   | 0 to 10000                                                    | ms      | 50      | Immediately  |  |  |  |
|        | The deceleration time corresponding to PCP control contact 23 |                                                               |         |         |              |  |  |  |
| PnB56  | PCP Control Contact<br>Deceleration Time 24                   | 0 to 10000                                                    | ms      | 50      | Immediately  |  |  |  |
|        | The deceleration time corresponding to PCP control contact 24 |                                                               |         |         |              |  |  |  |

| No.    | Name                                                          | Range                  | Unit    | Default | When Enabled |  |
|--------|---------------------------------------------------------------|------------------------|---------|---------|--------------|--|
| PnB57  | PCP Control Contact<br>Deceleration Time 25                   | 0 to 10000             | ms      | 50      | Immediately  |  |
|        | The deceleration time correspondir                            | ng to PCP control cont | tact 25 |         |              |  |
| PnB58  | PCP Control Contact<br>Deceleration Time 26                   | 0 to 10000             | ms      | 50      | Immediately  |  |
|        | The deceleration time correspondir                            | ng to PCP control cont | tact 26 |         |              |  |
| PpR50  | PCP Control Contact<br>Deceleration Time 27                   | 0 to 10000             | ms      | 50      | Immediately  |  |
|        | The deceleration time correspondir                            | ng to PCP control cont | tact 27 |         |              |  |
| PpR60  | PCP Control Contact<br>Deceleration Time 28                   | 0 to 10000             | ms      | 50      | Immediately  |  |
| TIBOO  | The deceleration time corresponding to PCP control contact 28 |                        |         |         |              |  |
| PnB61  | PCP Control Contact<br>Deceleration Time 29                   | 0 to 10000             | ms      | 50      | Immediately  |  |
|        | The deceleration time corresponding to PCP control contact 29 |                        |         |         |              |  |
| Dubco  | PCP Control Contact<br>Deceleration Time 30                   | 0 to 10000             | ms      | 50      | Immediately  |  |
| THEOZ  | The deceleration time corresponding to PCP control contact 30 |                        |         |         |              |  |
| D. DOO | PCP Control Contact<br>Deceleration Time 31                   | 0 to 10000             | ms      | 50      | Immediately  |  |
| TIDOO  | The deceleration time corresponding to PCP control contact 31 |                        |         |         |              |  |
| PnB64  | PCP Control Contact Delay 0                                   | 0 to 10000             | ms      | 100     | Immediately  |  |
|        | The delay time corresponding to PCP control contact 0         |                        |         |         |              |  |
| PnB65  | PCP Control Contact Delay 1                                   | 0 to 10000             | ms      | 100     | Immediately  |  |
|        | The delay time corresponding to PCP control contact 1         |                        |         |         |              |  |
| PnB66  | PCP Control Contact Delay 2                                   | 0 to 10000             | ms      | 100     | Immediately  |  |
|        | The delay time corresponding to PCP control contact 2         |                        |         |         |              |  |
| DpP67  | PCP Control Contact Delay 3                                   | 0 to 10000             | ms      | 100     | Immediately  |  |
| FUR01  | The delay time corresponding to PCP control contact 3         |                        |         |         |              |  |

| No.    | Name                                                   | Range                                                 | Unit | Default | When Enabled |  |  |
|--------|--------------------------------------------------------|-------------------------------------------------------|------|---------|--------------|--|--|
| PnB68  | PCP Control Contact Delay 4                            | 0 to 10000                                            | ms   | 100     | Immediately  |  |  |
|        | The delay time corresponding to PC                     | P control contact 4                                   |      |         |              |  |  |
| PnB69  | PCP Control Contact Delay 5                            | 0 to 10000                                            | ms   | 100     | Immediately  |  |  |
|        | The delay time corresponding to PCP control contact 5  |                                                       |      |         |              |  |  |
|        | PCP Control Contact Delay 6                            | 0 to 10000                                            | ms   | 100     | Immediately  |  |  |
| PIID/U | The delay time corresponding to PC                     | The delay time corresponding to PCP control contact 6 |      |         |              |  |  |
|        | PCP Control Contact Delay 7                            | 0 to 10000                                            | ms   | 100     | Immediately  |  |  |
| PnB71  | The delay time corresponding to PCP control contact 7  |                                                       |      |         |              |  |  |
| DpP72  | PCP Control Contact Delay 8                            | 0 to 10000                                            | ms   | 100     | Immediately  |  |  |
| FIID72 | The delay time corresponding to PCP control contact 8  |                                                       |      |         |              |  |  |
|        | PCP Control Contact Delay 9                            | 0 to 10000                                            | ms   | 100     | Immediately  |  |  |
| PnB73  | The delay time corresponding to PCP control contact 9  |                                                       |      |         |              |  |  |
| D=D74  | PCP Control Contact Delay 10                           | 0 to 10000                                            | ms   | 100     | Immediately  |  |  |
| РПВ74  | The delay time corresponding to PCP control contact 10 |                                                       |      |         |              |  |  |
| PnB75  | PCP Control Contact Delay 11                           | 0 to 10000                                            | ms   | 100     | Immediately  |  |  |
| 111270 | The delay time corresponding to PCP control contact 11 |                                                       |      |         |              |  |  |
| PnB76  | PCP Control Contact Delay 12                           | 0 to 10000                                            | ms   | 100     | Immediately  |  |  |
|        | The delay time corresponding to PCP control contact 12 |                                                       |      |         |              |  |  |
| PnB77  | PCP Control Contact Delay 13                           | 0 to 10000                                            | ms   | 100     | Immediately  |  |  |
|        | The delay time corresponding to PCP control contact 13 |                                                       |      |         |              |  |  |
| PnB78  | PCP Control Contact Delay 14                           | 0 to 10000                                            | ms   | 100     | Immediately  |  |  |
|        | The delay time corresponding to PCP control contact 14 |                                                       |      |         |              |  |  |

| No.    | Name                                                   | Range                | Unit | Default | When Enabled |  |
|--------|--------------------------------------------------------|----------------------|------|---------|--------------|--|
| PnB79  | PCP Control Contact Delay 15                           | 0 to 10000           | ms   | 100     | Immediately  |  |
|        | The delay time corresponding to PC                     | P control contact 15 |      |         |              |  |
| PnB80  | PCP Control Contact Delay 16                           | 0 to 10000           | ms   | 100     | Immediately  |  |
|        | The delay time corresponding to PCP control contact 16 |                      |      |         |              |  |
|        | PCP Control Contact Delay 17                           | 0 to 10000           | ms   | 100     | Immediately  |  |
| FIIDOT | The delay time corresponding to PC                     | P control contact 17 |      |         |              |  |
|        | PCP Control Contact Delay 18                           | 0 to 10000           | ms   | 100     | Immediately  |  |
| PnB82  | The delay time corresponding to PCP control contact 18 |                      |      |         |              |  |
| DnB92  | PCP Control Contact Delay 19                           | 0 to 10000           | ms   | 100     | Immediately  |  |
| FIIDOS | The delay time corresponding to PCP control contact 19 |                      |      |         |              |  |
|        | PCP Control Contact Delay 20                           | 0 to 10000           | ms   | 100     | Immediately  |  |
| PnB84  | The delay time corresponding to PCP control contact 20 |                      |      |         |              |  |
|        | PCP Control Contact Delay 21                           | 0 to 10000           | ms   | 100     | Immediately  |  |
| FIIDOS | The delay time corresponding to PCP control contact 21 |                      |      |         |              |  |
| PnB86  | PCP Control Contact Delay 22                           | 0 to 10000           | ms   | 100     | Immediately  |  |
| THEOD  | The delay time corresponding to PCP control contact 22 |                      |      |         |              |  |
| PnB87  | PCP Control Contact Delay 23                           | 0 to 10000           | ms   | 100     | Immediately  |  |
|        | The delay time corresponding to PCP control contact 23 |                      |      |         |              |  |
| PnB88  | PCP Control Contact Delay 24                           | 0 to 10000           | ms   | 100     | Immediately  |  |
|        | The delay time corresponding to PCP control contact 24 |                      |      |         |              |  |
| PnB89  | PCP Control Contact Delay 25                           | 0 to 10000           | ms   | 100     | Immediately  |  |
|        | The delay time corresponding to PCP control contact 25 |                      |      |         |              |  |

| No.   | Name                                                   | Range      | Unit | Default | When Enabled |  |
|-------|--------------------------------------------------------|------------|------|---------|--------------|--|
| PnB90 | PCP Control Contact Delay 26                           | 0 to 10000 | ms   | 100     | Immediately  |  |
|       | The delay time corresponding to PCP control contact 26 |            |      |         |              |  |
| PnB91 | PCP Control Contact Delay 27                           | 0 to 10000 | ms   | 100     | Immediately  |  |
|       | The delay time corresponding to PCP control contact 27 |            |      |         |              |  |
| PnB92 | PCP Control Contact Delay 28                           | 0 to 10000 | ms   | 100     | Immediately  |  |
|       | The delay time corresponding to PCP control contact 28 |            |      |         |              |  |
| PnB93 | PCP Control Contact Delay 29                           | 0 to 10000 | ms   | 100     | Immediately  |  |
|       | The delay time corresponding to PCP control contact 29 |            |      |         |              |  |
| PnB94 | PCP Control Contact Delay 30                           | 0 to 10000 | ms   | 100     | Immediately  |  |
|       | The delay time corresponding to PCP control contact 30 |            |      |         |              |  |
| PnB95 | PCP Control Contact Delay 31                           | 0 to 10000 | ms   | 100     | Immediately  |  |
|       | The delay time corresponding to PCP control contact 31 |            |      |         |              |  |

End.

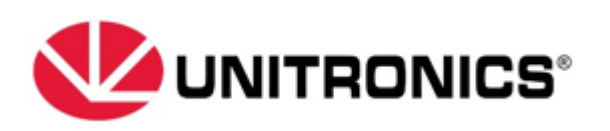

2024 Unitronics All Rights Reserved